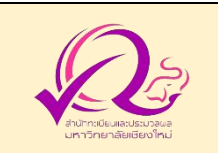

## คู่มือการขอรับบริการ การรับเข้าศึกษาระดับปริญญาตรี

### การสมัครคัดเลือกเข้าศึกษาระบบ TCAS

ขั้นตอนการสมัครเข้าศึกษา

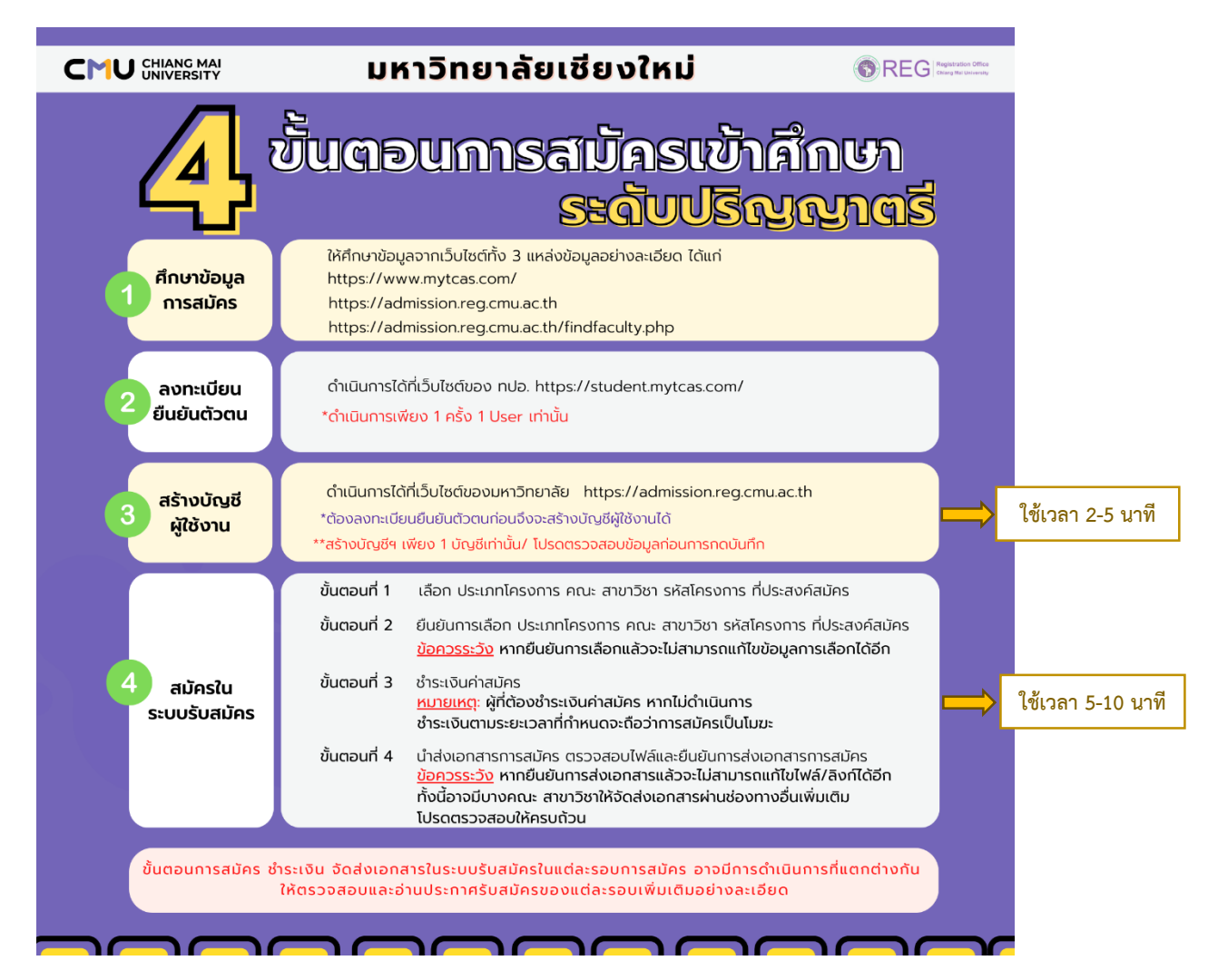

- ฝ่ายงานที่รับผิดชอบ : ฝ่ายรับเข้าศึกษาและบริหารหลักสูตรปริญญาตรี สำนักทะเบียนและประมวลผล
- ผู้รับผิดชอบ : นางสาวชนนิกานต์ เครือยั่งยืน โทร. 053-948917 (chonnikarn.k@cmu.ac.th)
   และนายกิติศักดิ์ อัศววฺฒิไกร โทร. 053-948919 (kitisak.aus@cmu.ac.th)
- ช่องทางการให้บริการ : สมัครผ่านระบบออนไลน์ ที่เว็บไซต์ <u>https://admission.reg.cmu.ac.th/</u>

#### • ระยะเวลาการดำเนินการ :

|                               |                                                                                      | s                                                                                                  | ະດັບປຣົญญาต                                                                        | ารี ปีการศึกษา                                | 2567                                                                                                    |                                                                                                    |                                                       |
|-------------------------------|--------------------------------------------------------------------------------------|----------------------------------------------------------------------------------------------------|------------------------------------------------------------------------------------|-----------------------------------------------|----------------------------------------------------------------------------------------------------|----------------------------------------------------------------------------------------------------|-------------------------------------------------------|
|                               | (APRY<br>COLUME                                                                      | 55.0                                                                                               | (L)                                                                                | •□•                                           | alle a                                                                                                    | $\langle \rangle$                                                                                                    | at los                                                |
| การถำเนินการ<br>รอบ           | รับสมัคร                                                                             | ชำระเงินและ<br>ส่งเอกสาร                                                                           | ู<br>ประกาศรายชื่อ<br>ผู้มีสิทธิ์สอบ<br>สัมภาษณ์                                   | สอบสัมภาษณ์                                   | ประกาศีรายชื่อ<br>ผู้ผ่านการคัดเลือก<br>โดย มช. และ<br>การยืนยันสิทธิ์/สละสิทธิ์                                             | ประกาศรายชื่อ<br>ผู้ผ่านการคัดเลือก<br>/ยืนยันสิทธิ์เข้าศึกษา<br>โดย ทปอ.                                                                     | ประกาศรายชื่อ<br>ผู้ยืนยันสิทธิ์<br>เข้าศึกษา โดย มช. |
| TCAS 1                        | 31 ต.ค9 พ.ย. 66                                                                      | 31 ต.ค10 พ.ย. 66                                                                                   | 13 พ.ย. 66<br>ประกาศวิธีการสอบสัมภาษณ์<br>(ออนไลน์หรือออนไซต์)<br>พร้อมรายละเอียดๆ | *2-3 ธ.ค. 66                                  | ประกาศ#1 : 19 ธ.ค. 66<br>ยืนยัน/สละสิทธิ์ :19-22 ธ.ค. 66<br>สละสิทธิ์สำหรับผู้ที่เคยยืนยัน<br>สิทธิ์#1 : 16-19 ม.ค. 67       | ประกาศฯ 6 ก.พ. 67<br>ยืนยันสิกริ์ฯ 6-7 ก.พ. 67                                                                                                | 10 n.w. 67                                            |
| Portfolio                     | ระบน TCAS ของ กปอ<br>ก่อนการสมัคร<br>เริ่มลงกะเบียน 28 ต.ศ. 66                       | โปรดตรวจสอบ<br>รายละเอียดเพิ่มเติม                                                                 | 29 W.U. 66<br>ປຣະກາศรายชื่อ                                                        | ออนไลน์หรือออนไซต์<br>ตามที่คณะ สาขาวิชากำหนด | ประกาศ#2 : 16 ม.ค. 67<br>ยื่นยัน/สละสิกร์ : 16-19 ม.ค. 67<br>ประกาศ#3 : 26 ม.ค. 67<br>ยื่นยันสิกรี้ : ยื่นยันสิกรี้อัตโนมัติ | สละสิทธิ์ฯ 8 ก.พ. 67                                                                                                    | 10 11.11. 07                                          |
| TCAS 2<br>Quota               | 13-22 ก.พ. 67<br>รูฟไม่คยองกะเบียนยืนยืน<br>ส่วนนั้นระบบ TCAS<br>ของ กปอ ฟิสันนินการ | 13-23 п.w. 67<br>Тизоссораци                                                                       | ไม่มีสอบส้มภาษณ์                                                                   | ไม่มีสอบสัมภาษณ์                              | 30 เม.ย. 67<br>"ไม่ต้องยืนยันสักธิ์เข้าศึกษา<br>ผ่านระบบ TCAS ของ มช.                                                        | ประกาศฯ 2 พ.ค. 67<br>ยืนยันสิทธิ์ฯ 2-3 พ.ค. 67<br>สอะสิทธิ์ฯ 4 พ.ค. 67                                                                        | 7 พ.ค. 67                                             |
| TCAS 3<br>Admission           | 6-12 w.n. 67                                                                         | รางละเอียดเพิ่มเตีย<br>การชำระเงิน เป็นไปตาม<br>ที่ ทปอ. กำหนด<br>การจัดส่งเอกสาร<br>ไม่ต้องจัดส่ง | ไม่มีสอบสัมภาษณ์                                                                   | ไม่มีสอบสัมภาษณ์                              | -                                                                                                    | ประกาศฯ<br>#1 20 พ.ค. 67<br>#2 25 พ.ค. 67<br>ยืนยันสิทธิ์ฯ<br>ผู้ห่านใน#1 : 20-21 พ.ค. 67<br>ผู้ห่านใน#2 : อถิเมบิติ<br>สละสิทธิ์ฯ 26 พ.ค. 67 | 28 พ.ค. 67                                            |
| TCAS 4<br>Direct<br>admission |                                                                                      |                                                                                                    |                                                                                    | จะแจ้งให้ทราบภายหล                            | ลัง                                                                                                    |                                                                                                    |                                                       |

- ค่าธรรมเนียม : TCAS 1 ค่าสมัคร 200 บาท, TCAS 2 ค่าสมัคร 200 บาท และ 250 บาท ตามแต่ประเภทโครงการ ศึกษารายละเอียดค่าธรรมเนียมการสมัครแต่ละรอบการรับสมัครได้ที่ https://admission.reg.cmu.ac.th/ หรือคู่มือการสมัคร TCAS1 (หน้า 21) หรือคู่มือการสมัคร TCAS2 (หน้า 16)
- เอกสารประกอบการสมัคร :
  - ใบสมัคร
  - ใบแสดงผลการเรียน
  - หลักฐานการชำระเงิน
  - เอกสารอื่นๆ ตามแต่ละคณะ/สาขาวิชากำหนด ค้นหาเพิ่มเติมได้จาก
     <u>https://admission.reg.cmu.ac.th/</u> เมนูค้นหาสาขาวิชาที่เปิดรับสมัคร

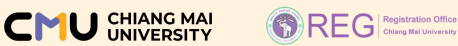

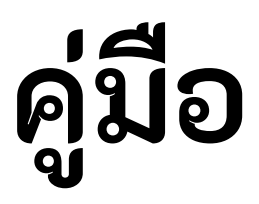

# การสมัคร TCAS รอบที่ 1 แฟ้มสะสมผลงาน Portfolio ระดับปริญญาตรี ปีการศึกษา 2567

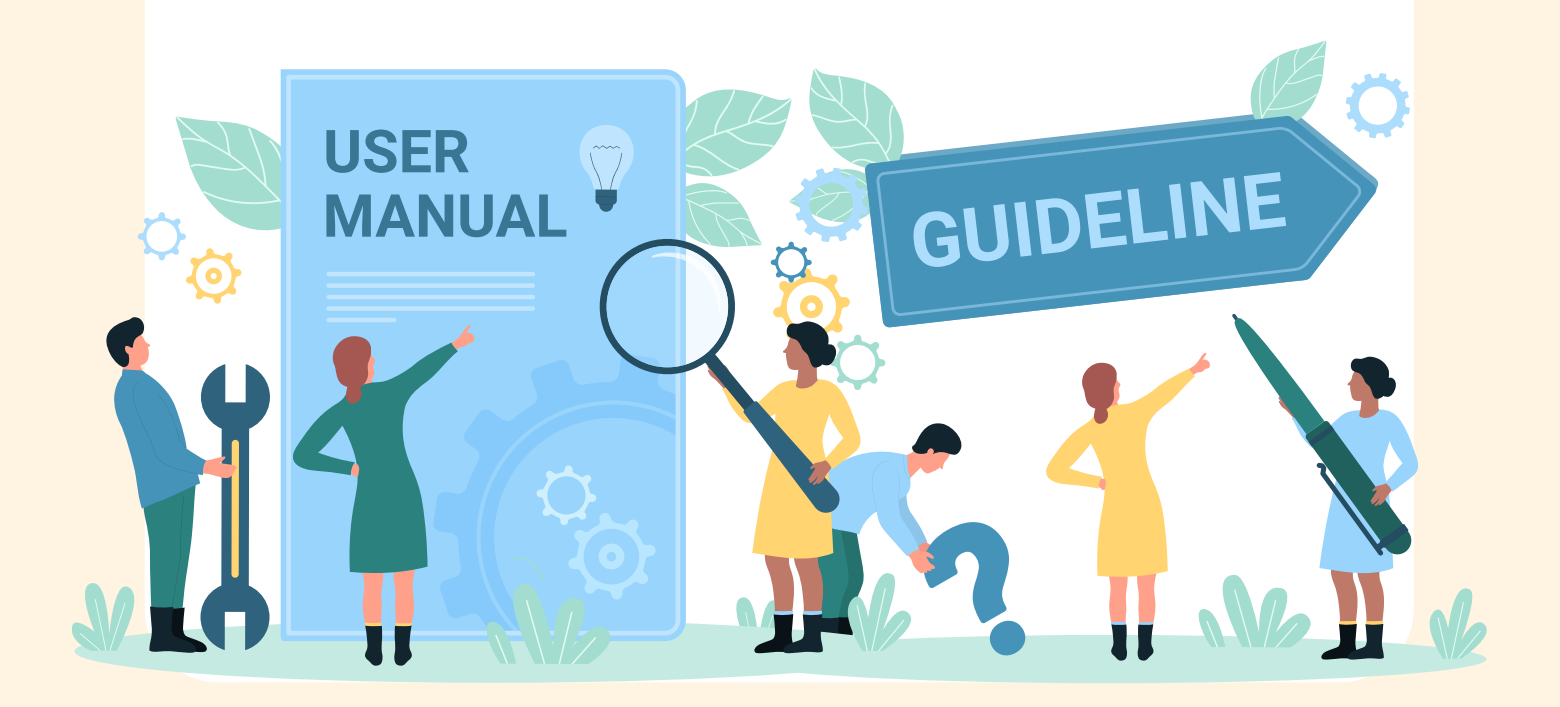

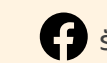

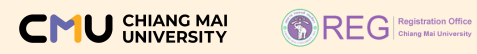

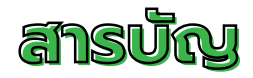

|                                                                                                    | หน้า  |
|----------------------------------------------------------------------------------------------------|-------|
| 4 ขั้นตอนการสมัครเข้าศึกษา                                                                                                    | 2     |
| ศึกษาข้อมูลการสมัคร                                                                                                    | 3     |
| ลงทะเบียนยืนยันตัวตน                                                                                                    | 4     |
| สร้างบัญชีผู้ใช้งาน                                                                                                    | 5-6   |
| การสมัครในระบบรับสมัคร                                                                                                    | 7-25  |
| หน้าหลักเมื่อล็อกอินเข้าสู่ระบบรับสมัคร                                                                                              | 7-9   |
| สรุปขั้นตอนการสมัคร                                                                                                    | 10    |
| ขั้นตอนที่ 1 เลือกประเภทโครงการ คณะ สาขาวิชา รหัสโครงการที่ประสงค์สมัคร<br>และคำแนะนำ ข้อควรรู้การสมัครในระบบรับสมัคร ในขั้นตอนที่ 1 | 11-13 |
| ขั้นตอนที่ 2 ตรวจสอบข้อมูลการเลือกหรือ ยกเลิก/เปลี่ยนแปลงหรือยืนยันข้อมูล<br>โครงที่ประสงค์สมัคร                                     | 14-15 |
| ขั้นตอนที่ 3 แจ้งความประสงค์/ไม่ประสงค์ขอยกเว้นค่าธรรมเนียมการสมัคร/<br>ดาวน์โหลดเอกสารใบสมัคร/ดำเนินการในส่วนที่เกี่ยวข้อง          | 16-22 |
| ขั้นตอนที่ 4 อัปโหลดเอกสารการสมัคร                                                                                                   | 23-25 |
| คำแนะนำ ข้อควรรู้อื่นๆ ที่เกี่ยวข้องในการสมัครเข้าศึกษา                                                                              | 26-30 |

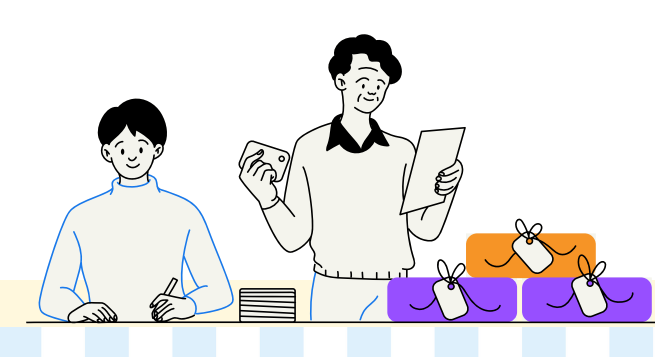

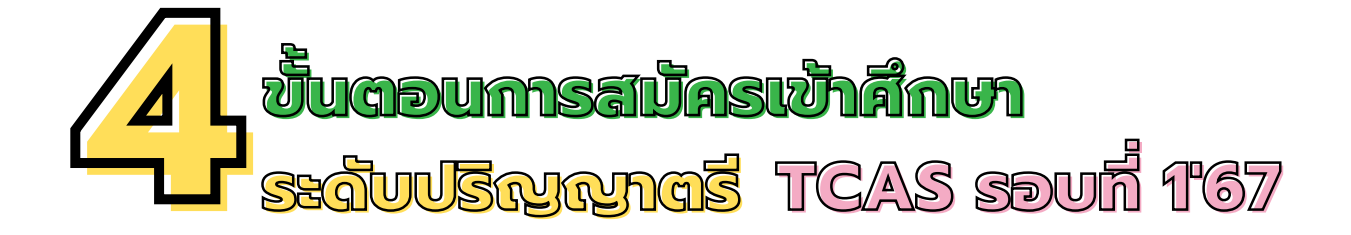

| 1 ศึกษาข้อมูล<br>การสมัคร    | จาก 3 แหล่งข้อมูล                                                                                                    | https://www.mytcas.com/<br>https://admission.reg.cmu.ac.th<br>https://admission.reg.cmu.ac.th/findfaculty.php                                                                                                    |
|------------------------------|----------------------------------------------------------------------------------------------------|----------------------------------------------------------------------------------------------------|
| 2 ลงทะเบียน<br>ยืนยันตัวตน   | ดำเนินการได้ที่เว็บไซต์ของ<br>*ดำเนินการเพียง 1 ครั้ง 1 L                                                                                                    | ง ทปอ. https://student.mytcas.com/<br>I <mark>ser เท่านั้น</mark>                                                                                                    |
| 3<br>สร้างบัญชี<br>ผู้ใช้งาน | ดำเนินการได้ที่เว็บไซต์ขอ<br>https://admission.reg.<br>*ต้องลงทะเบียนยืนยันตัวต<br>**สร้างบัญชีฯ เพียง 1 บัญ                                                                                                    | องมหาวิทยาลัย<br>.cmu.ac.th<br>านก่อนจึงจะสร้างบัญชีผู้ใช้งานได้<br>ชีเท่านั้น/ โปรดตรวจสอบข้อมูลก่อนการกดบันทึก                                                                                                    |
| 4<br>สมัครใน<br>ระบบรับสมัคร | ขั้นตอนที่ 1 เลือก ประเภทโ<br>ขั้นตอนที่ 2 ยืนยันการเลือก<br>ที่ประสงค์สมัค<br><u>ข้อควรระวัง</u> ห<br>ขั้นตอนที่ 3 แจ้งความประส<br><u>หมายเหตุ</u> : ผู้ที่ผื่<br>ชำระเงินตามร<br>ขั้นตอนที่ 4 นำส่งเอกสารกา<br><u>หากไม่ยืนยันกา</u><br><u>ชั้อควรระวัง</u> หา<br>ทั้งนี้ อาจมีบางผ<br>โปรดตรวจสอบ | ใครงการ คณะ สาขาวิชา รหัสโครงการ ที่ประสงค์สมัคร<br>n ประเภทโครงการ คณะ สาขาวิชา รหัสโครงการ<br>ร<br>ากยืนยันการเลือกแล้วจะไม่สามารถแก้ไขข้อมูลการเลือกได้อีก<br>4งค์/ไม่ประสงค์ขอยกเว้นการชำระเงินค่าธรรมเนียมสมัคร<br>ก้องชำระเงินค่าสมัคร ทากไม่ดำเนินการ<br>ะยะเวลาที่กำหนดจะถือว่าการสมัครเป็นโมฆะ<br>กรสมัคร ตรวจสอบไฟล์และยืนยันการส่งเอกสารการสมัคร<br><mark>เรส่งเอกสารตามระยะเวลาที่กำหนดจะถือว่าการสมัคร<br/>เรส่งเอกสารตามระยะเวลาที่กำหนดจะถือว่าการสมัคร<br/>เรี่นยันการส่งเอกสารแล้วจะไม่สามารถแก้ไขไฟล์/ลิงก์ได้อีก<br/>จณะ สาขาวิชาให้จัดส่งเอกสารผ่านช่องทางอื่นเพิ่มเติม<br/>ให้ครบถ้วน</mark> |

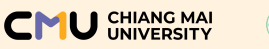

# ศึกษาข้อมูลการสมัคร

้เพื่อไม่ให้การสมัครของผู้สมัครเกิดข้อผิดพลาด โปรดศึกษาข้อมูลการสมัครจาก 3 แหล่งข้อมูลอย่างละเอียด ดังนี้

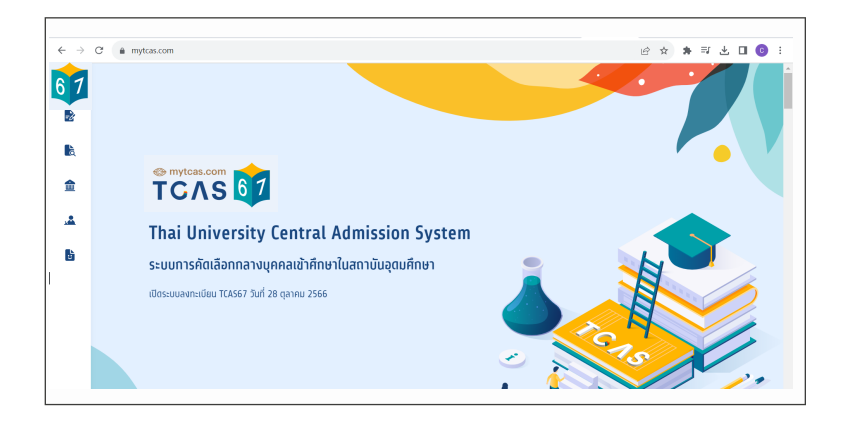

เว็บไซต์ https://www.mytcas.com เป็นเว็บไซต์หลักของ ทปอ. เพื่อศึกษา คู่มือการดำเนินการต่างๆ (ลงทะเบียนยืนยันตัวตน) และส่วนอื่นๆ ที่ เกี่ยวกับการรับสมัคร อาทิ การลงทะเบียนยืนยันตัวตน การยืนยันสิทธิ์เข้าศึกษา การสละสิทธิ์ฯ

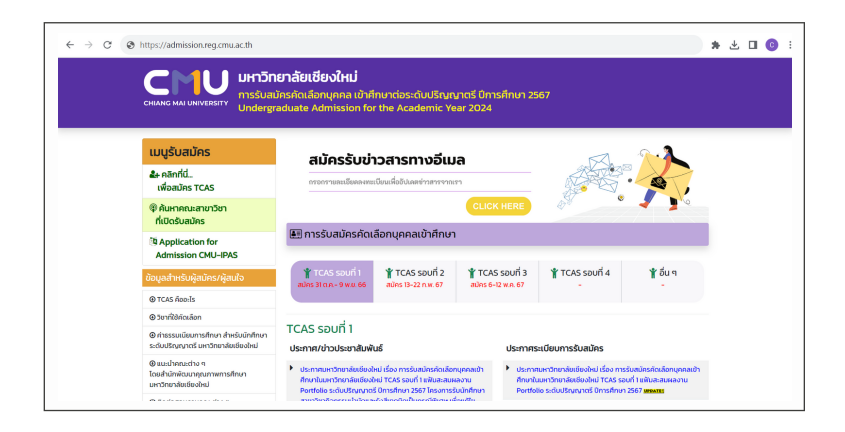

## 2

เว็บไซต์ https://admission.reg.cmu.ac.th

เป็นเว็บไซต์หลักของมหาวิทยาลัยเชียงใหม่ เพื่อศึกษาข้อมูลการรับสมัคร คัดเลือกฯ ประกาศผล ยืนยันสิทธิ์เข้าศึกษาและ ส่วนอื่นๆ ที่เกี่ยวข้อง

| 11                         |                                                                                                    |               | ค้นหาคณะสาขาวิชาที่เปิดรับสมัคร                                                                                     |                                                                                                    |
|----------------------------|----------------------------------------------------------------------------------------------------|---------------|----------------------------------------------------------------------------------------------------|----------------------------------------------------------------------------------------------------|
| 11                         |                                                                                                    |               | daga na Sufi 12 ganwa wa 2565 can 1430 a.                                                                           |                                                                                                    |
|                            | กรณาระบุเงื่อนใชการคันหา                                                                                                    |               | เสดงคณะสายาวิชาตาม "ระบาทรรับสมัคร TCAS"                                                                            |                                                                                                    |
|                            | Economic Solescens                                                                                                    |               | Cault Henthelin Cault 2 Caulta Cault 3 Administration count 4 Direct Administration anautonation (Processiona) 1225 |                                                                                                    |
|                            | sylonnuhloemskuntusioe                                                                                                    |               | you u anano. You u fann yanaman yana anan anan anan anan ana                                                        |                                                                                                    |
|                            | santo                                                                                                    |               | Renden and Tencina ("Search States IBAS"                                                                            |                                                                                                    |
|                            | superomonousnow                                                                                                    |               |                                                                                                    |                                                                                                    |
|                            | and the                                                                                                    |               | Pro-KORD P Pro-KORD 2 Pro-KORD 3 Wrosepyment/Protein-processer Pro-                                                 |                                                                                                    |
|                            | Second Prends                                                                                                    | ~             |                                                                                                    |                                                                                                    |
|                            | abelo                                                                                                    |               |                                                                                                    |                                                                                                    |
|                            | dentrumelares                                                                                                    | ~             |                                                                                                    |                                                                                                    |
|                            | abelo                                                                                                    |               |                                                                                                    |                                                                                                    |
|                            | ປອກສູນສະບັດອິສໃກອກິເບີດຮັບ                                                                                                    | ~             |                                                                                                    |                                                                                                    |
|                            | Q daminya andri                                                                                                    |               |                                                                                                    |                                                                                                    |
|                            | Q durritye seden                                                                                                    |               |                                                                                                    |                                                                                                    |
|                            | Qúmine mãn                                                                                                    |               | คณะ สายวริยา ที่เป็ดอันสมัศร พบราษการกับภา 7481 ราษการ                                                              |                                                                                                    |
|                            | Qânrôlige solds                                                                                                    | 4 5 6 7 8 9 5 | eru arurbin fulokunins wurwinsilum 748° swins<br>u u u u u u u u u u u u u u u u u u u                              |                                                                                                    |
|                            | Qûmîtiye undo                                                                                                    | 4 5 6 7 8 9 3 | คณะสหรรรษที่ไปปรรีมสมัคร พบรรษทรงศึมศา 7487 รายการ<br>                                                              | Successford                                                                                                   |
| s <del>fialesoms 004</del> | Carrow with the second second  | 4 5 6 7 8 9 9 | neu arunter fulbelunins wusternskent 748° sterns<br>u u u u u u u u u u u u u u u u u u u                           | excodoyarloss<br>ma ma bolossika acasa<br>U 1 40 Au, uu 1 2 c<br>sastaumahar 15,000                           |
| sfialnsoms 004             | Concess with a same second stant for the same second stant for the sam | 4 5 6 7 8 9 3 | ялы англол Айбайшайнэ жыргылтыйыл 740° ячилтэ.<br>и и и и и и и и и и и и и и и и и и и                             | anodoprime     anodoprime     anomicals     anomicals     anomicals     anomicals     anomicals     anomicals |

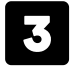

เข้าสู่ลิงก์ https://admission.reg.cmu.ac.th/findfaculty.php (เมนู ค้นหาคณะ สาขาวิชาที่เปิดรับสมัคร) เพื่อค้นหารหัสโครงการ คณะ สาขาวิชา ที่เปิดรับ คุณสมบัติผู้สมัคร เอกสารประกอบการสมัคร เอกสารประกอบการสัมภาษณ์ ฯลฯ

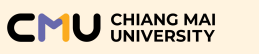

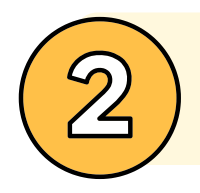

## ลงทะเบียนยืนยันตัวตน

ผู้สมัครจะต้องดำเนินการลงทะเบียนยืนยันตัวตนที่เว็บไซต์ของ ทปอ. <u>ก่อน</u> การสร้างบัญขีผู้ใช้งานในระบบรับสมัครของมหาวิทยาลัยเชียงใหม่

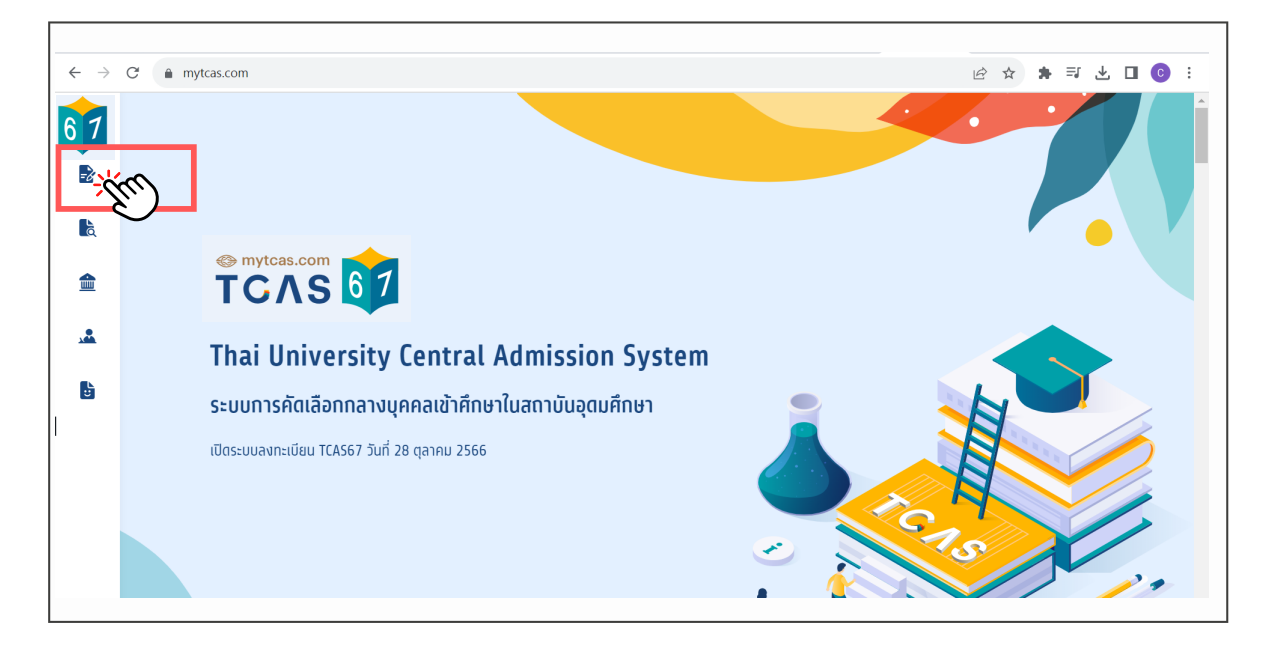

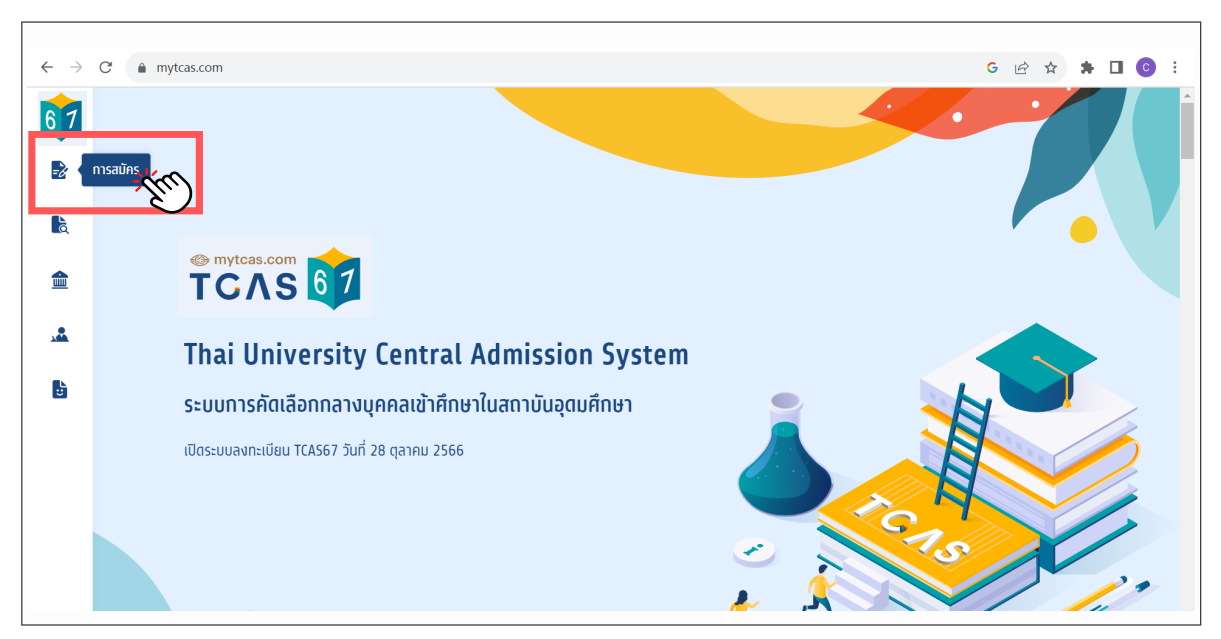

เข้าสู่เว็บไซต์ https://www.mytcas.com คลิกไอคอน 🍡 (เมนูการสมัคร) เพื่อเข้าสู่หน้าลงทะเบียนยืนยันตัวตน

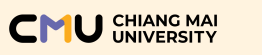

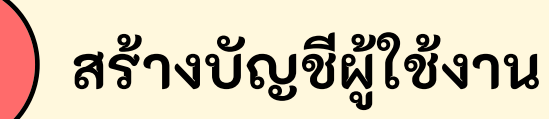

ผู้สมัครจะต้องสร้างบัญชีผู้ใช้งาน <u>ก่อน</u> จึงจะสามารถเข้าสู่ระบบรับสมัคร ของมหาวิทยาลัยเชียงใหม่ <mark>(สร้างเพียง 1 บัญชีเท่านั้น)</mark>

โดย เข้าสู่เว็บไซต์ https://admission.reg.cmu.ac.th

1 — เลือกเมนู คลิกที่นี่..เพื่อสมัคร TCAS และ

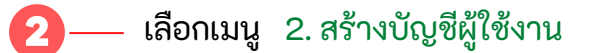

#### ภาพตัวอย่าง

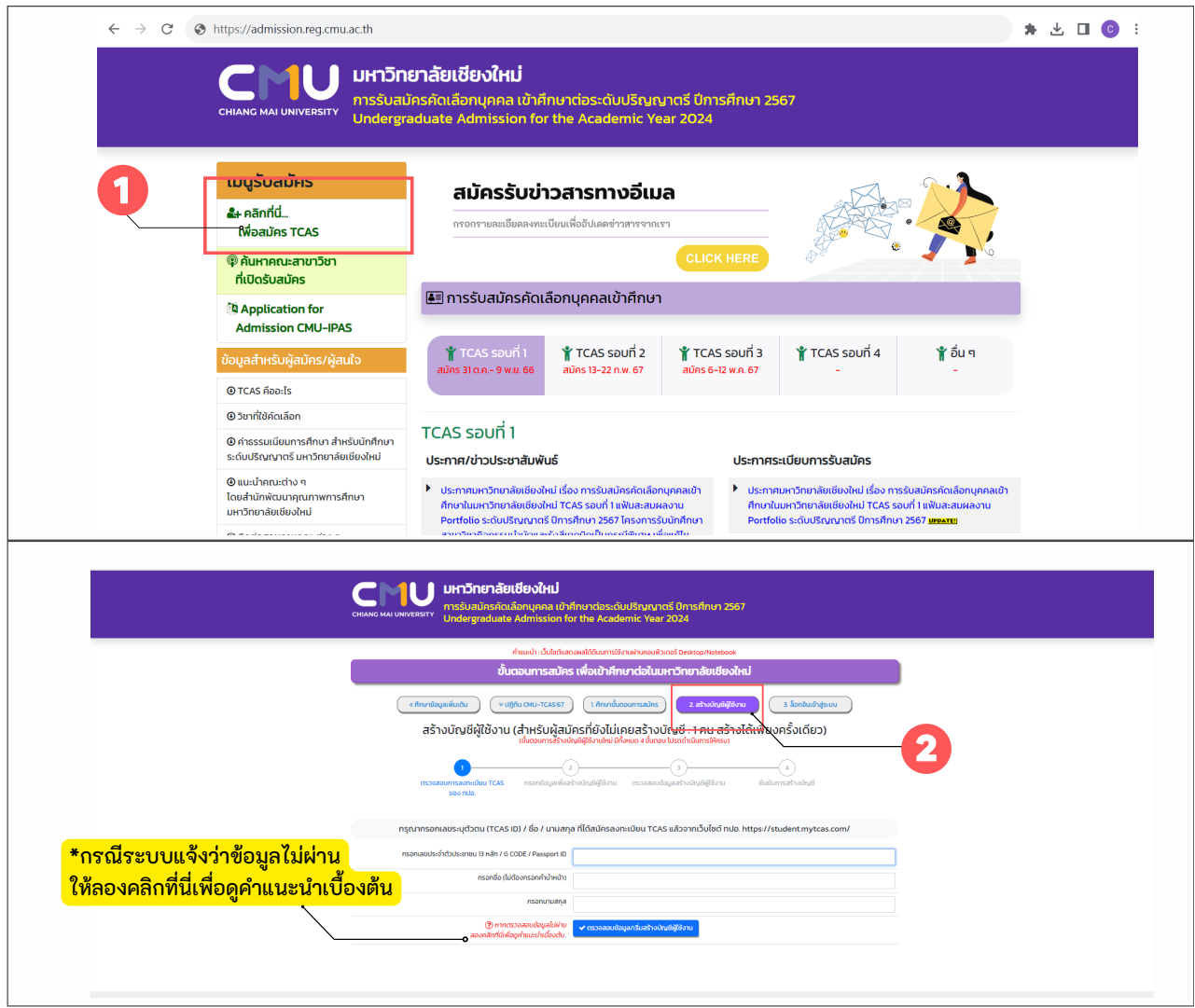

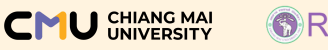

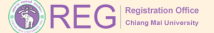

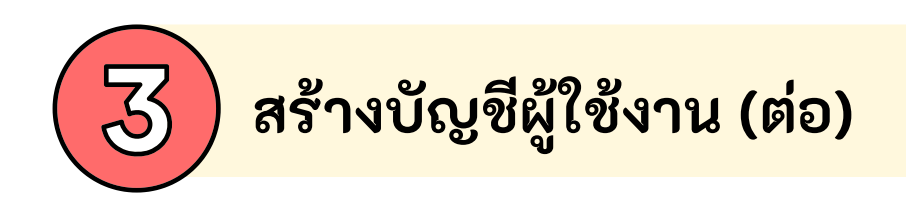

## สร้างบัญชีผู้ใช้งานมี 4 ขั้นตอน

| BISSING       BISSING         BISSING       BISSING                                                                                                    |  |
|----------------------------------------------------------------------------------------------------|--|
| Image: State of State of S |  |

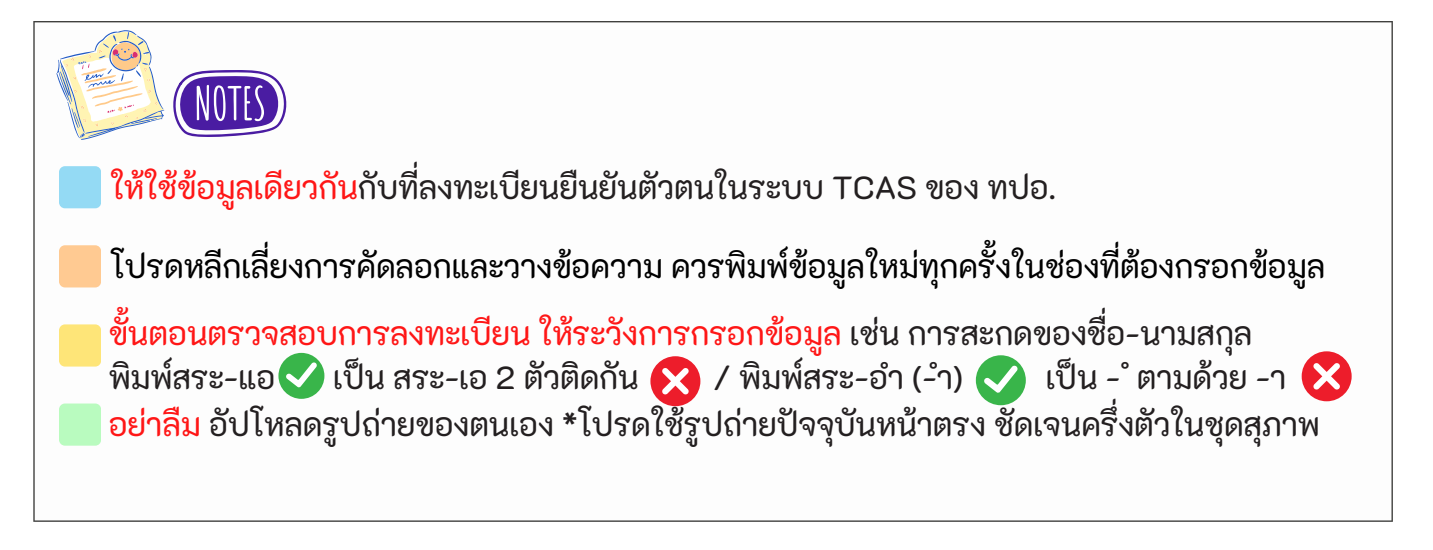

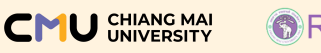

#### REG Registration Office

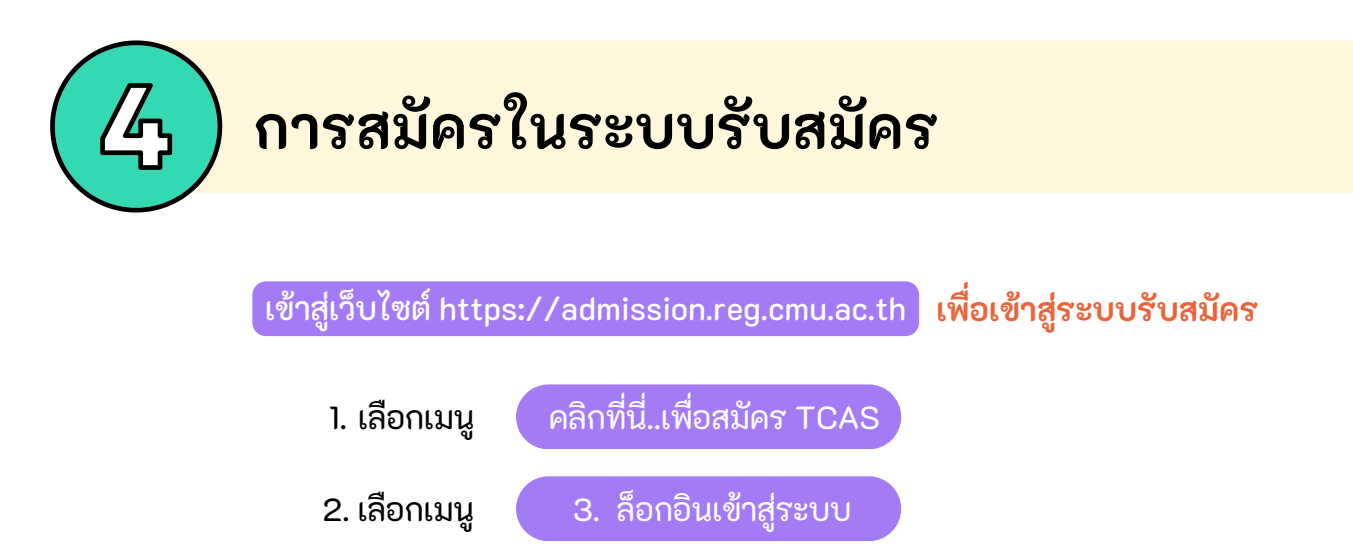

 เข้าสู่ระบบโดยใช้ Username และ Password ของผู้สมัครที่ได้ระบุไว้ ตอนสร้างบัญชีผู้ใช้งาน

ภาพตัวอย่าง

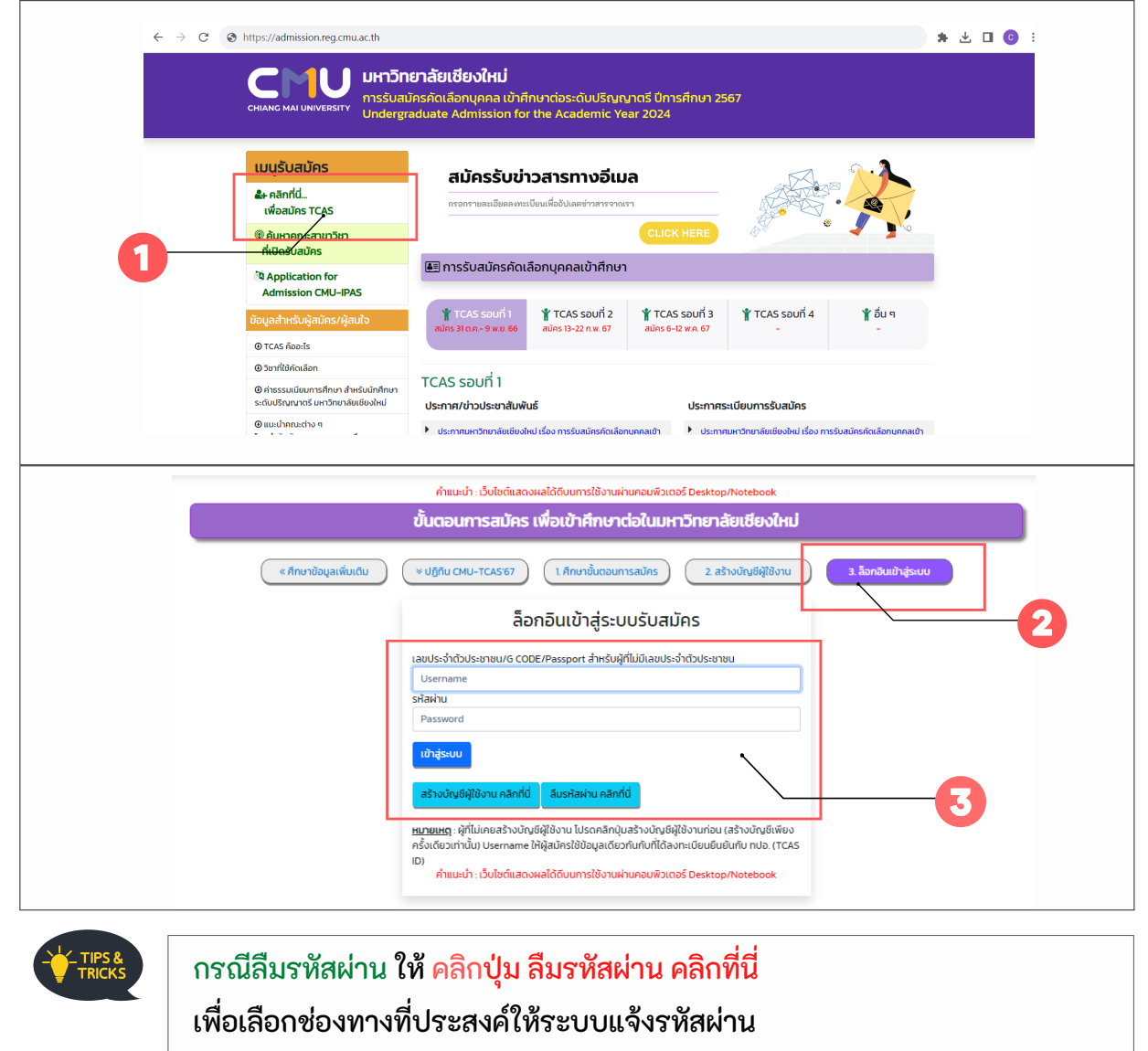

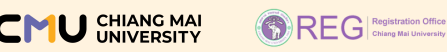

## การสมัครในระบบรับสมัคร (ต่อ)

### หน้าหลักเมื่อล็อกอินเข้าสู่ระบบรับสมัคร

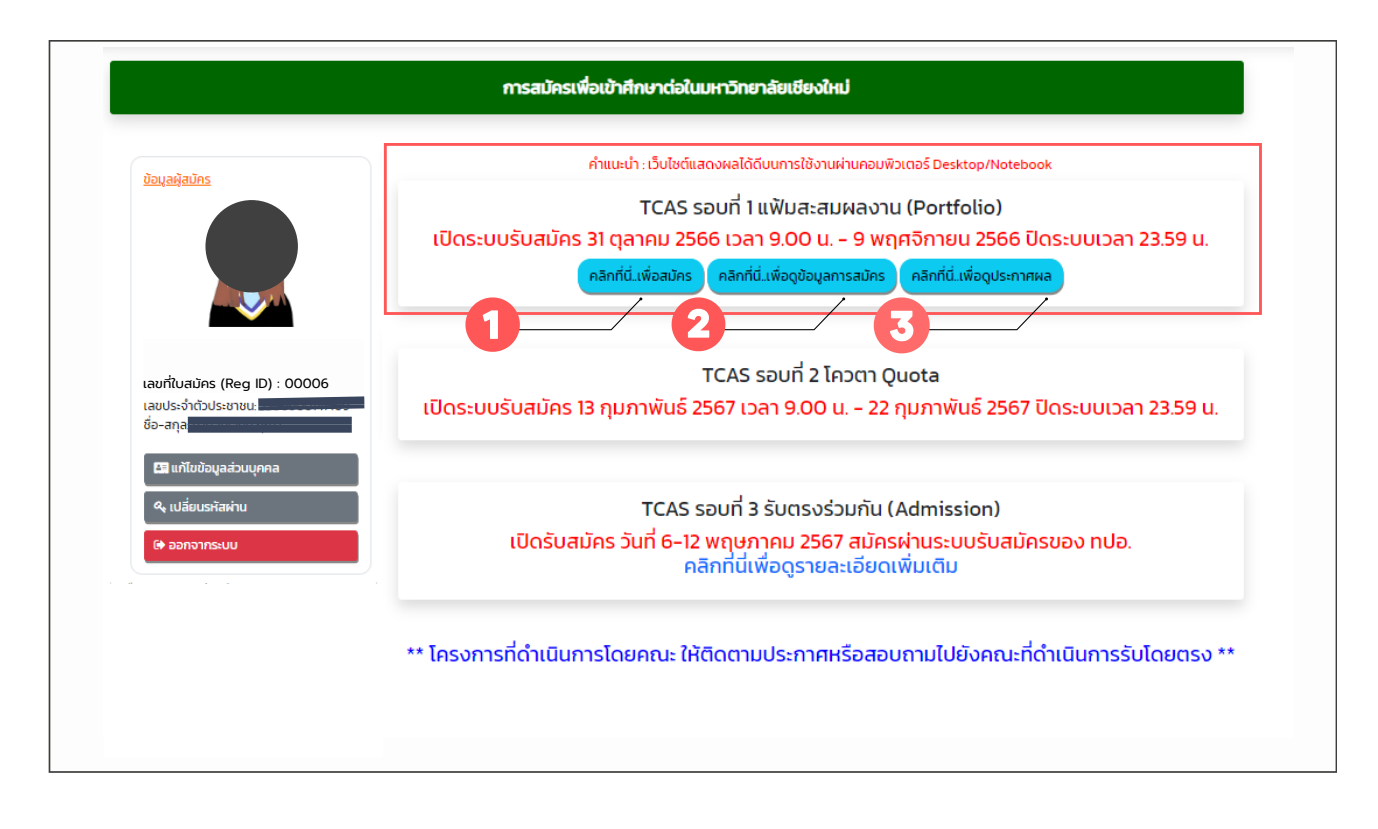

### คำอธิบายในแต่ละเมนู

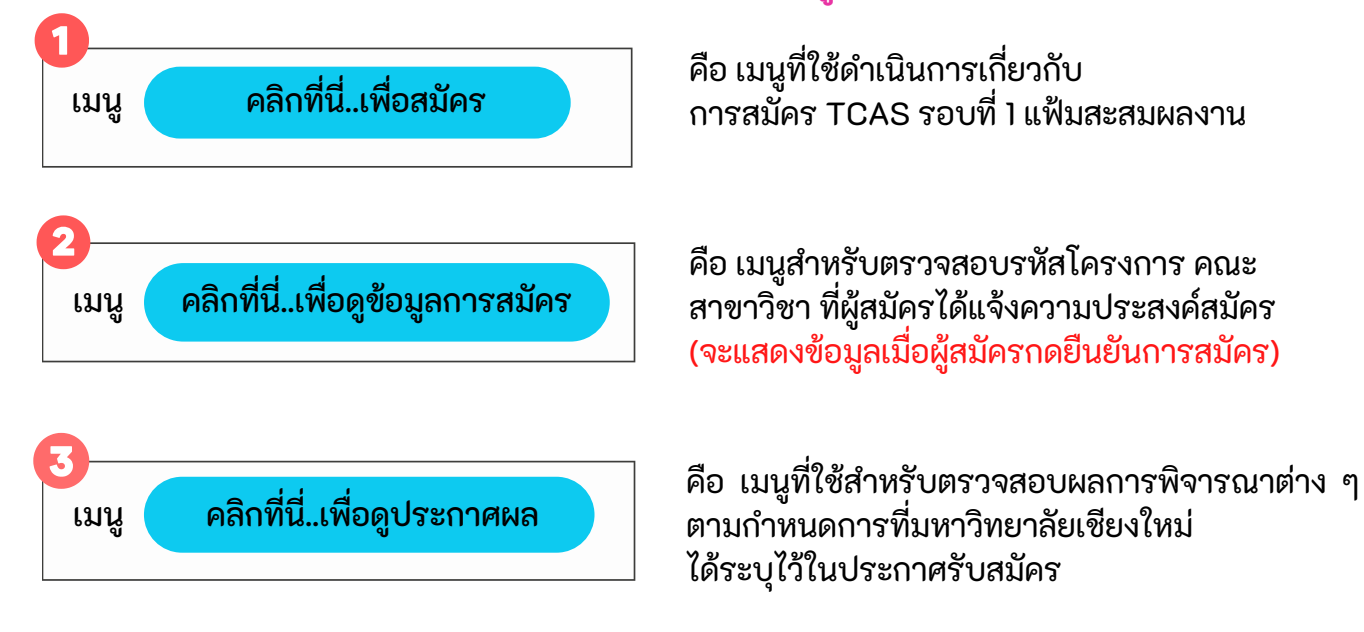

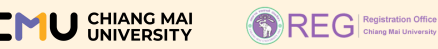

## การสมัครในระบบรับสมัคร (ต่อ)

### หน้าหลักเมื่อล็อกอินเข้าสู่ระบบรับสมัคร (ต่อ)

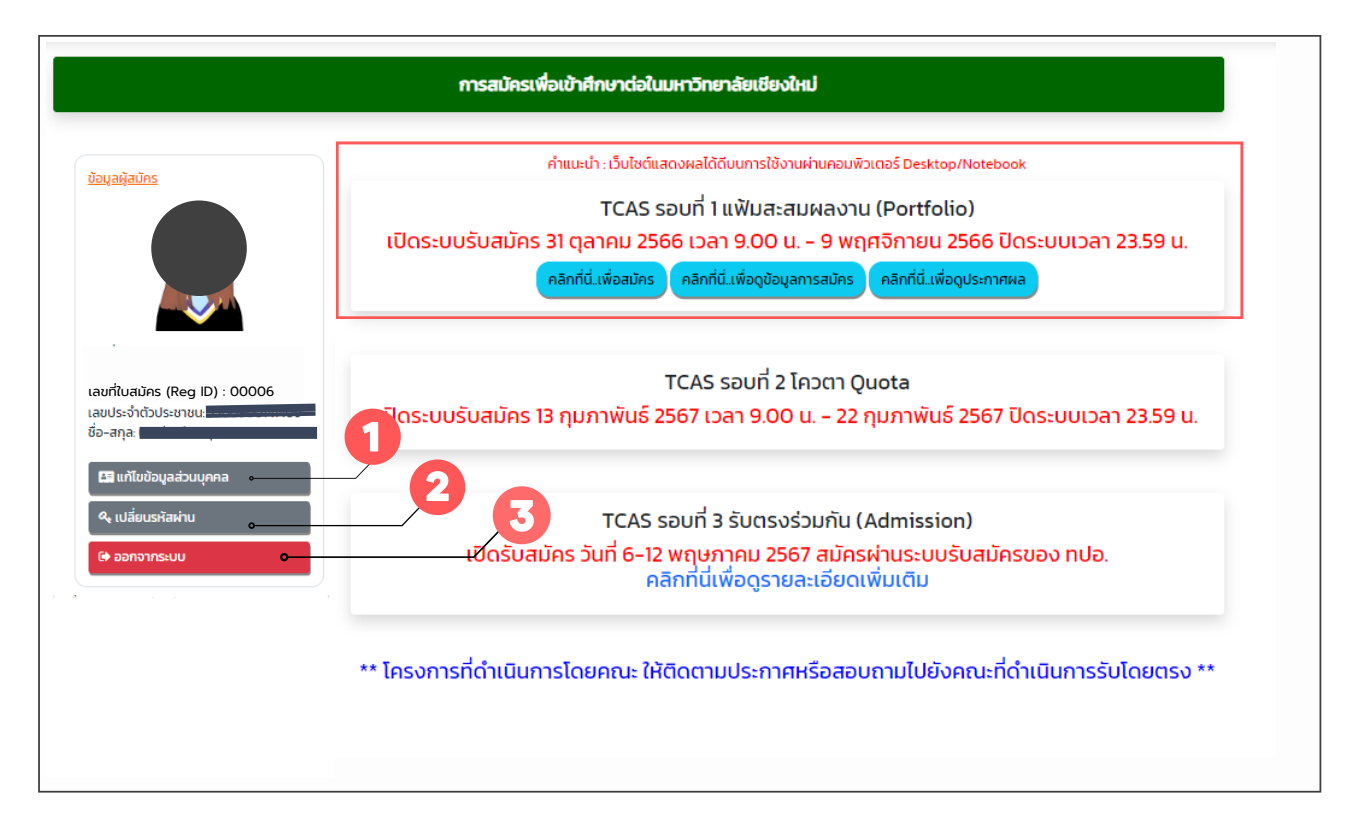

#### คำอธิบายในแต่ละเมนู

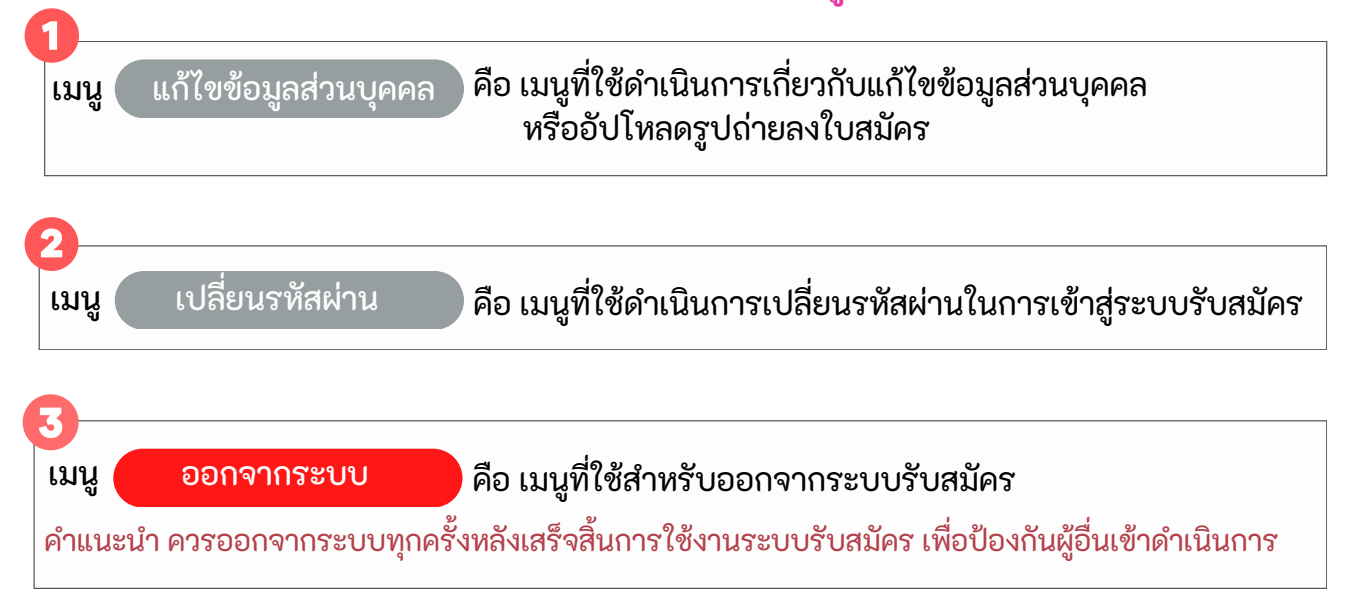

ขั้นตอนการสมัคร ในระบบรับสมัครของมหาวิทยาลัยเชียงใหม่

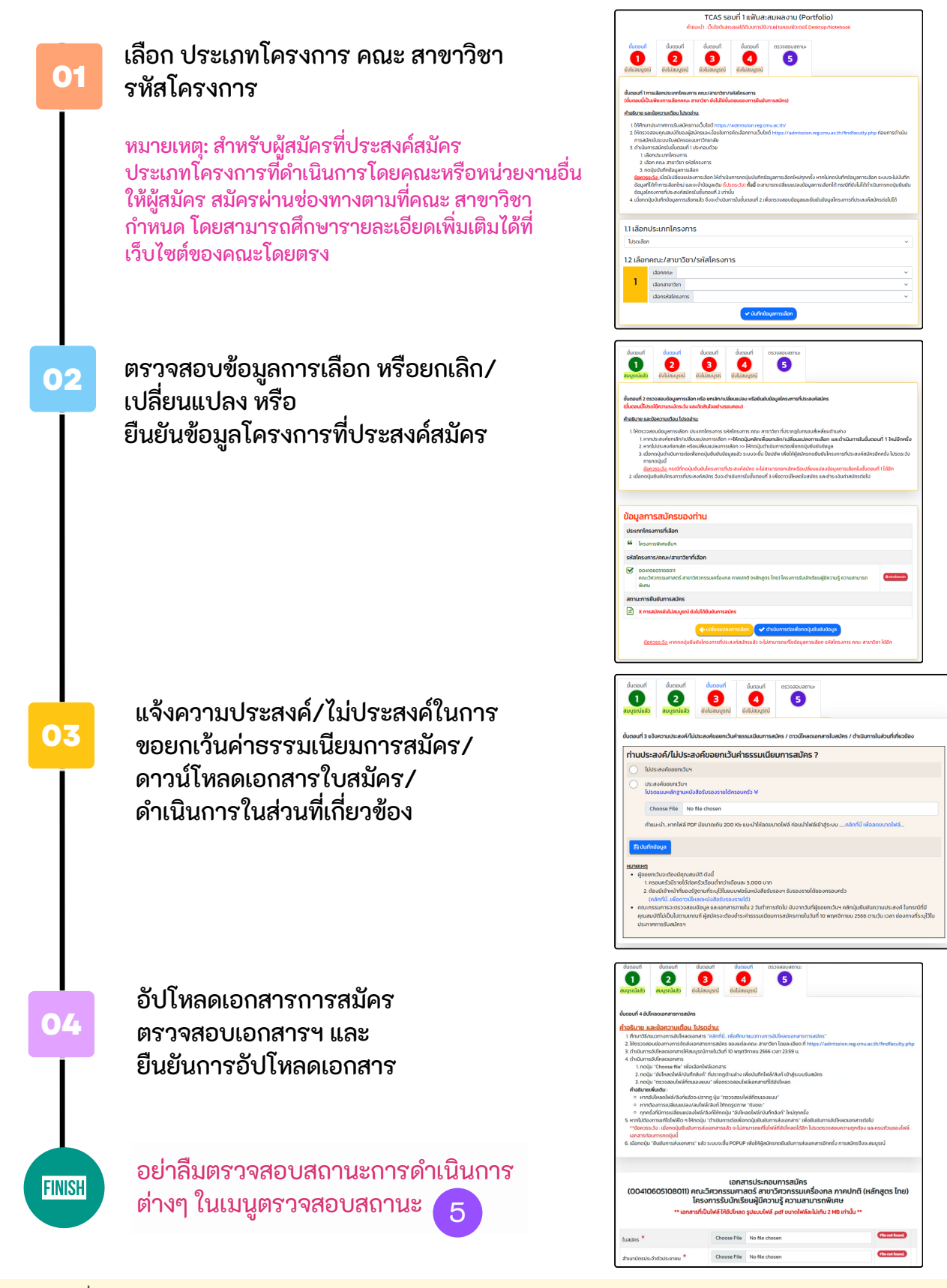

REG Registration Office

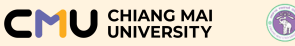

ขั้นตอนที่ 1 เลือกประเภทโครงการ คณะ สาขาวิชา รหัสโครงการที่ประสงค์สมัคร

โดย

 ศึกษาคำอธิบาย และข้อความเตือน
 เลือกประเภทโครงการ
 เลือกคณะ สาขาวิชา รหัสโครงการ และ คลิกปุ่ม บันทึกข้อมูลการเลือก

ภาพตัวอย่าง

|                                                                                                    |                                                                                                    | TCAS SE                                                                                                    | บที่ 1แฟ้มสะ                                                                                                    | สมผลงาน (Por                                                                                                    | tfolio)                                                                            |                                                                                   |                                                       |   |  |
|----------------------------------------------------------------------------------------------------|----------------------------------------------------------------------------------------------------|----------------------------------------------------------------------------------------------------|----------------------------------------------------------------------------------------------------|----------------------------------------------------------------------------------------------------|------------------------------------------------------------------------------------|-----------------------------------------------------------------------------------|-------------------------------------------------------|---|--|
|                                                                                                    | คำเ                                                                                                    | แนะนำ : เว็บไซต์แสด                                                                                                    | งผลได้ดีบนการใช้เ                                                                                                    | งานผ่านคอมพิวเตอร์ De                                                                                                    | sktop/Notebook                                                                     |                                                                                   |                                                       |   |  |
| ขั้นตอนที่                                                                                                    | ขั้นตอนที่                                                                                                    | ขั้นตอนที่                                                                                                    | ขั้นตอนที่                                                                                                    | ตรวจสอบสถานะ                                                                                                    |                                                                                    |                                                                                   |                                                       |   |  |
| 1                                                                                                    | 2                                                                                                    | 3                                                                                                    | 4                                                                                                    | 5                                                                                                    |                                                                                    |                                                                                   |                                                       |   |  |
| ึงไม่สมบูรณ์                                                                                                    | ยังไม่สมบูรณ์                                                                                                    | ยังไม่สมบูรณ์                                                                                                    | ยังไม่สมบูรณ์                                                                                                    |                                                                                                    |                                                                                    |                                                                                   |                                                       |   |  |
| ันตอนที่ 1 การเ<br>วั้นตอนนี้เป็นเพื่<br><u>ว้อธิบาย และขั้</u><br>1. ให้ศึกษาปร<br>2. ให้ตรวจสอ<br>การสมัครใ<br>3. ดำเนินการ<br>1. เลือก<br>2. เลือก<br>3. กดปุ่น<br><u>ข้อควรระวั</u><br>ข้อมูลที่ได้ท<br>ข้อมูลได้ระ<br>4. เมื่อกดปุ่มป | เลือกประเภทโครงกา<br>หยุงการเลือกคณะ ส<br>อความเตือน ไปรดอ่<br>ระกาศการรับสมัครท<br>เบคุณสมบัติของผู้ส<br>เมระบบรับสมัครของ<br>สมัครในขั้นตอนที่ 1:<br>ประเภทโครงการ<br>คณะ สาขาวิชา รหัส<br>มบันทึกข้อมูลการเลือ<br>กำการที่ประสงค์สมัคร<br>มันทึกข้อมูลการเลือ | าร คณะ/สาขาวิชา/:<br>ทางาวิชา ยังไม่ใช่ขึ้น<br><u>ทน:</u><br>เมิครและเงื่อนไขการ<br>ขมหาวิทยาลัย<br>ประกอบด้วย<br>เโครงการ<br>อก<br>งการเลือก ให้ดำเนิน<br>จะจำข้อมูลเดิม (โปร<br>รในขั้นตอนที่ 2 เก่าน่่<br>กแล้ว จึงจะดำเนินท | รหัสโครงการ<br>ตอนของการยืมยัน<br>(admission.reg.cr<br>รคัดเลือกทางเว็บไซ<br>เการกดปุ่มบันทึกข้<br>เการกดปุ่มบันทึกข้<br>เรารในขั้นตอนที่ 2 เพื่ | <mark>การสมัคร)</mark><br>nu.ac.th/<br>ต์ https://admission.<br>อมูลการเลือกใหม่ทุกครั้<br>มารถเปลี่ยนแปลงข้อมูล<br>อตรวจสอบข้อมูลและยื | eg.cmu.ac.th/find<br>) หากไม่กดบันทึกข้<br>การเลือกได้ กรณีที<br>มยันข้อมูลโครงการ | ifaculty.php ก่อเ<br>อมูลการเลือก ระบ<br>เย้งไม่ได้ดำเนินการ<br>ที่ประสงค์สมัครต่ | มการดำเนิน<br>บจะไม่บันทึก<br>รกดปุ่มยืนยัน<br>อไปได้ | 1 |  |
| .1 เลือกปร                                                                                                    | ะเภทโครงกา                                                                                                    | s                                                                                                    |                                                                                                    | (                                                                                                    | )                                                                                  |                                                                                   |                                                       |   |  |
| โปรดเลือก                                                                                                    |                                                                                                    |                                                                                                    |                                                                                                    |                                                                                                    |                                                                                    |                                                                                   | ~                                                     |   |  |
| 1.2 เลือกคะ                                                                                                    | ณะ/สาขาวิชา                                                                                                    | /รหัสโครงกา                                                                                                    | IS                                                                                                    |                                                                                                    | <b></b>                                                                            |                                                                                   |                                                       |   |  |
| ti                                                                                                    | ลือกคณะ                                                                                                    |                                                                                                    |                                                                                                    |                                                                                                    | -                                                                                  |                                                                                   | ~                                                     |   |  |
| <b>1</b> u                                                                                                    | ลือกสาขาวิชา                                                                                                    |                                                                                                    |                                                                                                    |                                                                                                    |                                                                                    |                                                                                   | ~                                                     |   |  |
| ti                                                                                                    | ลือกรหัสโครงการ                                                                                                    |                                                                                                    |                                                                                                    |                                                                                                    |                                                                                    |                                                                                   | ~                                                     |   |  |
|                                                                                                    |                                                                                                    |                                                                                                    | 🖌 ເປັນເຄືອນໄປ                                                                                                    | บเลการเลือก                                                                                                    |                                                                                    |                                                                                   |                                                       | _ |  |
|                                                                                                    |                                                                                                    |                                                                                                    | Gannor                                                                                                    | gambraon                                                                                                    |                                                                                    |                                                                                   |                                                       |   |  |

หมายเหตุ: ประเภทโครงการการรับนักกีฬาที่มีความสามารถดีเด่นระดับนานาชาติฯ ระบบจะแสดงให้เลือกได้ 2 อันดับการเลือก

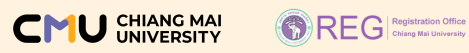

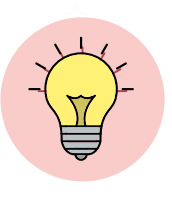

## คำแนะนำ ข้อควรรู้

์การสมัครในระบบรับสมัคร ในขั้นตอนที่ 1

| <b>&gt;&gt;</b> | <b>เปิดรับสมัคร</b> ตั้งแต่วันที่ 31 ตุลาคม - 9 พฤศจิกายน 2566<br><b>เปิดระบบ</b> วันที่ 31 ตุลาคม 2566 เวลา 09:00 น.<br><mark>ปิดระบบ</mark> วันที่ 9 พฤศจิกายน 2566 เวลา 23:59 น.                                                                 |
|-----------------|----------------------------------------------------------------------------------------------------|
| <b>&gt;&gt;</b> | ศึกษาคำอธิบาย และข้อความเตือน <mark>ก่อนการดำเนินการ</mark><br>เพื่อลดข้อผิดพลาดระหว่างการสมัครในระบบรับสมัคร                                                                                                    |
| <b>&gt;&gt;</b> | <mark>สมัครช้าหรือเร็วไม่มีผล</mark> ต่อการพิจารณาคัดเลือก <mark>สิ่งที่สำคัญคือ</mark><br>ตรวจสอบความครบถ้วน ถูกต้อง และดำเนินการภายในระยะเวลาที่กำหนด                                                                                             |
| <b>&gt;&gt;</b> | สมัครได้เพียง 1 ประเภทโครงการเท่านั้น<br>โดยในประเภทโครงการที่เลือกสามารถสมัครได้เพียง 1 อันดับการเลือก<br><mark>ยกเว้น</mark> โครงการการรับนักกีฬาที่มีความสามารถดีเด่นระดับนานาชาติ/ระดับชาติ<br>และนักกีฬาตามยุทธศาสตร์เลือกได้ 2 อันดับการเลือก |
| <b>&gt;&gt;</b> | <mark>คลิกปุ่มบันทึกทุกครั้ง</mark> ที่มีการเปลี่ยนแปลงการเลือก ขั้นตอนนี้ยังไม่ใช่<br>ขั้นตอนของการยืนยันการสมัคร (การสมัครยังไม่เสร็จสิ้นกระบวนการ)                                                                                               |

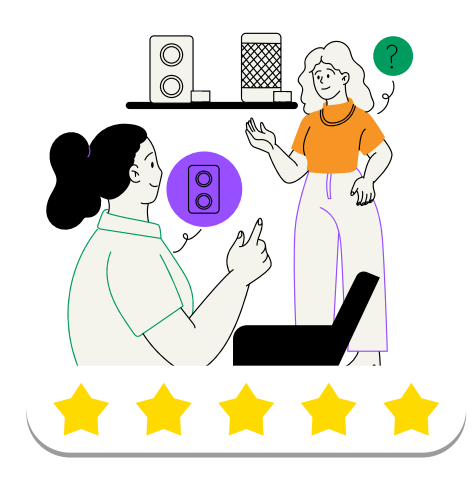

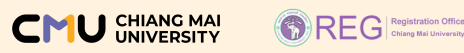

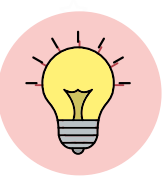

### คำแนะนำ ข้อควรรู้

การสมัครในระบบรับสมัคร ในขั้นตอนที่ 1

### <u>ผู้ที่สมัครประเภทโครงการเด็กดีมีที่เรียน</u>

<u>ก่อนการสมัคร</u>ในระบบรับสมัครต้อ<sup>้</sup>งเป็นผู้ที่ได้รับการคัดเลือกจากโรงเรียนและจะต้องมีหนังสือรับรองจากโรงเรียนและ หนังสือส่งรายชื่อผู้สมัครจากโรงเรียนแล้วเท่านั้น (โรงเรียนส่งได้ 1 คนเท่านั้น) <u>ไม่ควรสมัครในระบบไว้ก่อน</u> (ไม่ดำเนินการในขั้นตอนที่ 1) ทั้งที่ยังไม่ได้ติดต่อโรงเรียน หรือยังไม่ม<u>ีหนังสือรับรองฯ และหนังสือส่งรายชื่อฯ</u> เพราะอาจทำให้ถูกยกเลิกการสมัคร

#### และในการสมัครจะต้องส่งหนังสือฯ จำนวน 3 ฉบับ ให้ครบ 2 ช่องทาง ดังนี้ 1. ช่องทางออนไลน์ เอกสารที่นำส่งคือ หนังสือส่งรายชื่อผู้สมัครจากโรงเรียน (ฉบับสำเนา)

ให้สแกนเอกสารจากฉบับจริงและอัปโหลดเข้าระบบในรูปแบบไฟล์ .pdf

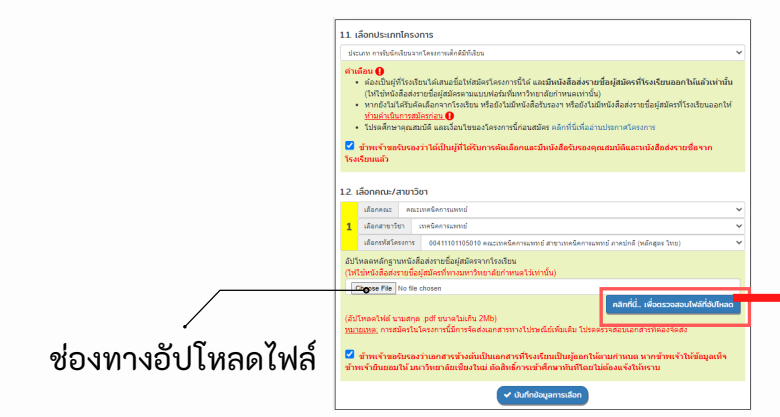

นำส่งได้ในขั้นตอนที่ 1 ในระบบรับสมัคร ดังภาพ

หากต้องการแก้ไขไฟล์ ให้ดำเนินการ คลิกปุ่ม Choose File เพื่อแนบไฟล์ใหม่อีกครั้ง และคลิกปุ่ม บันทึกข้อมูลการเลือก

เมื่ออัปโหลดไฟล์แล้ว <mark>อย่าลืมคลิกปุ่ม</mark> คลิกที่นี่..เพื่อตรวจสอบไฟล์ที่อัปโหลด เพื่อตรวจสอบความเรียบร้อยของเอกสาร

### 2.ช่องทางไปรษณีย์ เอกสารที่ต้องนำส่ง ได้แก่

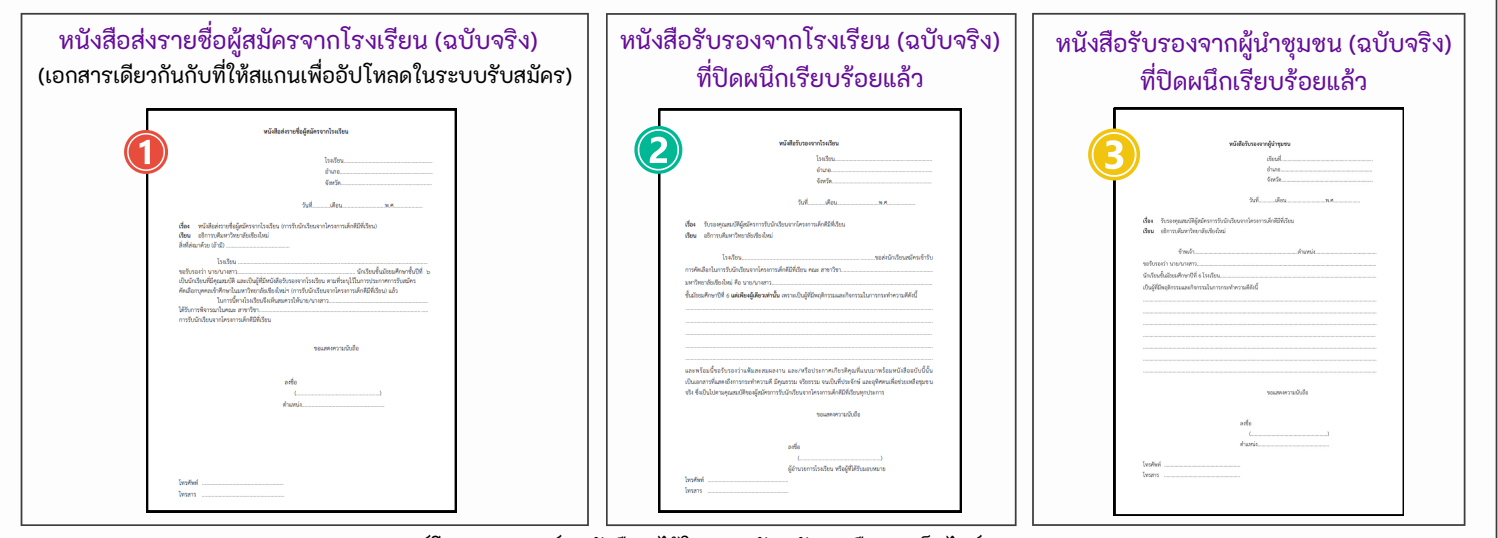

สามารถดาวน์โหลดแบบฟอร์มหนังสือฯ ได้ในระบบรับสมัคร หรือทางเว็บไซต์ https://admission.reg.cmu.ac.th

ทั้งนี้ อาจมีบางคณะ สาขาวิชา กำหนดให้ส่งเอกสารอื่นๆ ผ่านช่องทางออนไลน์และช่องทางไปรษณีย์เพิ่มเติม เพื่อให้การส่งเอกสารครบถ้วนและถูกต้อง โปรดศึกษาคุณสมบัติและเงื่อนไขของโครงการนี้ก่อนการสมัคร

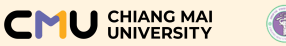

ขั้นตอนที่ 2 ตรวจสอบข้อมูลการเลือกหรือ ยกเลิก/เปลี่ยนแปลง หรือยืนยันข้อมูลโครงการที่ประสงค์สมัคร

#### ศึกษาคำอธิบาย และข้อความเตือน

2. ตรวจสอบข้อมูลการสมัคร
 2.1 หากประสงค์ยกเลิก/เปลี่ยนแปลงการเลือก
 > ให้คลิกปุ่ม คลิกเพื่อยกเลิก หรือ เปลี่ยนแปลงการเลือก
 และดำเนินการในขั้นตอนที่ 1 ใหม่อีกครั้ง
 2.2 หากไม่ประสงค์ยกเลิกหรือเปลี่ยนแปลงการเลือก
 > ให้คลิกปุ่ม ดำเนินการต่อเพื่อกดปุ่มยืนยันข้อมูล

3. ตรวจสอบและรับรองข้อมูลอีกครั้ง

เมื่อคลิกปุ่มดำเนินการต่อเพื่อกดปุ่มยืนยันข้อมูลในขั้นตอนที่ 2 แล้ว จะปรากฏป๊อปอัพเพื่อให้ตรวจสอบและรับรองข้อมูลอีกครั้ง โปรดอ่านรายละเอียดให้ครบถ้วน !!

หากไม่ประสงค์แก้ไขข้อมูล ให้คลิกรับรองข้อมูลและยินยอมเปิดเผย ข้อมูลความเป็นส่วนตัว และ กดปุ่มยืนยันโครงการที่ประสงค์สมัคร

เพื่อยืนยันข้อมูลและจึงจะดำเนินการในขั้นตอนที่ 3 ต่อไปตามลำดับ

หมายเหตุ: ปุ่มนี้จะขึ้นเมื่อคลิกรับรองข้อมูลฯ ครบทั้ง 3 ข้อ

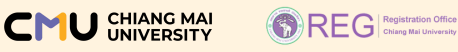

### ขั้นตอนที่ 2 ตรวจสอบข้อมูลการเลือกหรือ ยกเลิก/เปลี่ยนแปลง หรือยืนยันข้อมูลโครงการที่ประสงค์สมัคร (ต่อ)

#### ภาพตัวอย่าง

| ้ขั้นตอนที่ ขั้นตอนที่ ขั้นตอนที่ ขั้นตอนที่ ตรวจสอบสถานะ                                                                                                    |          |
|----------------------------------------------------------------------------------------------------|----------|
| สมบูรณ์แล้ว<br>อังไม่สมบูรณ์ ยังไม่สมบูรณ์<br>อังไม่สมบูรณ์                                                                                                    | <b>F</b> |
| ขั้นตอนที่ 2 ตรวจสอบข้อมูลการเลือก หรือ ยกเลิก/เปลี่ยนแปลง หรือยืนยันข้อมูลโครงการที่ประลงค์สมัคร<br>(ขั้นตอนนี้โปรดใช้ความระมัดระวัง และตัดสินใจอย่างรอบคอบ)<br>ค่าอธินาย และข้อความเตือน โปรดส่าน:                                                                                                    | <b>,</b> |
| <ol> <li>ให้ตรวจสอบข้อมูลการเลือก: ประเภทโครงการ รหัสโครงการ คณะ สาขาวิชา ที่ปรากฏในกรอบสี่เหลี่ยมด้านล่าง</li> <li>มากประสงค์ยกเลิก/เปลี่ยนแปลงการเลือก &gt;&gt;ให้คลักเพื่อยกเลิก/เปลี่ยนแปลงการเลือก และดำเนินการในขั้นตอนที่ 1 ใหม่อีกครั้ง</li> <li>มากไม่ประสงค์ยกเลิก หรือเปลี่ยนแปลงการเลือก &gt;&gt; ให้กดปุ่นด้านนิบการต่อเพื่อกดปุ่มยับข้อมูล</li> <li>มเอ็อกดปุ่นด้าเนินการต่อเพื่อกดบุ่มยืบยันข้อมูลแล้ว ระบบจะขึ้น ป้อบอัพ เพื่อให้ผู้สมัครกดยืนยันเก็มรากที่ประกภุมีนรงกรที่ประสงค์สมัครอีกครั้ง ไปรดระวิง<br/>การกดปุ่นด้า</li> <li>มีเอ็อกดปุ่นด้านนิบการต่อเพื่อกดบุ่มยืนข้อมูลแล้ว ระบบจะขึ้น ป้อบอัพ เพื่อให้ผู้สมัครกดยืนยันโครงกรที่ประสงค์สมัครอีกครั้ง ไปรดระวิง<br/>การกดปุ่มนี้</li> <li><u>ช้อกวรระวิง</u> กรณีที่กดปุ่มยืนยันขึ้กรงกรที่ประสงค์สมัคร จะไปสามารถยกเลิกหรือเปลี่ยนแปลงข้อมูลการเลือกในขึ้นตอนที่ 1 ได้อีก</li> <li>มีอกดปุ่มยินยินโครงการที่ประสงค์สมัคร จึงจะดำเนินการในขึ้นตอนที่ 3 เพื่อดาวน์โหลดในสมัคร และข่าระเงินค่าสมัครต่อไป</li> </ol> | 2        |
| ข้อมูลการสมัครของท่าน                                                                                                    |          |
| ประเภทโครงการที่เลือก                                                                                                    |          |
| 66 โครงการพิเศษอื่นๆ                                                                                                    |          |
| รหัสโครงการ/คณะ/สาขาวิชาที่เลือก                                                                                                    |          |
| Oo4106O5108011     คณะวิศวกรรมศาสตร์ สาขาวิศวกรรมเครื่องกล ภาคปกติ (หลักสูตร ไทย) โครงการรับนักเรียนผู้มีความรู้ ความสามารถ     พิเศษ                                                                                                    |          |
| สถานะการยืนยันการสมัคร                                                                                                    |          |
| 🖹 X การสมัครยังไม่สมบูรณ์ ยังไม่ได้ยืนยันการสมัคร                                                                                                    |          |
| ปฏิยารระวัง: หากกดปุ่มยืนยันโครงการที่ประสงค์สมัครแล้ว จะไม่สามารถแก้ไขข้อมูลการเลือก รหัสโครงการ คณะ สาขาวิชา ได้อีก                                                                                                    |          |
|                                                                                                    | <b>3</b> |
| โปรดยืนยันข้อมูลการเลือก อีกครั้ง                                                                                                    | 7        |
| ประเภทโครงการที่เลือก                                                                                                    |          |
| อองการสองของ<br>คณะ/สามาวัชาที่เลือก                                                                                                    |          |
| O040605108011<br>คณวิชาภรรมศาสตร์ สามาวิชาภรรมเครื่องกล ภาคปกติ (หลักสูตร โกษ) โครงการรับนักเรียนผู้มีความรู้ ความสามารถพิเศษ                                                                                                    |          |
| คำเตือน โปรดอ่านก่อนการกดปุ่มยืนยันโครงการที่ประสงค์สมัคร<br>ผู้สมัครต้องการเปลี่ยนแปลงรหัสโครงการ คณะ สาขาวิชา หรือไม่ ???                                                                                                    |          |
| หากผู้สมัครต้องการเปลี่ยนแปลง ให้ปิดหน้าต่างนี้ โดยกดเครื่องหนาย X ที่ปุ่มขวาล่าง<br>และให้ทำการกดปุ่มเปลี่ยนแปลงการเลือกที่ปรากฏในขั้นตอนที่ 2                                                                                                    |          |
| หากผู้สมัครต้องการยืนยันโครงการที่ประสงค์สมัคร ให้คลิกปุ่มสีเขียวด้านล่างนี้<br>นั่นหมายความว่าผู้สมัครจะไม่สามารถแก้ไขข้อมูล การเลือกได้อีก                                                                                                    |          |
| <mark>มรอ่าน รับรองขันฐลายสัมชอบปิดเพยันฐความเป็นส่วนต้ว</mark><br>1 ว้าหเจ้าขอดับของว่าข้อมูลที่มีเหรือระไม่การสถิตโบชิ่อมูลที่ถูกต้องทุกประการ และปาพเจ้าให้ป้อมูลอันไปแก็ง บ้าพเจ้าของถูกเพิกกอนลักชี้มการสมัครหรือสิกชิ้มการเป้าคึกมาได้<br>2 ว้าหเจ้าได้ที่หาที่กวามเข้าใจ ขั้นขอมการสมัครเอ้ง กากหน่ว่ามีการดิกขึ้นการแข้งหรือมูลอื่นไปแก็ง บ้าพเจ้าของถูกเพิกกอนลักชิ้มการสมัครหรือสิกชิ้มการเป้าคึกมาได้<br>2 ว้าพเจ้าได้ที่หาที่กวามเข้าใจ ขั้นขอมการสมัครเอ้ง กากหน่ว่ามีการดิกขึ้นการขึ้นสูงขึ้นไปแก้ง ข้างเจ้าของกันประกาศการรับสมัคร ข้างการขึ้นของกันของไฟมาด้านสืบไปแก้ง ข้างเจ้าของกันการสมัครหรือสิกชิ้มการเป้าห<br>ข้างเจ้าให้การบ้านหวัดการสิบเรียงใหม่สามารถเป้าเง้อมูลอ่วนถุดคละเพื่อประโยชน์ต่อการรับสมัคร และการในสมัคร ค้าเลือก และถวามปลอดภัยของบุคละดังกล่าว อีกก็จะบันของให้ปีข้อมูลด้วง                                                                                                    |          |
| การบการวหรายและขรมบู้หาวย่างสารที่มีกว่าบำรรับเป็าที่มาของมากวิทาลีเชียงกัน วมให้สงขอบอัญน์ได้หม่อมานาราการสัดดกอบที่สำมันต้องใช้อยู่แต่งปฏิบัติหน้าที่ตามทุกมาย หรืดสื่อประโยชน์ของร้ายองข้อมูก(เคาวามาซิเซียงใหม่<br>ทบแม่มายความในส่วนกิวทร์ใช้บริทายองห้ามีการบินและประเวณสง แต่สารที่สารที่สารที่ แต่สารที่สารที่สารที่สารที่สารที                                                                                                    |          |
| ✓ notpototesynstrosawaues                                                                                                    |          |
| นอาเวลาอ ซีเลลิกล์ X                                                                                                    | 2        |

โปรดใช้ความระมัดระวังในการดำเนินการในขั้นตอนนี้ 🧥 หากคลิกปุ่มยืนยันโครงการที่ประสงค์สมัคร ที่ปรากฏในป๊อปอัพ (Pop-up) แล้ว จะไม่สามารถเปลี่ยนแปลงข้อมูลการเลือกรหัสโครงการ คณะ สาขาวิชา ได้อีก

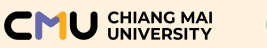

ขั้นตอนที่ 3 แจ้งความประสงค์/ไม่ประสงค์ขอยกเว้นค่าธรรมเนียมการสมัคร ดาวน์โหลดเอกสารใบสมัคร/ดำเนินการในส่วนที่เกี่ยวข้อง

- ผู้สมัครจะต้องแจ้งความประสงค์ โดย
   หากเลือกไม่ประสงค์ขอยกเว้นฯ คือ ผู้สมัครประสงค์ชำระเงินค่าสมัคร หรือผู้ที่ไม่เข้าข่ายได้รับการยกเว้นค่าธรรมเนียมฯ
   หากเลือกประสงค์ขอยกเว้นฯ คือ ผู้สมัครประสงค์ขอเข้ารับการพิจารณา ให้เป็นผู้ได้รับการยกเว้นค่าธรรมเนียมการสมัคร โดยผู้ที่สามารถขอยกเว้น ค่าธรรมเนียมฯ จะต้องมีคุณสมบัติตามที่มหาวิทยาลัยกำหนดเท่านั้น
   โปรดศึกษาข้อมูลที่ปรากฏในหมายเหตุและในประกาศรับสมัครฯ อย่างละเอียด และดำเนินการตามที่ข้อมูลระบุไว้
  - 2. เมื่อแจ้งความประสงค์แล้ว ให้คลิกปุ่ม

บันทึกข้อมูล

หมายเหตุ : สำหรับผู้ที่แจ้งความประสงค์ขอยกเว้นค่าธรรมเนียมการสมัคร จะต้องอัปโหลดเอกสารหลักฐานหนังสือรับรองรายได้ครอบครัว ลงในระบบรับสมัคร ก่อนการคลิกปุ่ม บันทึกข้อมูล

 เมื่อผู้สมัครคลิกปุ่มบันทึกข้อมูลแล้ว ระบบจะปรากฏปุ่ม คลิกที่นี่เพื่อยืนยันความประสงค์

ผู้สมัครจะต้องคลิกยืนยันความประสงค์ และคลิกยืนยันข้อมูลฯ บนป๊อปอัพตามลำดับจึงจะดำเนินการในขั้นตอนอื่นๆ ต่อไปได้

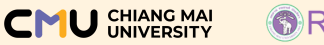

#### REG Registration Office Chiang Mal University

## การสมัครในระบบรับสมัคร (ต่อ) (ขั้นตอนการสมัคร)

#### ขั้นตอนที่ 3 แจ้งความประสงค์/ไม่ประสงค์ขอยกเว้นค่าธรรมเนียมการสมัคร ดาวน์โหลดเอกสารใบสมัคร/ดำเนินการในส่วนที่เกี่ยวข้อง (ต่อ)

#### ภาพตัวอย่าง

| ขั้นตอนที่                                                                                                    | ขั้นตอนที่                                                                                                    | ขั้นตอนที่                                                                                                    | ขั้นตอนที่                                                                              | ตรวจสอบสถาน                                                   | lz                                                                                                    |
|----------------------------------------------------------------------------------------------------|----------------------------------------------------------------------------------------------------|----------------------------------------------------------------------------------------------------|-----------------------------------------------------------------------------------------|---------------------------------------------------------------|----------------------------------------------------------------------------------------------------|
| สมบูรณ์แล้                                                                                                    | io <mark>สมบูรณ์แล้ว</mark>                                                                                                    | ยังไม่สมบูรณ์                                                                                                    | ยังไม่สมบูรณ์                                                                           |                                                               |                                                                                                    |
| ขั้นตอนที่ 3                                                                                                    | แจ้งความประสงค์/ไ                                                                                                    | ม่ประสงค์ขอยกเว้น                                                                                                 | ค่าธรรมเนียมการส                                                                        | มัคร / ดาวน์โหลดเ                                             | อกสารใบสมัคร / ตำเนินการในส่วนที่เกี่ยวข้อง                                                                                                    |
| ท่านปร                                                                                                    | ระสงค์/ไม่ประส                                                                                                    | สงค์ขอยกเว้เ                                                                                                    | เค่าธรรมเนีย                                                                            | มการสมัคร                                                     | 2 1                                                                                                    |
| 0 1                                                                                                    | ม่ประสงค์ขอยกเว้นฯ                                                                                                    |                                                                                                    |                                                                                         |                                                               |                                                                                                    |
|                                                                                                    | ประสงค์ขอยกเว้นฯ<br>ปรดแนบหลักฐานหน้                                                                                                    | ังสือรับรองรายได้ค                                                                                                | รอบครัว 🛛                                                                               |                                                               | •                                                                                                    |
|                                                                                                    | Choose File No                                                                                                    | o file chosen                                                                                                    |                                                                                         |                                                               |                                                                                                    |
| F                                                                                                    | ่ำแนะนำหากไฟล์ PI                                                                                                    | 0F มีขนาดเกิน 200                                                                                                 | Kb แนะนำให้ลดขน                                                                         | าดไฟล์ ก่อนนำไ                                                | 2 ะบบคลิกที่นี่ เพื่อลดขนาดไฟล์                                                                                                    |
| 🖹 ứu                                                                                                    | ทึกข้อมูล <b>O</b> —                                                                                                    |                                                                                                    |                                                                                         |                                                               |                                                                                                    |
| 1.<br>2.<br>• คณะ<br>คุณส<br>ประศ                                                                                                    | ครอบครัวมีรายได้ต่ะ<br>ต้องมีเจ้าหน้าที่ของ:<br>(คลิกที่นี่เพื่อดาวนี<br>เกรรมการจะตรวจสะ<br>สมบัติไม่เป็นไปตามเก<br>าาศการรับสมัครฯ                                                                                                    | อครัวเรือนต่ำกว่าเดี<br>รัฐตามที่ระบุไว้ในแบ<br>ไหลดหนังสือรับรอง<br>เบขัอมูล และเอกสาะ<br>เณฑ์ ผู้สมัครจะต้อง    | อนละ 5,000 บาท<br>บฟอร์มหนังสือรับ:<br>รายได้)<br>:ภายใน 2 วันทำการ<br>ชำระค่าธรรมเนียม | รองฯ รับรองรายได้<br>เถ้ดไป นับจากวันที่ผ<br>การสมัครภายในวัน | ของครอบครัว<br>ขู้ขอยกเว้นฯ คลิกปุ่มยืนยันความประสงค์ ในกรณีที่มี<br>ที่ 10 พฤศจิกายน 2566 ตามวัน เวลา ช่องทางที่ระบุไว้ใน                                                                                                    |
| ขั้นตอนที่<br>2<br>สมบูรณ์แล้ว                                                                                                    | ชั้นตอนที่ ขั้นตอน<br>3 4<br>ยังไม่สมบุรณ์ ยังไม่สมบุ                                                                                                    | ที่ ตรวจสอบสถานะ<br>5                                                                                             | _                                                                                       | _                                                             |                                                                                                    |
| เความประสงค์/ไม่<br>เงค์/ไม่ประส<br>ะสงค์ขอยกเว้นฯ<br>เงค์ขอยกเว้นฯ                                                                            | น่ประสงค์ขอยกเว้นค่าธรรมเนียม<br>สงค์ขอยกเว้นค่าธรรมเ                                                                                                    | าารสมัคร / ดาวน์ไหลดเอกสารใ<br>เนียมการสมัคร ?                                                                    | บสมัคร / ดำเนินการในส่วนที่แ                                                            | กับ<br>1                                                      | 3                                                                                                    |
| อสถานเพื่อแก้ไข่<br>วันจะต้องมีคุณส<br>จบครัวมีรายได้ต่อ<br>งมีเจ้าหน้าที่ของะ<br>ริกที่นี่เพื่อตาวนี่ไ<br>รมการจะตรวจสอ<br>วัติไม่เป็นไปตามเก | ອາຍາດເຊັ້ນ ອາຍາດ ອາຍາດ ອາຍາດ ອາຍາດ ອາຍາດ ອາຍາດ ອາຍາດ ອາຍາດ ອາຍາດ ອາຍາດ ອາຍາດ ອາຍາດ ອາຍາດ ອາຍາດ ອາຍາດ ອາຍາດ ອາຍາ<br>ອາຍາດ ອາຍາດ ອາຍາດ ອາຍາດ ອາຍາດ ອາຍາດ ອາຍາດ ອາຍາດ ອາຍາດ ອາຍາດ ອາຍາດ ອາຍາດ ອາຍາດ ອາຍາດ ອາຍາດ ອາຍາດ ອາຍາດ ອາຍາດ ອາຍ<br>ອາຍາດ ອາຍາດ ອາຍາດ ອາຍາດ ອາຍາດ ອາຍາດ ອາຍາດ ອາຍາດ ອາຍາດ ອາຍາດ ອາຍາດ ອາຍາດ ອາຍາດ ອາຍາດ ອາຍາດ ອາຍາດ ອາຍາດ ອາຍາດ ອາຍ<br>ອາຍາດ ອາຍາດ ອາຍາດ ອາຍາດ ອາຍາດ ອາຍາດ ອາຍາດ ອາຍາດ ອາຍາດ ອາຍາດ ອາຍາດ ອາຍາດ ອາຍາດ ອາຍາດ ອາຍາດ ອາຍາດ ອາຍາດ<br>ອາຍາດ ອາຍາດ ອາຍາດ ອາຍາດ ອາຍາດ ອາຍາດ ອາຍາດ ອາຍາດ ອາຍາດ ອາຍາດ ອາຍາດ ອາຍາດ ອາຍາດ ອາຍາດ ອາຍາດ ອາຍາດ ອາຍາດ ອາຍາດ ອາ<br>ອາຍາດ ອາຍາດ ອາຍາດ ອາຍາດ ອາຍາດ ອາຍາດ ອາຍາດ ອາຍາດ ອາຍາດ ອາຍາດ ອາຍາດ ອາຍາດ ອາຍາດ ອາຍາດ ອາຍາດ ອາຍາດ ອາຍາ<br>ອາຍາດ ອາຍາດ ອາຍາດ ອາຍາດ ອາຍາດ ອາຍາດ ອາຍາດ ອາຍາດ ອາຍາດ ອາຍາດ ອາຍາດ ອາຍາດ ອາຍາດ ອາຍາດ ອາຍາດ ອາຍາດ ອາຍາດ ອາຍາດ ອາຍ<br>ອາຍາດ ອາຍາດ ອາຍາດ ອາຍາດ ອາຍາດ ອາຍາດ ອາຍາດ ອາຍາດ ອາຍາດ ອາຍາດ ອາຍາດ ອາຍ | มมรรสงค<br>มาท<br>อริ้มรองฯ รับรองรายได้ของคร<br>า่าการถัดไป นับจากวันที่ผู้มอยกเ<br>นิยมการสมัครภายในวันที่ 10 พ | อบครัว<br>วันฯ คลักปุ่มยืนยันความประส<br>ฤศจิกายน 2566 ตามวัน เวลา                      | งค์ ในกรณีที่มี<br>ช่องทางที่ระบุไว้ใน                        | ອັນຕອບເກີ<br>ອັນຕອບເກີ<br>ອັນຕອບເນີ<br>ອັນຕອບເນີ<br>ອັນຕອບເນີ |
| missuallAS4                                                                                                    |                                                                                                    |                                                                                                    |                                                                                         |                                                               | ขนดอนที่ 3 แรงความประสงค์ในประสงค์ขอยกเว้นทำธรรมเนียมการสมัคร / ดาวมีใหลดแอกสารใบสมัคร / ดำเนินการในส่วนที่เกี่ยวข้อง<br>ท่านประสงค์/ไม่ประสงค์ขอยกเว้นท่าธรรมเนียมการสมัคร ?                                                                                                    |
| าพแสด                                                                                                    | งกรณีเลือก ไม                                                                                                    | ประสงค์ ขอย                                                                                                    | มกเว้นค่าธรร                                                                            | มเนียมฯ                                                       | Lúus-avározemtSuv     Us-avározemtSuv     seavározemtSuv                                                                                                    |
|                                                                                                    |                                                                                                    |                                                                                                    |                                                                                         |                                                               |                                                                                                    |

ภาพแสดงกรณีเลือก ประสงค์ ขอยกเว้นค่าธรรมเนียมฯ

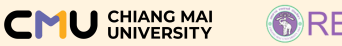

#### REG Registration Office

## การสมัครในระบบรับสมัคร (ต่อ) (ขั้นตอนการสมัคร)

ขั้นตอนที่ 3 แจ้งความประสงค์/ไม่ประสงค์ขอยกเว้นค่าธรรมเนียมการสมัคร ดาวน์โหลดเอกสารใบสมัคร/ดำเนินการในส่วนที่เกี่ยวข้อง (ต่อ)

เมื่อกดปุ่ม คลิกที่นี่เพื่อยืนยันความประสงค์ และคลิกยืนยันข้อมูลฯ บนป๊อปอัพ แล้ว ระบบจะแสดงรายการให้ดาวน์โหลดใบสมัครและดาวน์โหลดเอกสารอื่นๆ ที่เกี่ยวข้อง

| มตอนที่ 3 แจ้งความประสงค์/ไม่ประสงค์ขอยกเว้นค่าธรรมเนียมการสมัคร / ดาวน์ไหลดเอกสารใบสมัคร / ดำเนินการในส่วนที่เกี่ยวข้อง                                                                                                    |                               |
|----------------------------------------------------------------------------------------------------|-------------------------------|
| ่านประสงค์/ไม่ประสงค์ขอยกเว้นค่าธรรมเนียมการสมัคร ?                                                                                                    |                               |
| 🗹 ไม่ประสงค์ขอยกเว้นฯ                                                                                                    |                               |
| 🗙 ประสงค์ขอยกเว้นฯ ภาพแสดงกรณี                                                                                                    | ที่คลิกยืนยันข้อมูลฯ เรียบร้อ |
| ท่านได้ยืนยืนข้อมูลไม่ประสงค์ขอยกเว้นค่าธรรมเนียมการสมัครเรียบร้อย                                                                                                    |                               |
| <u>หมายเหตุ</u><br>• ผู้ขอยกเว้นจะต้องมีคุณสมบัติ ดังนี้<br>1. ครอบครัวปรายได้ต่อครัวเรือนต่ำกว่าเดือนละ 5,000 บาท<br>2. ต้องมีเจ้าหน้าที่ของรัฐตามที่ระบุไว้ในแบบฟอร์มหนังสือรับรองรายได้ของครอบครัว<br>(คลิกที่นี่เพื่อดาวมีใหลดหนังสือรับรองรายได้)<br>• คณะกรรมการจะตรวจสอบข้อมูล และเอกสารภายใน 2 วันทำการถัดไป นับจากวันที่ผู้ขอยทเว้นฯ คลิกปุ่มยืนยันความประสงค์ ในกรณีที่มี<br>คุณสมบัติไม่เป็นในตามเทณฑ์ ผู้สมัครจะต้องช่าระค่าธรรมเนียมการสมัครภายในวันที่ 10 พฤศจิกายน 2566 ตามวัน เวลา ช่องทางที่ระบุไว้ใน<br>ประกาศการรับสมัครฯ |                               |
| ดาวน์โหลดเอกสารใบสมัคร และชำระเงินค่าสมัคร เพื่อดำเนินการในส่วนที่เกี่ยวข้อง                                                                                                    |                               |
| ). ดาวน์ไหลดใบสมัครจากระบบรับสมัคร เพื่อลงลายมือชื่อผู้สมัคร<br>(มอกเหนือจากการลงลายมือชื่อแมกระกาม สามารถลงลายมือตนแองแม iPhone iPad หรืออนกรณ์อิเอ็กกรณ์เกลื่อนได้                                                                                                    |                               |
| 2. เลือกชำระเงินค่าสมัคร ระหว่างวันที่ 31 ตลาคม – 10 พฤศจิกายน 2566 มี 2 ช่องทาง                                                                                                    |                               |
| <ul> <li>ช่ำระเงินผ่านเคาน์เตอร์ ธนาคารไทยพาณิชย์ จำกัด (มหาชน) ทุกสาขา ตามเวลาท่าการของธนาคาร</li> </ul>                                                                                                    |                               |
| <ul> <li>ชำระเงินผ่านระบบ QR Code โดยสแกนผ่านทาง Mobile Banking ของทุกธนาคาร ถึงวันที่ 10 พฤศจิกายน 2566 เวลา 23.00 น.</li> </ul>                                                                                                    |                               |
|                                                                                                    |                               |
| <ul> <li>กรณาผู้สมครไดชาระเงนคาสมครแลว ทางมหาวทยาลยจะไม่คนเงนให ยกเวนเกิดจากความผิดพลาดของทางมหาวทยาลยเทานน ทงน<br/>หางผู้สะโดยมีได้ด่วมมีของช่วยหวับเช่วสะโดยสมเตอร์กร่างกระสะโดยนั้นเป็นไปของ</li> </ul>                                                                                                    |                               |
| <ol> <li>หากพูเป็นหาการช่าระเงิน ติดต่อสำนักทะเมียมและประมวลผล มช. โทร 053-948915 ถึง 19 ในเวลาราชการ</li> </ol>                                                                                                    |                               |
| (จันทร์-ศกร์ 08.30-16.30 น.)                                                                                                    |                               |
| 3. ดำเนินการในขึ้นตอนที่ 4 เพื่ออัปไหลดเอกสารการสมัครต่อไป                                                                                                    | 2                             |
| 🔒 คลิกที่นี่เพื่อดาวน์โหลดใบสมัคร 🛛 👝 🗕                                                                                                    |                               |
| คลิกที่นี่เพื่อดาวน์ไหลดใบปะหน้าชองการจัดส่งเอกสารมายังมหาวิทยาลัย<br>(ใช้เฉพาะโครงการที่กำหนดให้ส่งเอกสารเพิ่มเติมทางไปรษณีย์)                                                                                                    | 3                             |
| ♦ คลิกที่นี่ เพื่อขำระเงินค่าสมัคร (สามารถขำระเงินได้ 2 ช่องทาง)                                                                                                    |                               |
|                                                                                                    |                               |

โดยในขั้นตอนนี้ ให้ผู้สมัครดำเนินการ ดังนี้

- ศึกษาคำอธิบาย และข้อความเตือน ทั้งนี้ ผู้ที่ได้รับการยกเว้นค่าธรรมเนียมการสมัคร ให้ดำเนินการ ในข้อที่ 1 และ 3 เท่านั้น
- หากต้องการดาวน์โหลดใบสมัคร ให้คลิกปุ่ม คลิกที่นี่....เพื่อดาวน์โหลดใบสมัคร
- ปุ่ม คลิกที่นี่...เพื่อดาวน์โหลดใบปะหน้าของการจัดส่งเอกสารฯ ทั้งนี้ จะแสดงเฉพาะรหัสโครงการ คณะ สาขาวิชา ที่กำหนดให้จัดส่งเอกสารทางไปรษณีย์เพิ่มเติม
- ปุ่ม คลิกที่นี่...เพื่อชำระเงินค่าสมัครฯ เพื่อให้ระบบแสดงช่องทางการชำระเงิน ทั้งนี้ จะแสดงเฉพาะ ผู้ที่ต้องชำระเงินค่าสมัครเท่านั้น

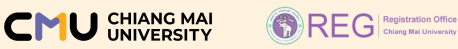

ขั้นตอนที่ 3 แจ้งความประสงค์/ไม่ประสงค์ขอยกเว้นค่าธรรมเนียมการสมัคร ดาวน์โหลดเอกสารใบสมัคร/ดำเนินการในส่วนที่เกี่ยวข้อง (ต่อ)

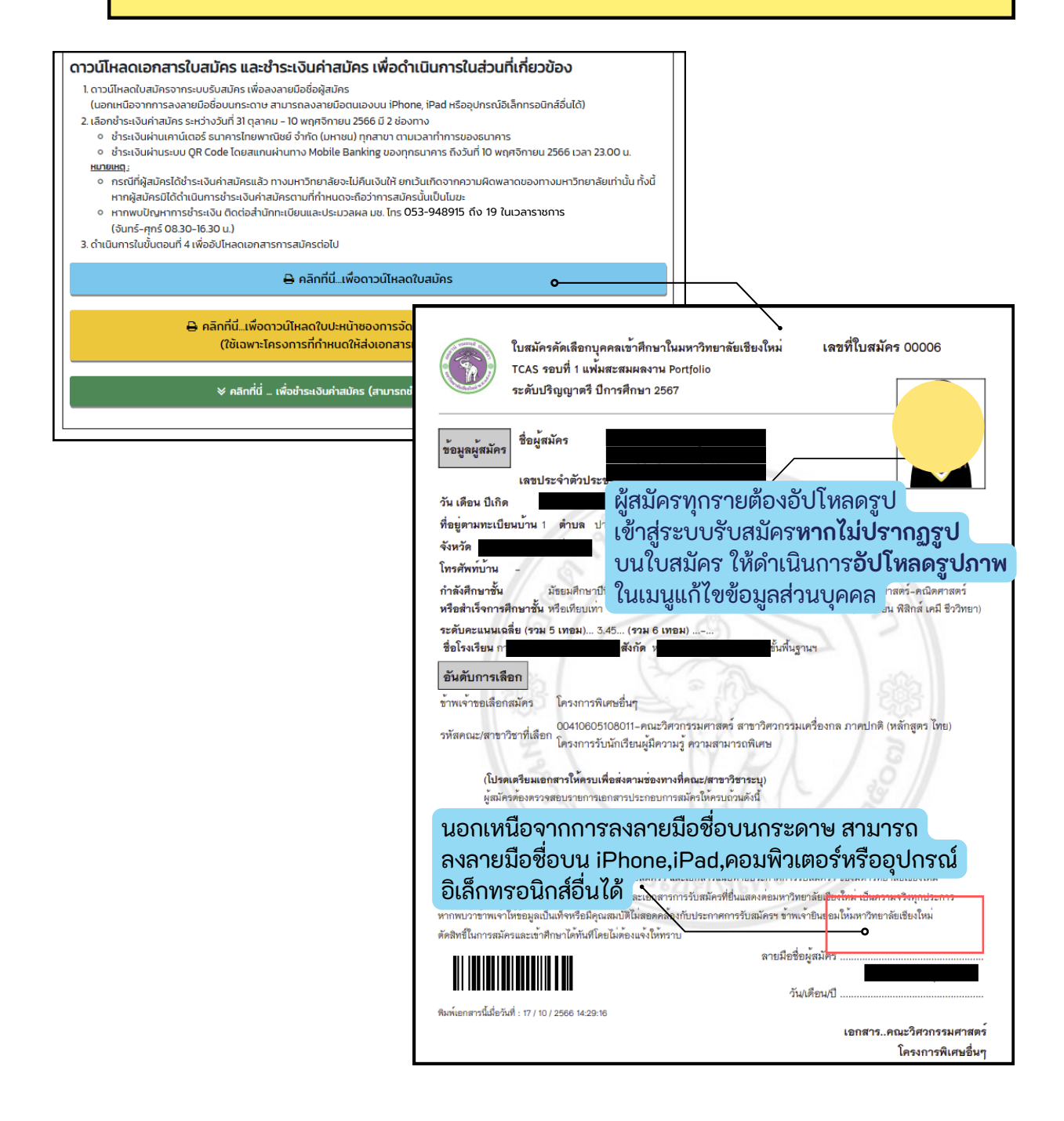

ใบสมัครจะปรากฏในระบบรับสมัครทุกรหัสโครงการ คณะ สาขาวิชา และโปรดกรอกข้อมูลให้ถูกต้องและครบถ้วน

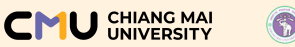

#### REG Registration Office Chiang Mai University

## การสมัครในระบบรับสมัคร (ต่อ) (ขั้นตอนการสมัคร)

ขั้นตอนที่ 3 แจ้งความประสงค์/ไม่ประสงค์ขอยกเว้นค่าธรรมเนียมการสมัคร ดาวน์โหลดเอกสารใบสมัคร/ดำเนินการในส่วนที่เกี่ยวข้อง (ต่อ)

ตัวอย่างใบปะหน้าซอง (พิมพ์จากระบบรับสมัครเท่านั้น) ใช้ติดหน้าซอง หรือกล่องพัสดุที่ใช้ในการนำส่งเอกสารมายังมหาวิทยาลัยเชียงใหม่

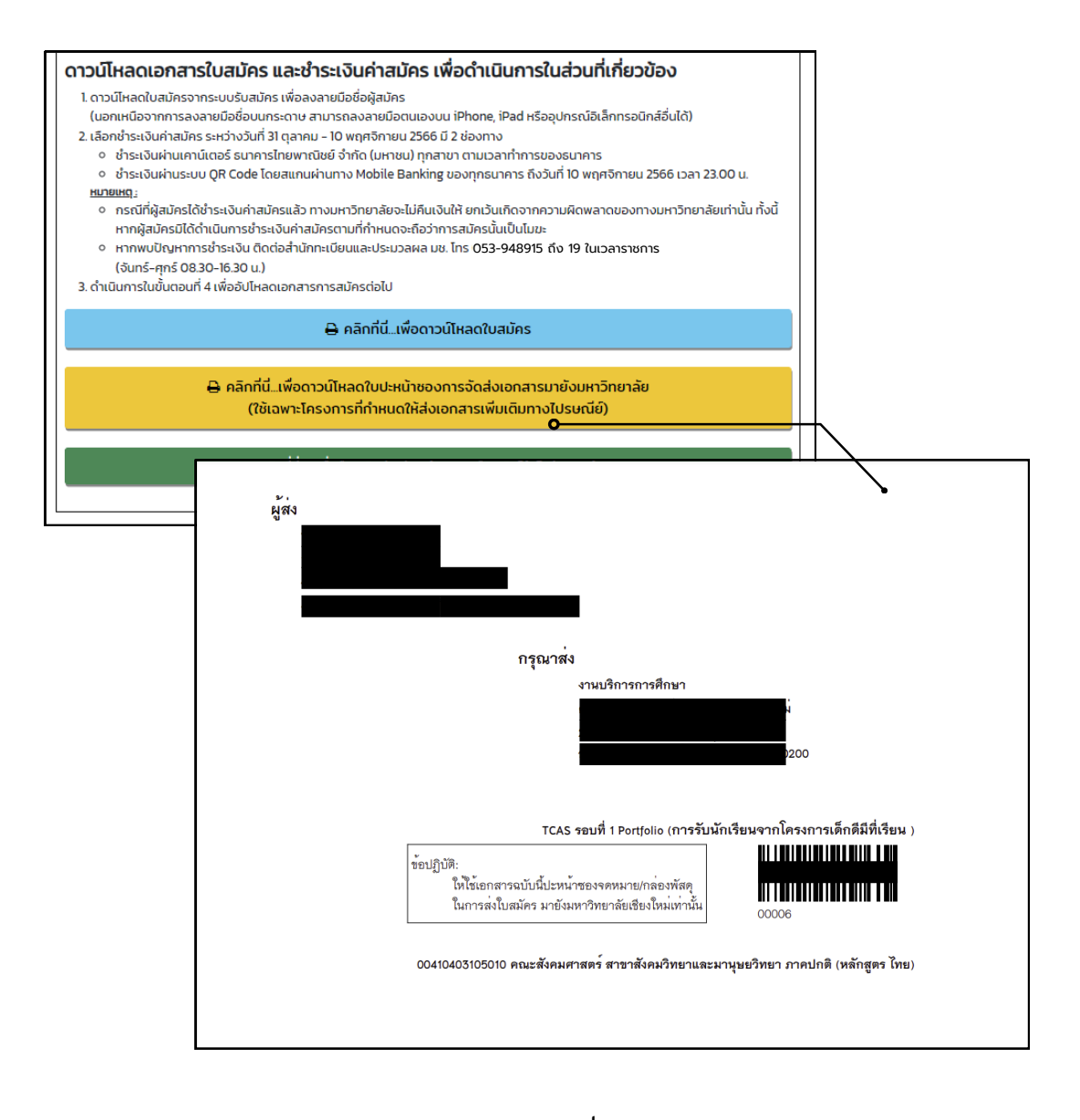

สามารถตรวจสอบรหัสโครงการ คณะ สาขาวิชา ที่ตนเองเลือกว่ากำหนดให้ส่งเอกสาร ทางไปรษณีย์หรือไม่ ได้ 2 ช่องทางคือ

- ในระบบรับสมัคร ขั้นตอนที่ 4 หรือ
- 2. https://admission.reg.cmu.ac.th/findfaculty.php

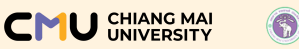

#### REG Registration Office Chiang Mai University

## การสมัครในระบบรับสมัคร (ต่อ) (ขั้นตอนการสมัคร)

#### ขั้นตอนที่ 3 แจ้งความประสงค์/ไม่ประสงค์ขอยกเว้นค่าธรรมเนียมการสมัคร ดาวน์โหลดเอกสารใบสมัคร/ดำเนินการในส่วนที่เกี่ยวข้อง (ต่อ)

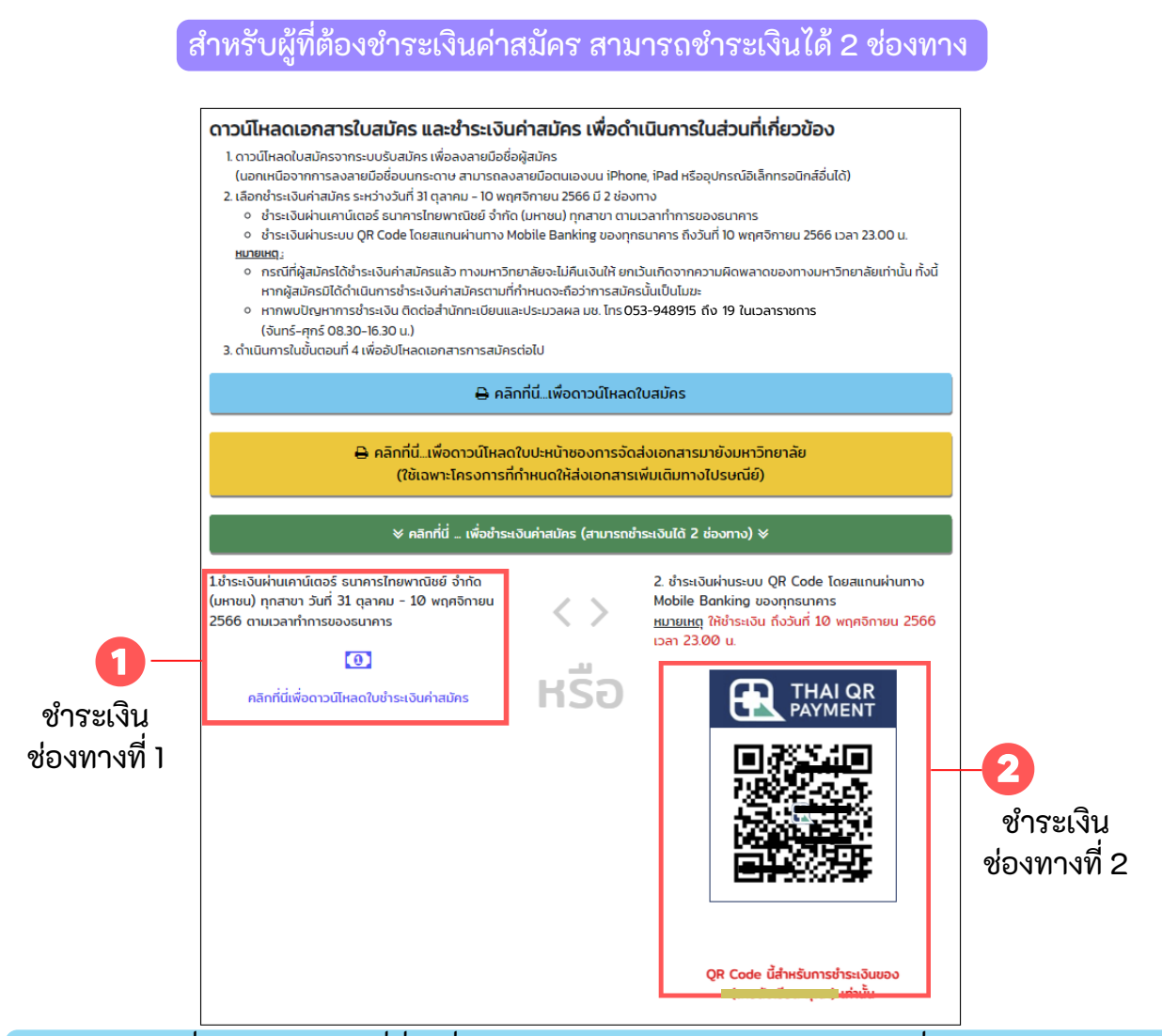

ภาพตัวอย่างเมื่อคลิกปุ่ม คลิกที่นี่...เพื่อชำระเงินค่าสมัครฯ จะแสดงเฉพาะผู้ที่ต้องชำระเงินค่าสมัคร

้ข้อควรระวัง : ไม่ส่งต่อภาพ QR CODE ให้ผู้สมัครท่านอื่นๆ สแกน เพื่อชำระเงินค่าสมัครของ ผู้สมัครท่านอื่น (ผู้สมัครแต่ละรายใช้ QR CODE ที่แตกต่างกัน)

หมายเหตุ : ผู้สมัครที่แจ้งความประสงค์ชำระเงิน หรือผู้ขอยกเว้นค่าธรรมเนียมฯ ที่ไม่ได้รับอนุมัติให้ ยกเว้นค่าธรรมเนียมฯ ระบบจะปรากฏปุ่ม คลิกที่นี่..เพื่อชำระเงินค่าสมัคร

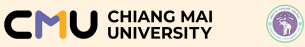

#### REG Registration Office Chlarg Mai University

## การสมัครในระบบรับสมัคร (ต่อ) (ขั้นตอนการสมัคร)

#### ขั้นตอนที่ 3 แจ้งความประสงค์/ไม่ประสงค์ขอยกเว้นค่าธรรมเนียมการสมัคร ดาวน์โหลดเอกสารใบสมัคร/ดำเนินการในส่วนที่เกี่ยวข้อง

| 2 C 2000000 CO                                                                              | ใบแจ้งการชำระเงินค่าสมัครคัดเลือกบุคคลเข้าศึกษาในมหาวิ                                                                                                    | ทยาลัยเชียงใหม่                                            | สำหรับนักเรียน                                                                     |
|---------------------------------------------------------------------------------------------|----------------------------------------------------------------------------------------------------|------------------------------------------------------------|------------------------------------------------------------------------------------|
| (                                                                                           | (TCAS รอบที่ 1 แฟ้มสะสมผลงาน Portfolio ปีการศึกษา 2567)                                                                                                    |                                                            | โปรดเรียกเก็บค่าธรรมเนียมจากผู้ข้าระเงิน                                           |
| V                                                                                           | มหาวิทยาลัอเชียงใหม่ 239 ถ.ห้วยแก้ว ค.สุเทพ อ.เมือง จ.เชียงใหม่ 5020                                                                                                    | D                                                          | พิมพ์เมื่อวันที่ 2023-10-17 14:30:04                                               |
| เพื่อเข้าบัญ <sup>เ</sup><br>🗘 บมจ.ธ                                                        | ร่ สำนักทะเป็ยนและประมวลผล (ภาคพิเศษ/โครงการพิเศษ)<br>นาคารไทยพาณิชย์ เล <del>ยที่ตั้งรูชี</del>                                                                                                    | สาขา/Branch<br>ชื่อผู้สมัคร/name น'<br>เลขที่ใบสมัคร/Refer | วันที่/Date                                                                        |
| (Bill Payme                                                                                 | nt)(10/10) (สถานศึกษา)                                                                                                    | หมายเลขอ้างอิง/Re                                          | j <b>u</b>                                                                         |
| ลำดับ                                                                                       | รายการ                                                                                                    |                                                            | จำนวนเงิน                                                                          |
| 1.                                                                                          | TCAS รอบที่ 1 แฟ้มสะสมผลงาน Portfolio                                                                                                    |                                                            | 200.00                                                                             |
|                                                                                             | 00410605108011-คณะวิศวกรรมศาสตร์ สาขาวิศวกรรมเครื่อ<br>โครงการรับนักเรียนผู้มีความรู้ ความสามารถพิเศษ                                                                                                    | งกล ภาคปกติ (หลักรุ                                        | (ตร ไทย)                                                                           |
|                                                                                             | รวมเป็นเงินค่าสมัครทั้งหมด (สองร้อยบาทถ้วน)                                                                                                    | 2                                                          | 200.00                                                                             |
| <ol> <li>ทากพบนัญ</li> <li>กรณีที่ผู้สมั<br/>หากผู้สมัคร</li> <li>สัยผู้นำฝาก/ปี</li> </ol> | สาการข้าระเห็น ติดค่อสำนักทะเป็ญแผลประมอผล มร. โทร. 055-940915 อี<br>ครได้ข่าระเห็นค่ายมัครแต่ง ทางเลการิทยาลัยุจะไม่ดีแจ็นได้ ยกเว้มาระเป็ที่มีติพา<br>มิได้สำเนินการข้าระเห็นค่ายมัครตามที่กำหนดจะยื่อว่าการอมัครนั้นเป็นไปขะ<br>epost by | ง 19 โมเวลารำชัการ (จังส<br>กลวามผิดพลาดของทางม            | ร์-ลูกร์ 8.30 พ.)<br>พาวิทยาลัยเท่านั้น ทั้งนี้<br>เจ้าหน้าที่ผู้วับเงิน<br>วันที่ |
| ส่วนนี้                                                                                     | ·····                                                                                                    |                                                            |                                                                                    |
|                                                                                             | P                                                                                                    |                                                            | Auxin                                                                              |
|                                                                                             | เป็นจากการการการและการการการการการการการการการการการการการก                                                                                                    | IND INDIDUCIAN                                             | พาทรบรงกลับ<br>โปรดเรียกเก็บต่อกรรมเป็ดบรากตั้งกระเงิน                             |
|                                                                                             | มหาวิทยาลัยเชียงใหม่ 239 ถ.ห้วยแก้ว ค.สุเทพ ธ.เมือง จ.เชียงใหม่ 5020                                                                                                    | 0                                                          | พิมพ์เมื่อวันที่ 2023-10-17 14:30:04                                               |
|                                                                                             | A 4                                                                                                    |                                                            | E.do.                                                                              |
| down to t                                                                                   | อ พาณาทอเบอนและบระหวลผส (ภายหมุยธ/เครงการพบยุธ)                                                                                                    | ซาษา/Branch.<br>ชื่อผู้สมัคร/กอ                            |                                                                                    |
| เพื่อเข้าบัญ                                                                                | นาคารไทยพากใชย เดขที่น้                                                                                                    |                                                            | ne Wi                                                                              |
| เพื่อเข้าบัญ<br>บมจ. 1<br>(Bill Payme                                                       | รนาคารไทยพาณิชย์ เลขที่ป<br>nt)(10/10)(สถานศึกษา)                                                                                                    | เลขที่ใบสมัคร,                                             | /Custo                                                                             |
| เพื่อเข้าบัญ<br>บมจ. 1<br>(Bill Payme                                                       | เมาคารไทยพาณิชย์ เลยที่ปั<br>nt/(10/10)(สถานศึกษา)                                                                                                    | เลขที่ใบสมัคร<br>หมายเลขอ้างร่                             | /Custo<br>Øv/Reference No (Ref.2)                                                  |
| เพื่อเข้าบัญ<br>บมจ. 1<br>(Bill Payme                                                       | นาคารโทยพาเมียย เลยฟิน<br>แป/10/10/(สถานศึกษา)<br>เดินสองห่าวนั้น                                                                                                    | เลขที่ใบสมัคร<br>หมายเลขอ้าง                               | re Warnen generation (Ref.2)<br>Ød/Reference No (Ref.2)                            |
| เพื่อเข้าบัญ<br>บมจ. 1<br>(Bill Payme<br>วับชำระด้วย                                        | นาคารโทยหาเนียย์ เลยที่ป<br>nt/10/10/(สถามศึกษา)<br>เงินสดเท่านั้น                                                                                                    | เลขที่ใบสมัคร,<br>หมายเลขอ้าง                              | re 1/2<br>/Custo<br>84/Reference No (Ref.2)                                        |
| เพื่อเข้าบัญ<br>บมจ. 1<br>(Bill Payme<br>วับขำระด้วย                                        | เนาคารโทยพาเนียย์ เลยที่น<br>ntX10/10((สถามศึกษา)<br>เงินสดเท่านั้น<br>≼ำนวนเงิน(Amount 200 บาพ/Baht<br>นวนเงิน(มีนตัวอักษร/Amount in Words                                                                                                 | เลขที่ใบสมัคร<br>หมายเลขอ้างเ                              | Custo<br>SyReference No (Ref.2)                                                    |
| เพื่อเข้าบัญ<br>บมจ. 1<br>(Bill Payme<br>รับข้าระด้วย                                       | เนาคารโทยพาเนียย์ เลยที่น<br>ntX10/10((สถามศึกษา)<br>เงินสดเท่านั้น<br>≼ำนวนเงิน(ปันด้วยักษร(Amount in Words<br>นวนเงินเป็นตัวยักษร(Amount in Words                                                                                         | เลขที่ใบสมัคร<br>หมายเลขอ้าง!                              | Custo<br>SyReference No (Ref.2)                                                    |
| เพื่อเข้าบัญ<br>บมจ. 1<br>(Bill Payme<br>กับชำระด้วย<br>จำ                                  | เนาคารโทยพาเนียย์ เลยที่ป<br>ntX10/10(สถามศึกษา)<br>เงินสดเท่านั้น<br>จำนวนเงิน(Amount 200 บาพ/Baht<br>นวนเงิน(ป็นตัวอักษร/Amount in Words<br>สองร้อยบาทถวน                                                                                 | เลขที่ใบสมัคว<br>หมายเลขอ้างที                             | Cust:<br>SyReference No (Ref.2)<br>778 20000                                       |
| เพื่อเข้าบัญ<br>มหจ. 1<br>(Bill Payme<br>รับข้าระด้วย<br>จำ                                 | เนาคารโทยพาเนียย์ เลยที่น<br>ntX10/10((สถามศึกษา)<br>เงินสดเท่านั้น<br>เงินสดเท่านั้น<br>รังสองร้อยบาทถ้วน            มามเงินเป็นตัวอักษร/Amount in Words<br>สองร้อยบาทถ้วน                                                                 | เลขที่ใบสมัคว<br>หมายเลขอ้างท                              | กษ นวั<br>(Custo<br>อึงReference No (Ref.2)<br>778 20000<br>เจ้าหน้าที่ผู้รับเงิน  |
| เพื่อเข้าบัญ<br>มมจ. 1<br>(Bill Payme<br><u>ที่บข้าระด้วย</u><br>จำ<br>ชื่อผู้นำฝาก         | เนาคารโทยพาเนิชย์ เลขที่ป<br>กt)(10/10)(สถามศึกษา)<br>จำนวนเงิน(ปันตัวอักษร/Amount 10 Words<br>สองร้อยบาทถ้วน<br>Deposit by                                                                                                    | เลขที่ใบสมัคว<br>หมายเลขอ้าง<br>                           | re นวั<br>(Custo<br>อังReference No (Ref.2)<br>778 20000<br>                       |

#### ภาพตัวอย่าง ใบแจ้งการชำระเงินค่าสมัคร

### IMPORTANT

้ข้อปฏิบัติ : บาร์โค้ดที่แสดงบนใบแจ้งการชำระเงินนี้ สำหรับชำระได้เฉพาะช่องทางผ่านเคาน์เตอร์ธนาคาร ไทยพาณิชย์ จำกัด (มหาชน) เท่านั้น ห้ามชำระด้วยการสแกนผ่าน Mobile Banking เนื่องจากจะทำให้ ไม่สามารถตรวจสอบการชำระเงินของผู้สมัครได้

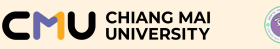

1.

## การสมัครในระบบรับสมัคร (ต่อ) (ขั้นตอนการสมัคร)

ขั้นตอนที่ 4 อัปโหลดเอกสารการสมัคร

ศึกษาคำอธิบาย และข้อความเตือน

 คลิก Choose file เพื่อแนบไฟล์ \*แนบไฟล์รูปแบบ .pdf ขนาดไฟล์ละไม่เกิน 2 MB เท่านั้น

 คลิกปุ่มตรวจสอบไฟล์ที่ตนเองแนบ เพื่อตรวจสอบความถูกต้องของไฟล์ที่ได้อัปโหลดลงระบบ

 คลิกปุ่ม ดำเนินการต่อเพื่อตรวจสอบไฟล์อีกครั้ง เพื่อตรวจสอบความเรียบร้อย ของไฟล์ก่อนการคลิกปุ่มยืนยันการส่งเอกสาร

6. ตรวจสอบไฟล์/ลิงก์ที่แนบอีกครั้ง หากไม่ต้องการแก้ไขไฟล์ใดๆแล้วให้ กดปุ่มยืนยันการส่งเอกสาร เพื่อยืนยันการส่งเอกสารการสมัคร

 เมื่อกด กดปุ่มยืนยันการส่งเอกสาร ระบบจะแสดงป๊อปอัพเพื่อให้ยืนยัน การส่งเอกสารอีกครั้ง

8. อ่านรายละเอียดที่แสดงบนป๊อปอัพให้ครบถ้วน และหากมั่นใจแล้วให้คลิกปุ่ม คลิกที่นี่..เพื่อยืนยันการส่งเอกสาร ที่แสดงบนป๊อปอัพ เพื่อยืนยันการส่งเอกสาร การสมัคร

\*หากคลิกปุ่มนี้แล้วจะไม่สามารถแก้ไข/อัปโหลดไฟล์หรือลิงก์เพิ่มเติมได้อีก\*

### ขั้นตอนที่ 4 อัปโหลดเอกสารการสมัคร

6

| ມູຮຸດນີ້ແລ້ວ ອັນໄມ່ມ                                                                                                    | บบูรณ์ ยังไม่สมบ                                                          | 5<br>mi                                                                                                    |                      |
|----------------------------------------------------------------------------------------------------|---------------------------------------------------------------------------|----------------------------------------------------------------------------------------------------|----------------------|
|                                                                                                    |                                                                           |                                                                                                    |                      |
| เตอนที่ 4 อับโหลดเอกสารการสมัคร                                                                                                    |                                                                           |                                                                                                    |                      |
| <u>าอธิบาย และข้อความเดือน ไปร</u><br>1.ศึกษาวิธี/แบวทางการอัปไหลดเอกสา:                                                                                                    | <u>าอ่าน:</u><br>: "คลิกที่นี่. เพ <mark>ื่อกาษาพ</mark>                  | นวทางการอัปไหลดเอกสารการสมัคร"                                                                                                    |                      |
| <ol> <li>ให้ตรวจสอบช่องทางการจัดส่งเอกสา<br/>3. ดำเนินการอิเม็หลดเอกสารให้สนบรถไ</li> </ol>                                                                                                    | รการสมัคร ของแต่ละค<br>กายในวันที่ 10 พฤศจิก                              | ณะ สาขาวิชา โดยละเอียด ที่ https://admission.reg.cmu.ac.<br>พม 2566 เวลา 2359 ม                                                                          | th/findfaculty.php   |
| 4. ดำเนินการอัปโหลดเอกสาร                                                                                                    | 16                                                                        |                                                                                                    |                      |
| 2 กดปุ่ม "อัปไหลดไฟล์/บันทึกลิงก์                                                                                                    | พลเอกสาร<br>" ที่ปรากฏด้านล่าง เพื่อ                                      | บันทึกไฟล์/ลิงก์ เข้าสู่ระบบรับสมัคร                                                                                                    |                      |
| <ol> <li>3. กดปุ่ม "ตรวจสอบไฟล์ที่ตนเองแ</li> <li>คำอธิบายเพิ่มเติม :</li> </ol>                                                                                                    | มบ" เพื่อตรวจสอบไฟล์เ                                                     | อกสารที่ได้อับไหลด                                                                                                    |                      |
| <ul> <li>หากอัปใหลดไฟล์/ลิงก์แล้วจะปร</li> <li>หากต้องการเปลี่ยนแปลง/ลบไฟ</li> </ul>                                                                                                    | เกฏ ปุ่ม "ตรวจสอบไฟล์<br>ล์/ลิงท์ ให้กดรูปภาพ "ย่                         | ที่ตนเองแบบ"<br>โงชยะ"                                                                                                    |                      |
| <ul> <li>ทุกครั้งที่มีการเปลี่ยนแปลงไฟล์/</li> <li>หากไม่ต้องการแก้ไขไฟล์ใด ๆ ให้กดป่า</li> </ul>                                                                                                    | ลิงที่ให้กดปุ่ม "อัปไหลด<br>เ "ดำเนินการต่อเพื่อคด                        | ไฟล์/บันทึกลิงที" ใหม่ทุกครั้ง<br>บันขึ้นขับการส่งเอกสาร" เพื่อขึ้นขับการอับไหลดเอกสารต่อไป                                                              |                      |
| **ข้อควรระวัง : เมื่อกดปุ่มยืนยันการส                                                                                                    | งเอกสารแล้ว จะไม่สาม                                                      | เรถแก้ไขไฟล์ที่อับไหลดได้อีก โปรดตรวจสอบความถูกต้อง แล                                                                                                   | ครบถ้วนของไฟล์       |
| เอกสารกอนการกดบุมน<br>6. เมื่อกดปุ่ม "ยืนยันการส่งเอกสาร" แล้:                                                                                                    | ระบบจะชิ้น POPUP เพื                                                      | อให้ผู้สมัครทดยืนยันการส่งเอกสารอีกครั้ง การสมัครจึงจะสเ                                                                                                 | มนูรณ์               |
|                                                                                                    |                                                                           |                                                                                                    |                      |
|                                                                                                    |                                                                           |                                                                                                    |                      |
| (00410605109011) 09 1                                                                                                    | เอกสาร<br>วิตากรรมตาสต                                                    | ะประกอบการสมัคร<br>วร์ สาขาวิศากรรมแครื่องกอ กาคปกติ (พ.                                                                                                 | ລັດສຸດຣູ ໄດຍ)        |
| (00410005108011) Act.<br>โคร                                                                                                    | วการรับนักเรียเ                                                           | มผู้มีความรู้ ความสามารถพิเศษ                                                                                                    | ลกสูงเร เกอ)         |
| ** เอกสารที่เป                                                                                                    | ในไฟล์ ให้อัปไหลด รูเ                                                     | ปแบบไฟล์ .pdf ขนาดไฟล์ละไม่เกิน 2 MB เท่านั้น **                                                                                                    |                      |
|                                                                                                    |                                                                           |                                                                                                    | 1                    |
| เสมัคร                                                                                                    | Choose File                                                               | lo file chosen                                                                                                    | EXTRASTICE /         |
| ามากใดระโดะวัดวัดประกอบ                                                                                                    | Choose File                                                               | O file chosen                                                                                                    | Wolwseuu             |
| KU10(1503-0 K1503-0100                                                                                                    |                                                                           |                                                                                                    |                      |
| แสดงผลการเรียน                                                                                                    | Choose File                                                               | lo file chosen                                                                                                    | Littwiseur           |
| ฟัมสะสมผลงาน (Portfolio)                                                                                                    | Choose File                                                               | lo file chosen                                                                                                    | WOWSEUU              |
| <ul> <li>การจดกาแพบละสมผลงาน จาเบน<br/>ไม่เกิน 10 หน้า A4 ไม่รวมปก</li> </ul>                                                                                                    | กรณีไฟล์มีขนาดเกิด<br>ไฟร์ แห่ง ครอสไร ส่                                 | กว่าที่กำหนดให้ทำการลดขนาด / ฝากไฟล์ไว้ที่ผู้ให้บริการฝาก<br>                                                                                            | ň                    |
| ประกอบไปด้วยเอกสารดังต่อไปนี่<br><ul> <li>หน้าที่ 1-2 ประวัติส่วนตัวของ</li> </ul>                                                                                                    | twa tou googte u                                                          |                                                                                                    |                      |
| นักเรียน<br>ค.ศ.นักที่ 3-10 ระโหลงวายหรือ                                                                                                    | ลิงก์ (URL) ที่สาม                                                        | เรกเชือนไขงไปยังไฟล์เอกสารการสมัคร (ถ้ามิ)                                                                                                    |                      |
| ประกาศนียบัตรที่เกี่ยวข้องตาม                                                                                                    |                                                                           |                                                                                                    |                      |
| กโครงการทาหนด พรอมการ                                                                                                    |                                                                           |                                                                                                    |                      |
| อธิบายรายละเอยดประกอย                                                                                                    |                                                                           |                                                                                                    |                      |
| อธิบายรายละเอยดบระกอย                                                                                                    |                                                                           |                                                                                                    |                      |
| อริบายรายละเอยตประกอ<br>ลักฐานการขำระเงิน                                                                                                    | Choose File                                                               | lo file chosen<br>เข้าธรรมเมือบฯ ให้ใช้หลักสามที่ได้รับอนมัติ โดยบันติกทาพ                                                                               | LUCIW SELUT          |
| อธิบายรายละเอยดบระกอก<br>ลักฐานการข่าระเงัน                                                                                                    | Choose File<br>กรณีได้รับการยกเว้<br>หน้าจอ / ถ่ายภาพผ                    | lo file chosen<br>เค่าธรรมเนียมฯ ให้ใช้หลักฐานที่ได้รับอนุมัติ โดยบันทึกภาพ<br>หารพิจารณาที่ปรากฏในระบบรับสมัครในขั้นตอนที่ 3                            | <b>BACTINI SULUL</b> |
| อชิมามรายละเอยดบระกอก<br>สักฐานการข่าระเบัน<br>ม ๆ (ก้านี)                                                                                                    | Choose File I<br>กรณีได้รับการยกเว้<br>หน้าจอ / ถ่ายภาพผ                  | io file chosen<br>เก้าธรรมเปียนๆ ให้ใช้หลักฐานที่ได้รับอนุมัติ โดยปันทึกภาพ<br>เการฟังารณาที่ปรากฏในระบบรับสมัครในขั้นตอนที่ 3                           | LUCIN Succ           |
| อธิบามรายละเอยดประกอก<br>ลักฐานการข่ารแงัน<br>ม ๆ (กันมี)<br>มายแต่, ผู้สมักรต้องตรวงสอบราหการ<br>พราร ปะคอมเกิดรณ์ชิงคลิปกระเทิง                                                                                                    | Choose File<br>กรณีได้รับการยกเว้<br>หน้าจอ / ถ่ายภาพผ<br>Choose File     | o file chosen<br>เก้าธรรมเนียมฯ ให้ใช้หลักฐานที่ได้รับอนุปดี โดยบันทึกภาพ<br>เการฟังารณาที่ปรากฏในระบบรับสมัครในขั้นตอนที่ 3<br>to file chosen           | Lictur Securi        |
| อยบายรายสะอยดประกอ<br>ลักฐานการยำระเงัน<br>ม ๆ (กัน)<br>มายเหตุ ผู้สมัครต้องตรวจสอบรายุการ<br>เกลาร ประกอบการสมัครให้ครบด้ว                                                                                                    | Choose File 1<br>กรณีได้รับการยกเว้<br>หน้าจอ / ถ่ายภาพผ<br>Choose File 1 | o file chosen<br>เก่าธรณฑ์ขณะ (ที่ใช้หลักฐานที่ได้รับอนุ่มี โดยบันทึกภาพ<br>เการฟ้อารถภาโปรากฏในระบบรับสมัครในขั้นอนที่ 3<br>io file chosen              | LICENSILU            |
| อยบายรายสะอยดประกอ<br>ส์กฐานการยำระเงิน<br>มา (กัน)<br>มายเหตุ ผู้สมัครต้องตรวงสอบราศการ<br>กลาร ประกอบการสมัครที่กรบกับ<br>- ตรวงสอบเอกสารประกอบการสมัคร                                                                                                    | Choose File 1<br>กรณีได้รับการยกเว้<br>หน้าจอ / ถ่ายภาพผ                  | o file chosen<br>ทำธรรมในแพ Nitheingามที่ได้รับอนุปดี โดยนับที่กาาพ<br>พารฟิจรรณาที่ปรากฏในระบงยันสมัครใบขั้นตอนที่ 3<br>Io file chosen                  | (1554500)            |
| อยบายรายละอยดประกอ<br>ลักฐานการยำระเงิน<br>มายเทศ, ผู้สมใครต้องตรวงสอบราศการ<br>กลาร ประกอบการสมัครให้ครบกับ<br>- ตรวงสอบเอกสารประกอบการสมัคร<br>วงกามเป็นหันกนะ สามาวิชาทีเปิด<br>รับสมักร กลิกที่นี่                                                                                                    | Choose File<br>กรณิได้รับการยกเว้<br>หน้าออ / ถ่ายภาพผ<br>Choose File     | ง Me chosen<br>คำธรรมอันที่ 2 เกมโตร้างๆ มีให้เกมโตร้มอมูลัย โดยมันทึกกาพ<br>พารสิจารณาที่ปรากฏในรอบสั่งสมใหม่ไขในขึ้นรอบที่ 3<br>ฟอ Me chosen           | EXTINGUO             |
| อยมาตรางและของประกอ<br>สำญานการประเฉิน<br>มาย (thtt)<br>มาย (thtt)<br>มาย (thtt)<br>- กรรวลอนขอกสารประกอบการประกอบการ<br>- กรรวลอนขอกสารประกอบการประกอบการประ<br>- กรรวลอนขอกสารประกอบการประ<br>- มาย (thtt)<br>- มาย (thtt)<br>- มาย                                                                                                    | Choose File<br>กรณีได้รับการยกเว้<br>หน้าจอ / ถ่ายภาพผน<br>Choose File    | o file chosen<br>คทั้งรรณที่แห- ให้ให้เกิดฐานที่ได้รับอยู่ได้ โดยมันต่างการ<br>พารส่งขณากับรากฏในระบบในเป็นรูปเป็นตอบที่ 3<br>- file chosen              | EXTINGUE             |
| ระยากรามละสองระกอ<br>สถานกระประสบ<br>แต่ (กัน)<br>แต่ (กัน)<br>แต่ (กัน)<br>แต่ (กัน)<br>แต่ (กัน)<br>แต่ (กัน)<br>เป็น)<br>เป็น)<br>เปนน)<br>เปนน)<br>เปนน)<br>เปนน)<br>เปนน)<br>เปนน)<br>เปนน)<br>เปนน)<br>เปนน)<br>เปนน)<br>เปนน)<br>เปน) | Choose File<br>กรณีได้รับการยาเว้<br>หน้าจอ / ถ่ายภาพผน<br>Choose File    | o file chosen<br>คระรรมมีของ วิธีอิหลักฐานที่ได้ร่วงอยู่ใช้ โดยมีปกักภาพ<br>การสิงารณาที่ประเทศไปของเหมือเป็นไปของที่ 3<br>o file chosen                 | (158/500)            |
| อยากรามละของระกอ<br>สิญานการปารเอิน<br>มา (กับ)<br>ภามะกา ผู้สิมใหน้องรวรองของการกา<br>สาย ประกอบการเอโหงการเอิน<br>( ธวรองของการเอโหงการเอิน<br>( ธวรองของการเอโหงการเอิน<br>โปร้างสาม สายวิชาที่ไป<br>โปร้างสาม เป็นสาย สายวิชาที่ไป<br>โปร้างสาม เป็นสาย เป็นจะเป็นสาย<br>การให้เป็นสาย เป็นจะเป็นจะเป็น<br>เป็นจะการเกาะการเอิน เป็น<br>เป็นจะการเกาะการเอิน เป็น<br>เป็นจะการเกาะการเอิน เป็น<br>เป็นจะการเกาะการเอิน เป็นจะเป็นจะเป็น<br>เป็นจะการเกาะการเอิน เป็นจะเป็นจะเป็น<br>เป็นจะการเกาะการเอิน เป็นจะเป็น<br>เป็นจะเป็นจะเป็นจะเป็นจะเป็น<br>เป็นจะเป็นจะเป็นจะเป็นจะเป็นจะเป็น<br>เป็นจะเป็นจะเป็นจะเป็นจะเป็นจะเป็น<br>เป็นจะเป็นจะเป็นจะเป็นจะเป็นจะเป็น<br>เป็นจะเป็นจะเป็นจะเป็นจะเป็น<br>เป็นจะเป็นจะเป็นจะเป็นจะเป็นจะเป็นจะเป็น<br>เป็นจะเป็นจะเป็นจะเป็นจะเป็นจะเป็น<br>เป็นจะเป็นจะเป็นจะเป็นจะเป็นจะเป็น<br>เป็นจะเป็นจะเป็นจะเป็นจะเป็นจะเป็น<br>เป็นจะเป็นจะเป็นจะเป็นจะเป็นจะเป็นจะเป็นจะเป็นจะเป็นจะเป็นจะเป็น<br>เป็นจะเป็นจะเป็นจะเป็นจะเป็นจะเป็นจะเป็นจะเป็นจะเป็นจะเป็นจะเป็นจะเป็นจะเป็นจะเป็นจะเป็น<br>เป็นจะเป็นจะเป็น                                                                                                    | Choose File<br>เหมือง / ถ่ายภาพผ<br>Choose File                           | ง Me chosen<br>การรรมเมือง / ฟีฟิจกัญามาได้ร่วงมุมัช โดยมันทึกกาพ<br>พระพิจารณาที่ปรากฏในรงบะในสมใหม่แข้นรอบที่ 3<br>อ Me chosen                         |                      |
| ระบารามและของระกอ<br>สำรานการประเอบ<br>ม ๆ thtt)<br>ภามเกลุ สิมัครป่องระวงลอบชา การ<br>สามาราย ประกอบการสมัครไป<br>6 แรวลอบชาตาปไป<br>ค. แรวลอบชาตาปไป<br>ส่วนสำระ สามาราย<br>เป็นสำระ สามาราย<br>เป็นสามาราย<br>เป็นสามาราย<br>เป็น<br>เป็นสามาราย<br>เป็นสามาราย<br>เป็นสามาราย<br>เป็นสามาราย<br>เป็นสามาราย<br>เป็นสามา                                                                                                    | Choose File<br>เหมือง / ถ่ายภาพผ<br>Choose File                           | ง Me chosen<br>คำธรรมมีขาย/ได้รับอยู่ไป โดยมีเก็กทาง<br>การสิจารณาที่ปรากฏในรอบรับมิปัตมิปัตวอบที่ 3<br>Mo Me chosen                                     | (1110)<br>(1110)     |
| รยมายามและของระกษา<br>สถาวามาระชำรองใน<br>แก (แก่)<br>แก (แก่) สุโลโกลร์องราวอสอบรายาการ<br>กลาร ประกอบการสมให้กระบบ-<br>การ แปลเกมาระสมให้กระบบ-<br>การ แปลเกมาระสมให้ และ<br>เหมาะสิ่งสามาระหว่างสามาระสมให เสมอะ<br>แต่ได้โดยการและกรับสุโลโกละ โมแนะ<br>แต่ได้มีกระบบ-สิ่งสามาระสมให เสมอะ<br>แต่ได้มีกระบบ-สิ่งสามาระสมให เสมอะ<br>แต่ได้ได้เกมาะไม่ได้เป็นสองไห้เสองการ<br>แต่ได้เป็นกระบบ-สิ่งสามาระสมให เสมอะ<br>แต่ได้ไปกระบบ-สิ่งสามาระสมให เสมอะ<br>แต่ได้ไปกระบบ-สิ่งสามาระหว่าง                                                                                                    | Choose File<br>กรณีได้รับการยกเว็<br>หน้าจอ / ถ่ายภาพผน<br>Choose File    | 6 Me chosen<br>คำสรรณมีหมายให้เหติญาย์ได้ร่อมมูมิไ ใดอยังกำหา<br>การเข้ารถมากในรากฏในรอบรับสมใหม่ไขในขณะมา 3<br>16 Me chosen                             | <b>3</b>             |
| เกราะของสมของสามารถ<br>เกราะของสามารถ<br>เกราะของสามารถเป็นสามารถ<br>เกราะของสามารถเป็นสามารถ<br>เกราะของสามารถ<br>เกราะของสามารถเป็นสามารถ<br>เกราะของสามารถเป็นสามารถ<br>เกราะของสามารถ<br>เกราะของสามารถเป็นสามารถ<br>เกราะของสามารถเป็นสามารถ<br>เกราะของสามารถเป็นสามารถ<br>เกราะของสามารถเป็นสามารถ<br>เกราะของสามารถเป็นสามารถ<br>เกราะของสามารถเป็นสามารถ<br>เกราะของสามารถเป็นสามารถ<br>เกราะของสามารถเป็นสามารถ<br>เกราะของสามารถเป็นสามารถ<br>เกราะของสามารถเป็นสามารถ<br>เกราะของสามารถเป็นสามารถ<br>เกราะของสามารถเป็นสามารถ<br>เก                                                                                                    | Choose File<br>กรณีใต้มีการยกเว็<br>หน้าจอ / ก่ายภาพผ<br>Choose File      | o file chosen<br>enssessionen vitilen fingruf (dissuppl) (audufinnum<br>mile transmits mit providualiseluk koosel 3<br>o file chosen<br>Involved (dissue | ••••<br>••••         |

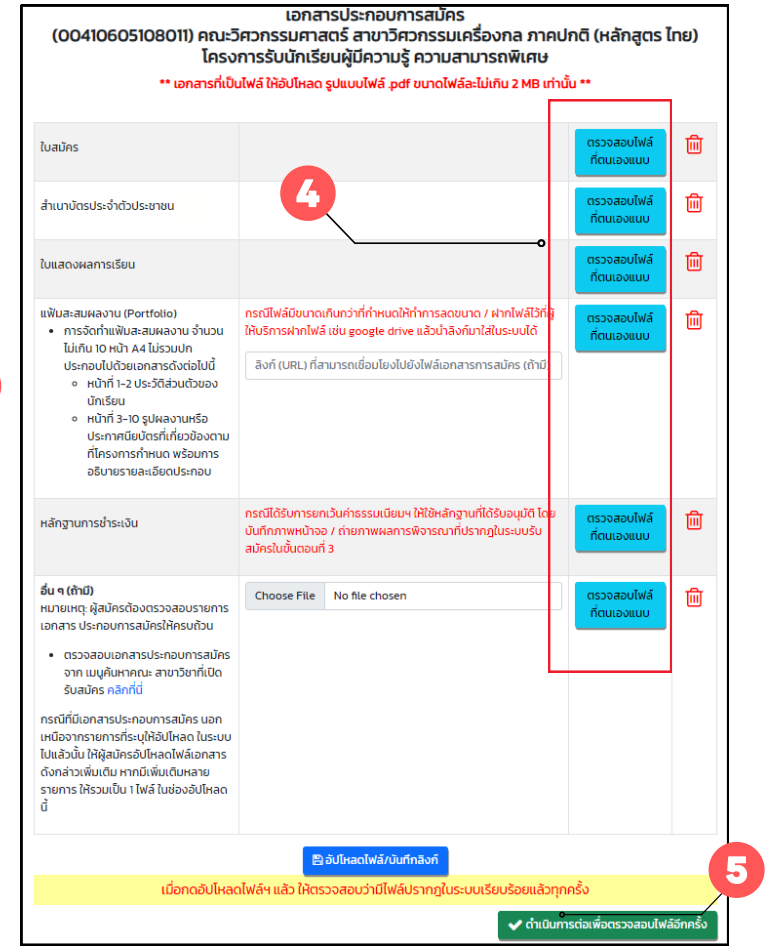

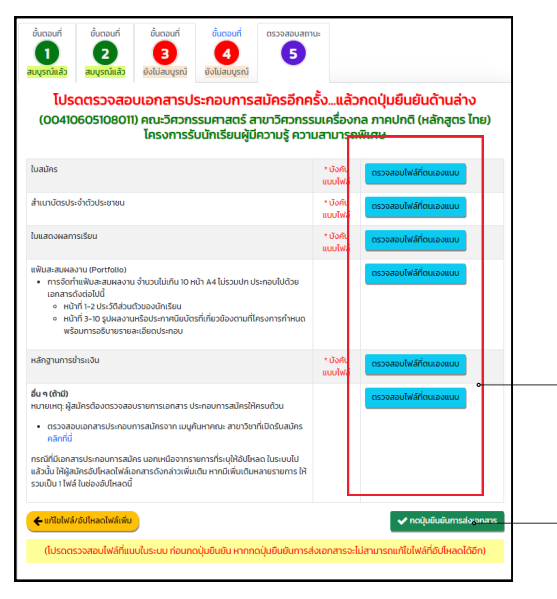

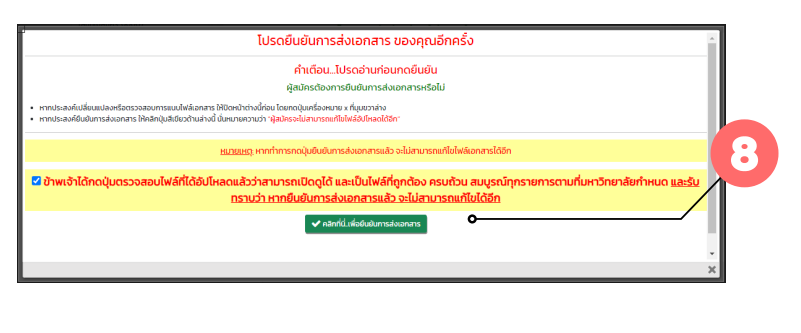

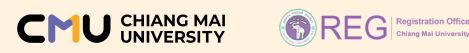

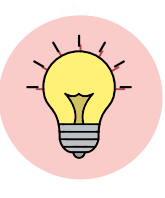

### คำแนะนำ ข้อควรรู้

การสมัครในระบบรับสมัคร ในขั้นตอนที่ 4

นำส่งเอกสารได้ ตั้งแต่วันที่ 31 ตุลาคม - 10 พฤศจิกายน 2566 เปิดระบบ วันที่ 31 ตุลาคม 2566 เวลา 09:00 น. ปิดระบบ วันที่ 10 พฤศจิกายน 2566 เวลา 23:59 น.

.....

>>>

ก่อน การคลิกปุ่ม คลิกที่นี่...เพื่อยืนยันการส่งเอกสาร ให้ตรวจสอบทุกไฟล์ว่าแสดงสมบูรณ์ถูกต้องหรือไม่ (ไฟล์ต้องเปิดอ่านข้อมูลได้ทุกไฟล์) และในกรณีแนบลิงก์ อย่าลืมตรวจสอบการตั้งค่าสิทธิ์ของผู้ที่สามารถเปิดดูไฟล์ได้ (ลิงก์ที่แนบต้องตั้งค่าเป็นสาธารณะและไฟล์ต้องสามารถเปิดได้ตลอดกระบวนการของ การรับสมัครคัดเลือกใน TCAS รอบที่ 1 แฟ้มสะสมผลงานฯ ปีการศึกษา 2567)

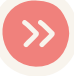

เมื่อดำเนินการอัปโหลดไฟล์/ลิงก์สมบูรณ์ทุกไฟล์แล้วและ ไม่ต้องการแก้ไขไฟล์ใดๆ อีก <u>อย่าลืม</u> คลิกปุ่ม คลิกที่นี่..เพื่อยืนยันการส่งเอกสาร ที่ปรากฏในป๊อปอัพภายในระยะเวลาที่กำหนด

กรณีที่ระบบขึ้นป๊อปอัพดังภาพ

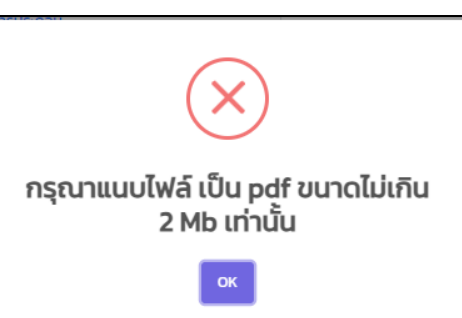

### ให้ตรวจสอบไฟล์ดังนี้

- l.ตรวจสอบรูปแบบไฟล์ว่าเป็นนามสกุล .pdf หรือไม่ ทุกไฟล์ที่อัปโหลดจะต้องอยู่ในรูปแบบ .pdf เท่านั้น
- 2.ตรวจสอบขนาดของไฟล์ ต้องมีขนาดไฟล์ละ ไม่เกิน 2 Mb เท่านั้น

โดยส่วนมากปัญหาที่พบ มักจะพบในกรณีที่อัปโหลดหลักฐานการชำระเงิน รูปแบบ .png หรือ .jpg จึงทำให้ไม่สามารถอัปโหลดเอกสารได้ (ไฟล์ต้อง.pdf)

>>>

สำหรับผู้ที่สมัครประเภทโครงการการรับนักกีฬาที่มีความสามารถดีเด่นระดับ นานาชาติ/ระดับชาติ และนักกีฬาตามยุทธศาสตร์ หากเลือกสมัคร 2 อันดับการเลือก การอัปโหลดเอกสารการสมัครจะดำเนินการแยกรหัสโครงการ คณะ สาขาวิชา

ดังนั้นให้ตรวจสอบให้แน่ใจว่าผู้สมัครได้อัปโหลดเอกสารและยืนยันการส่งเอกสาร ครบทั้ง 2 อันดับการเลือกแล้ว

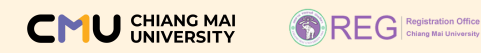

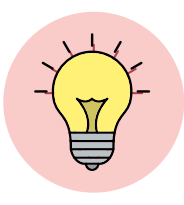

้คำแนะนำ ข้อควรรู้อื่นๆ ที่เกี่ยวข้องในการสมัครเข้าศึกษา

การตรวจสอบสถานะการดำเนินการในแต่ละขั้นตอน ผู้สมัครสามารถตรวจสอบได้จาก 2 แหล่งดังนี้

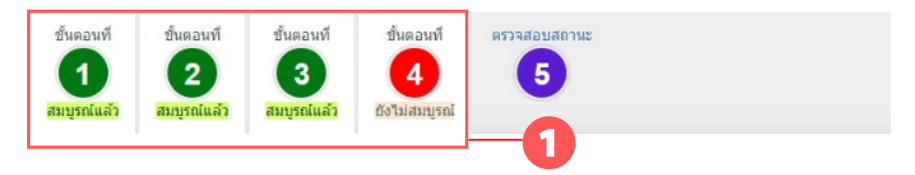

ทากขั้นตอนใดดำเนินการสมบูรณ์ ขั้นตอนนั้นๆ จะเปลี่ยน สีพื้นเป็นสีเขียวและแสดงข้อความว่า สมบูรณ์แล้ว

หากขั้นตอนใดดำเนินการยังไม่สมบูรณ์ ขั้นตอนนั้นๆ จะยังคง เป็นสีพื้นสีแดงและแสดงข้อความว่า ยังไม่สมบูรณ์

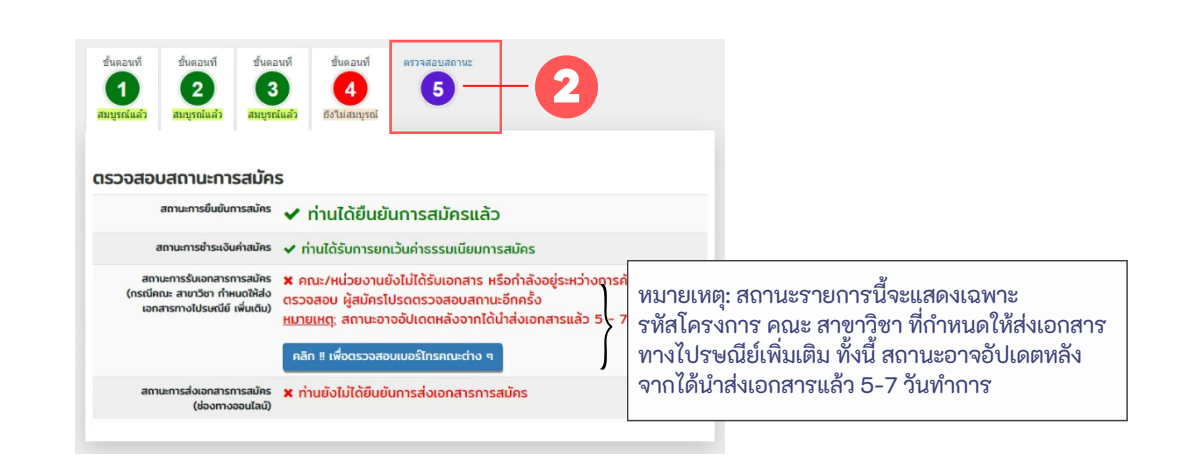

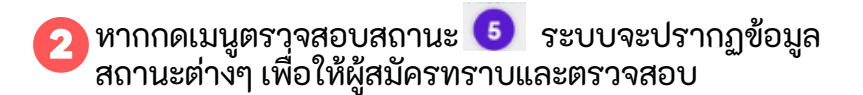

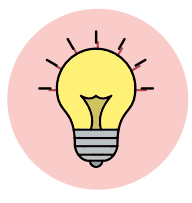

คำแนะนำ ข้อควรรู้อื่นๆ ที่เกี่ยวข้องในการสมัครเข้าศึกษา (ต่อ)

## การดำเนินการในแต่ละขั้นตอนจะสมบูรณ์ก็ต่อเมื่อ

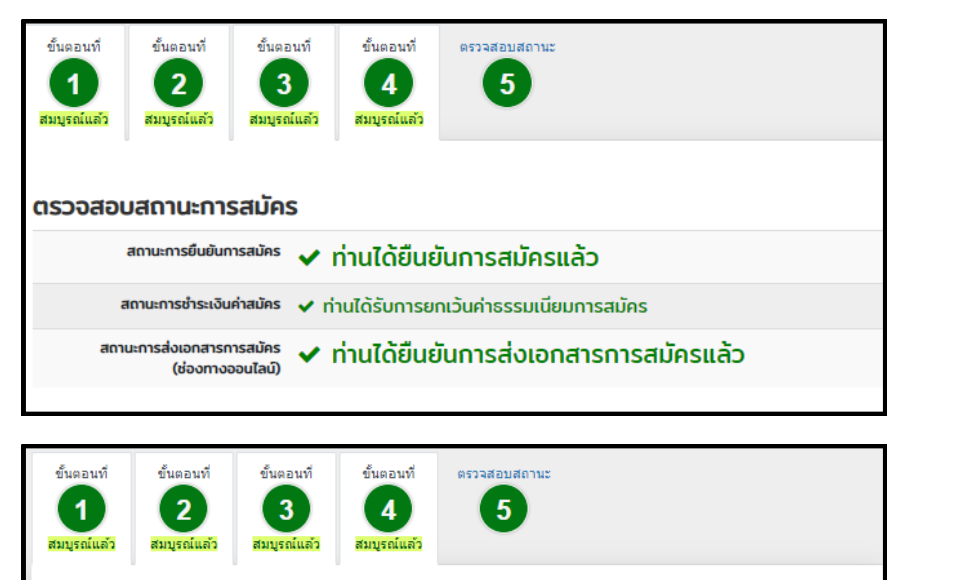

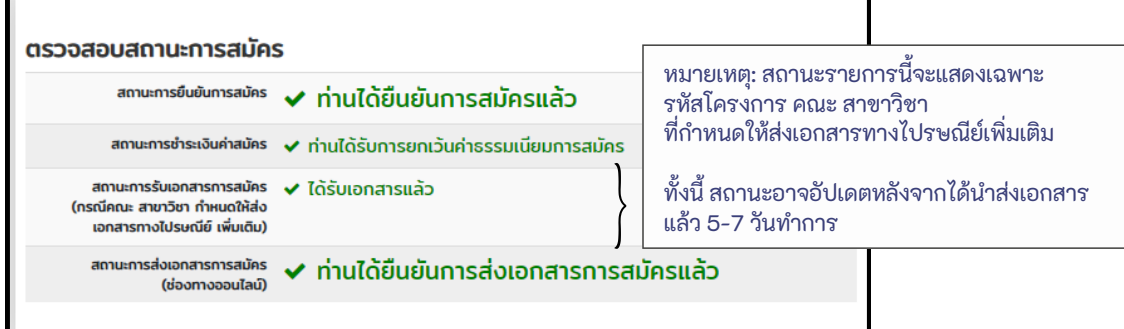

ขั้นตอนที่ 1 จะสมบูรณ์ เมื่อมีการกดปุ่มบันทึกการเลือก ขั้นตอนที่ 2 จะสมบูรณ์ เมื่อมีการกดปุ่มยืนยันโครงการที่ประสงค์สมัคร ขั้นตอนที่ 3 จะสมบูรณ์ เมื่อชำระเงินค่าสมัครทรือได้รับอนุมัติให้ยกเว้น ค่าธรรมเนียมการสมัคร

้ขั้นตอนที่ 4 จะสมบูรณ์ เมื่อคลิกปุ่ม คลิกที่นี่..เพื่อยืนยันการจัดส่งเอกสาร

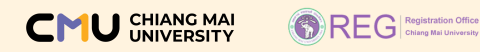

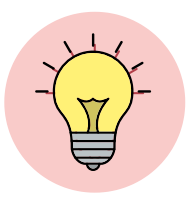

้คำแนะนำ ข้อควรรู้อื่นๆ ที่เกี่ยวข้องในการสมัครเข้าศึกษา (ต่อ)

ภาพตัวอย่างการแสดงสถานะในเมนูตรวจสอบสถานะ

### ตัวอย่างการแสดงสถานะที่ยังไม่สมบูรณ์

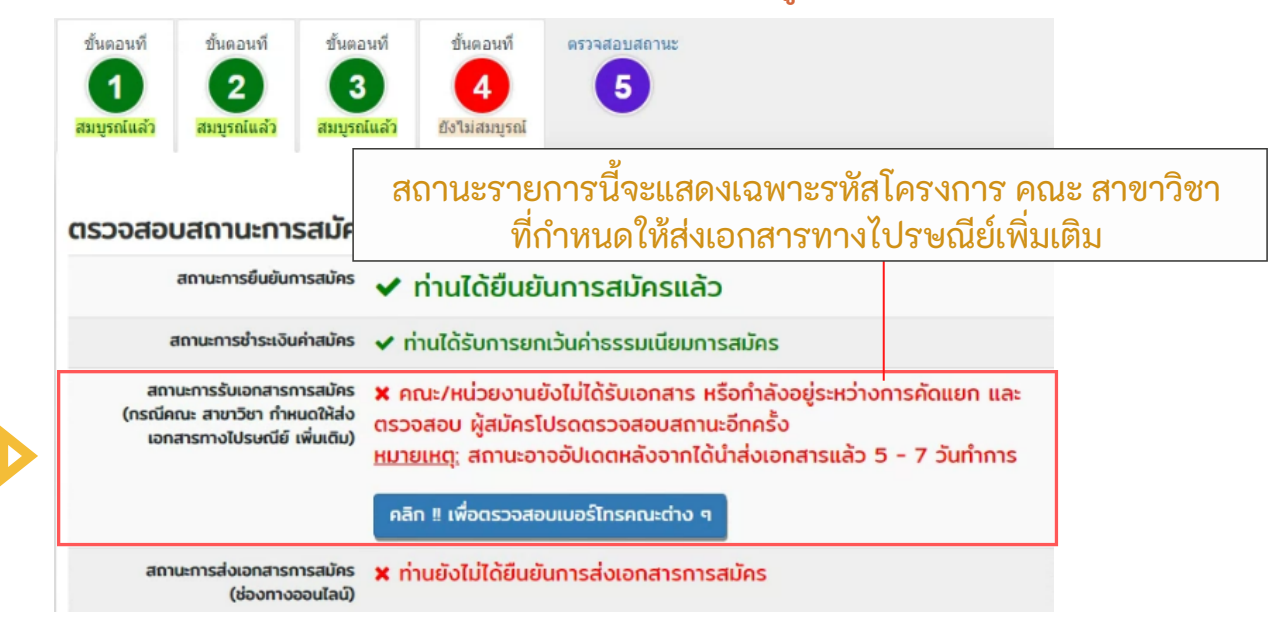

#### หมายเหตุ:

สถานะการรับเอกสารการสมัคร (กรณีคณะ สาขาวิชา กำหนดให้ส่งเอกสารทางไปรษณีย์ เพิ่มเติม) หากคณะ สาขาวิชาได้รับเอกสารการสมัครของท่านแล้ว ระบบจะแสดงข้อความสถานะ ได้รับเอกสารแล้ว

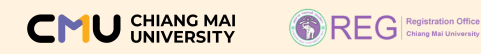

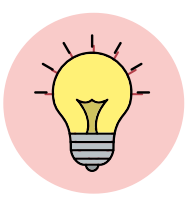

คำแนะนำ ข้อควรรู้อื่นๆ ที่เกี่ยวข้องในการสมัครเข้าศึกษา (ต่อ)

ตัวอย่างการปิดผนึกซองพร้อมเซ็นสลักหลังซอง

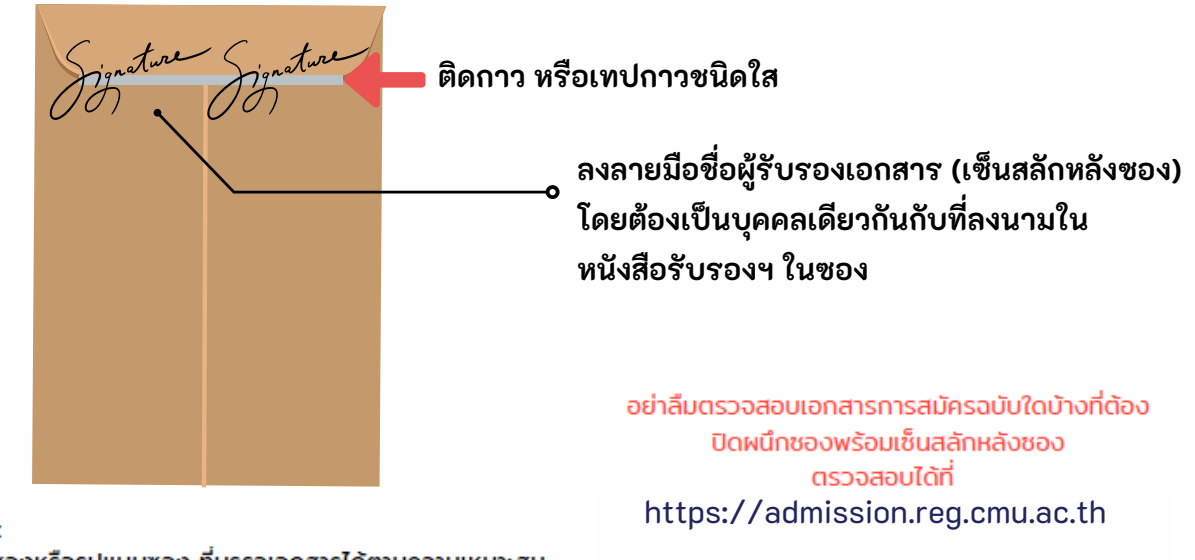

หมายเหตุ :

- ใช้ขนาดซองหรือรูปแบบซอง ที่บรรจุเอกสารได้ตามความเหมาะสม

- ลงลายมือชื่อผู้ปิดผนึกที่ตำแหน่งที่ติดกาวหรือเทปกาวใส

**คำแนะนำ :** เมื่อปิดผนึกซองพร้อมเซ็นสลักหลังซองแล้ว ให้บรรจุซองนี้พร้อมเอกสารอื่นๆ ที่ ต้องนำส่งลงในซองจดหมายหรือซองเอกสารที่ใช้สำหรับเพื่อนำส่งเอกสารมายังมหาวิทยาลัย อีกครั้ง

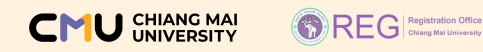

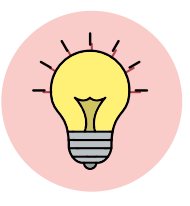

คำแนะนำ ข้อควรรู้อื่นๆ ที่เกี่ยวข้องในการสมัครเข้าศึกษา (ต่อ)

ภาพตัวอย่างการแสดงการยืนยันข้อมูล หรือยืนยันการส่งเอกสารแล้ว

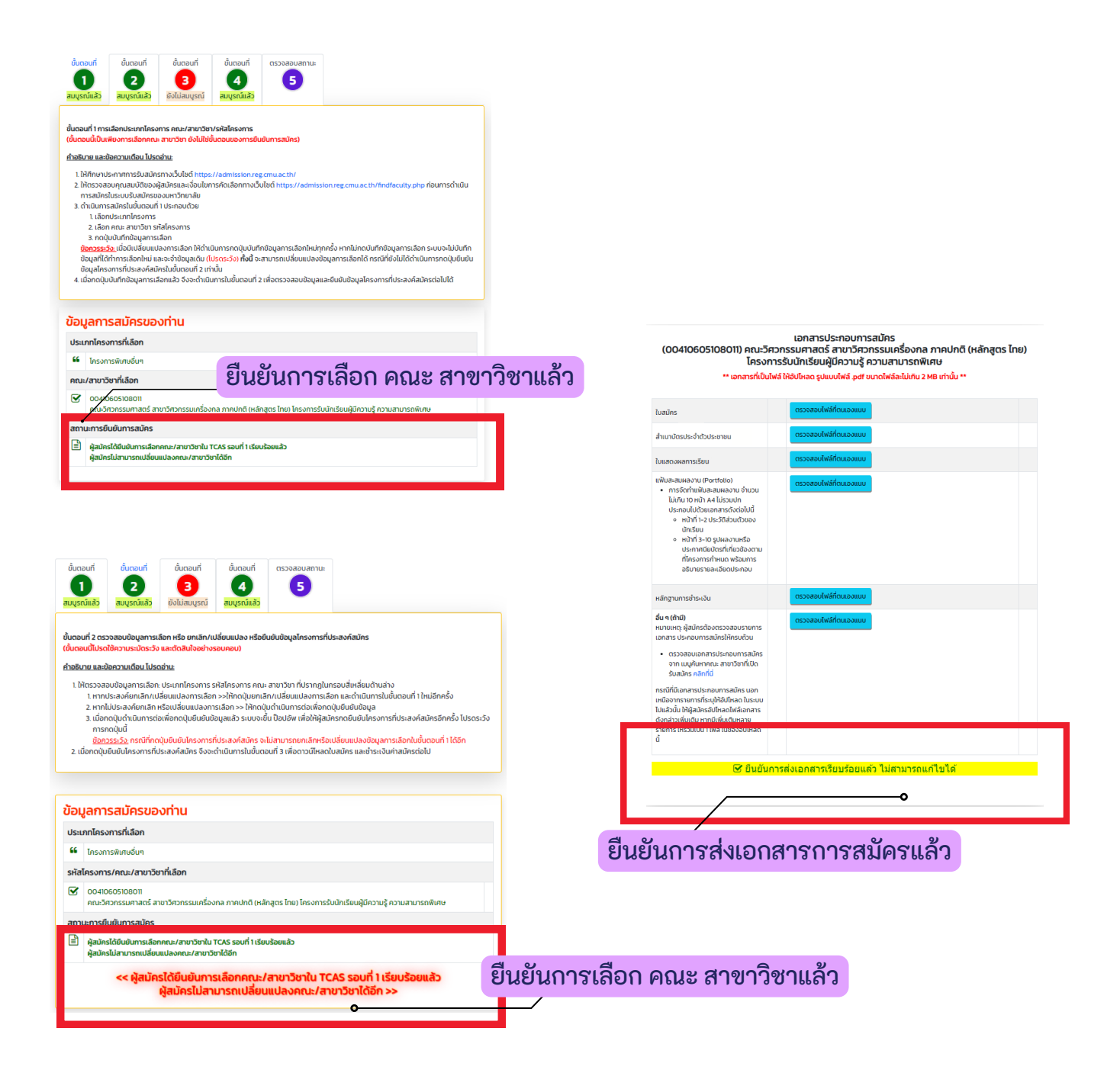

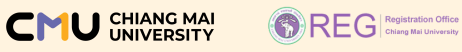

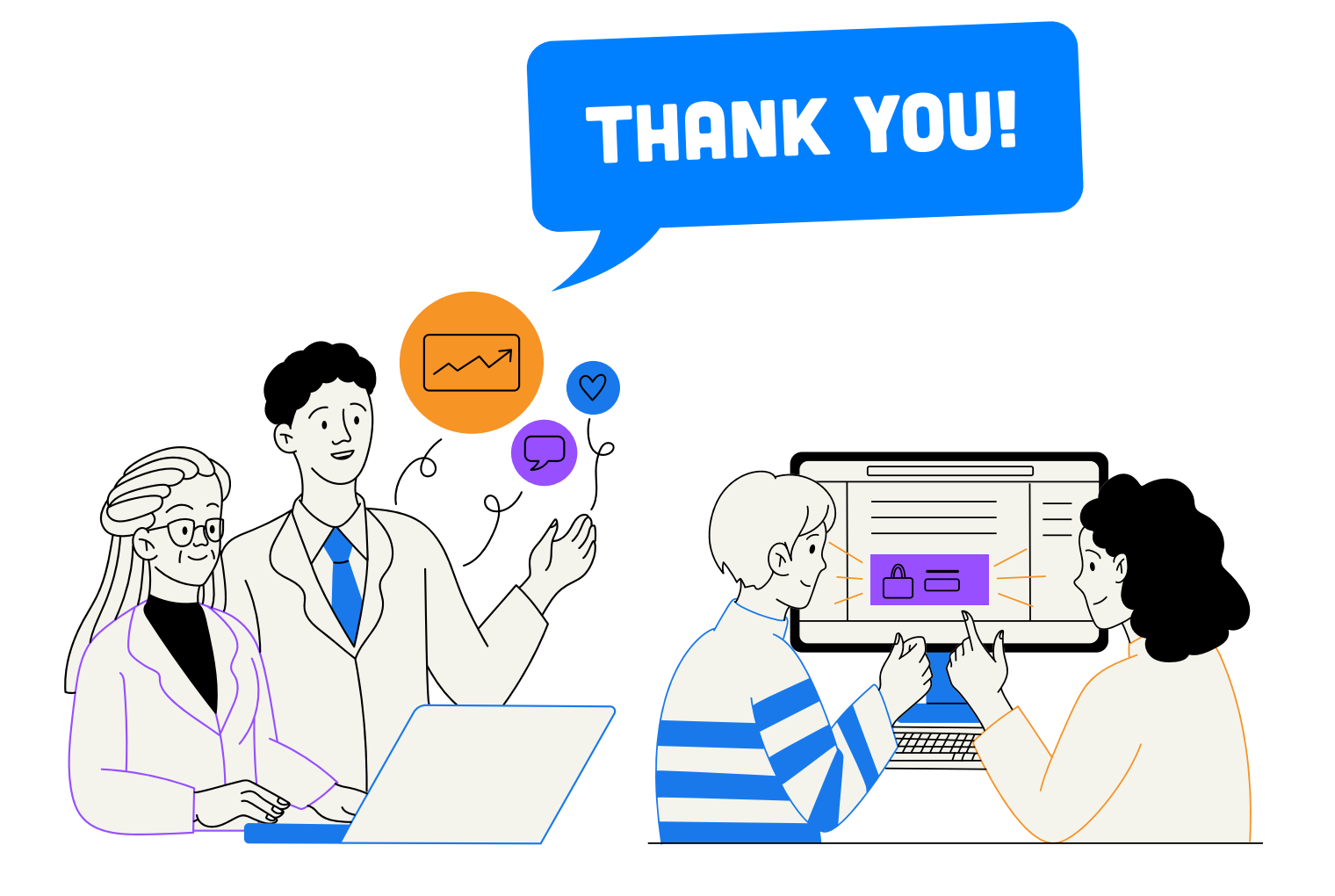

# คู่มือการสมัคร TCAS รอบที่ 2 โควตา Quota ปีการศึกษา 2567 มหาวิทยาลัยเชียงใหม่

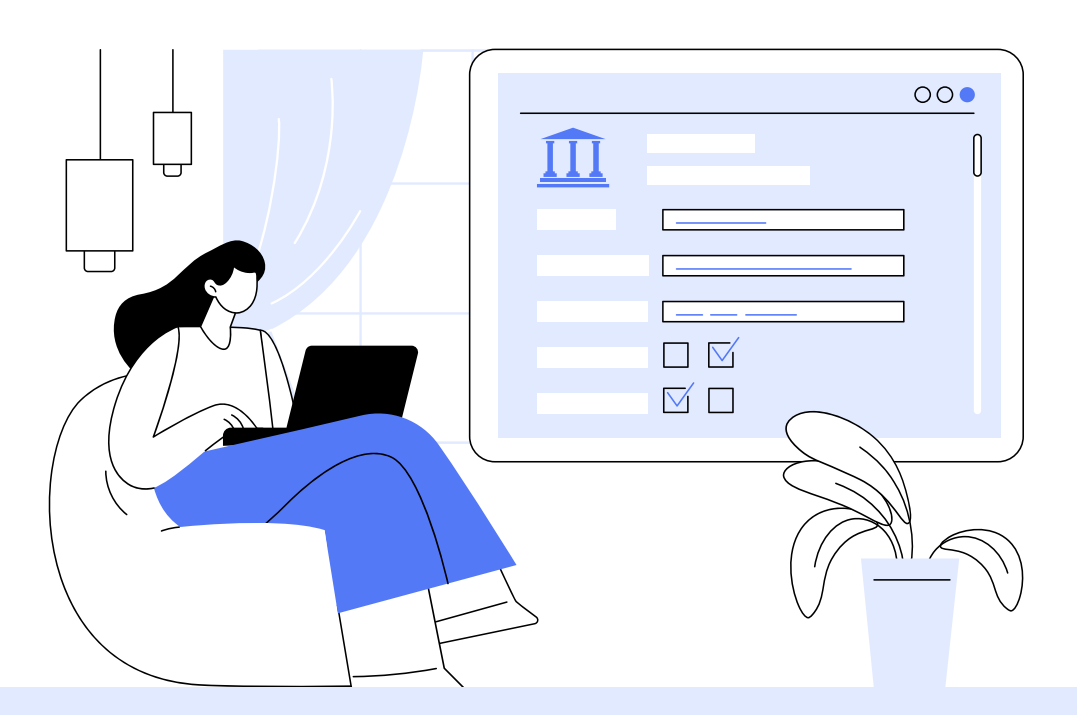

ประเภทโครงการการรับนักเรียนโควตาภาคเหนือจากโรงเรียนมัธยมในเขตพัฒนาภาคเหนือ ประเภทโครงการการรับนักเรียนในโครงการร่วมกับโควตาภาคเหนือ ประเภทโครงการการรับนักเรียนในโครงการพิเศษ

📞 053-948915 ถึง 19

https://admission.reg.cmu.ac.th

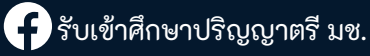

CMU CHIANG MAI UNIVERSITY

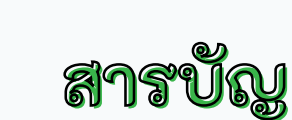

REG Registration Office

| รายละเอียด                                                                                                    | หน้า  |
|----------------------------------------------------------------------------------------------------|-------|
| ศึกษาข้อมูลการสมัคร                                                                                                    | 3     |
| การลงทะเบียนยืนยันตัวตน ของ ทปอ. / การสร้างบัญชีผู้ใช้งานในระบบรับสมัครของมหาวิทยาลัยเชียงใหม่                                                      | 4-6   |
| การสมัครในระบบรับสมัคร                                                                                                    | 7-10  |
| การสมัครในระบบรับสมัคร ประเภทโครงการการรับนักเรียนโควตาภาคเหนือจากโรงเรียนมัธยมในเขตพัฒนาภาคเหนือ<br>และการรับนักเรียนในโครงการร่วมกับโควตาภาคเหนือ | 11-19 |
| คำแนะนำ ข้อควรรู้ อื่นๆ ที่เกี่ยวข้องในการสมัครเข้าศึกษาในโครงการการรับนักเรียนโควตาภาคเหนือฯ                                                       | 20    |
| การสมัครในระบบรับสมัคร ประเภทโครงการการรับนักเรียนในโครงการพิเศษ                                                                                    | 21-37 |
| คำแนะนำ ข้อควรรู้ อื่นๆ ที่เกี่ยวข้องในการสมัครเข้าศึกษาในโครงการการรับนักเรียนในโครงการพิเศษ                                                       | 38-40 |

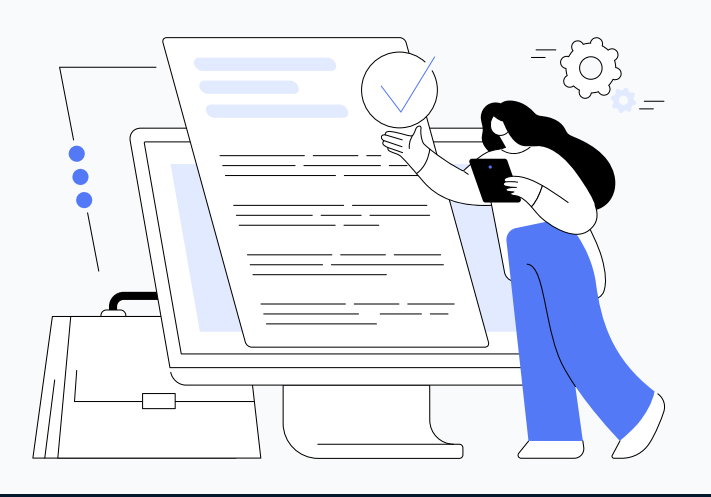

CMU CHIANG MAI UNIVERSITY
# ศึกษาข้อมูลการสมัคร

REG Registration Office

CMU CHIANG MAI UNIVERSITY

> ้เพื่อไม่ให้การสมัครของผู้สมัครเกิดข้อผิดพลาด โปรดศึกษาข้อมูลการสมัครจาก 3 แหล่งข้อมูลอย่างละเอียด ดังนี้

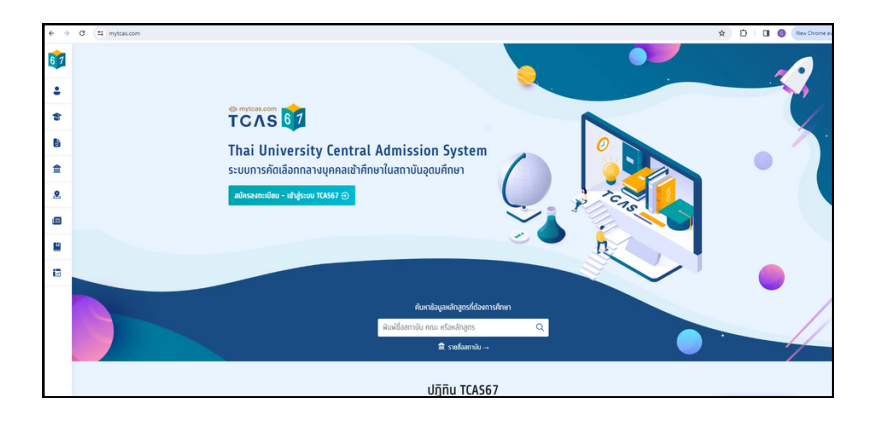

เว็บไซต์ https://www.mytcas.com เป็นเว็บไซต์หลักของ ทปอ. เพื่อศึกษา คู่มือการดำเนินการต่างๆ (ลงทะเบียนยืนยันตัวตน) และส่วนอื่นๆ ที่ เกี่ยวกับการรับสมัคร อาทิ การลงทะเบียนยืนยันตัวตน การยืนยันสิทธิ์เข้าศึกษา การสละสิทธิ์ฯ

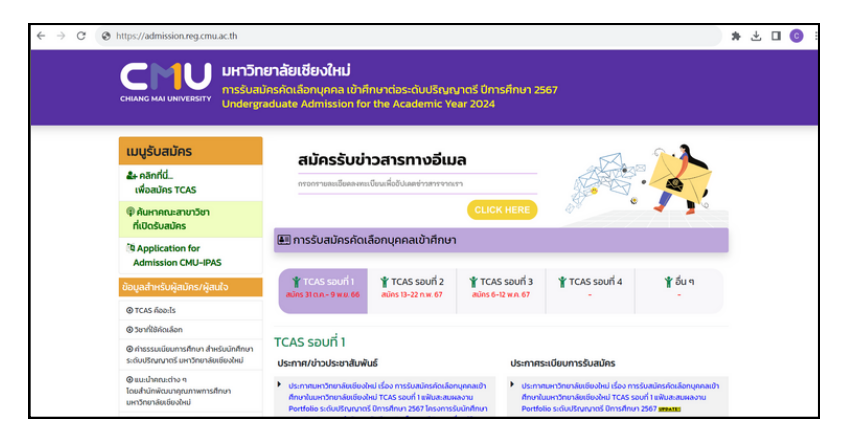

## 2

เว็บไซต์ https://admission.reg.cmu.ac.th

เป็นเว็บไซต์หลักของมหาวิทยาลัยเชียงใหม่ เพื่อศึกษาข้อมูลการรับสมัคร คัดเลือกฯ ประกาศผล ยืนยันสิทธิ์เข้าศึกษาและ ส่วนอื่นๆ ที่เกี่ยวข้อง

|                        |                                    | CMU              | มหาวิทยาลัยเชียงใหม่<br>กระเบล่ายใจส่อายูงจะสำคัญก่อะสนบ | ชกุญาพร์ Growlinus 2567                                                                                                    |                                   |
|------------------------|------------------------------------|------------------|----------------------------------------------------------|----------------------------------------------------------------------------------------------------|-----------------------------------|
|                        |                                    |                  | Undergraduate Admission for the Academ                   | vic Year 2004                                                                                                    |                                   |
| <b></b>                |                                    |                  | AL.                                                      | มหาคณะสาขาวิชาทีเปิดรับสมัคร<br>ชิญสชวิตี 11 grave พ.ศ. 1866 can 1430 น.                                                                                                    |                                   |
|                        | กระกระเมโละใหญ่สายสินเก            |                  | เล่าเอก เสนาให้หาย "ระเทศร์จะสไตร 17 45"                 |                                                                                                    |                                   |
|                        | frances and false and              |                  |                                                          |                                                                                                    |                                   |
|                        | sulorrufdeamharlatea               |                  | Service Peruit from a values of                          | Sour 4 DWEX Admission Allocateging/www.viheroon gropules TOB                                                                                                    |                                   |
|                        | undo                               |                  |                                                          |                                                                                                    |                                   |
|                        | signomanistaneuendw                |                  | BROWING AN OD KING SEAT ISSUED IN S                      |                                                                                                    |                                   |
|                        |                                    |                  | PIGROUND1 PIGROUND2 PIGROUND3                            | sacudagarginnuuranin'teri rynsauseu IMS                                                                                                    |                                   |
|                        | uando                              |                  |                                                          |                                                                                                    |                                   |
|                        | demu/Srede                         | ~                |                                                          |                                                                                                    |                                   |
|                        | all the base of the second second  |                  |                                                          |                                                                                                    |                                   |
|                        | anto                               | *                |                                                          |                                                                                                    |                                   |
|                        | devenacibialedicidu                | ~                |                                                          |                                                                                                    |                                   |
|                        |                                    |                  |                                                          |                                                                                                    |                                   |
|                        | Q fuenings and/s                   |                  |                                                          |                                                                                                    |                                   |
|                        |                                    |                  |                                                          |                                                                                                    |                                   |
|                        |                                    |                  |                                                          |                                                                                                    |                                   |
|                        |                                    |                  |                                                          |                                                                                                    |                                   |
|                        |                                    |                  | คณะ สาขาวิชา ที่เปิดรับสมัค                              | เร พบรายการคันหา "748" รายการ                                                                                                    |                                   |
|                        |                                    |                  |                                                          |                                                                                                    |                                   |
|                        | - 1 2 3                            | 4 5 6 7 8 9 8    |                                                          | 0 8 22 23 14 25 26 27 28 29 10 18 12 10 14 15 16 37 38 -                                                                                                    |                                   |
|                        |                                    |                  |                                                          |                                                                                                    | 🔿 unuta priva u                   |
| B statesars 004        | weekews out lostmassion of 0000000 |                  |                                                          |                                                                                                    | learns metalhesikanasara          |
| where he places        | dness and > souff 1 Portfolio      |                  |                                                          | 1                                                                                                    | Provide BUU 13 43 MU, BUU 12 O ma |
|                        |                                    |                  |                                                          |                                                                                                    | messudourrollinin 15,000 um       |
|                        |                                    |                  |                                                          |                                                                                                    |                                   |
|                        | ese/anenden                        | 500              | ຢ້າແວນໃນຕາມ ປະທາກຢູກແ)                                   | enuimstu                                                                                                    | éncuijales                        |
| silalesans corror      | onoron                             | souf i Portfolio | muu 11.43                                                | epuanul bijan ke                                                                                                    | 0                                 |
|                        |                                    |                  | 80012.0                                                  | <ul> <li>Instantionantinonautori</li></ul>                                                                                                    |                                   |
| ndingos ber plause and | ners and                           |                  |                                                          | <ul> <li>เป็นผู้กลังที่การในประเทศการที่ 6 มีผลการประเบดียล สนัดขึ้นในประเทศการที่ 4-6 ปี เกลน) การต่อกฎหน้ามีออกว่า 350</li> </ul>                                                                                                    |                                   |
|                        |                                    |                  |                                                          | <ul> <li>Industry counts</li> <li>Define a dimensional and a material data and a material data in a data and a data and a material data in a data and a material data and a material data and a<br/>Material data and a material data and a material data and and and and a material data and a material data and a material data and a material data and a material data and and and and anda</li></ul> |                                   |
| No.monteluberkuna      | NO TV                              |                  |                                                          | รระกายพระเอณรับสนอบรับไหล บุรายได้มีหลายสายเพื่อพบบาณฑาสายหลังได้ ถ้าสามานจารเพียงไป (ม. บุรายไปนายนใน Taelf alle                                                                                                    |                                   |

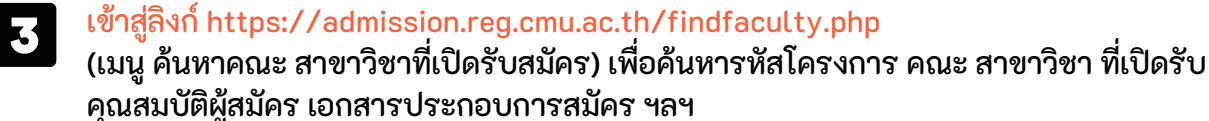

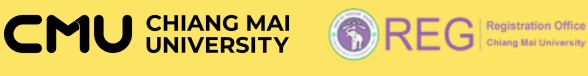

# ลงทะเบียนยืนยันตัวตน

#### ผู้สมัครจะต้องดำเนินการลงทะเบียนยืนยันตัวตนที่เว็บไซต์ของ ทปอ. <u>ก่อน</u> การสร้างบัญชีผู้ใช้งานในระบบรับสมัครของมหาวิทยาลัยเชียงใหม่

(ขั้นตอนนี้ดำเนินการเฉพาะผู้ที่ยังไม่เคยดำเนินการลงทะเบียนยืนยันตัวตน)

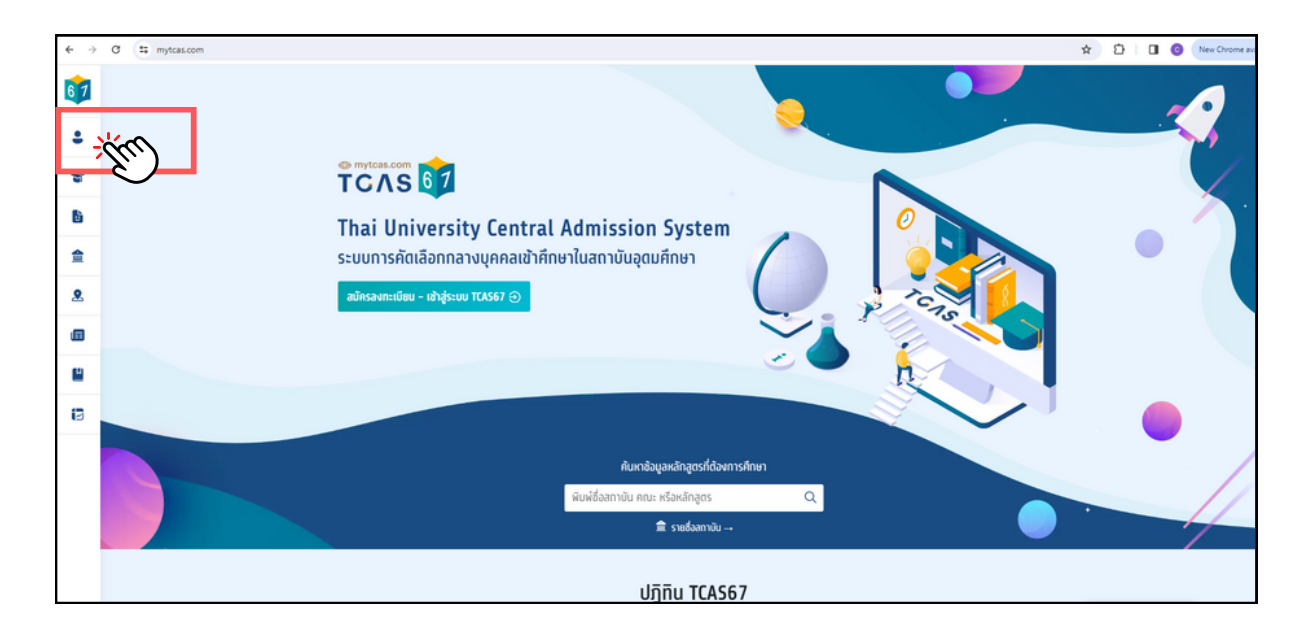

#### เข้าสู่เว็บไซต์ https://www.mytcas.com

คลิกไอคอน **ะ** (<u>เมนูเข้าสู่ระบบ</u>) เพื่อเข้าสู่หน้าลงทะเบียนยืนยันตัวตน

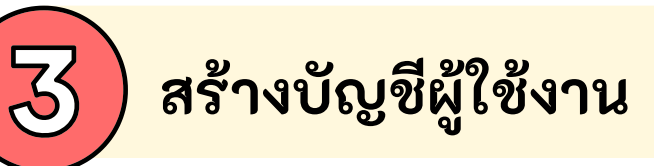

REG Registration Office

#### ผู้สมัครจะต้องสร้างบัญชีผู้ใช้งาน <u>ก่อน</u> จึงจะสามารถเข้าสู่ระบบรับสมัคร ของมหาวิทยาลัยเชียงใหม่ (สร้างเพียง 1 บัญชีเท่านั้น)

(ขั้นตอนนี้ดำเนินการเฉพาะผู้ที่ยังไม่เคยสร้างบัญชีผู้ใช้งานเท่านั้น)

โดย เข้าสู่เว็บไซต์ https://admission.reg.cmu.ac.th

แลือกเมนู คลิกที่นี่..เพื่อสมัคร TCAS และ

2) — เลือกเมนู 2. สร้างบัญชีผู้ใช้งาน

#### ภาพตัวอย่าง

CMU CHIANG MAI UNIVERSITY

|           | CHIANG MAI UNIVERSITY Undergr                                                                                                    | วครคณสอกบุคคล เขาศกษาต่อระดบ<br>aduate Admission for the Acade                                                                                                    | mic Year 2024                                                                                                    | 12567                                                                                                    |                                                     |
|-----------|----------------------------------------------------------------------------------------------------|----------------------------------------------------------------------------------------------------|----------------------------------------------------------------------------------------------------|----------------------------------------------------------------------------------------------------|-----------------------------------------------------|
| 0         | เมนูรับสมัคร                                                                                                    | สมัครรับข่าวสารทา                                                                                                    | งอีเมล                                                                                                    | M                                                                                                    | · · <b>·</b>                                        |
|           | &+ คลิกที่นี่<br>ใพื่อสมัคร TCAS                                                                                                    | กรอกรายละเอียดลงทะเบียนเพื่ออัปเคตข่า                                                                                                    | อสารจากเรา                                                                                                    |                                                                                                    |                                                     |
|           | Ф ค้นหาคณะสาขาวิชา<br>ที่เปิดรับสมัคร                                                                                                    | ]                                                                                                    | CLICK HER                                                                                                    |                                                                                                    |                                                     |
|           | Application for                                                                                                    | 🗐 การรับสมัครคัดเลือกบุคคลเข้                                                                                                    | าศึกษา                                                                                                    |                                                                                                    |                                                     |
|           | ข้อมูลสำหรับผู้สมักร/ผู้สนใจ                                                                                                    | 🍟 TCAS รอบที่ 1<br>สมัคร 31 ต.ค 9 พ.ย. 66 สมัคร 13-22 ก                                                                                                    | บที่ 2 <b>*</b> TCAS รอบที่<br>พ. 67 สมัคร 6-12 พ.ค. 6                                                                                                    | 3 🍟 TCAS səun 4                                                                                                    | ้∦ อื่น ๆ                                           |
|           | @ TCAS ñoo:Is                                                                                                    |                                                                                                    |                                                                                                    |                                                                                                    |                                                     |
|           | ④ วิชาที่ใช้คัดเลือก Ø กำธรรมเนียนการศึกษา สำหรับนักศึกษา<br>ระดับปริณณาตรี มหาวิทยาลัยเชียงใหม่                                                                                                    | TCAS รอบที่ 1<br>ประกาศ/ช่าวประชาสัมพันธ์                                                                                                    | User                                                                                                    | กาศระเบียบการรับสมัคร                                                                                                    |                                                     |
|           | @แนะปาคณะต่าง ๆ                                                                                                    | ประกาศมหาวิทยาลัยเซียงใหม่ เรื่อง การรับสมั                                                                                                    | ตรคัดเลือกบุคคลเข้า 🕨 ป                                                                                                    | ระกาศมหาวิทยาลัยเชียงใหม่ เรื่อง กา                                                                                                    | เรรับสมัครคัดเลือกบุคคลเข้า                         |
|           | โดยสำมักพัฒนาคุณภาพการศึกษา<br>มหาวิทยาลัยเซียงใหม่                                                                                                    | ศึกษาในมหาวิทยาลัยเชียงใหม่ TCAS รอบที่ 1<br>Portfolio ระดับปริณญาตร์ Drnsfinur 2567<br>สาขาวิทาศักรรรษไฟเรียด แล้วเรียกกับเป็นเห                                                                                                    | เฟ็มสะสมผลงาน ที่<br>โครงการรับนักศึกษา P<br>สาขางคะเสี่งแสนิน                                                                                                    | กษาในมหาวิทยาลัยเชียงใหม่ TCAS s<br>ortfolio ระดับปริณญาตรี ปีการศึกษ                                                                                                    | อยที่ 1 แฟ้มสะสมผลงาน<br>ก 2567 <del>แหลงระ</del> ม |
|           | Loudhainearungaannenschaus<br>Lendonsäusibeid<br>Connectional<br>Connectional<br>C | Anunduustrännaksilösiksiä TCAS seudi 1<br>Perifolio sukuustaan 2007<br>euroneustaan eraksilöisiksi kuustaan 2007<br>euroneustaan eraksilöisiksi kuustaan eraksi<br>uutoinaan eraksilöisiksi kuustaan eraksi<br>messaan eraksilöisiksi kuustaan eraksilöisiksi<br>messaan eraksilöisiksi kuustaan eraksilöisiksi<br>messaan eraksilöisiksi kuustaan eraksilöisiksi<br>messaan eraksilöisiksi kuustaan eraksilöisiksi<br>messaan eraksilöisiksi kuustaan eraksilöisiksi<br>messaan eraksilöisiksi kuustaan eraksilöisiksi<br>messaan eraksilöisiksi kuustaan eraksilöisiksi<br>messaan eraksilöisiksi kuustaan eraksilöisiksi<br>messaan eraksilöisiksi kuustaan eraksilöisiksi<br>messaan eraksilöisiksi kuustaan eraksilöisiksi<br>messaan eraksilöisiksi kuustaan eraksilöisiksi kuustaan eraksilöisiksi<br>messaan eraksilöisiksi kuustaan eraksilöisiksi kuustaan eraksilöisiksi<br>messaan eraksilöisiksi kuustaan eraksilöisiksi kuustaan eraksilöisiksi<br>messaan eraksilöisiksi kuustaan eraksilöisiksi kuustaan eraksilöisiksi<br>messaan eraksilöisiksi kuustaan eraksilöisiksi kuustaan eraksilöisiksi kuustaan eraksilöisiksi<br>messaan eraksilöisiksi kuustaan eraksilöisiksi kuustaan eraksilöisiksi kuustaan eraksilöisiksi kuustaan eraksilöisiksi<br>messaan eraksilöisiksi kuustaan eraksilöisiksi kuustaan eraksilöisiksi kuustaan eraksilöisiksi kuustaan eraksilöisiksi<br>messaan eraksilöisiksi kuustaan eraksilöisiksi kuustaan eraksilisiksi kuustaan eraksilisiksi ku                                                                                                    | เพิ่มสะสมผลงาม ดี<br>โกรงการรับนักทึกมา P<br>เปรียนเนาตรี มีการทึกษา 2567<br>emic Year 2024<br>โซนโนตอน่วอร์ Cestaphonea<br>หมาต่อในมหาวิทยาลัยเรียงใหม่<br>อองกรณ์) 2 มาจะอุษฐ์มหา                                                                                                    | กมาในแหาวิทยาเลี้ยเชื่องใหม่ TCAS s<br>onfotio ระดับปริยุมามายรี มีการศึกษ                                                                                                    | อมที่ 1 เห็นอสมหลองม<br>กา 2567 <b>และสม</b>        |
|           |                                                                                                    | AnnahusanSunskalababa TCAS seed 11<br>Periodie sklut Erony not Drushinu 2667<br>Periodie sklut Erony not Drushinu 2667<br>Periodie sklut Erony not Drushinu 2667<br>Instautinskalabangana UM Annahused<br>Undergraduate Admission for the Acad<br>Undergraduate Admission for the Acad<br>Undergraduate Admission for th                                                                 | Initiate assessment<br>Insome scheme Annuel<br>UUSE running OmstAmun 2567<br>emic Year 2023<br>Inationality of Destephysics<br>Insolution Statephysics<br>Insolution Statephysics<br>Inso                                                                                                    | กมาในแหาวิทยาเลี้ยเชียงใหม่ TCAS s<br>ortfolio sciluu/SnurunoS UmsAnu<br>ร. ริงกรับเปรียน<br>พ.พ.พ.ครั้งเดียว)<br>                                                                                                    | ouf i takusatusaonu<br>n 2507 mente<br>2            |
| <i></i>   |                                                                                                    | Andrehundsundsundsundsund Tecks seend 11<br>Periodie sokuur Zenyun G. Drunsfinun 2667<br>Periodie sokuur Zenyun G. Drunsfinun 2667<br>Periodie Schultz Admission for the Acad<br>March Adde accustomer<br>March Adde accustomer<br>March Adde acc | (11)เป็นสามและงาม<br>(11)เรืองการรับเกิงที่กาก<br>(12)เกมาะ เสียงเหลี่ง<br>(11)เรืองการรับเกิงที่การ<br>(12)เกมาะ เสียงเหลี่ง<br>(12)เกมาะ เสียงการ<br>(12)เกมาะ เสียงการ<br>(12)เกมาะ (12)เกมาะ<br>(12)เกมาะ (12)เกมาะ<br>(12)เกมาะ (12)เกมาะ<br>(12)เกมาะ (12)เกมาะ<br>(12)เกมาะ<br>(12)เกมาะ (12)เกมาะ<br>(12)เกมาะ<br>(12 | s Sonbuchgeou<br>viewońscholyd<br>subscription<br>subscription<br>sub | ouf i talua-ausa-oru<br>n 2507 <b>******</b>        |
| ารณีระบบแ | เร็งว่าข้อมูลไม่ผ่าน<br>เร็งว่าข้อมูลไม่ผ่าน<br>เร็งว่าข้อมูลไม่ผ่าน                                                                                                    | Andreiniumschneidenberte Tecks sond in<br>Beisenbereinis schultzumschneidenberte<br>werdenen eine beise weihe Beisenberuhen<br>misstentinschneiden und ihmerschute<br>die der Beisenberuhen und ihmerschute<br>die der Beisenberuhen und ihmerschute<br>die der Beisenberuhen und ihmerschute<br>die der Beisenberuhen und ihmerschute<br>die der Beisenberuhen und ihmerschute<br>die der Beisenberuhen und ihmerschute<br>die der Beisenberuhen und ihmerschute<br>die der Beisenberuhen und ihmerschute<br>die der Beisenberuhen und ihmerschute<br>die der Beisenberuhen und ihmerschute<br>die der Beisenberuhen und ihmerschute<br>die der Beisenberuhen und ihmerschute<br>die der Beisenberuhen und ihmerschute<br>generalischute und ihmerschute und ihmerschute<br>generalischute und ihmerschute und ihmerschute und ihmerschute<br>generalischute und ihmerschute und ihmerschute und ihmerschute<br>generalischute und ihmerschute und ihmerschute und ihmerschute und ihmerschute<br>generalischute und ihmerschute und ihmers                                                               | International Constitution of the constitution of the constitution                                                                                                    | s Sanduchgeou<br>s Sanduchgeou<br>s Sand                                                                                                    | ouf i talua-ausa-oru<br>n 2507 mextti               |

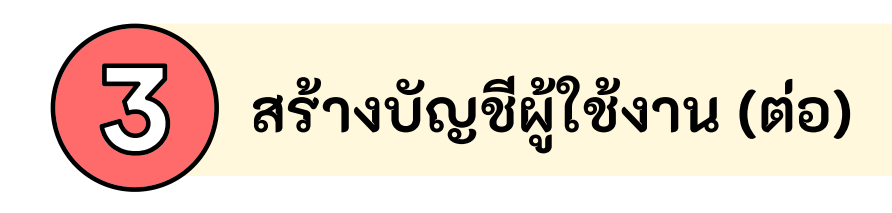

REG Registration Office

CMU CHIANG MAI UNIVERSITY

## สร้างบัญชีผู้ใช้งานมี 4 ขั้นตอน

| International     International     Int | อายานสายเป็นการกรอกในขึ้นตอนที่ 2                                                                                                    |
|----------------------------------------------------------------------------------------------------|----------------------------------------------------------------------------------------------------|
| Image: State of the state of the state                        | Image: A standard of the standard of the standa |

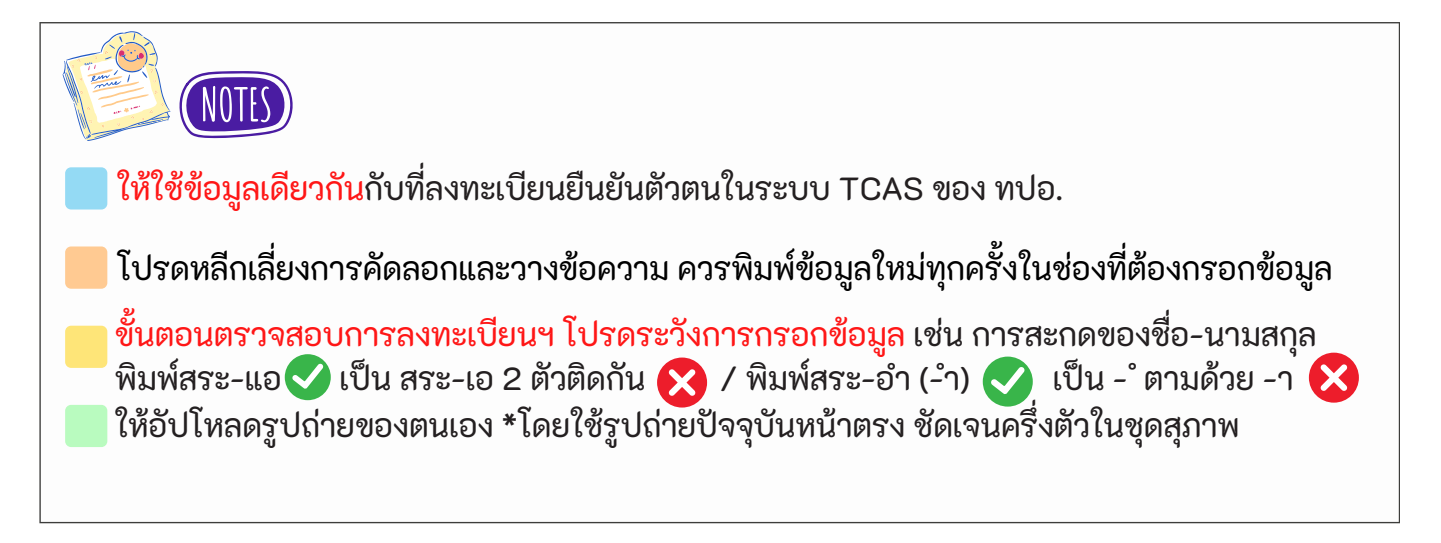

(⊕)

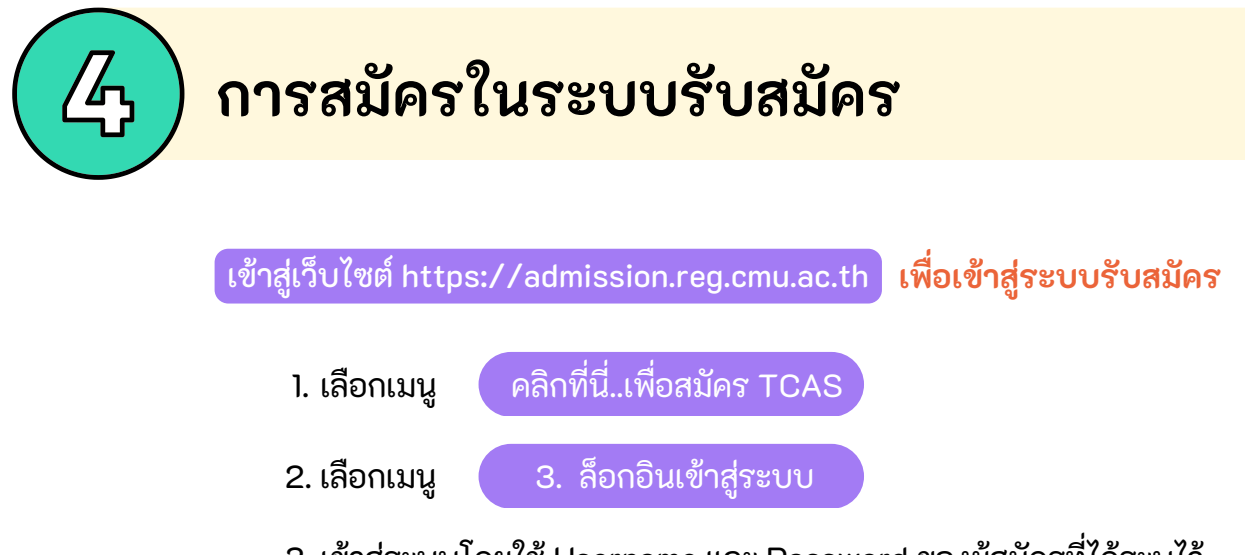

REG Registration Office

3. เข้าสู่ระบบโดยใช้ Username และ Password ของผู้สมัครที่ได้ระบุไว้ ตอนสร้างบัญชีผู้ใช้งาน

ภาพตัวอย่าง

CMU CHIANG MAI UNIVERSITY

|    | เมนูรับสมัคร                                                                                                    | สมัครรับข่าวสารทางอีน                                                                                               | Ja                                                      | Res                                  |                            |   |
|----|----------------------------------------------------------------------------------------------------|----------------------------------------------------------------------------------------------------|---------------------------------------------------------|--------------------------------------|----------------------------|---|
|    | เพื่อสมัคร TCAS                                                                                                    | กรอกรายละเอียดลงทะเบียนเพื่ออัปเคตข่าวสารจา<br>                                                                     | C18/                                                    | yere,                                |                            |   |
|    | มีแหาคระสาขาวิชา     ที่เปิดรับสมัคร     ที่เปิดรับสมัคร     ที่สามารถามอง     ที่สามารถามอง      ที่สามารถามอง |                                                                                                    | CLICK HERE                                              | Q.                                   |                            |   |
|    | 9 Application for                                                                                                    | 🔝 การรับสมัครคัดเลือกบุคคลเข้าศึกเ                                                                                  | n                                                       |                                      |                            |   |
|    | Admission CMU-IPAS                                                                                                    | ♥ TCAS รอบที่1 ♥ TCAS รอบที่2                                                                                       | 🕈 TCAS รอบที่ 3                                         | 🕈 TCAS รอบที่ 4                      | ¥ อื่น 9                   |   |
|    | ข้อมูลสำหรับผู้สมัคร/ผู้สนใจ                                                                                                    | aŭns 31 tr.n 9 w.u. 66 aŭns 13-22 n.w. 67                                                                           | aŭns 6-12 w.n. 67                                       | -                                    |                            |   |
|    | @ TCAS ñaa:Is                                                                                                    |                                                                                                    |                                                         |                                      |                            |   |
|    | @ค่าธรรมเนียบการศึกษา สำหรับนักศึกษา                                                                                                    | TCAS รอบที่ 1                                                                                                    |                                                         |                                      |                            |   |
|    | ระดับปริณณาตรี มหาวิทยาลัยเซียงใหม่                                                                                                    | ประกาศ/ข่าวประชาสัมพันธ์                                                                                            | ประกาศร                                                 | ะเบียบการรับสมัคร                    |                            |   |
|    |                                                                                                    | <ul> <li>ประกาศมหาวิทยาลัยเชียงใหม่ เรื่อง การรับสมัครคิดเล้<br/></li> </ul>                                        | ขามุคคลเข้า 🔮 ประกาศ                                    | ขมหาวิทยาลัยเอียงใหม่ เรื่อง การ     | รรับสมัครคิดเลือกบุคคลเข้า |   |
|    |                                                                                                    | ค่าแนะนำ : เว็บไซต์แสดงผลได้ดีบบการใช้งาน                                                                           | กันคอมพิวเตอร์ Desktop                                  | /Notebook                            |                            |   |
|    |                                                                                                    | ขั้นตอนการสมัคร เพื่อเข้าศึกษา                                                                                      | ต่อในมหาวิทยาล่                                         | <b>ลัยเชียงใหม่</b>                  |                            |   |
|    |                                                                                                    |                                                                                                    |                                                         |                                      |                            |   |
|    | <ศึกษาช่อมูลเพิ่มเติม                                                                                                    | 🛛 ปฏิทีม CMU-TCAS'67 🔰 🚺 ลิกษาอั้นตอน                                                                               | าารสมัคร 2. สร้                                         | ท่อมัญอีผู้ใช้งาน                    | 3. ล็อกอันเข้าสู่ระบบ      |   |
|    |                                                                                                    | ล็อกอินเข้าส่ระเ                                                                                                    | มบรับสมัคร                                              | -                                    |                            |   |
|    | -                                                                                                    |                                                                                                    |                                                         |                                      |                            | 9 |
|    |                                                                                                    | เลขประจำตัวประชาชน/G CODE/Passport สำหรับ<br>Username                                                               | ที่ไม่มีเลขประจำตัวประชาข                               | JU                                   |                            |   |
|    |                                                                                                    | รหัสผ่าน                                                                                                    |                                                         |                                      |                            |   |
|    |                                                                                                    | Password                                                                                                    |                                                         |                                      |                            |   |
|    |                                                                                                    | เข้าสู่ระบบ                                                                                                    |                                                         | \                                    |                            |   |
|    |                                                                                                    | and a second second second                                                                                          | 44                                                      |                                      |                            |   |
|    |                                                                                                    | as root goguoo to Hanno aoshawito Han                                                                               |                                                         |                                      |                            | ) |
|    |                                                                                                    | <u>หมายเหตุ</u> : ผู้ที่ไม่เคยสร้างบัญชีผู้ใช้งาน โปรดกลักน์<br>ครั้งเดียวเท่านั้น1 Username ให้ผัสมัครใช้ช้อมลเดีย | มสร้างบัญชีผู้ใช้งานก่อน<br>วดันกับที่ได้ลงทะเบียนอื่นเ | (สร้างบัญชีเพียง<br>ในกับ nปอ. (TCAS |                            |   |
|    |                                                                                                    | (D)<br>ຄຳແບບກໍ່າ - ເຈັ້ນໃຫຍ່ແສດວະເເວໂຕ້ຮັບແບກຈະໃຫ້ວາມ                                                               | inungunigarigas Desistan                                | Notebook                             |                            |   |
|    |                                                                                                    |                                                                                                    |                                                         |                                      |                            |   |
|    |                                                                                                    |                                                                                                    |                                                         |                                      |                            |   |
|    |                                                                                                    |                                                                                                    |                                                         | dd                                   |                            |   |
|    | รณลมรทสผาน เ                                                                                                    | ห คลกบุม ลมรหสเ                                                                                                    | งาน คลก                                                 | ทน                                   |                            |   |
|    |                                                                                                    |                                                                                                    | ຮູ້ເວຍ                                                  |                                      |                            |   |
| 61 | พอเยอบฉองมางง                                                                                                    | เบระสงคเทระบบเ                                                                                                    | งงรทสพ                                                  | าน                                   |                            |   |
|    |                                                                                                    |                                                                                                    |                                                         |                                      |                            |   |

https://admission.reg.cmu.ac.th

#### หน้าหลักเมื่อล็อกอินเข้าสู่ระบบรับสมัคร

|                                                             | การสมัครเพื่อเข้าศึกษาต่อในมหาวิทยาลัยเชียงใหม่                                                                                                    |
|-------------------------------------------------------------|----------------------------------------------------------------------------------------------------|
|                                                             | คำแนะนำ : เว็บไซต์แสดงผลได้ดีบนการใช้งานผ่านคอมพิวเตอร์ Desktop/Notebook<br>TCAS รอบที่ 1 แฟ้มสะสมผลงาน (Portfolio)<br>คลิกเพื่อแสดงข้อมูล ~<br>คู่มือการรับสมัคร TCAS รอบที่ 1 แฟ้มสะสมผลงาน Portfolio ระดับปริณญาตร์ มีการศึกษา 2567                                           |
| ข้อมูลผู้สมัคร<br>เลขที่บลมัคร (ก                           | TCAS รอบที่ 2 โควตา Quota<br>เปิดระบบรับสมัคร 13 กุมภาพันธ์ 2567 เวลา 9.00 น. – 22 กุมภาพันธ์ 2567 ปีดระบบเวลา 23.59 น.<br>คลิกที่นี่ เพื่ออุปอะกาศผล<br>คลิกที่นี่ เพื่ออุปอะกาศผล<br>ภูมิอการสมัคร TCAS รอบที่ - เควตา Quota ปีการศึกษา 2567 คลิกที่ในเพิ่มศึกษาผู้มีอการสมัคร |
| 🖽 แก้ไขข้อมูลส่วมบุคคล<br>🎤 เปลี่ยนรหัสผ่าน<br>🕪 ออกจากระบบ |                                                                                                    |

# คำอธิบายในแต่ละเมนู คลิกที่นี่..เพื่อสมัคร คลิกที่นี่..เพื่อดูข้อมูลการสมัคร คลิกที่นี่..เพื่อดูข้อมูลการสมัคร คลิกที่นี่..เพื่อดูข้อมูลการสมัคร คลิกที่นี่..เพื่อดูข้อมูลการสมัคร คลิกที่นี่..เพื่อดูข้อมูลการสมัคร คลิกที่นี่..เพื่อดูประกาศผล คลิกที่นี่..เพื่อดูประกาศผล คลิกที่นี่..เพื่อดูประกาศผล คลิกที่นี่..เพื่อดูประกาศผล

#### หน้าหลักเมื่อล็อกอินเข้าสู่ระบบรับสมัคร (ต่อ)

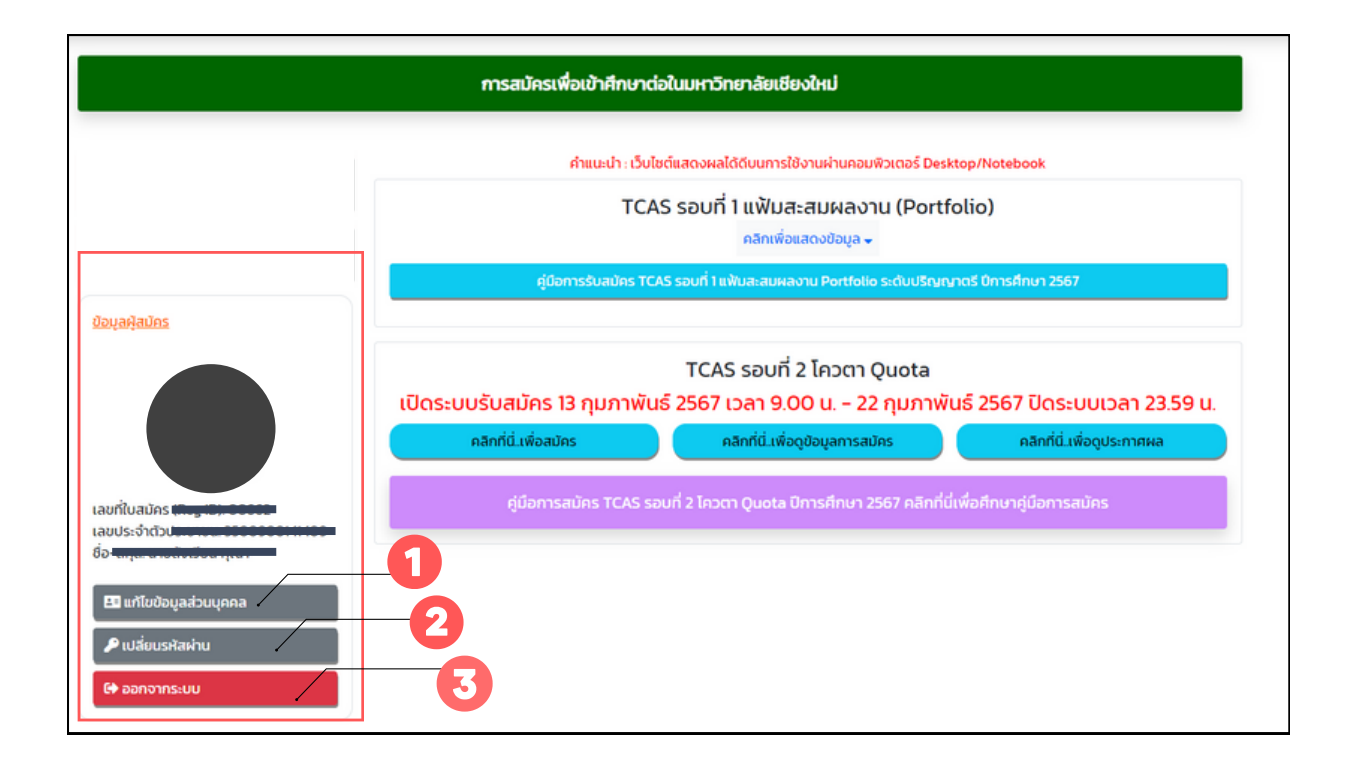

## คำอธิบายในแต่ละเมนู

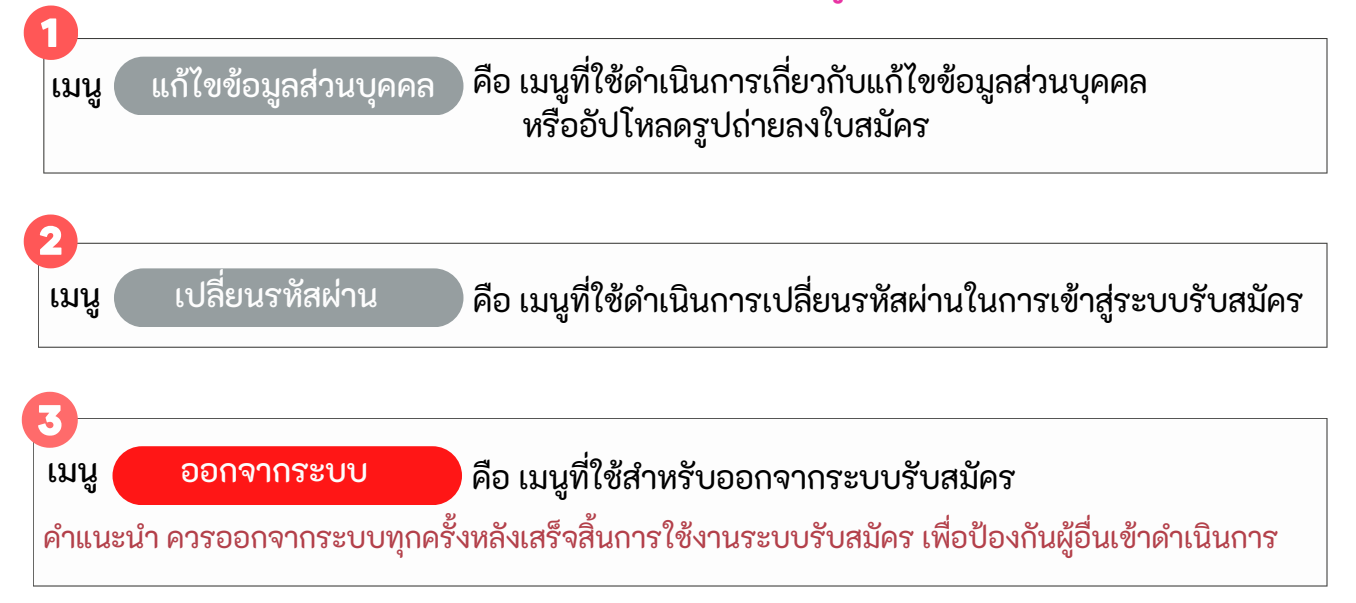

## ขั้นตอนการสมัคร

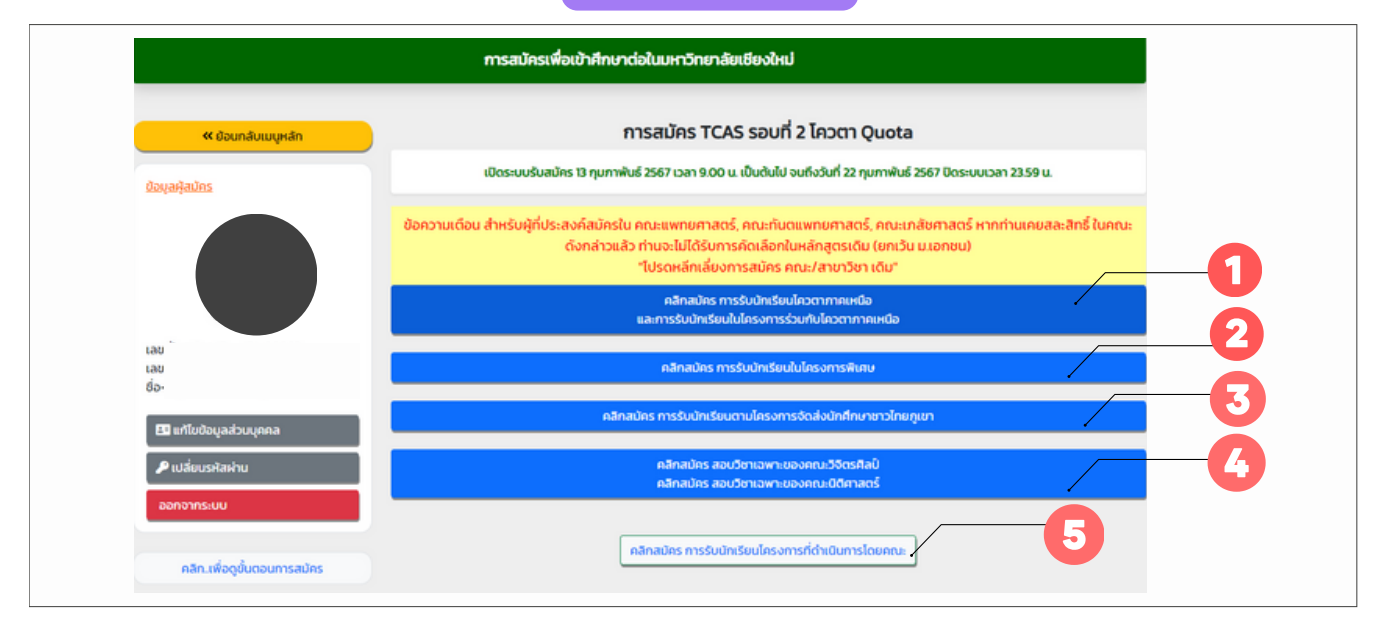

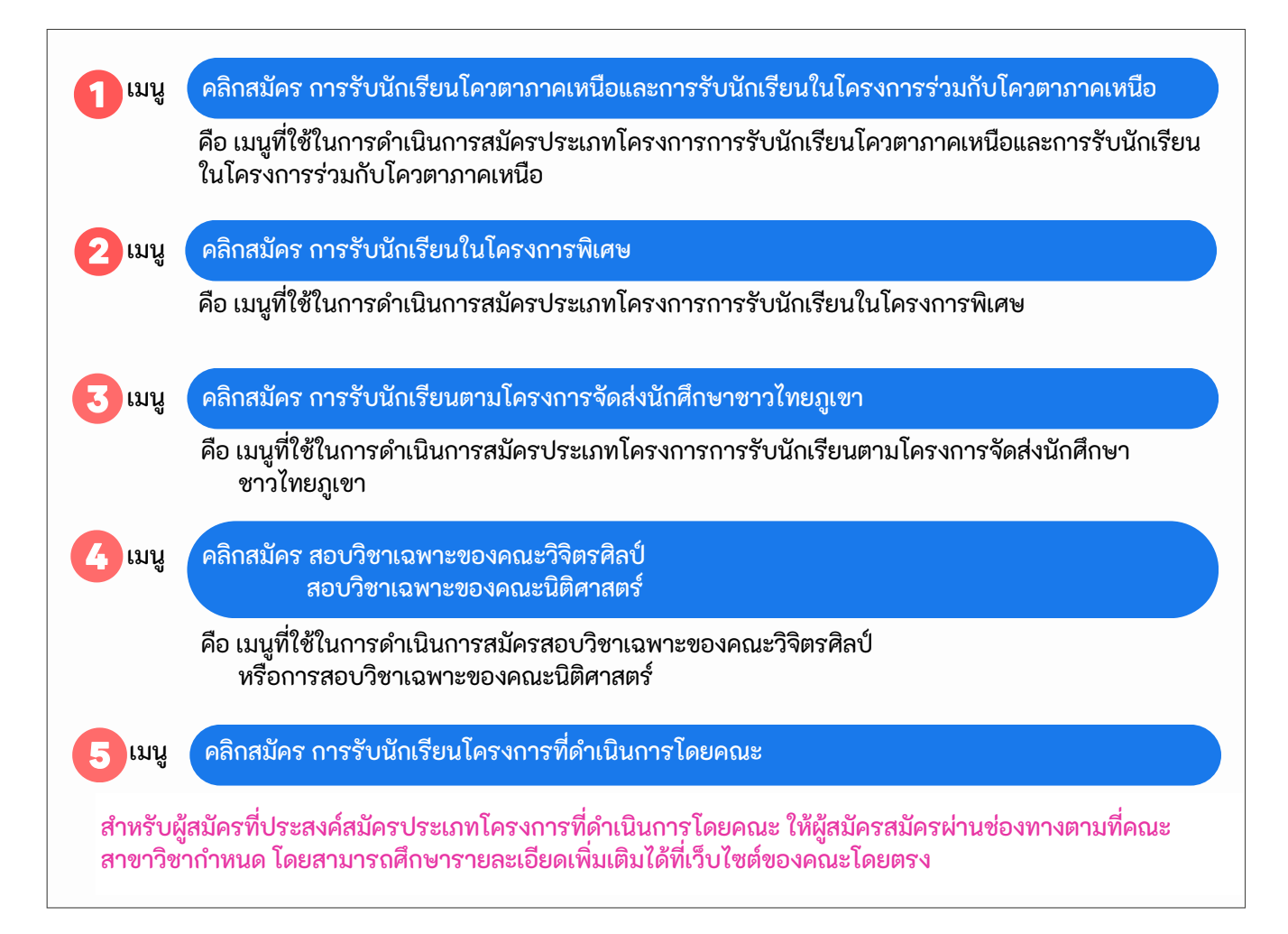

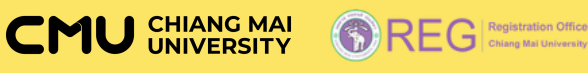

# ขั้นตอนการสมัคร

ประเภทโครงการการรับนักเรียนโควตาภาคเหนือจากโรงเรียนมัธยมในเขตพัฒนาภาคเหนือ และการรับนักเรียนในโครงการร่วมกับโควตาภาคเหนือ

เปิดระบบรับสมัคร วันที่ 13 กุมภาพันธ์ 2567 เวลา 09:00 น. ปิดระบบรับสมัคร วันที่ 22 กุมภาพันธ์ 2567 เวลา 23:59 น.

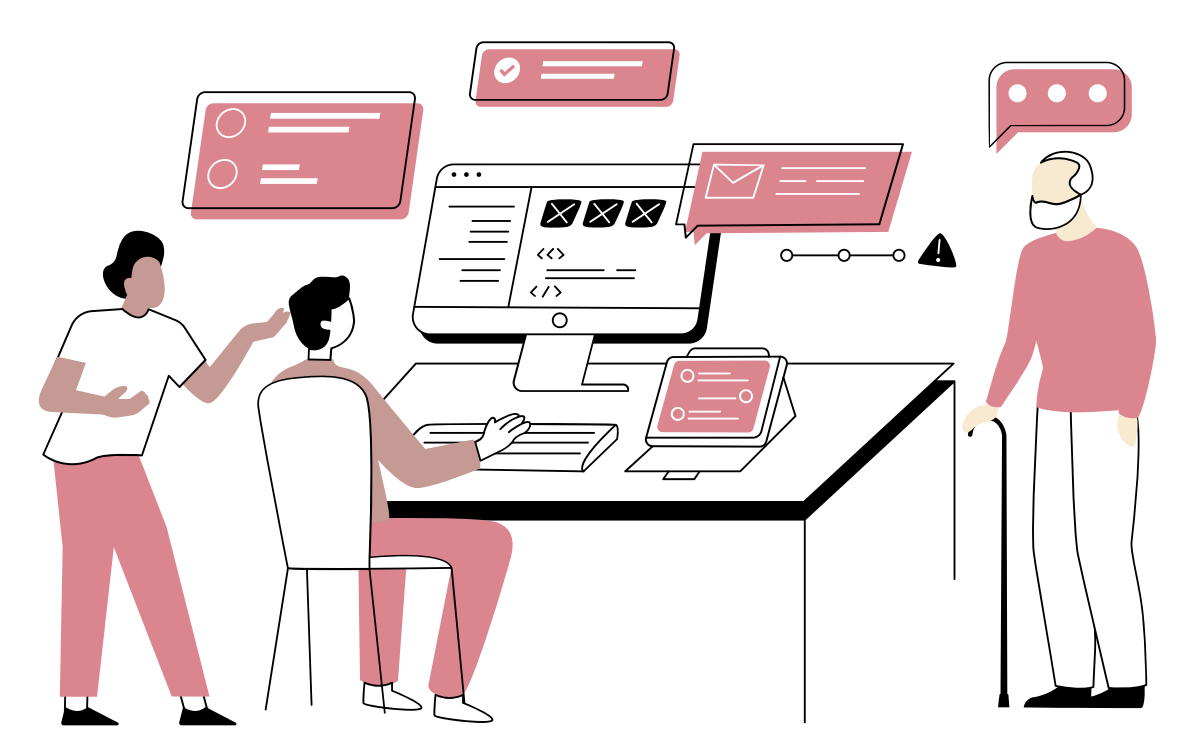

1 สมัครช้าหรือเร็วไม่มีผลต่อการพิจารณาคัดเลือก สิ่งที่สำคัญคือ ตรวจสอบความครบถ้วน ถูกต้อง และดำเนินการภายในระยะเวลาที่กำหนด ศึกษาคำอธิบาย และข้อความเตือน ก่อนการดำเนินการในทุกขั้นตอน เพื่อลดข้อผิดพลาดระหว่างการสมัครในระบบรับสมัคร

🕂 รับเข้าศึกษาปริญญาตรี มช.

📞 053-948915 ถึง 19

#### ขั้นตอนการสมัคร ประเภทโครงการการรับนักเรียนโควตาภาคเหนือจากโรงเรียนมัธยมในเขตพัฒนาภาคเหนือ และการรับนักเรียนในโครงการร่วมกับโควตาภาคเหนือ

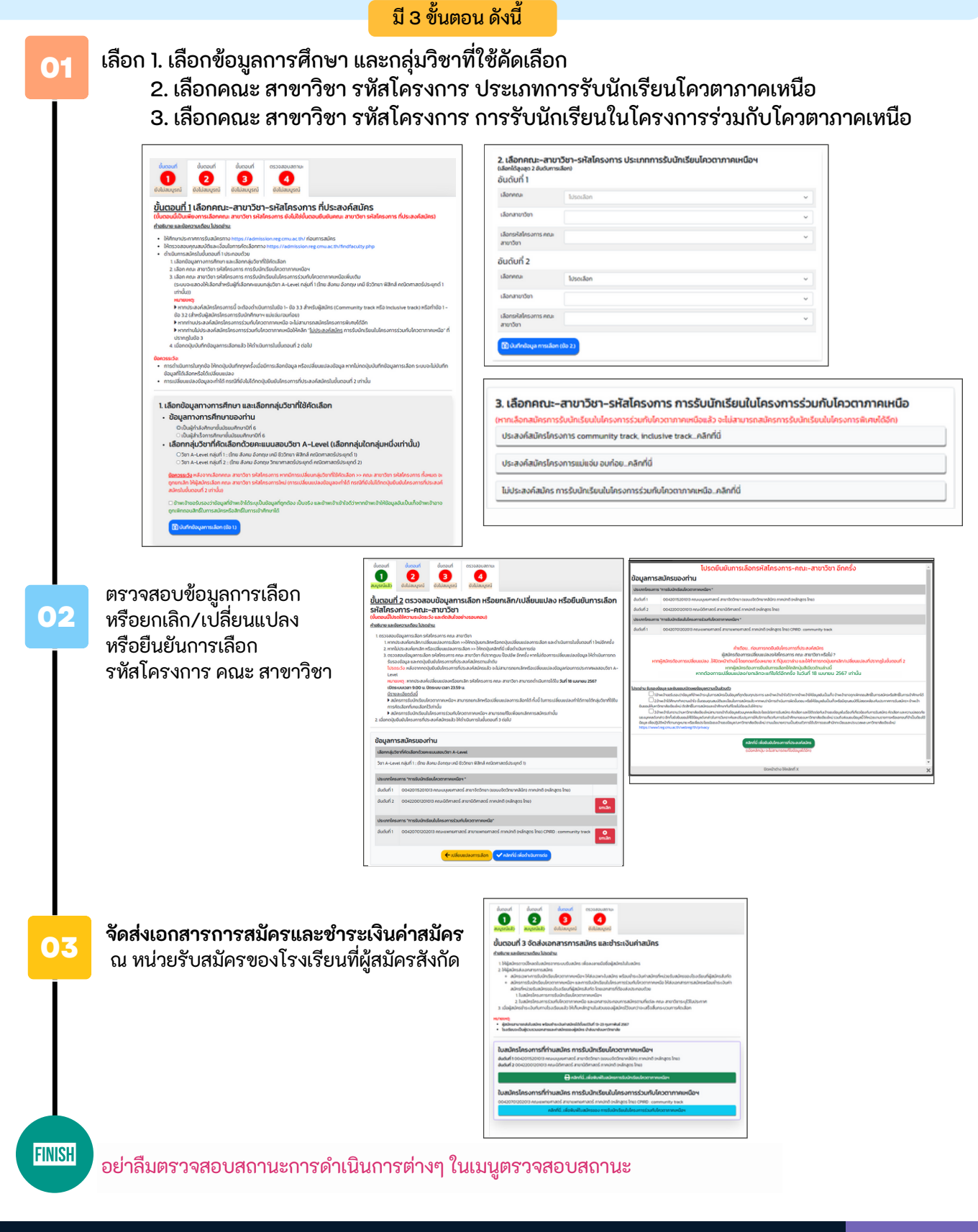

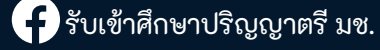

#### ์ขั้นตอนที่ 1 เลือกคณะ สาขาวิชา รหัสโครงการ ที่ประสงค์สมัคร

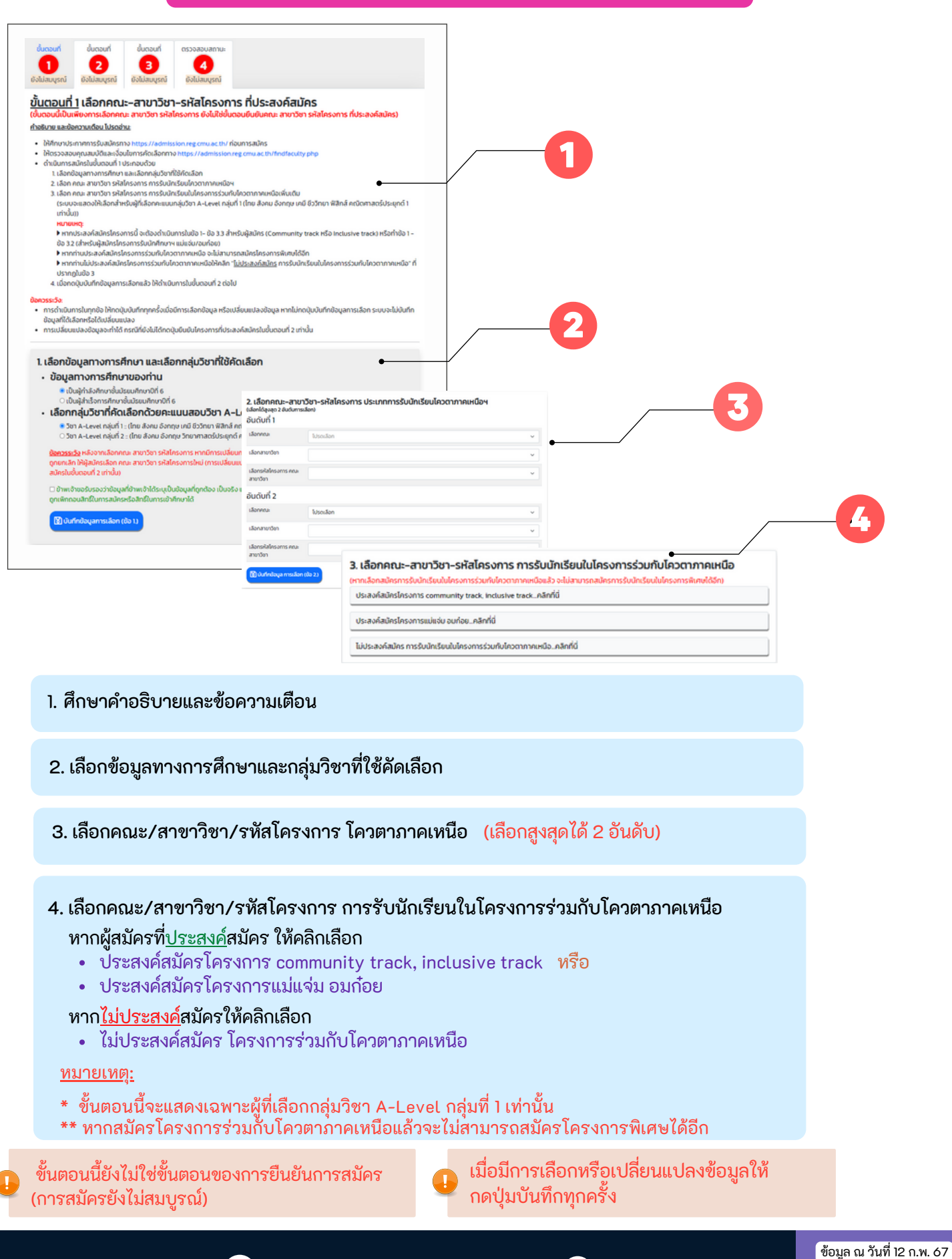

👎 รับเข้าศึกษาปริญญาตรี มช.

หน้า 13/41

#### ์ขั้นตอนที่ 1 คณะ สาขาวิชา รหัสโครงการ ที่ประสงค์สมัคร (ต่อ)

หากประสงค์สมัครประเภทโครงการการรับนักเรียนในโครงการร่วมกับโควตาภาคเหนือ ระบบจะแสดงข้อมูลดังตัวอย่าง

ภาพตัวอย่างกรณีประสงค์สมัคร (CPIRD : community track ) (CPIRD : inclusive track )

|                                                                                                    | สมัครโครงการ community track, inclusive trackคลิกที่นี่                                                                                                    |
|----------------------------------------------------------------------------------------------------|----------------------------------------------------------------------------------------------------|
| ประสงค์สมัค                                                                                                    | เรโกรงการแม่แง่ม อมก่อยคลิกที่นี่                                                                                                    |
| ไม่ประสงค์สเ                                                                                                    | มีคร การรับนักเรียนในโครงการร่วมกับโควตาภาคเหนือคลิกที่นี่                                                                                                    |
| ปรดอ่านก                                                                                                    | ก่อนดำเนินการ :                                                                                                    |
| 1. 8 จังหวัด<br>จังหวัดที่มี<br>2. สอบถามข้                                                                                                    | ที่มีสิทธิ์สมักรได้ คือ เชียงใหม่ ลำพุน ลำปาง แพร่ น่าน เชียงราย พะเยา แม่ฮ่องสอน ทั้งนี้ยังมีคุณสมบัติเพิ่มเติม นอกเหนือจา<br>Jสิทธิ์สมักรได้ โปรดตรวจสอบเพิ่มเติม ที่เว็บไซต์ https://admission.reg.cmu.ac.th/findfaculty.php<br>Jอมูลเพิ่มเติมเที่ยวกับคุณสมบัติของผู้สมักร ไทร O-5393-5263 (คณะแพทยศาสตร์) |
| 3.1 ระยะเว                                                                                                    | ลาตามทะเบียนบ้านของผู้สมัคร                                                                                                    |
|                                                                                                    |                                                                                                    |
| 3.2 ข้อมูล                                                                                                    | ตามทะเบียนบ้านของบิดาหรือมารดา หรือผู้ปกครอง (ผู้อุปการะ) และระยะเวลา                                                                                                    |
| จังหวัด                                                                                                    |                                                                                                    |
| อำเภอ                                                                                                    |                                                                                                    |
| ໂດຍ                                                                                                    |                                                                                                    |
| ] ข้าพเจ้าขอร้                                                                                                    | ี<br>บรองว่าข้อมูลที่ข้าพเจ้าระบุในการสมัครเป็นข้อมูลที่ถูกต้อง เป็นจริง และข้าพเจ้าเข้าใจดีว่าหากข้าพเจ้าให้ข้อมูลอันเป็นเก็อข้า<br>มสักธิ์ในการสมัครหรือสักธิ์ในการเข้าศึกษาได้                                                                                                    |
| าจถูกเพ็กถอเ<br>🛐 บันทึกข้อเ                                                                                                    | มูลการเลือก (ปัจ 3 1, 3 2)                                                                                                    |
| ทางถูกเพิกถอบ<br>โป้ บันทึกข้อเ<br>3.3 เลือกศ                                                                                                    | นุลกรเลือก (ช้อ 31, 3.2)<br>เณะ-สาขาวิชา-รหัสโครงการ การรับนักเรียนในโครงการร่วมกับโควตาภาคเหนือ                                                                                                    |
| ขางถูกเพ็กถอง<br>ชีวิ มันทึกข้อง<br><b>3.3 เลือกค</b><br>เง้นใหากผู้สมั<br><u>เช่นสามารถ</u> ะ                                                                                                    | ม <mark>สการเลือก (ชื่อ 31, 3.2)</mark><br><b>1ณะ-สาขาวิชา-รหัสโครงการ การรับนักเรียนในโครงการร่วมกับโควตาภาคเหนือ</b><br>ครเลือกคณะ-สาขาวิชา-รหัสโครงการ ในการรับนักเรียนในโครงการชับเกิบโควตาภาคเหนือแล้ว<br>มูมิคร คณะ-สาขาวิชา-รหัสโครงการ ในการรับนักเรียนในโครงการพิเศษได้ชัก                            |
| หางถูกเพ็กถอง                                                                                                    | นุ <del>ลการเลือก (ข้อ 31, 3.2)</del><br><b>เณะ–สาขาวิชา–รเห็สโครงการ การรับนักเรียนในโครงการร่วมกับโควตาภาคเหนือ</b><br>เครเลือกคณะ–สาขาวิชา–รหัสโครงการ ในการรับนักเรียนในโครงการพิเศษได้ชัก<br><u>เข้คร คณะ–สาขาวิชา–รหัสโครงการ ในการรับนักเรียนในโครงการพิเศษได้ชัก</u><br>รงการร่วมฯ ▼                   |
| ทจดุกเพิกออ<br>(3) บันทึกข้อเ<br>(3) บันทึกข้อเ<br>(3) บันทึกข้อเ<br>(3) บันทึก<br>(3) บันทึก<br>(3) บันทึก<br>(3) บันทึก<br>(3) บันทึกข้อเ<br>(3) บันทึกข้อเ<br>(4) บันทึกข้อเ<br>(4) บันทึกข้อเ<br>(4) บันที่(4) บันที่(4) บั | ม <mark>ุลการเลือก (ช้อ 31.3.2)</mark><br><mark>หนะ–สาขาวิชา–รหัสโครงการ การรับนักเรียนในโครงการร่วมกับโควตาภาคเหนือ<br/>เครเลือกคณะ–สาขาวิชา-รหัสโครงการ ในการรับนักเรียนในโครงการพิเศษได้ชัก<br/>สมัคร คณะ–สาขาวิชา–รหัสโครงการ ในการรับนักเรียนในโครงการพิเศษได้ชัก<br/>รงการร่วมฯ ▼</mark>                 |

| (หวดเรือดสมัครควรกับมัดเรียบใบโครงควรก่านดับโควกวดวดบ                                                                                                    | สองร้องน้ำเริ่มของของรองรับเอเรียนใบโควงกระพิศษได้รัด)                                                                                              |
|----------------------------------------------------------------------------------------------------|----------------------------------------------------------------------------------------------------|
| ประสงค์สมัครโครงการ community track, inclusive track                                                                                                    | ะลิกที่นี่                                                                                                    |
| 🛠 ประสงค์สมัครโครงการแม่แจ่ม อมก่อยคลิกที่นี่                                                                                                    |                                                                                                    |
| ไม่ประสงค์สมัคร การรับนักเรียนในโครงการร่วมกับโควตาภา                                                                                                    | คเหนือ_คลิกที่นี่                                                                                                    |
| 3.1 ข้อมูลภูมิลำเนาของบิดาหรือ มารดา หรื                                                                                                    | อผู้ปกครอง (ผู้อุปการะ)                                                                                                    |
| จังหวัด                                                                                                    | v                                                                                                    |
| อำเภอ                                                                                                    | ×                                                                                                    |
| อาจบูทเพทถอนสกอเนทารสมคริหรือสิทธิเนการเขาศึกษาเด                                                                                                    |                                                                                                    |
| างบุทเพทแอนสาธมนารสมหรีหรือสิทธิเน็กรเข้าที่เข้าด<br>🕄 ปันทึกข้อมูลการเลือก (ข้อ 3.1)                                                                                                    |                                                                                                    |
| วงขุทเพทองสารเมารสองสระองสารเบาสุดบาด<br>இป็นทึกข้อมูลการเลือก (ข้อ ว 1)<br>3.2 เลือกคณะ-สาขาวิชา-รหัสโครงการ กา                                                                                                    | เรรับนักเรียนในโครงการร่วมกับโควตาภาคเหนือ                                                                                                    |
| ระบุทเพทของสารเบา รสมหรีหรือสักรินการเขาสักษาเด<br>(ชั) นันทึกข้อมูลการเลือก (ข้อ 3.1)<br>3.2 เลือกคณะ–สาขาวิชา–รหัสโครงการ กา<br>รั้งนี้หากผู้สมัครเลือกคณะ–สาขาวิชา–รหัสโครงการ โบท                                                                                 | <b>เรรับนักเรียนในโครงการร่วมกับโควตาภาคเหนือ</b><br>กรรับนักเรียนในโครงการร่วมกับโควตาภาคเหนือแล้ว<br>กับช้ายังเห็นโครงการร่วมกับโควตาภาคเหนือแล้ว |
| รงบุทเพทเอนสารเนท รสมหรีหรือสัทธินการเขาสักบาเด<br>(2) มันทึกข้อมูลการเลือก (ข้อ 3.1)<br>3.2 เลือกคณะ–สาขาวิชา–รหัสโครงการ กา<br>กั้งนี้หากผู้สมัครเลือกคณะ–สาขาวิชา–รหัสโครงการ ในการ<br>อะไม่สามารถสมัคร คณะ–สาขาวิชา–รหัสโครงการ ในการ<br>ลือกประเภทโครงการร่วมฯ ▼ | <mark>เรรับนักเรียนในโครงการร่วมกับโควตาภาคเหนือ</mark><br>กรรับนักเรียนในโครงการร่วมกับโควตาภาคเหนือแล้ว<br>เริ่มนักเรียนในโครงการพิเศษได้อีก      |
| องซูแพทแอนสแลนการสอหรีหรือสัทธินมารเขาสักษาเด                                                                                                    | <mark>เรรับนักเรียนในโครงการร่วมกับโควตาภาคเหนือ</mark><br>ทรรับนักเรียนในโครงการร่วมกับโควตาภาคเหนือแล้ว<br>เริ่มมักเรียนในโครงการพิเศษได้อีก<br>~ |
| องบุทเพทเอนสารเขา รสมหรีรอสโรยมารเขาสักษาเด<br>(2) มันทึกข้อมูลการเลือก (ขือ 3.1)<br>3.2 เลือกคณะ–สาขาวิชา–รหัสโครงการ กา<br>กังนี้หากผู้สมัครเลือกคณะ–สาขาวิชา–รหัสโครงการ ในการ<br>สอกประเภทโครงการร่วมฯ ▼<br>ไปรดเลือก                                             | <mark>เรรับนักเรียนในโครงการร่วมกับโควตาภาคเหนือ</mark><br>กรรับนักเรียนในโครงการร่วมกับโควตาภาคเหนือแล้ว<br>เริ่มนักเรียนในโครงการพิเศษได้อีก<br>~ |

ภาพตัวอย่างกรณีประสงค์สมัคร (โครงการรับนักศึกษาฯ เพื่อพัฒนาอมก๋อย) (โครงการรับนักศึกษาฯ เพื่อพัฒนาแม่แจ่ม)

#### ้ ขั้นตอนที่ 2 ตรวจสอบข้อมูลการเลือก หรือยกเลิก/เปลี่ยนแปลง หรือยืนยันการเลือกรหัสโครงการ คณะ สาขาวิชา

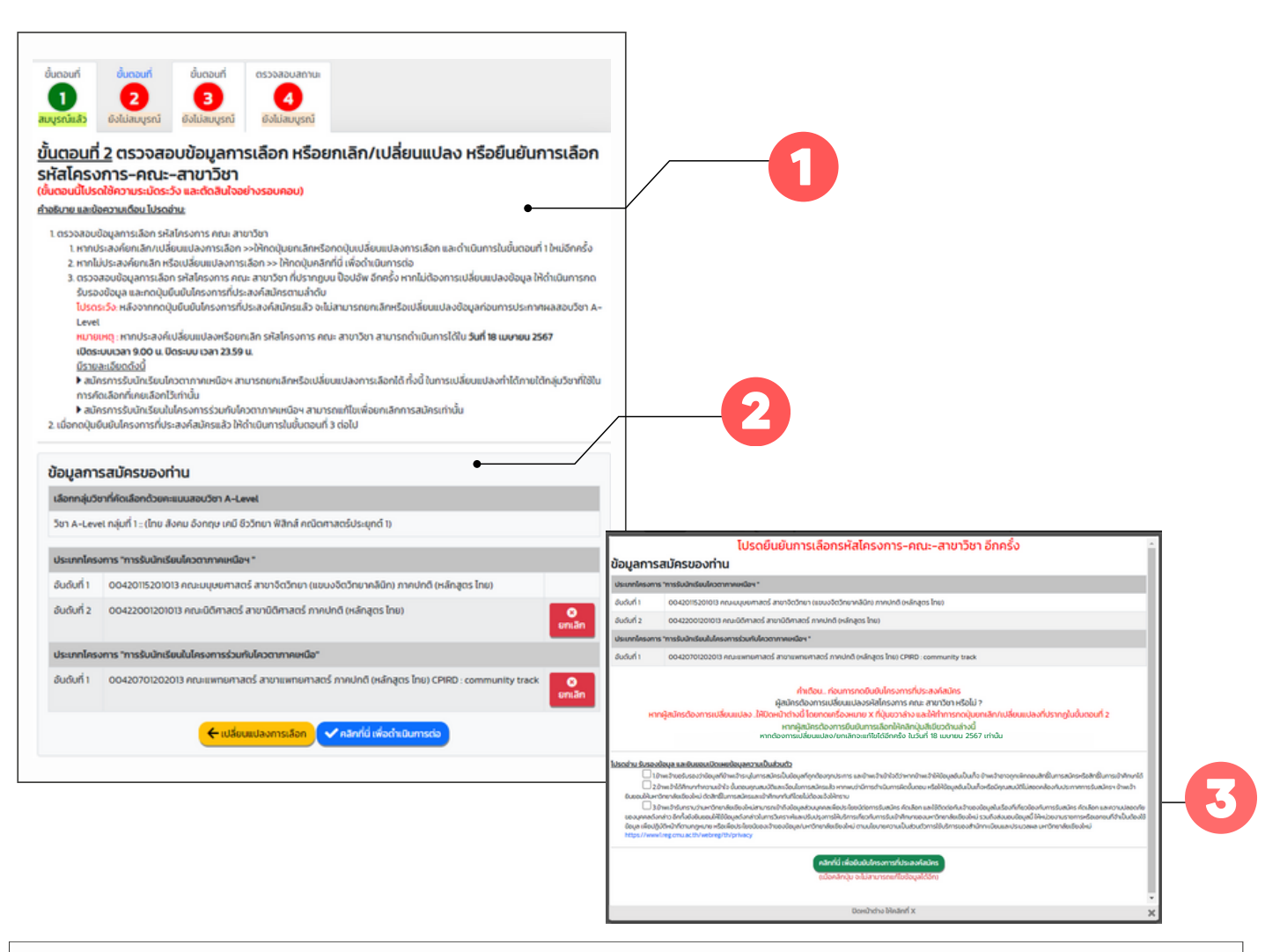

#### ศึกษาคำอธิบายและข้อความเตือน

#### 2. ตรวจสอบข้อมูลการสมัคร

- หากประสงค์ยกเลิก/เปลี่ยนแปลงการเลือก >> ให้คลิกปุ่ม ยกเลิก หรือ เปลี่ยนแปลงการเลือก และดำเนินการในขั้นตอนที่ 1 ใหม่อีกครั้ง
- หากไม่ประสงค์ยกเลิกหรือเปลี่ยนแปลงการเลือก >> ให้คลิกปุ่ม คลิกที่นี่..เพื่อดำเนินการต่อ

| 3. ตรวจสอบและรับรองข้อมูลอีกครั้ง                    |                                                                      |
|------------------------------------------------------|----------------------------------------------------------------------|
| เมื่อคลิกปุ่ม คลิกที่นี่เพื่อดำเนินการต่อ ในขั้น     | ตอนที่ 2 แล้ว                                                        |
| จะปรากฏ <sup>์</sup> ป๊อปอัพ (POPUP) เพื่อให้ตรวจสอบ | และรับรองข้อมูลอีกครั้ง <mark>โปรดอ่านรายละเอียดให้ครบถ้วน !!</mark> |
|                                                      |                                                                      |
| หากไม่ประสงค์แก้ไขข้อมูล ให้คลิกรับรองข้อมุ          | ูเลและยินยอมเปิดเผยข้อมูลความเป็นส่วนตัวและคลิกปุ่ม                  |
| คลิกที่นี่เพื่อยืนยันโครงการที่ประสงค์สมัคร          | เพื่อยืนยันข้อมูลการสมัครและจึงจะดำเนินการในขั้นตอนที่ 3 ต่อไป       |

🗥 ขั้นตอนนี้โปรดใช้ความระมัดระวังในการดำเนินการ <u>หากคลิกปุ่ม คลิกที่นี่ เพื่อยืนยันโครงการที่ประสงค์สมัครแล้ว</u> <u>จะไม่สามารถเปลี่ยนแปลง/ยกเลิก</u>ข้อมูลการเลือกได้ หากต้องการเปลี่ยนแปลง/ยกเลิกจะแก้ไขได้อีกครั้งในวันที่ 18 เมษายน 2567 เท่านั้น

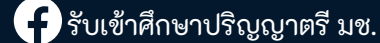

ขั้นตอนที่ 3 จัดส่งเอกสารการสมัคร และชำระเงินค่าสมัคร

เมื่อคลิกปุ่ม คลิกที่นี่...เพื่อยืนยันโครงการที่ประสงค์สมัครในขั้นตอนที่ 2 แล้ว ให้ดำเนินการในขั้นตอนที่ 3 เพื่อดาวน์โหลดเอกสารการสมัครและชำระเงินตามช่องทางที่ระบุไว้

|                                                                 | 2                                                                                                    | •                                                                                                   | 4                                                                                                    |                                                                                                    |
|-----------------------------------------------------------------|----------------------------------------------------------------------------------------------------|----------------------------------------------------------------------------------------------------|----------------------------------------------------------------------------------------------------|----------------------------------------------------------------------------------------------------|
| เมนูรณ์แล้ว                                                     | สมบูรณ์แล้ว                                                                                                    | ยังไม่สมบูรณ์                                                                                       | ยังไม่สมบูรณ์                                                                                                    |                                                                                                    |
| วั้นตอนเ                                                        | ที่ 3 จัดส่งเส                                                                                                    | อกสารการส                                                                                           | สมัคร และชำร                                                                                                    | ะเงินค่าสมัคร                                                                                                    |
| ้าอธิบาย และ                                                    | ข้อความเดือน ไปรด                                                                                                    | เอ่าน:                                                                                              |                                                                                                    |                                                                                                    |
| 1. ให้ผู้สมัคร                                                  | รดาวน์ไหลดใบสมัค                                                                                                    | รจากระบบรับสมัคร                                                                                    | เพื่อลงลายมือชื่อผู้สมั                                                                                                    | กรในใบสมัคร                                                                                                    |
| 2. ให้ผู้สมัคร                                                  | รส่งเอกสารการสมั                                                                                                    | ns                                                                                                  |                                                                                                    |                                                                                                    |
| • สมัค                                                          | ารเฉพาะการรับนักเร                                                                                                    | รียนโควตาภาคเหนือ                                                                                   | งฯ ให้ส่งเฉพาะใบสมัคร                                                                                                    | พร้อมซ่ำระเงินค่าสมัครที่หน่วยรับสมัครของโรงเรียนที่ผู้สมัครสังกัด                                                                                                    |
| o สมค<br>สมัค                                                   | ารการรบนักเรียนใค<br>งรที่ผน่ายเร้าเสนัดระ                                                                                                    | เวตาภาคเหนือฯ และ<br>เวงโรงเรียบที่ผ้สมัย                                                           | ะการรบนกเรียนในโครง<br>พรสังดัด โดยเอกสารที่ย่                                                                                                    | การรวมกบเควตาภาคเหนอ เหลงเอกสารการสมัครพร้อมชำระเงินคา<br>โองส่งประกอบด้วย                                                                                                    |
| 1                                                               | เข้าสมัครโครงการเ                                                                                                    | การรับนักเรียนโควต                                                                                  | ารสงกัน และเอเอกสารกัน<br>าาภาคเหนือฯ                                                                                                    | In a contraction of the contraction of the contract |
| 2                                                               | ใบสมัครโครงการร                                                                                                    | ร่วมกับโควตาภาคเห                                                                                   | เนือ และเอกสารประกอเ                                                                                                    | มการสมัครตามที่แต่ละ คณะ สาขาวิชาระบุไว้ในประกาศ                                                                                                    |
| 3. เมื่อผู้สมัก                                                 | กรช่ำระเงินกับทางไ                                                                                                    | รงเรียนแล้ว ให้เก็บห                                                                                | รลักฐานในส่วนของผู้สเ                                                                                                    | วัครไว้จนกว่าจะเสร็จสิ้นกระบวนการคัดเลือก                                                                                                    |
| เมายเหตุ                                                        |                                                                                                    |                                                                                                    |                                                                                                    |                                                                                                    |
| • ผู้สมัครสา                                                    | มารถส่งใบสมัคร พร้อ                                                                                                    | บซ่าระเงินค่าสมัครได้ด                                                                              | รึ่งแต่วันที่ 13-23 กุมภาพัน                                                                                                    | \$ 2567                                                                                                    |
| <ul> <li>Isolseuo</li> </ul>                                    | เป็นผู้รวบรวมเอกสาร                                                                                                    | และคาสมครของผู้สม                                                                                   | คร นำสงมายังมหาวิทยาล                                                                                                    | 1                                                                                                    |
|                                                                 |                                                                                                    |                                                                                                    |                                                                                                    |                                                                                                    |
|                                                                 |                                                                                                    |                                                                                                    |                                                                                                    |                                                                                                    |
| ใบสมัคร                                                         | ะโครงการที่ท่                                                                                                    | านสมัคร การ                                                                                         | รับนักเรียนโคว                                                                                                    | ตาภาคเหนือฯ                                                                                                    |
| <b>ใบสมัคร</b><br>อันดับที่10                                   | ร <b>โครงการที่ท่</b><br>0420115201013 ค                                                                                                    | <b>านสมัคร การ</b><br>ณะมนุษยศาสตร์ สา                                                              | <b>เรับนักเรียนโคว</b><br>เขาจิตวิทยา (แขนงจิตวิ                                                                                                    | ตาภาคเหนือฯ<br>ทยาคลินิก) ภาคปกติ (หลักสูตร ไทย)                                                                                                    |
| <b>ใบสมัคร</b><br>อันดับที่ 1 0<br>อันดับที่ 2 0                | <b>ะโครงการที่ท่</b><br>0420115201013 ค<br>00422001201013 ค                                                                                                | <b>านสมัคร การ</b><br>ณะมนุษยศาสตร์ สา<br>คณะนิติศาสตร์ สาข                                         | ร <b>รับนักเรียนโคว</b><br>ขาจิตวิทยา (แขนงจิตวิ<br>านิติศาสตร์ ภาคปกติ (                                                                             | ตาภาคเหนือฯ<br>ทยาคลินิก) ภาคปกติ (หลักสูตร ไทย)<br>หลักสูตร ไทย)                                                                                                    |
| <b>ใบสมัคร</b><br>อันดับที่ 10<br>อันดับที่ 2 0                 | ร <b>โครงการที่ท่</b><br>0420115201013 ค<br>0422001201013 ค                                                                                                | านสมัคร การ<br>ณะมนุษยศาสตร์ สา<br>คณะนิติศาสตร์ สาข<br>🖨 คลิกที่                                   | เร <b>ับนักเรียนโคว</b><br>ขาจัดวัทยา (แขนงจัดวั<br>านิติศาสตร์ ภาคปกติ (<br>นี่เพื่อพิมพ์ใบสมัครก                                                    | ตาภาคเหนือฯ<br>ทยาคลินิก) ภาคปกติ (หลักสูตร ไทย)<br>หลักสูตร ไทย)<br>รรับนักเรียนโควตาภาคเหนือฯ                                                                                                    |
| ใบสมัคร<br>อันดับที่ 1 0<br>อันดับที่ 2 0                       | ร <b>โครงการที่ท่</b><br>0420115201013 ก<br>10422001201013 ค                                                                                               | านสมัคร การ<br>ณะมนุษยศาสตร์ สา<br>กณะนิติศาลตร์ สาข<br>คลิกที่                                     | เร <b>ับนักเรียนโคว</b><br>ขาจิตวิทยา (แขนงจิตวิ<br>านิติศาสตร์ ภาคปกติ (<br>เนื่. เพื่อพิมพิโบสมัครกา                                                | ตาภาคเหนือฯ<br>ทยาคลินิก) ภาคปกติ (หลักสูตร ไทย)<br>หลักสูตร ไทย)<br>เรรับนักเรียนโควตาภาคเหนือฯ                                                                                                    |
| ใบสมัคร<br>อันดับที่ 10<br>อันดับที่ 20                         | ร <b>โครงการที่ท่</b><br>0420115201013 ค<br>10422001201013 ค<br>ร <b>โครงการที่ท่</b>                                                                      | านสมัคร การ<br>ณะมนุษยศาสตร์ สา<br>คณะนิติศาสตร์ สาข<br>คลิกที่<br>านสมัคร การ                      | เร็บนักเรียนโคว<br>เขาจิตวิทยา (แขนงจิตวิ<br>านิดิศาสตร์ ภาคปกติ (<br>เนื่. เพื่อพิมพ์ใบสมัครก<br>เร <b>้บนักเรียนในโ</b> ค                           | ตาภาคเหนือฯ<br>ทยาคลินิก) ภาคปกติ (หลักสูตร ไทย)<br>หลักสูตร ไทย)<br>หรังบักเรียนโควตาภาคเหนือฯ<br>ารงการร่วมกับโควตาภาคเหนือฯ                                                                                                    |
| ใบสมัคร<br>อันดับที่ 10<br>อันดับที่ 2 0<br>ใบสมัคร<br>00420701 | <ul> <li>งางการที่ท่</li> <li>งง420115201013 ค</li> <li>งง422001201013 ค</li> <li>งง422001201013 ค</li> <li>งงงงงงงงงงงงงงงงงงงงงงงงงงงงงงงงงงงง</li></ul> | านสมัคร การ<br>ณะมนุษยศาสตร์ สาข<br>เณะนิติศาสตร์ สาข<br>คลักที่<br>านสมัคร การ<br>ยศาสตร์ สาขาแพทย | ร <b>รับนักเรียนโคว</b><br>ขาจิตวิทยา (แขนงจิตวิ<br>านิติศาสตร์ ภาคปกติ (<br>นี้เพื่อพืบพิใบสมัครก<br>ร <b>รับนักเรียนในโ</b><br>มศาสตร์ ภาคปกติ (หลั | ตาภาคเหนือฯ<br>ทยาคลินิก) ภาคปกติ (หลักสูตร ไทย)<br>หลักสูตร ไทย)<br>หรังนำทเรียนโควตาภาคเหนือฯ<br>ทรงการร่วมกับโควตาภาคเหนือฯ<br>เสตร ไทย) CPIRD : community track                                                                                                    |

#### ศึกษาคำอธิบาย และข้อความเตือน

2. กดปุ่ม คลิกที่นี่...เพื่อพิมพ์ใบสมัครโครงการการรับนักเรียนโควตาภาคเหนือฯ

เพื่อดาวน์โหลดใบสมัครและลงลายมือชื่อผู้สมัคร สำหรับผู้ที่ประสงค์สมัครโครงการดังกล่าว

<mark>กดปุ่ม</mark> คลิกที่นี่...เพื่อพิมพ์ใบสมัครของการรับนักเรียนในโครงการร่วมกับโควตาภาคเหนือฯ

เพื่อดาวน์โหลดใบสมัครและลงลายมือชื่อผู้สมัคร สำหรับผู้ที่ประสงค์สมัครโครงการดังกล่าวเพิ่มเติม

3. ส่งเอกสารการสมัคร และชำระเงินค่าสมัครที่หน่วยรับสมัครของโรงเรียนที่ผู้สมัครสังกัด

- ผู้สมัครส่งเอกสารการสมัครและชำระเงินค่าสมัคร ได้ตั้งแต่วันที่ 13-23 ก.พ. 2567
- ค่ำสมัครการรับนักเรียนโควตาภาคเหนือฯ 250 บาท
- ค่าสมัครการรับนักเรียนร่วมกับโควตาภาคเหนือฯ 200 บาท
- โรงเรียนจะเป็นผู้รวบรวมเอกสารและค่าสมัครของผู้สมัคร นำส่งมายังมหาวิทยาลัย

้หมายเหตุ: รายการใบสมัครจะแสดงเฉพาะข้อมูล ประเภทโครงการ รหัสโครงการ-คณะ-สาขาวิชา ที่ผู้สมัครเลือกเท่านั้น

์ ขั้นตอนที่ 3 จัดส่งเอกสารการสมัคร และชำระเงินค่าสมัคร (ต่อ)

## ตัวอย่างใบสมัคร

สำหรับผู้ที่ประสงค์สมัครโครงการการรับนักเรียนโควตาภาคเหนือฯ เท่านั้น

| ใบสมัครคัดเลือกบุคคลเข้าง<br>ระดับปริญญาตรี ปีการศึกษ<br>TCAS รอบที่ 2 โควตา Quot                                                                                                    | สึกษาในมหาวิทยาลัยเชียงใหม่ เลขที่ใบ<br>มา 2567<br>La (การรับนักเรียนโควตาภาคเหนือฯ)                                                                                                    | สมัคร 00662             | ผู้สมัครทุกรายต้องอัปโหลดรูปถ่ายตนเอง<br>เข้าสู่ระบบรับสมัคร<br>หากไม่ปรากฏรูปถ่ายตนเองบนใบสมัคร                |
|----------------------------------------------------------------------------------------------------|----------------------------------------------------------------------------------------------------|-------------------------|----------------------------------------------------------------------------------------------------|
| เลขประจำตัวประชาชน                                                                                                    |                                                                                                    |                         | เทตาเนนเการอบ เทสตรูบภาพ เน<br>เมนแก้ไขข้อมลส่วนบุคคล                                                           |
| วัน เดือน ปีเกิด                                                                                                    | เกิดที่จังหวัก - * . ไ                                                                                                    |                         | ચ ચ વ                                                                                                    |
| ที่อยู่ตามทะเบียนบ้า                                                                                                    | * · · · · · · · · · · · · · · · · · · ·                                                                                                    |                         |                                                                                                    |
| จังหวัด เชียงใหม่                                                                                                    | รหัสไปรษณีย์ 50230                                                                                                    |                         |                                                                                                    |
| โทรศัพทบ้าน -                                                                                                    | มือถือ อีเมล                                                                                                    |                         |                                                                                                    |
| <u>กำลังศึกษาชั้น</u> มัชยมศึกษาบีที่ 6                                                                                                    | โรงเรียน จังหวัด                                                                                                    | เชียงใหม่               |                                                                                                    |
| และได้ศึกษาระดับชั้น มัชยมศึกษาบีที่ 5                                                                                                    | โรงเรียน จังหวัด                                                                                                    | เชียงใหม่               |                                                                                                    |
| และได้ศึกษาระดับชั้น มัชยมศึกษาบีที่ 4                                                                                                    | โรงเรียน จังหวัด                                                                                                    | เชียงใหม่               |                                                                                                    |
| โครงการการรับนักเรียนโควตาภาคเหนือฯ ร<br>อันดับที่ รหัส                                                                                                    | ภาพเข้าประสงค์เสียกคณะ สาขาวิชาจากกลุ่มวิชาที่ใช้คัดเลียก วิทยาศาสตร์<br>คณะ/สาขาวิชา                                                                                                    | -คณิตศวสตร์<br>ค่าสมัคร |                                                                                                    |
| 1. 00420115201013 คณะมนุษยศาสตร์                                                                                                    | สาขาจิตวิทยา (แขนงจิตวิทยาคลินิก) ภาคปกติ (หลักสตร ไทย)                                                                                                    | 250 บาท                 | การลงลายมือชื่อผ้สมัคร                                                                                          |
| <ol> <li>00422001201013 คณะนิติศาสตร์ สาร</li> </ol>                                                                                                    | มานิติศาสตร์ ภาคปกติ (หลักสตร ไทย)                                                                                                    |                         | บอุญหมืออากการ                                                                                                  |
| โปรดตรวจสอบวิชาที่ใช้ดัดเสือกทาง https<br>ข้าหเจ้าได้ศึกษาและทำความเข้าใจประกาศวัมส<br>ของมหาวิทยาลัยเชียงใหม่ ครบถ้วนแต้ว ข้าทเจ้าชอร่<br>การวับสมัครที่อื่นแสดงต่อมหาวิทยาลัยเชียงใหม่ เป็<br>ข้อมูลเป็นเก้จหรือมีคุณสมบัติไม่สอดคล้องกับประกา<br>เชียงใหม่ดัดสิทธิ์ ในการเข้าศึกษาได้ทันทีโดยไม่ต่อม | ://admission.reg.cmu.ac.th/findfaculty.php<br>มัครฯ และเอกสารแนบท้ายประกาศรับสมัครฯ<br>โบรองว่าข้อความข้างต้นและเอกสาร<br>เความฯริงทุกประการ หากพบว่าข้าพเจ้าให้<br>เครับสมัครฯ ข้าพเจ้าปินเออมให้ มหาวิทยาลัย<br>จันเเดือนกู้ |                         | ลงลายมือชื่อบนกระดาษ สามารถลง<br>ลายมือชื่อบน iPhone, iPad ,<br>คอมพิวเตอร์หรืออุปกรณ์<br>อิเล็กทรอนิกส์อื่นได้ |
| ข้าพเจ้าได้ส่งใบสมัครและชำระเงินค่าสมัคร                                                                                                    | เป็นเวินทั้งสิ้น250 บาท (สองร้อยห้าสิบบาทถ้วน) ไว้เป                                                                                                    | รียบร้อยแล้ว            |                                                                                                    |
| ลงชื่อผู้สมัคร(เขียนตัว                                                                                                    | ม ลงชื่อผู้รับเงิน                                                                                                    |                         |                                                                                                    |
|                                                                                                    | 📃 การลงลายมือชื่อผู้สมัคร เ                                                                                                    | นอกเหนือจากก            | าร                                                                                                    |
| (โปรด                                                                                                    | กล่านน้ำแก่ ลงลายมือชื่อบนกระดาษ                                                                                                    | สามารถลงลายม            | มือชื่อ                                                                                                    |
| สำหรับผู้สมัครเก็บไว้เป็นหลักฐาน                                                                                                    | ับน iPhone, iPad , คอมที                                                                                                    | ้าวเตอร์หรืออปก         | ารณ์                                                                                                    |
| โรงเรียนได้รับใบสมัครและเงินค่ำสมัครของง                                                                                                    | อเล็กทรอนิกส์อื่นได้                                                                                                    | 9                       |                                                                                                    |
| เป็นเงินทั้งสิ้น250 บาท (สองร้อยห้าสิบบา                                                                                                    | ทถ้วน) 23 รียบร้อยแพว                                                                                                    |                         |                                                                                                    |
| ลงชื่อผู้สมัคว(เซียนตัว                                                                                                    | มรร ลงชื่อผู้รับเงิน                                                                                                    |                         |                                                                                                    |
|                                                                                                    |                                                                                                    |                         |                                                                                                    |
|                                                                                                    | หรือประทับตราโรงเรียน (ถ้ามี)                                                                                                    |                         |                                                                                                    |

์ ขั้นตอนที่ 3 จัดส่งเอกสารการสมัคร และชำระเงินค่าสมัคร (ต่อ)

## ตัวอย่างใบสมัคร

สำหรับผู้ที่ประสงค์สมัครโครงการการรับนักเรียนโควตาภาคเหนือฯ และ โครงการการรับนักเรียนร่วมกับโควตาภาคเหนือฯ

| ใบสมัครคัดเลือกบุคคลเร<br>ระดับปริญญาตรี ปีการศึ<br>TCAS รอบที่ 2 โควตา Qi                                                                                                    | ้ำศึกษาในมหาวิทยาลัยเชียงใหม่ เลขที่ใ<br>กษา 2567<br>iota (การรับนักเรียนโควตาภาคเหนือฯ)                                                                                                    | มสมัคร (                                  | ผู้สมัครทุกรายต้องอัปโหลดรูปถ่ายตนเอง<br>เข้าสู่ระบบรับสมัคร<br>หาดไม่ปรากกระปถ่ายตนแองบนในสมัคร                                               |
|----------------------------------------------------------------------------------------------------|----------------------------------------------------------------------------------------------------|-------------------------------------------|----------------------------------------------------------------------------------------------------|
| <ul> <li>ข้อมูลผู้สมัคร</li> <li>เลขประจำตัวประชาชน<br/>เลขประจำตัวประชาชน</li> <li>วัน เดือน ปีเกิด</li> <li>ที่อยู่ตามทะเบียนบ้าม</li> <li>จังหวัด</li> <li>เรียงใหม่</li> <li>โทรศัพท์บ้าน</li> <li>กำลังศึกษาชั้น</li> <li>มัธยมศึกษา</li> <li>และได้ศึกษาระดับชั้น</li> <li>มัธยมศึกษา</li> <li>และได้ศึกษาระดับชั้น</li> <li>มัธยมศึกษา</li> <li>และได้ศึกษาระดับชั้น</li> <li>มัธยมศึกษา</li> <li>และได้ศึกษาระดับชั้น</li> <li>มัธยมศึกษา</li> <li>และได้ศึกษาระดับชั้น</li> <li>มัธยมศึกษา</li> <li>เลนได้ศึกษาระดับชั้น</li> <li>มัธยมศึกษา</li> <li>เลนได้ศึกษาระดับชั้น</li> <li>เสียมศึกษา</li> </ul> | เกิดที่จังหวัด สัญชาติ ไทย<br>งำบล อำเภอ<br>รหัสไปรษณีข์ 50230<br>มือถือ อีเมล<br>ปที่ 6 โรงเรียน จังหวัด<br>ปที่ 5 โรงเรียน จังหวัด<br>ปที่ 4 โรงเรียน จังหวัด<br>ปที่ 4 โรงเรียน จังหวัด                                                                                                    | เชียงใหม่<br>เชียงใหม่<br>เชียงใหม่       | ที่ ที่กำเนินการ<br>ให้ดำเนินการ<br>อัปโหลดรูปภาพในเมนูแก้ไขข้อมูลส่วนบุคคล                                                                    |
| เครงการการรบนกเรยนเครตาภาคเหนอ•<br>อันดับที่ รหัส                                                                                                    | _ ขางเขาประสงคเสขามณะ สาขาราชาจากกลุ่มวยาทเขตสเสขก วทยาศาสตร<br>คณะ/สาชาวิชา                                                                                                    | -คณุตศาสตร                                |                                                                                                    |
| 1. 00420115201013 คณะมนษยศาสต                                                                                                    | ร์ สาขาจิตวิทยา (แขนงจิตวิทยาคลินิก) ภาคปกติ (หลักสตร ไทย)                                                                                                    | 250 บาท                                   |                                                                                                    |
| <ol> <li>00422001201013 คณะนิติศาสตร์ 1</li> </ol>                                                                                                    | ราชานิดิศาสตร์ ภาคปกติ (หลักสตร ไทย)                                                                                                    |                                           |                                                                                                    |
| โครงการการรับนักเรียนในโครงการร่วมกับ                                                                                                    | โควตาภาคเหนือฯ                                                                                                    | 21                                        |                                                                                                    |
| 1. 00420701202013 คณะแพทธศาสต<br>community track                                                                                                    | ร์ สาขาแพทยศาสตร์ ภาคปกติ (หลักสูตร ไทย) CPIRD :                                                                                                    | 200 ערט                                   |                                                                                                    |
| <ul> <li>โปรดตรวจสอบวิชาที่ใช้คัดเสือกทาง http://www.science.com/<br/>ช้าพเจ้าได้ศึกษาและทำความเข้าใจประกาศวัท<br/>ของมหาวิทยาลัยเชื่องใหม่ ครบถ้วนแล้ว ข้าพเจ้า<br/>การวับสมัครที่ยื่นแสดงต่อมหาวิทยาลัยเชื่องใหม่<br/>ข้อมูลเป็นเท็จหรือมีคุณสมบัติไม่สอดคล้องกับประมาย</li> </ul>                                                                                                    | ps://admission.reg.cmu.ac.th/findfaculty.php<br>เดเหนือ ให้พิมพ์ใบสมัครของโครงการนี้เพิ่มเสิมจากระบบรัก<br>เสมัครฯ และเอกสารแบบ้ายประกาศรับสมัครฯ<br>อรับรองว่าข้อครามข้างต้นและเอกสาร<br>เป็นความจริงทุกประการ หากพบว่าข้าพเจ้าให้<br>ภาครับสมัครฯ ข้าพเจ้ายืนยอมให้ มหาวีทยาลัย<br>อรันเตือน/ | มสมัคร                                    | การลงลายมือชื่อผู้สมัคร นอกเหนือจากการ<br>ลงลายมือชื่อบนกระดาษ สามารถ<br>ลงลายมือชื่อบน iPhone, iPad ,<br>คอมพิวเตอร์หรืออุปกรณ์อิเล็กทรอนิกส์ |
| ข้างแอ้วได้สู่เป็นสมัครและสำระเงินอาสบัต                                                                                                    | ร เป็นเวินทั้งสิ้น 4.450 มาท (สี่ร้อยหัวสิบบาทอ้าน) ไก้รืะ                                                                                                    | บเรื่อยแล้ว                               | อีนได้                                                                                                    |
| องชื่อผู้สบัตร (เมืองเบลงหวายสาวารเราระเจาตามร                                                                                                    | กับรระง) อาที่อะรับอีน                                                                                                    | D 1 3 D 4 4 1                             |                                                                                                    |
| ลงชยลูสมคว(เชียน<br>(โป                                                                                                    | <sup>รวบรรรง)</sup> จารของรรมจน<br>ที่การลงลายมือชื่อผู้สมั<br>รดดัดส่วนนี้ดีนแก่ผู้สมัด<br>ลงลายมือชื่อบนกระด                                                                                                    | คร นอกเหนือจ <sup>.</sup><br>าษ สามารถลงเ | <br>ากการ<br>ลายมือชื่อ                                                                                                    |
| สำหรับผู้สมัครเก็บไว้เป็นหลักฐาน                                                                                                    | บน iPhone, iPad , ค                                                                                                    | อมพิวเตอร์หรือ                            | ออุปกรณ์                                                                                                    |
| โรงเรียนได้รับใบสมัครและเงินค่าสมัครของ                                                                                                    | 🚽 📶 อิเล็กทรอนิกส์อื่นได้                                                                                                    |                                           |                                                                                                    |
| เป็นเงินทั้งสิ้น450 บาท (สี่ร้อยห้าสิบบา                                                                                                    | ກຄ້ານ) ໄວ້ເຮັຍ                                                                                                    |                                           |                                                                                                    |
| ลงชื่อผู้สมัคร(เขียน                                                                                                    | กัวบรรจง) 🔪 ลงชื่อผู้รับเงิน                                                                                                    |                                           |                                                                                                    |
|                                                                                                    | หรือประทับตราโรงเรียน (ถ้ามี)                                                                                                    |                                           |                                                                                                    |
|                                                                                                    |                                                                                                    |                                           |                                                                                                    |

ขั้นตอนที่ 3 จัดส่งเอกสารการสมัคร และชำระเงินค่าสมัคร (ต่อ)

## ตัวอย่างใบสมัคร

สำหรับผู้ที่ประสงค์สมัครโครงการการรับนักเรียนร่วมกับโควตาภาคเหนือฯ

| 92 M<br>TCAS                                                                                                    | ปปริญญาตรี ปีการศึกษา<br>รอบที่ 2 โครตา Quota (โครงก                                                                                                    | 2567<br>กรการรับมักเรียมในโครงการร่วมกับ<br>                                                                                                    | มโควตาภาคเหนือฯ )<br>                                                                                                    |                                                                                                    | 1 ผู้สมัคร <sup>.</sup><br>] เข้าสู่ระ | ทุกรายต้องอัปโหลดรูปถ่า<br>เบบรับสมัคร<br>ปรากกระปก่ายตะแกะระบบให | ยตนเอง    |
|----------------------------------------------------------------------------------------------------|----------------------------------------------------------------------------------------------------|----------------------------------------------------------------------------------------------------|----------------------------------------------------------------------------------------------------|----------------------------------------------------------------------------------------------------|----------------------------------------|-------------------------------------------------------------------|-----------|
| ข้อมูลผู้สมัคร ชื่อผู้                                                                                                    | ้สมัคร                                                                                                    | v a                                                                                                    |                                                                                                    |                                                                                                    | ้ง ทำการมา                             | กว.ทเขีวิกม.เองเทรดกการ                                           | าสมคว     |
| 1991                                                                                                    | ประจำตัวประทาทน                                                                                                    |                                                                                                    |                                                                                                    |                                                                                                    | เหดาเน                                 | เนการ                                                             |           |
| วัน เดือน ปีเกิด                                                                                                    |                                                                                                    | ไดที่จังหวัด <sup>7</sup>                                                                                                    | สัญชาติ ไทย                                                                                                    |                                                                                                    | อัปไหลเ                                | <mark>ดรูปภาพในเมนูแก้ไขข้อมู</mark>                              | ลส่วนบุคค |
| ที่อย่ตามทะเบียนบ้าน                                                                                                    | เป็นที่                                                                                                    | 1                                                                                                    | ange an ene                                                                                                    |                                                                                                    |                                        |                                                                   |           |
| จังหวัด                                                                                                    | a. 9                                                                                                    | หัสไปรษณีย์ 50230                                                                                                    |                                                                                                    |                                                                                                    |                                        |                                                                   |           |
| โทรศัพท์บ้าน -                                                                                                    | / °                                                                                                    | อถือ                                                                                                    | อีเมต                                                                                                    |                                                                                                    |                                        |                                                                   |           |
| กำลังศึกษาชั้น                                                                                                    | มัธยมศึกษาปีที่                                                                                                    | 6 โรงเรียน                                                                                                    |                                                                                                    | เชียงใหม่                                                                                                |                                        |                                                                   |           |
| และได้ศึกษาระดับสั้น                                                                                                    | มัธยมศึกษาปีที่                                                                                                    | 5 โรงเรียน                                                                                                    | ้                                                                                                    | เชียงใหม่                                                                                                |                                        |                                                                   |           |
| และเกิดที่สองเออน รับเร็ง                                                                                                    | มัยแม่สื่อแต่มีนี่                                                                                                    | 4 Southers                                                                                                    | · · ·                                                                                                    | de la la                                                                                                 |                                        |                                                                   |           |
| และเคคกษาระดบชน                                                                                                    | ותנו פווזיאפטא<br>ער נייון גייון אינו ניידי אינו אינו אינו אינו אינו אינו אינו אינ                                                                                                    | 4 เวงเวยน                                                                                                    | NUMPE                                                                                                    | UD9 INN                                                                                                  |                                        |                                                                   |           |
| แคมการเรยม คลบค<br>สารับออกเมตร์สา (ส                                                                                                    | 1893 93919901911 (194 14<br>1911 5 19991)                                                                                                    | (ופוענינים אאו אוואא שניגו                                                                                                    |                                                                                                    |                                                                                                    |                                        |                                                                   |           |
| ระดบคะแนนเฉลย (ร                                                                                                    | - (หอพา 5 เหย                                                                                                    |                                                                                                    |                                                                                                    |                                                                                                    |                                        |                                                                   |           |
| อันดับการเลือก                                                                                                    |                                                                                                    |                                                                                                    |                                                                                                    |                                                                                                    |                                        |                                                                   |           |
|                                                                                                    |                                                                                                    |                                                                                                    |                                                                                                    |                                                                                                    |                                        |                                                                   |           |
| โครงการการรับนักเรี                                                                                                    | ยนในโครงการร่วมกับโคว                                                                                                    | ตาภาคเหนือฯ                                                                                                    |                                                                                                    |                                                                                                    |                                        |                                                                   |           |
| โครงการการรับนักเรี<br>อันดับที่ รหัส                                                                                                    | ยนในโครงการร่วมกับโคว                                                                                                    | <u>ตาภาคเหนือฯ</u><br>เณะ/สาขาวิชา                                                                                                    | วิชาที่ใช้ค่                                                                                                    | ัดเลือก                                                                                                  |                                        |                                                                   |           |
| โครงการการรับนักเรี<br>อันดับที่ รหัส<br>1. 004207012020                                                                                                    | ยมใมโครงการร่วมกับโคว<br>                                                                                                    | <mark>ตาภาคเหมือบ</mark>                                                                                                    | วิชาที่ใช้ค<br>ตรวจสถาวิชาที่ต้อเลือก                                                                                                    | ัดเสียก<br>ได้ที่                                                                                        |                                        |                                                                   |           |
| โครงการการรับนักเรี<br>อันดับที่ รหัส<br>1. 004207012020                                                                                                    | ยนในโครงการร่วมกับโคว<br>113 คณะแพทยศาสตร์ ลายาแพ<br>CPIRD : community track                                                                                                    | <b>ดาภาคเหมือ<u>ฯ</u><br/>เณะ/สาขาวิชา</b><br>ทบตาสตร์ ภาคปกติ (หลักสูตร ไทย)                                                                                                    | วิชาที่ใช้ค่<br>ตรวจสอบวิชาที่คัดเลือก<br>https://odmission.reg.cm                                                                                                    | <b>ัดเสียก</b><br>ได้ที่<br>แ.oc.th/find/oculty.php                                                      |                                        |                                                                   |           |
| โครงการการรับมักเรี<br>ขัมตับที่ รพัส<br>1. 004207012020<br>พร้อมนี้ข้าพเจ้าได้แบบหลั<br>1. ใบลมัคร<br>2. สำเนานักรรประจำด้วยโระ<br>3. สำเนาระเปียนบ้านของผู้<br>4. สำเนาระเปียนบ้านของผู้<br>5. ใบแสดงผสการเรียน ปร.<br>6. หลักฐานการข้าระเงิน<br>7. ชื่น ๆ โปรคระบุ สำเนาบั<br>8. เอกสารประกอบการสมัค<br>ข้าพเจ้าชอรับรองว่าข้อคว<br>ข้อมูลเป็นเท้รหรือมีคุณส<br>ในการเข้าศึกษาได้หันที่โด<br>โปรคส่งใบสมัค<br>ให้ครณะแนงของ | ยมในโครงการร่วมกับโคว<br>)13 คณะแพทยศาสตร์ สาขาแห<br>CPIRD : community trock<br>กฐานมาพร้อมใบสมัครแล้ว ดังนี้<br>มามา<br>มามา<br>มามข้างค้าและเอกสารและท้ายประกา<br>วามเข้าใจประกาศรับสมัครฯ แ<br>ามข้างค้นและเอกสารการรับส<br>มปัติไม่สอดคล้องกับประกาศรั<br>เขโม่ค้องแจ้งให้ทราบ<br>15 และหลักฐานประกอบการ<br>โรงเรียบหาม พร้อมข้ายเป้า | <mark>ตาภาคเหมือบ<br/>เณะ/สาขาวิชา</mark><br>ทยศาสตร์ ภาคปกติ (หลักสูตร ไทย)<br>(โปรดเครียมแอกสารให้ครบ และนำต่<br>(โปรดเครียมแอกสารให้ครบ และนำต่<br>การร้อมเจ้าราย่ามิตรีอยูได้ที่ https://o<br>ละเอกสารแบบท้ายประกาศรับสมัคร<br>มัครที่ยื่นแสดงต่อมหาวิทยาลัยเชียงใ<br>แสมัคร ลง<br>ต่ายมัคร | ริชาที่ใช้ค่<br>ตรวจสอบวิชาที่คัดเลือก<br>https://admission.reg.cm<br>รที่ครูแนะแนวของโรงเรียม)<br>สำหรังอุกเกตุ.cmและเป็กไทสุเลลม<br>ร ของมหาวิทยาลัยเชียงใหม่ผ่<br>หม่ เป็นความจริงทุกประการ<br>กลัยเชียงใหม่ผัคสิทธิ์ | <mark>ัดเลือก</mark><br>ได้ที่<br>และ.th/findfoculty.php<br>ty.php<br>หรบถ้วมแล้ว<br>หวกหนว่าข้าพเจ้าให้ | ุ<br>การลงลาย<br>ลงลายมือ              | ยมือชื่อผู้สมัคร นอกเหนือ<br>ชื่อบนกระดาษ สามารถ                  | จากการ    |

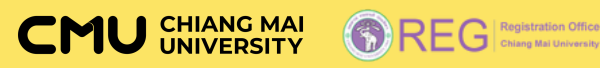

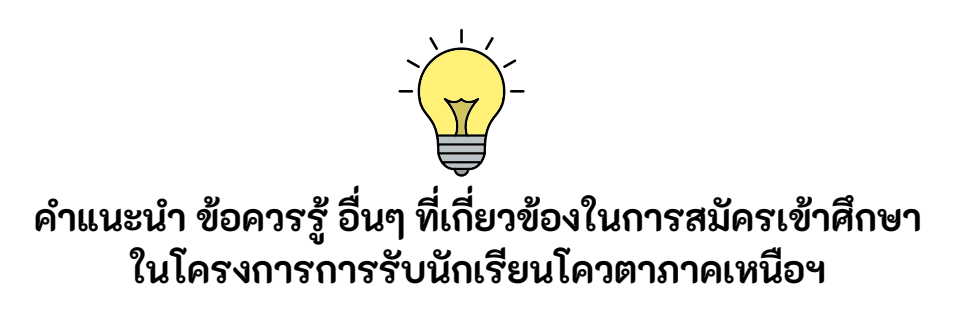

#### การดำเนินการในแต่ละขั้นตอนจะสมบูรณ์ก็ต่อเมื่อ

ขั้นตอนที่ 1 จะสมบูรณ์ เมื่อมีการกดปุ่มบันทึกการเลือกครบทุกข้อ ขั้นตอนที่ 2 จะสมบูรณ์ เมื่อมีการกดปุ่มยืนยันโครงการที่ประสงค์สมัคร ขั้นตอนที่ 3 จะสมบูรณ์ เมื่อโรงเรียนได้นำส่งเงินค่าสมัครให้กับมหาวิทยาลัยแล้ว ตรวจสอบสถานะจะสมบูรณ์ เมื่อดำเนินการในขั้นตอนที่ 1-3 ครบถ้วน สมบูรณ์

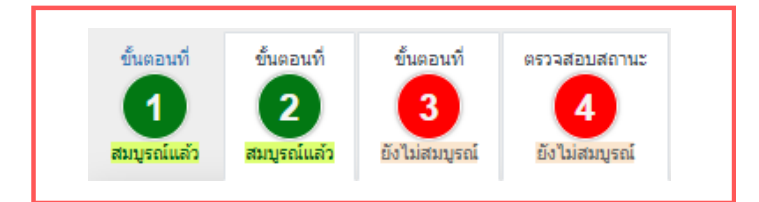

หากขั้นตอนใดดำเนินการสมบูรณ์ ขั้นตอนนั้นๆ จะเปลี่ยน สีพื้นเป็นสีเขียวและแสดงข้อความว่า สมบูรณ์แล้ว หากขั้นตอนใดดำเนินการยังไม่สมบูรณ์ ขั้นตอนนั้นๆ จะยังคงเป็นสีพื้นสีแดงและแสดงข้อความว่า ยังไม่สมบูรณ์

หรือ

หากกดเมนูตรวจสอบสถานะ

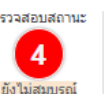

ระบบจะปรากฏข้อมูลสถานะต่างๆ เพื่อให้ผู้สมัครทราบและตรวจสอบ

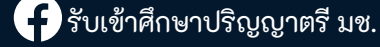

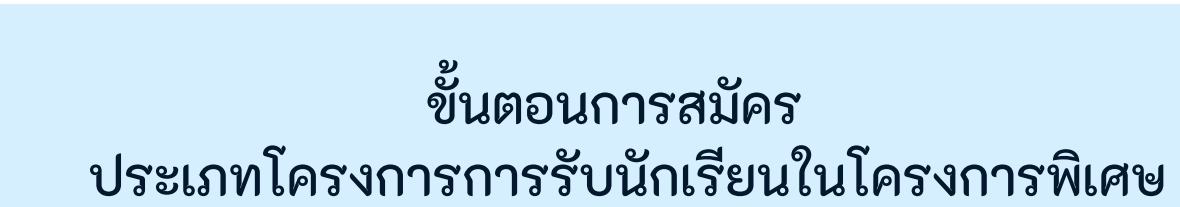

## เปิดระบบรับสมัคร วันที่ 13 กุมภาพันธ์ 2567 เวลา 09:00 น. ปิดระบบรับสมัคร วันที่ 22 กุมภาพันธ์ 2567 เวลา 23:59 น.

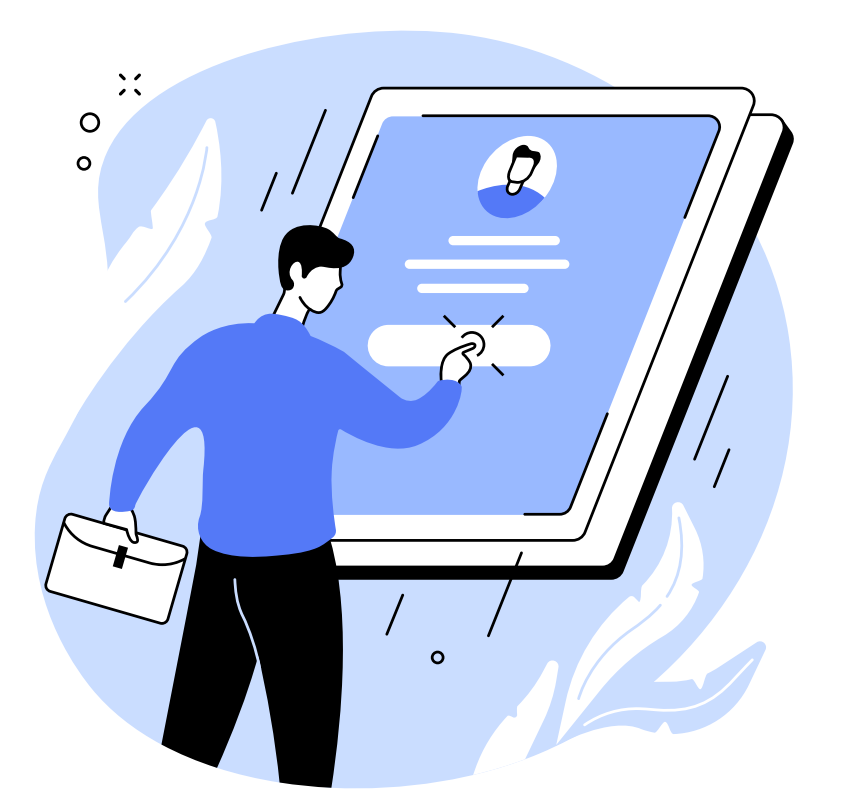

สมัครช้าหรือเร็วไม่มีผลต่อการพิจารณาคัดเลือก <mark>สิ่งที่สำคัญคือ</mark> ตรวจสอบความครบถ้วน ถูกต้อง และดำเนินการภายในระยะเวลาที่กำหนด

้ศึกษาคำอธิบาย และข้อความเตือน <mark>ก่อนการดำเนินการ</mark>ในทุกขั้นตอน เพื่อลดข้อผิดพลาดระหว่างการสมัครในระบบรับสมัคร

🕂 รับเข้าศึกษาปริญญาตรี มช.

CMU CHIANG MAI UNIVERSITY

## ขั้นตอนการสมัครโครงการการรับนักเรียนในโครงการพิเศษ

| การสมัครเพื่อเข้าศึกษาต่อในมหาวิทยาลัยเชียงใหม่ |                                                                                                    |  |  |  |  |  |
|-------------------------------------------------|----------------------------------------------------------------------------------------------------|--|--|--|--|--|
| < ย้อนกลับเมนูหลัก                              | การสมัคร TCAS รอบที่ 2 โควตา Quota                                                                                                    |  |  |  |  |  |
| <u>ข้อมุลผู้สมัคร</u>                           | เปิดระบบรับสมัคร 13 กุมภาพันธ์ 2567 เวลา 9.00 น. เป็นต้นไป จนถึงวันที่ 22 กุมภาพันธ์ 2567 ปิดระบบเวลา 23.59 น.                                                                                                    |  |  |  |  |  |
|                                                 | ข้อความเดือน สำหรับผู้ที่ประสงค์สมัครใน คณะแพทยศาสตร์, คณะทันตแพทยศาสตร์, คณะเภสัชศาสตร์ หากท่านเคยสละสิทธิ์ ในคณะ<br>ดังกล่าวแล้ว ท่านจะไม่ได้รับการคัดเลือกในหลักสูตรเดิม (ยกเว้น ม.เอกชน)<br>"โปรดหลีกเลี่ยงการสมัคร คณะ/สาขาวิชา เดิม" |  |  |  |  |  |
|                                                 | คลิกสมัคร การรับนักเรียนโควตาภาคเหนือ<br>และการรับนักเรียนในโครงการร่วมกับโควตาภาคเหนือ                                                                                                    |  |  |  |  |  |
| เลขที<br>เลขน<br>ชื่อ-ส                         | คลิกสมัคร การรับนักเรียนในโครงการพิเศษ                                                                                                    |  |  |  |  |  |
| 💵 แก้ไขข้อมูลส่วนบุคคล                          |                                                                                                    |  |  |  |  |  |
| ปลี่ยนรหัสผ่าน<br>ออกจากระบบ                    | คลิทสมัคร สอบวิชาเฉพาะของคณะวิจัตรศิลป์<br>คลิทสมัคร สอบวิชาเฉพาะของคณะนิติศาสตร์                                                                                                    |  |  |  |  |  |
| คลิก.เพื่อดูขั้นตอนการสมัคร                     | คลิกสมัคร การรับนักเรียนโครงการที่ดำเนินการโดยคณะ                                                                                                    |  |  |  |  |  |
| คลิก.เพื่อดูปฏิทิน<br>esaro2                    |                                                                                                    |  |  |  |  |  |

เมื่อเข้าสู่ระบบแล้วให้ คลิกเลือกเมนู คลิกสมัคร การรับนักเรียนในโครงการพิเศษ

CMU CHIANG MAI UNIVERSITY

REG Registration Office Chiang Mai University

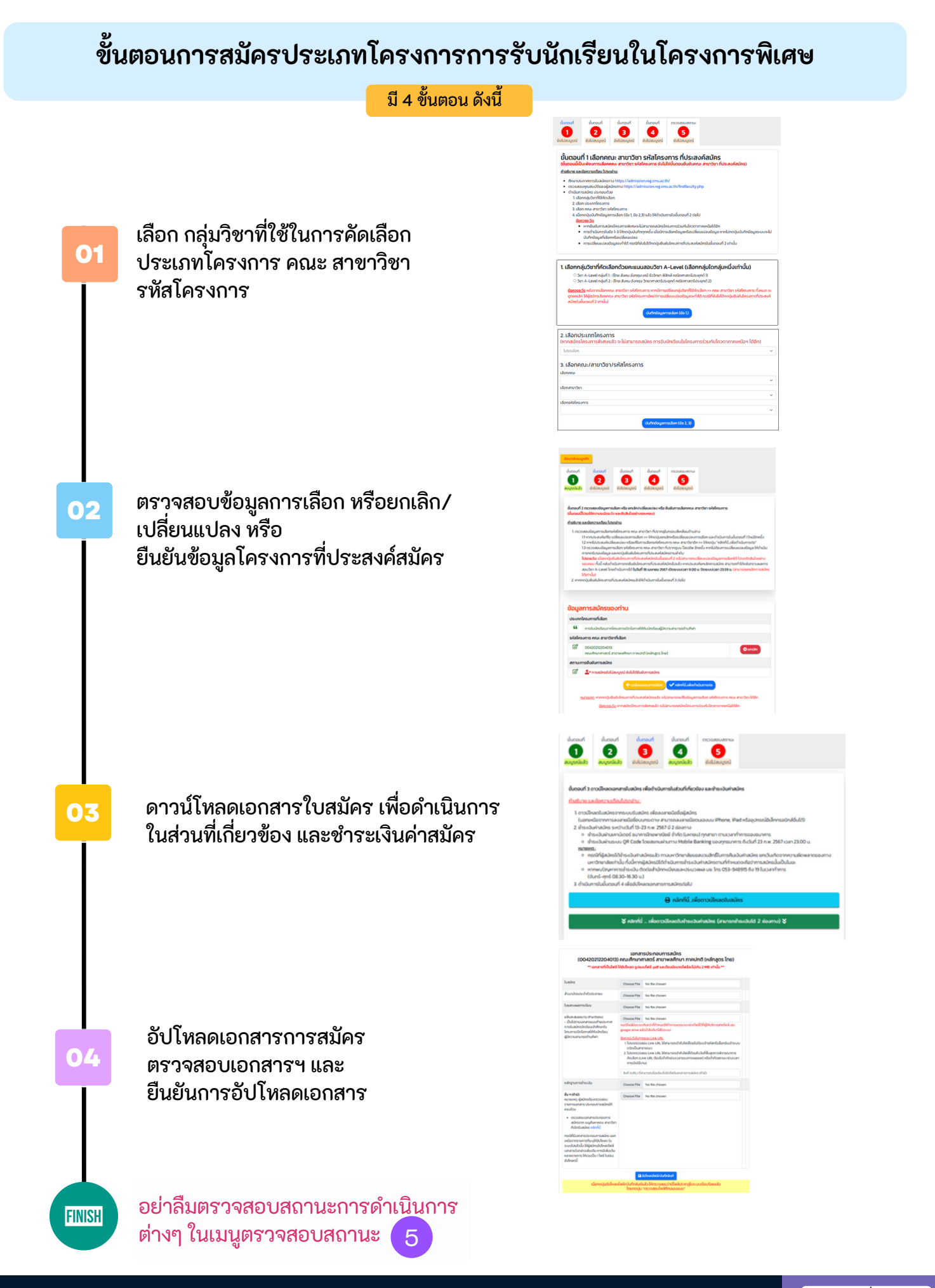

์ขั้นตอนที่ 1 เลือกคณะ สาขาวิชา รหัสโครงการ ที่ประสงค์สมัคร 1. ศึกษาคำอธิบาย และข้อความเตือน 2. เลือกกลุ่มวิชาที่คัดเลือกด้วยคะแนนสอบวิชา A-Level 3. เลือกประเภทโครงการ และคณะ สาขาวิชา รหัสโครงการ ขั้นตอบที่ ขั้นตอนที่ ขั้นตอบที่ ขั้นตอมที่ ตรวจสอบสถาน 2 3 4 6 ยังไม่สมบูรณ์ ขั้นตอนที่ 1 เลือกคณะ สาขาวิชา รหัสโครงการ ที่ประสงค์สมัคร คณะ สาขาวิชา ร คำอธิบาย และข้อความเตือน ไปรดอ่าน: ศึกษาประกาศการรับสมัครทาง https://admission.reg.cmu.ac.th/ ตรวจสอบคุณสมบัติของผู้สมัครทาง https://admission.reg.cmu.ac.th/findfaculty.php 1 ด่าเนินการสมัคร ประกอบด้วย 1. เลือกกล่มวิชาที่ใช้คัดเลือก 2. เลือก ประเภทโครงการ 3. เลือก คณะ สาขาวิชา รหัสโครงการ 4. เมื่อทดปุ่มบันทึกข้อมูลการเลือก (ข้อ 1, ข้อ 2,3) แล้ว ให้ดำเนินการในขั้นตอนที่ 2 ต่อไป ข้อควรระวัง: หากยืนยันการสมัครโครงการพิเศษจะไม่สามารถสมัครโครงการร่วมกับโควตาภาคเหนือได้อีก การดำเนินการในข้อ 1-3 ให้กดปุ่มบันทึกทุกครั้ง เมื่อมีการเลือกข้อมูลหรือเปลี่ยนแปลงข้อมูล หากไม่กดปุ่มบันทึกข้อมูลระบบจะไม่ บันทึกข้อมูลที่เลือกหรือเปลี่ยนแปลง การเปลี่ยนแปลงข้อมูลจะทำได้ กรณีที่ยังไม่ได้กดปุ่มยืนยันโครงการที่ประสงค์สมัครในขั้นตอนที่ 2 เท่านั้น 1. เลือกกลุ่มวิชาที่คัดเลือกด้วยคะแนนสอบวิชา A-Level (เลือกกลุ่มใดกลุ่มหนึ่งเท่านั้น) วิชา A-Level กลุ่มที่ 1 - (ไทย สังคม อังกฤษ เคมี ชีววิทยา ฟิสิกส์ คณิตศาสตร์ประยุกต์ 1) วิชา A-Level กลุ่มที่ 2 - (ไทย สังคม อังกฤษ วิทยาศาสตร์ประยุกต์ คณิตศาสตร์ประยุกต์ 2) 5 乙 <del>าวรระวัง</del> หลังจากเลือกคณะ สาขาวิชา รหัสโครงการ หากมีการเปลี่ยนกล่มวิชาที่ใช้คัดเลือก >> ค กยกเลิก ให้ผู้สมัครเลือกคณะ สาขาวิชา รหัสโครงการใหม่ (การเปลี่ยนแปลงข้อมูลจะทำได้ กรณีที่ยังไม่ได้กดปุ่มยี มีครในขึ้นตอนที่ 2 เท่านั้น) บันทึกข้อมูลการเลือก (ข้อ 1) 2. เลือกประเภทโครงการ (หากสมัครโครงการพิเศษแล้ว จะไม่สามารถสมัคร การรับนักเรียนในโครงการร่วมกับโควตาภาคเหนือฯ ได้อีก) ไปรดเลือก 3. เลือกคณะ/สาขาวิชา/รหัสโครงการ เลือกคณะ เลือกสาขาวิชา เลือกรหัสโครงการ บันทึกข้อมูลการเลือก (ข้อ 2, 3)

สมัครได้เพียง 1 ประเภทโครงการเท่านั้น โดยในโครงการที่เลือกสามารถเลือก คณะ สาขาวิชา รหัสโครงการ ได้เพียง 1 อันดับการเลือก

คลิกปุ่มบันทึกข้อมูลการเลือกทุกครั้งที่มีการเปลี่ยนแปลงการเลือก **ขั้นตอนนี้ยังไม่ใช่ขั้นตอนของการยืนยันการสมัคร** (การสมัครยังไม่เสร็จสิ้นกระบวนการ)

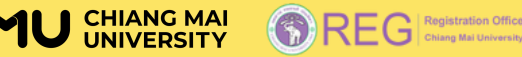

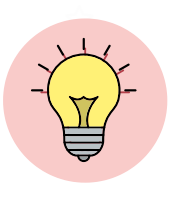

#### คำแนะนำ ข้อควรรู้

การสมัครในระบบรับสมัครในขั้นตอนที่ 1

ผู้ที่สมัครประเภทโครงการเด็กดีมีที่เรียน

ในการสมัครจะต้องส่งหนังสือฯ จำนวน 3 ฉบับ ให้ครบ 2 ช่องทาง ดังนี้

ช่องทางออนไลน์ เอกสารที่นำส่งคือ หนังสือส่งรายชื่อผู้สมัครจากโรงเรียน (ฉบับสำเนา)

ให้สแกนเอกสารจากฉบับจริงและอัปโหลดเข้าระบบในรูปแบบไฟล์ .pdf

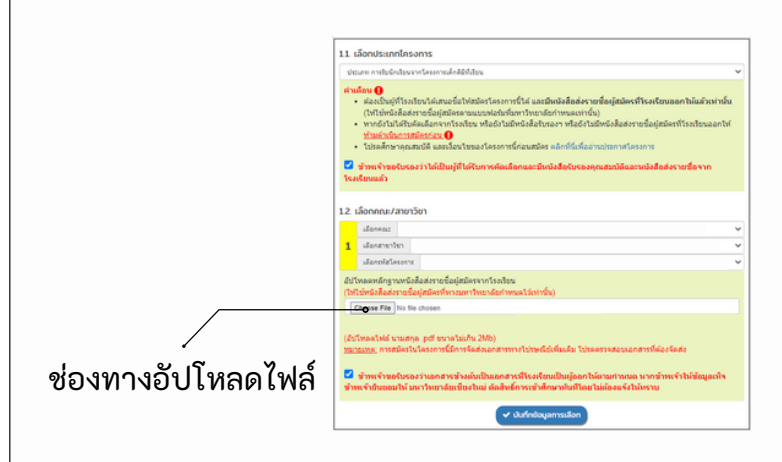

นำส่งได้ในขั้นตอนที่ 1 ในระบบรับสมัคร ดังภาพ

หากต้องการแนบไฟล์หรือแก้ไขไฟล์ ให้ดำเนินการ คลิกปุ่ม Choose File เพื่อแนบไฟล์ และคลิกปุ่ม บันทึกข้อมูลการเลือก

เมื่ออัปโหลดไฟล์และคลิกปุ่ม บันทึกข้อมูลการเลือกแล้ว อย่าลืมคลิกปุ่ม คลิกที่นี่..เพื่อตรวจสอบไฟล์ที่อัปโหลด เพื่อตรวจสอบความเรียบร้อยของเอกสาร

#### 2.ช่องทางไปรษณีย์ เอกสารที่ต้องนำส่ง ได้แก่

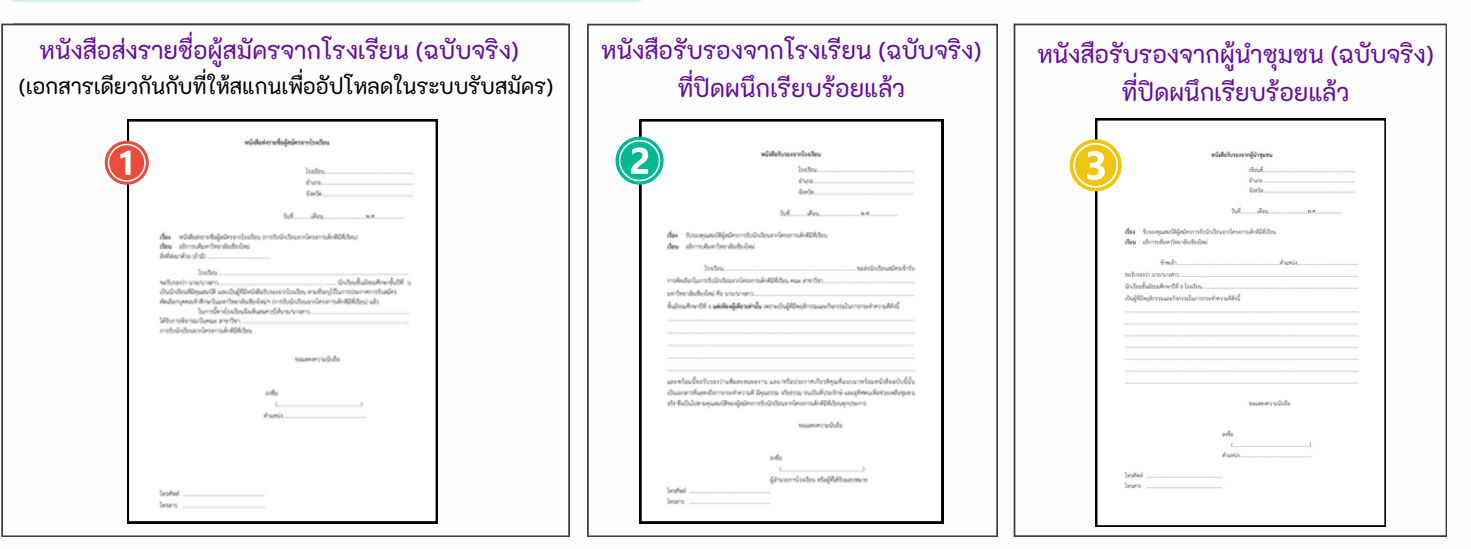

สามารถดาวน์โหลดแบบฟอร์มหนังสือฯ ได้ในระบบรับสมัคร หรือทางเว็บไซต์ https://admission.reg.cmu.ac.th ทั้งนี้ อาจมีบางคณะ สาขาวิชา กำหนดให้ส่งเอกสารอื่นๆ ผ่านช่องทางออนไลน์และช่องทางไปรษณีย์เพิ่มเติม เพื่อให้การส่งเอกสารครบถ้วนและถูกต้อง โปรดศึกษาคุณสมบัติและเงื่อนไขของโครงการนี้ก่อนการสมัคร

📞 053-948915 ถึง 19

์ข้อมูล ณ วันที่ 12 ก.พ. 67

หน้า 25/41

>>

>>

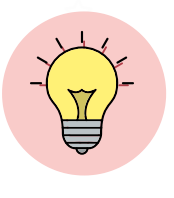

คำแนะนำ ข้อควรรู้

้การสมัครในระบบรับสมัครการรับนักเรียนในโครงการพิเศษ ในขั้นตอนที่ 1

สมัครได้เพียง 1 ประเภทโครงการเท่านั้น โดยในประเภทโครงการที่เลือกสามารถสมัครได้เพียง 1 อันดับการเลือก

ทั้งนี้หากสมัครประเภทโครงการนี้แล้วจะไม่สามารถสมัครประเภทโครงการ การรับนักเรียนร่วมกับโควตาภาคเหนือฯ ได้

#### ผู้ที่สมัครประเภทโครงการเด็กดีมีที่เรียน

ก่อนการสมัครในระบบรับสมัครต้องเป็นผู้ที่ได้รับการคัดเลือกจากโรงเรียนและจะต้องมี หนังสือรับรองจากโรงเรียนและหนังสือส่งรายชื่อผู้สมัครจากโรงเรียนแล้วเท่านั้น (โรงเรียนส่งได้ 1 คนเท่านั้น) ไม่ควรสมัครในระบบไว้ก่อน (ไม่ดำเนินการในขั้นตอนที่ 1) ทั้งที่ยังไม่ได้ติดต่อโรงเรียน หรือยังไม่มีหนังสือรับรองฯ และ หนังสือส่งรายชื่อฯ เพราะอาจทำให้ถูกยกเลิกการสมัคร

ทั้งนี้ หากโรงเรียนเคยส่งผู้สมัครใน TCAS รอบที่ 1 แฟ้มสะสมผลงานฯ แล้ว การสมัครใน TCAS รอบที่ 2 โควตาฯ นี้ จะต้องเป็นผู้สมัครคนเดิมที่เคยสมัคร แต่ไม่ได้ยืนยันสิทธิ์ใน TCAS รอบที่ 1 แฟ้มสะสมผลงานฯ เท่านั้น

โปรดศึกษาคุณสมบัติ และเงื่อนไขของโครงการนี้ก่อนสมัคร

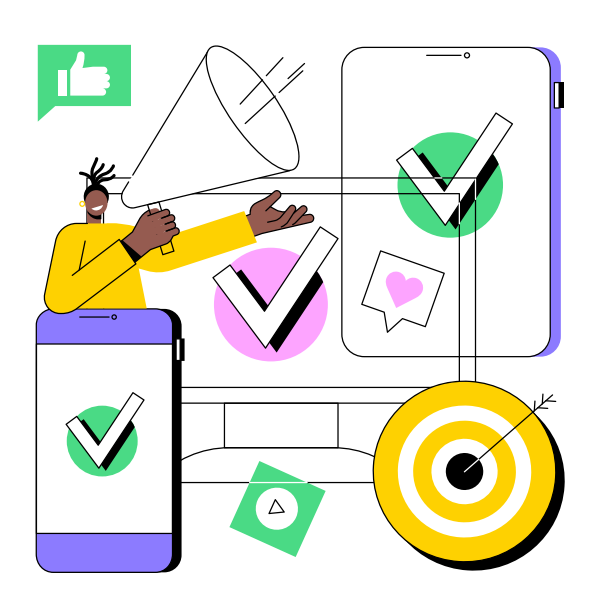

์ ขั้นตอนที่ 2 ตรวจสอบข้อมูลการเลือกหรือ ยกเลิก/เปลี่ยนแปลงหรือยืนยันข้อมูลโครงการที่ประสงค์สมัคร

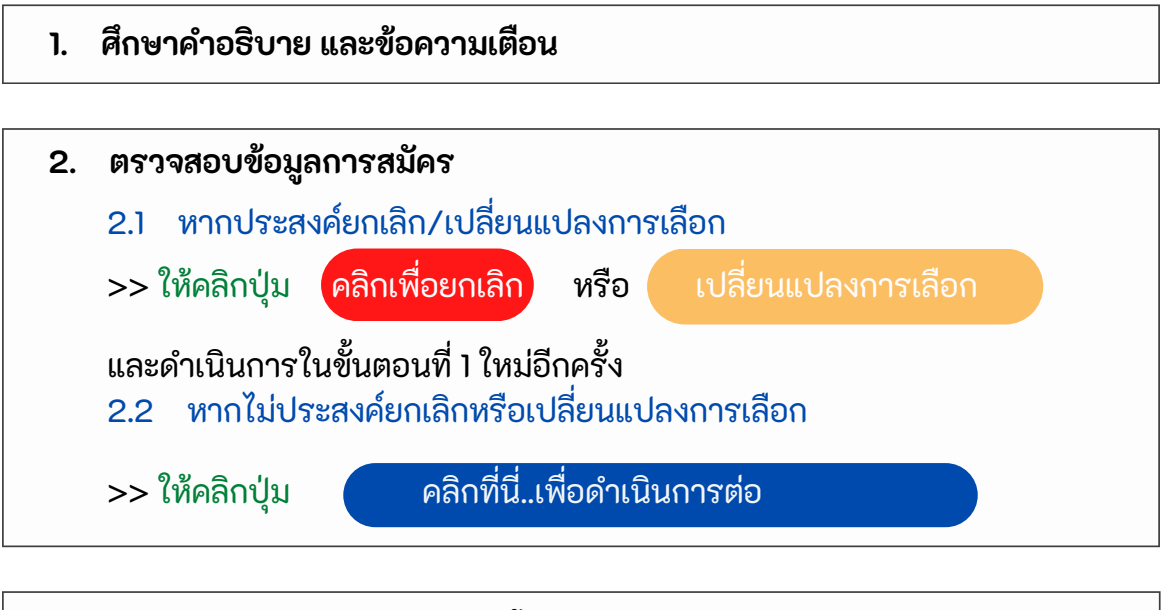

 3. ตรวจสอบและรับรองข้อมูลอีกครั้ง
 เมื่อคลิกปุ่มคลิกที่นี่..เพื่อดำเนินการต่อ ในขั้นตอนที่ 2 แล้ว จะปรากฏป้อปอัพเพื่อให้ตรวจสอบและรับรองข้อมูลอีกครั้ง
 โปรดอ่านรายละเอียดให้ครบถ้วน !!
 หากไม่ประสงค์แก้ไขข้อมูล ให้คลิกรับรองข้อมูลและยินยอมเปิดเผย ข้อมูลความเป็นส่วนตัว และ คลิกปุ่ม คลิกที่นี่..เพื่อยืนยันโครงการที่ประสงค์สมัคร
 เพื่อยืนยันข้อมูลและจึงจะดำเนินการในขั้นตอนที่ 3 ต่อไปตามลำดับ
 หมายเหตุ: ปุ่มนี้จะขึ้นเมื่อคลิกรับรองข้อมูลฯ ครบทั้ง 3 ข้อ

้ขั้นตอนที่ 2 ตรวจสอบข้อมูลการเลือกหรือ ยกเลิก/เปลี่ยนแปลงหรือยืนยันข้อมูลโครงการที่ประสงค์สมัคร (ต่อ)

#### ภาพตัวอย่าง

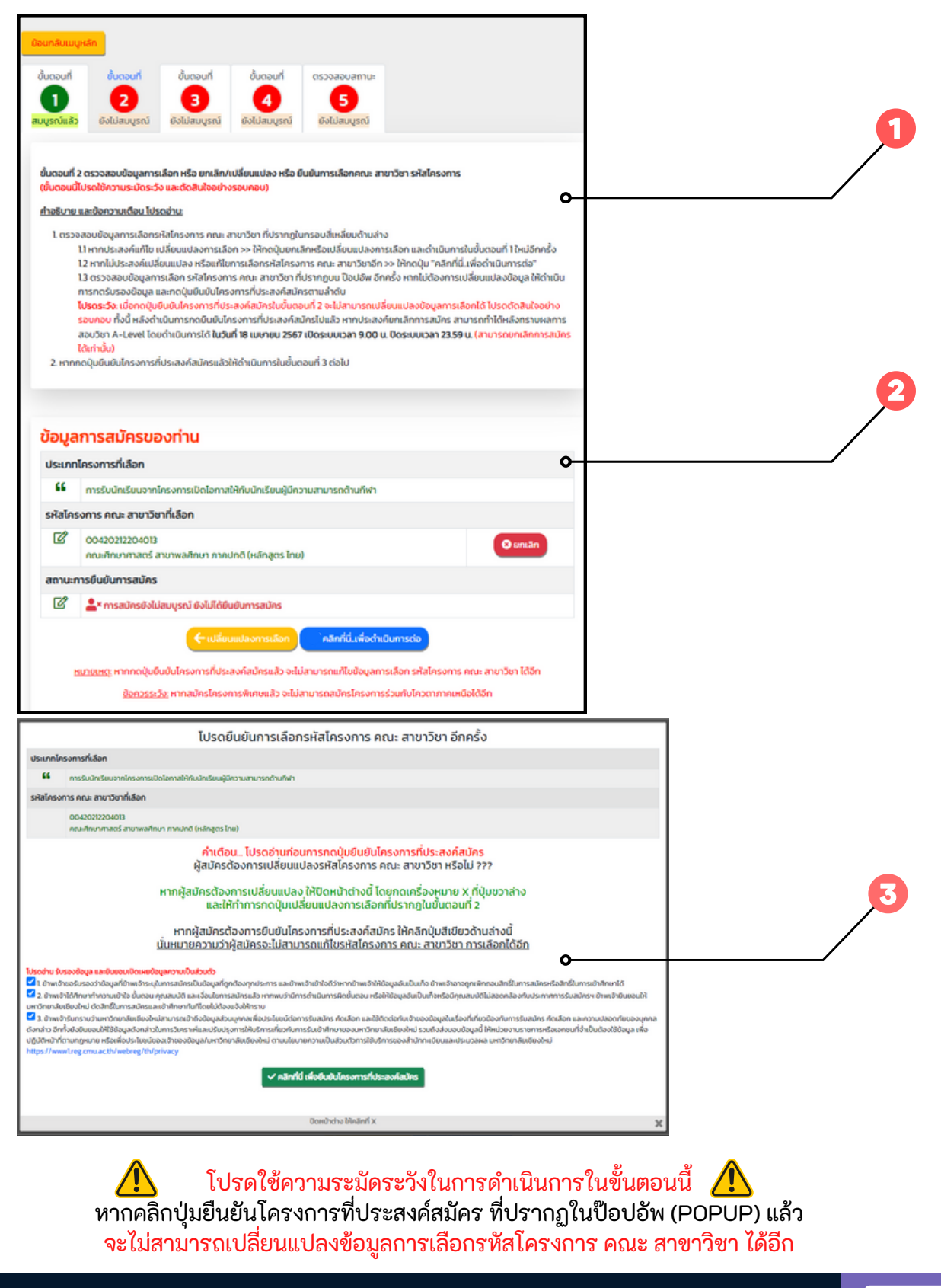

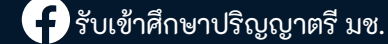

์ ขั้นตอนที่ 3 ดาวน์โหลดเอกสารใบสมัคร เพื่อดำเนินการในส่วนที่เกี่ยวข้อง และชำระเงินค่าสมัคร

เมื่อคลิกปุ่ม คลิกที่นี่...เพื่อยืนยันโครงการที่ประสงค์สมัครในขั้นตอนที่ 2 แล้ว ให้ดำเนินการในขั้นตอนที่ 3 เพื่อดาวน์โหลดเอกสารใบสมัครและชำระเงินตามช่องทางที่ระบุไว้

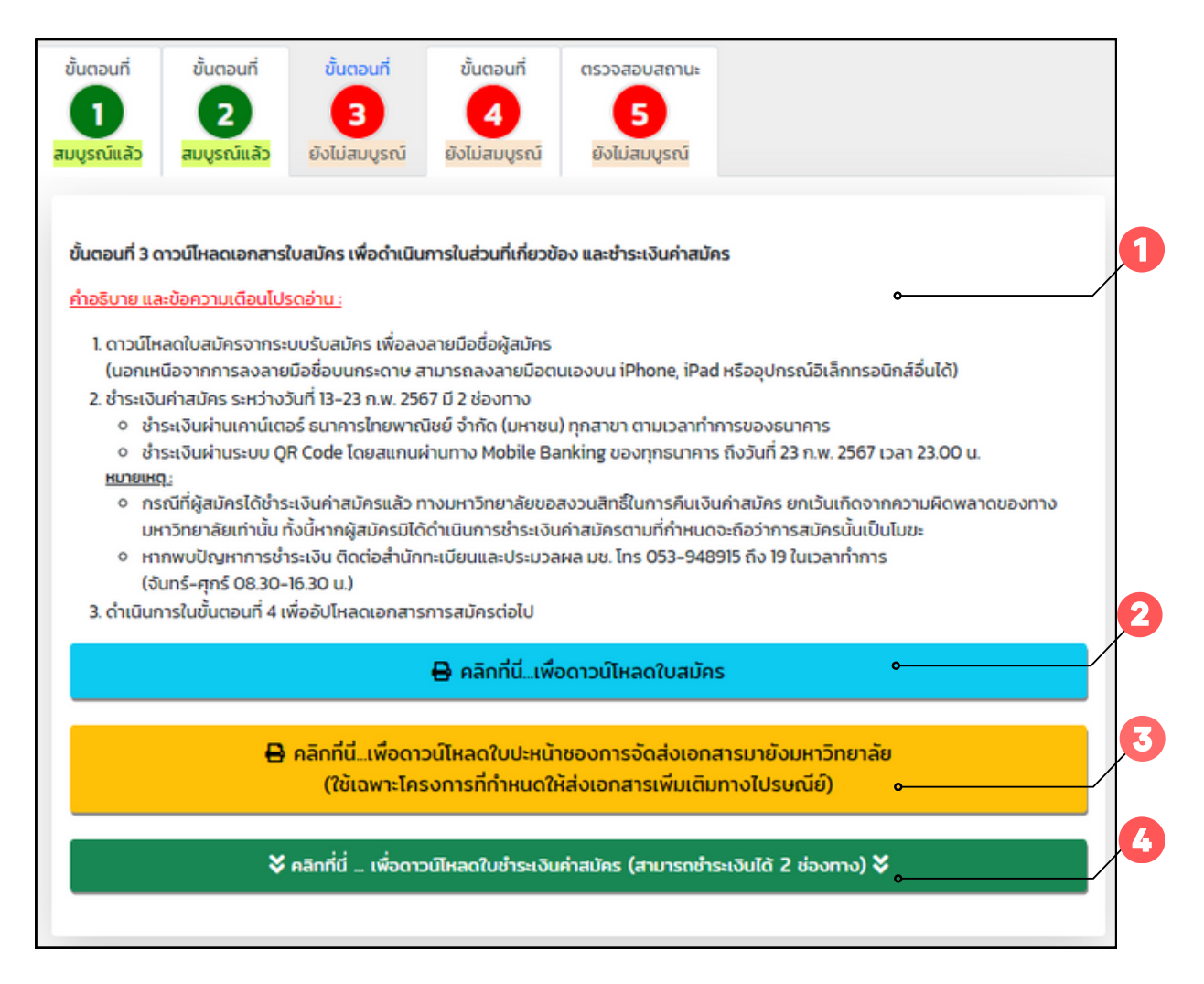

้โดยในขั้นตอนนี้ ให้ผู้สมัครดำเนินการ ดังนี้

- 1. ศึกษาคำอธิบาย และข้อความเตือน
- หากต้องการดาวน์โหลดใบสมัคร ให้คลิกปุ่ม คลิกที่นี่....เพื่อดาวน์โหลดใบสมัคร
- ปุ่ม คลิกที่นี่...เพื่อดาวน์โหลดใบปะหน้าของการจัดส่งเอกสารฯ จะแสดงเฉพาะรหัสโครงการ คณะ สาขาวิชา ที่กำหนดให้จัดส่งเอกสารทางไปรษณีย์เพิ่มเติม
- 4. คลิกปุ่ม คลิกที่นี่...เพื่อดาวน์โหลดใบชำระเงินค่าสมัครฯ เพื่อให้ระบบแสดงช่องทางการชำระเงิน

#### ้ขั้นตอนที่ 3 ดาวน์โหลดเอกสารใบสมัคร เพื่อดำเนินการในส่วนที่เกี่ยวข้อง และชำระเงินค่าสมัคร (ต่อ)

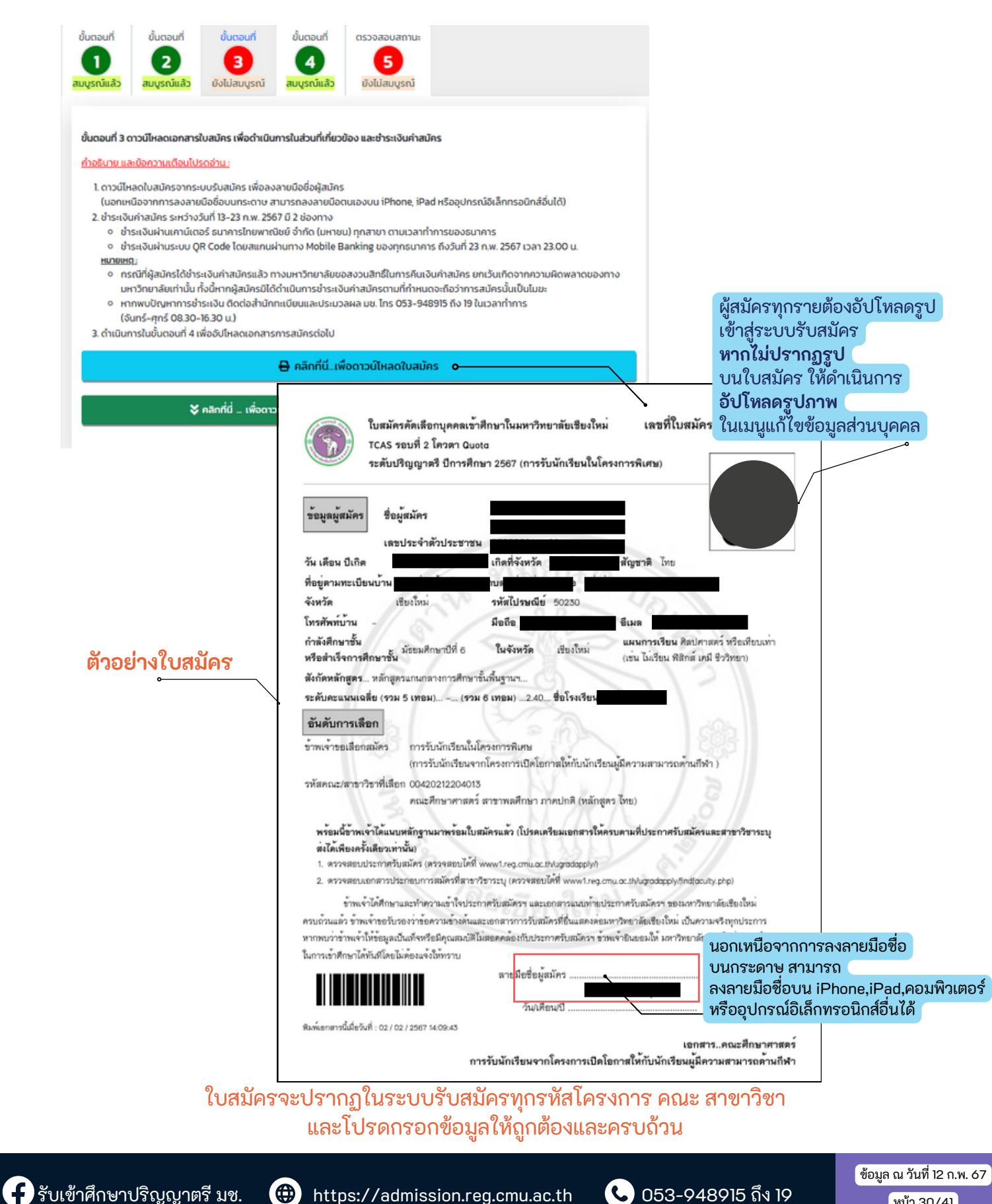

ขั้นตอนที่ 3 ดาวน์โหลดเอกสารใบสมัคร เพื่อดำเนินการในส่วนที่เกี่ยวข้อง และชำระเงินค่าสมัคร (ต่อ)

## การชำระเงินค่าสมัคร สามารถชำระเงินได้ 2 ช่องทาง ประกอบด้วย

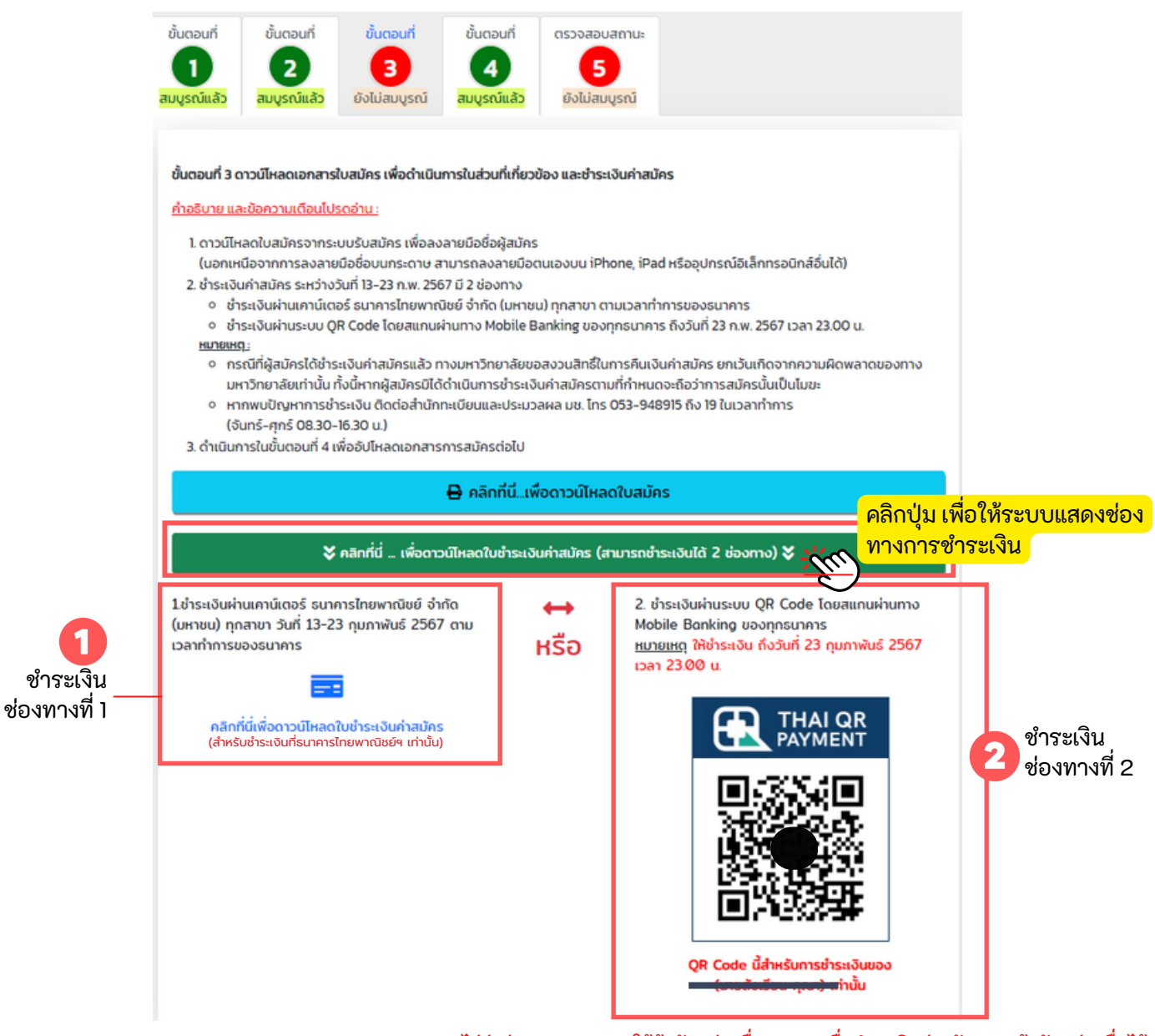

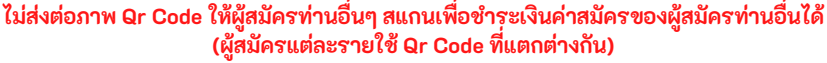

🕂 รับเข้าศึกษาปริญญาตรี มช.

์ข้อมูล ณ วันที่ 12 ก.พ. 67

์หน้า 31/41

## ตัวอย่างใบแจ้งการชำระเงินค่าสมัคร

ใบแจ้งการชำระเงินค่าสมัครนี้

#### ้ใช้สำหรับกรณีเลือกชำระเงินผ่านเคาน์เตอร์ธนาคารไทยพาณิชย์ จำกัด (มหาชน) เท่านั้น

|                                | เป็นจงการระงานศาสนครคดเลขกบุคคลเขาคกษาเน่นทา                                                                       | วิทยาลัยเชียงไหม สาหรบนกเรย                                             |
|--------------------------------|----------------------------------------------------------------------------------------------------|-------------------------------------------------------------------------|
|                                | TCAS รอบที่ 2 โควตา Quota ระดับปริญญาตรี ปีการศึกษา                                                                | 2567 โปรดเรียกต้องกรรรมเมืองจากดูข้าระเงิ                               |
|                                | (การรับนักเรียนในโครงการพิเศษ)                                                                                     | พิมพ์มีอวันที่ 2024-02-09 16:05:3                                       |
|                                | มหารทธาตะเขยงเหม 239 ปาครอบาร ดาสุขาพ อ.เมธง จาสองเทม 505                                                          | 00                                                                      |
| เพื่อเข้านักเสี                | สำนักทะเบียนและประมวลผล (กาคพิเศษ/โครงการพิเศษ)                                                                    | สาขา/Branchวันที่/Date                                                  |
| 1119.61                        | มาตารไหยพาณิชย์ เอชที่บัญ                                                                                          | ชื่อผู้สมัคร/nci                                                        |
| (Bill Paymen                   | ช)(10/10) (สถานศึกษา)                                                                                              | เลขที่ใบสมัคร/Reference No (Ref.1)                                      |
|                                |                                                                                                    | NA IBLADD NDWRejerence No (Rej.                                         |
| ลำดับ                          | รายการ                                                                                                    | จำนวนเงิน                                                               |
| 1.                             | TCAS รอบที่ 2 โควดา Quoto การรับนักเรือนในโครงการพิเศษ<br>การรับนักเรือนจากโครงการเปิดโอกาสให้กับนักเรือนผู้มีความ | (ประเภทโครงการ 200.00<br>สามารถค้ามกีฬา.)                               |
|                                | 00420212204013-คณะศึกษาศาสตร์ สาขาพลศึกษา ภาคปก                                                                    | าดี (หลักสตร ไทย)                                                       |
|                                |                                                                                                    | - 0,                                                                    |
|                                | A                                                                                                    | 221                                                                     |
|                                | รามเบนเงนหาสมครทงหมด (สองรอยบาทถวน)                                                                                | 200.00                                                                  |
| RHURIN &                       | the second second second second second second second second second second second second second second second s     | · · · · · · · · · · · · · · · · · · ·                                   |
| เขกตารจบบน<br>าย Code ซึ่งนั้น | ารราววันหมดคนหมายการแต่อระนาคารเทยพาณิชย จากต (มหารน) เทาร<br>การในขั้นสุดหนึ่ง                                    | หมากพระการระระหมานและพระครามาการ (ประกสบปี Stor                         |
| NUTRENAL                       | ารขณะขณะขณะ อ<br>พระรามระทำระเมินความนัคร ตั้งแต่วันที่ 15, 25 กุมภาพันธ์ 2567                                     |                                                                         |
| • หากพบบัณฑา                   | การสำระเงิน ติดต่อสำนักทะเมือนและประมวลผล มช. โทร. 053. 948915 ถึ                                                  | ง 19 ในเวลาราชการ (จันตร์-ศกร์ 8.30-16.30 น.)                           |
| • กรณีที่ผลลักร                | ได้ชำระเงินค่าสมัครแล้ว หางเหาวิทยาลัยขอสงวนสิทธิ์ในการคืนเงินค่าสมัคร                                             | ยกเว้นกรณีที่เกิดจากความมีคพลาครองทางมงทวิทยาลัยเท่านั้น                |
| ทั้งนี้หากผู้สมัด              | ลรมิได้ด้าเป็นการชำระเงินค่าหมัดรดามที่กำหนดจะถือว่าการสมัครนั้นเป็นโมร                                            | - SS2                                                                   |
|                                |                                                                                                    |                                                                         |
|                                |                                                                                                    | *. * 4*v a                                                              |
|                                |                                                                                                    | เขาหนายผู้งานสน                                                         |
| ชื่อสู้นำฝากไป                 | eposit by                                                                                                    | nat                                                                     |
|                                | 5                                                                                                    | M / 0 //                                                                |
| ส่วนนี้                        |                                                                                                    |                                                                         |
|                                | ในแล้งการที่กระวันเกิดขัดเรืองและอยู่เกิดเกินแนะ                                                                   | anna tu gui                                                             |
|                                | เป็นจากกระเราะสาสมกรรมเป็นการเราการ                                                                                |                                                                         |
|                                | (การรับมักเรียนในโลยการติเสน)                                                                                      | 1 2007 และครายแบบคายรรมเลยมากคุณกระด<br>ตะเม่ะถึงสัง วาว 1 เว 1 เร เก 1 |
|                                | (การรอมการอยู่เมต์ (การการการอยู่)                                                                                 | THATHE TATI 2024-02-09 10:05:3                                          |
|                                | THE INFORMATION TO A CLAIMENT WHEN FURTH AND AND FOR 202                                                           |                                                                         |
| <u>เพื่อ</u> เข้าบัญชี         | ร์ สำนักทะเบียนและประมวลผล (ภาคพิเศษ/โครงการพิเศษ)                                                                 | สาขา/Branch วันที่/Date                                                 |
| () UN9. 5                      | นาคารไทยพาณิชย์ เลขที่บัญชี (                                                                                      | ชื่อผูสมัคร/name                                                        |
| (Bill Paymer                   | น)(10/10)(สถานศึกษา)                                                                                               | เลชที่โบสมัคร/Cust                                                      |
|                                |                                                                                                    | หมายเลขอางอิงReference No                                               |
| รับชำระด้วยเ                   | สินสดเท่านั้น                                                                                                    |                                                                         |
|                                | จำนวนเงิน(Amount 200 บาท/Baht                                                                                      |                                                                         |
|                                | มวนเงินเป็นตัวยักษร/Amount in Words                                                                                | 14501000                                                                |
| 471                            |                                                                                                    | 1 March 1 March 1                                                       |
| 411                            | สองร้อยบาทก้วน                                                                                                    | 145010000000000000000000000000000000000                                 |
| 41                             | สองร้อยบาทถ้วน                                                                                                    |                                                                         |

ข้อปฏิบัติ : บาร์โค้ดที่แสดงบนใบแจ้งการชำระเงินนี้ สำหรับชำระได้เฉพาะช่องทางผ่านเคาน์เตอร์ ธนาคารไทยพาณิชย์ จำกัด (มหาชน) เท่านั้น ห้ามชำระด้วยการสแกนผ่าน Mobile Banking

์ ขั้นตอนที่ 3 ดาวน์โหลดเอกสารใบสมัคร เพื่อดำเนินการในส่วนที่เกี่ยวข้อง และชำระเงินค่าสมัคร (ต่อ)

สำหรับผู้ที่ต้องจัดส่งเอกสารทางไปรษณีย์เพิ่มเติม ระบบจะแสดงปุ่ม เพื่อให้ดาวน์โหลดใบปะหน้าซองการจัดส่งเอกสารมายังมหาวิทยาลัย

| ขั้นตอนที่                                                                                                    | ขั้นตอนที่                                                                                                    | ขั้นตอนที่                                                                                                    | ขั้นตอนที่                                                                                                    | ตรวจสอบสถานะ                                                                                                    |                                                                                                    |                                                                                      |                         |  |
|----------------------------------------------------------------------------------------------------|----------------------------------------------------------------------------------------------------|----------------------------------------------------------------------------------------------------|----------------------------------------------------------------------------------------------------|----------------------------------------------------------------------------------------------------|----------------------------------------------------------------------------------------------------|--------------------------------------------------------------------------------------|-------------------------|--|
| สมบูรณ์แล้ว                                                                                                    | สมบูรณ์แล้ว                                                                                                    | ยังไม่สมบูรณ์                                                                                                    | ยังไม่สมบูรณ์                                                                                                    | ยังไม่สมบูรณ์                                                                                                    |                                                                                                    |                                                                                      |                         |  |
| ขั้นตอนที่ 3 (<br><u>ค่าอริบาย แล่</u><br>1. ดาวนีโค<br>(นอกเศ<br>2. ช่าระเงี<br>2. ช่าระเงี<br>3. ช่า<br><u>หมายเค</u><br>9. กร<br>มห<br>9. กร<br>มห<br>(3<br>(3. ด่านโมช | <mark>ระบ้อความเตือนไป:</mark><br>เสดใบสมัครจากระ<br>เนื่อจากการลงลาย<br>มค่าสมัคร ระหว่างว่<br>เระเงินผ่านเลาน์เตะ<br>เระเงินผ่านระบบ Q<br>สิ <sub>2</sub><br>เรนิที่ผู้สมัครได้ช่าร<br>เรวิทยาลัยเท่านั้น r<br>เกพบปัญหาการช่า<br>นกร้-ศุกร์ 08.30-<br>าวรในขึ้นตอนที่ 4 เ | ใบสมัคร เพื่อดำเนิน<br>รดอ่าน :<br>เมื่อชื่อบนกระดาษ ส<br>อันที่ 13-23 ก.พ. 256<br>อร์ ธนาคารไทยพาณี<br>R Code โดยสแทนผ<br>ะเงินค่าสมัครแล้ว ท<br>ทั้งนี้หากผู้สมัครมิได้<br>เระเงิน ติดต่อสำนักเ<br>16.30 น.) | การในส่วนที่เกี่ยวขั<br>ลายมือชื่อผู้สมัคร<br>ามารถลงลายมือต<br>57 มี 2 ช่องทาง<br>ไชย์ จำกัด (มหาชน<br>ก่านมาง Mobile Ba<br>ทงมหาวิทยาลัยของ<br>ดำเนินการชำระเงิน<br>กะเบียบและประมวล<br>การสนัครต่อไป | iอง และชำระเงินค่าสมัศ<br>นเองบน iPhone, iPad<br>1) ทุกสาขา ตามเวลาทำ<br>ลกking ของทุกธนาคาร<br>สงวนสิทธิ์ในการคืนเงิน<br>เค่าสมัครตามที่กำหนด<br>เผล มช. โกร 053-948 | เร<br>เหรืออุปกรณ์อิเล็<br>การของธนาคาร<br>เ ถึงวันที่ 23 ก.พ.<br>เค่าสมัคร ยกเว้น<br>จะถือว่าการสมัค:<br>915 ถึง 19 ในเวลา | ร์กทรอนิกส์อื่นได้)<br>2567 เวลา 23.00<br>เทิดจากความผิด<br>รนั้นเป็นไมฆะ<br>เท้าการ | )<br>D น.<br>พลาดของทาง |  |
| S. Critical                                                                                                    | nstuburi 4 t                                                                                                    | wood in the contents                                                                                                    | 🖶 คลิกที่นี่เพื่อ                                                                                                    | อดาวน์โหลดใบสมัค                                                                                                    | 5                                                                                                    |                                                                                      |                         |  |
|                                                                                                    | Ð                                                                                                    | คลิกที่นี่เพื่อดา:<br>(ใช้เฉพาะโคร                                                                                                    | วน์โหลดใบปะหน้ <sup>ะ</sup><br>รงการที่กำหนดให                                                                                                    | าชองการจัดส่งเอก<br>ห้ส่งเอกสารเพิ่มเติม                                                                                                    | การมายังมหาวิ<br>ทางไปรษณีย์)                                                                                               | ทยาลัย                                                                               |                         |  |
|                                                                                                    | ×                                                                                                    | คลิกที่นี่ เพื่อดาว                                                                                                    | ชน์โหลดใบซ่ำระเงิน                                                                                                    | เค่าสมัคร (สามารถชำ:                                                                                                    | ะเงินได้ 2 ช่องท                                                                                                    | 110) <b>X</b>                                                                        |                         |  |
| คลิกปุ่ม                                                                                                    | 1                                                                                                    | Ð                                                                                                    | คลิกที่นี่เพื่อดา:                                                                                                    | วน์โหลดใบปะหน้าชอ                                                                                                    | งการจัดส่งเอก                                                                                                    | าสารมายังมหา                                                                         | วิทยาลัย                |  |
| เพื่อให้                                                                                                    | (ชีเฉพาะโครงการก็กำหนดให้สังเอกสารเพิ่มเติมทางไปรษณีย์)<br>เพื่อให้ระบบแสดงใบปะหน้าซอง                                                                                                    |                                                                                                    |                                                                                                    |                                                                                                    |                                                                                                    |                                                                                      |                         |  |

หมายเหตุ : รหัสโครงการ คณะ สาขาวิชา ที่ระบุให้ส่งเอกสารการสมัครผ่านช่องทางไปรษณีย์เพิ่มเติมจากช่อง ทางออนไลน์ ระบบรับสมัครจะปรากฏปุ่มให้ดาวน์โหลดใบปะหน้าซองไปรษณีย์

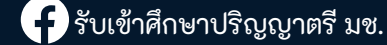

## ตัวอย่างใบปะหน้าซอง <mark>(พิมพ์จากระบบรับสมัครเท่านั้น)</mark> ใช้ติดหน้าซอง หรือกล่องพัสดุที่ใช้ในการนำส่งเอกสารมายังมหาวิทยาลัยเชียงใหม่

| ສາມເຮດໂຫລັດ                                                                                                    | 2                                                                                                    | 3                                                                                                    | 4                                                                                                    | ตรวจสอบสถานะ<br>5                                                                                                    |                                                                                                    |       |
|----------------------------------------------------------------------------------------------------|----------------------------------------------------------------------------------------------------|----------------------------------------------------------------------------------------------------|----------------------------------------------------------------------------------------------------|----------------------------------------------------------------------------------------------------|----------------------------------------------------------------------------------------------------|-------|
| สมบูรณแลว                                                                                                    | สมบูรณแลว                                                                                                    | ยงเมสมบูรณ                                                                                                    | ยงเมสมบูรณ                                                                                                    | ยงเมสมบูรณ                                                                                                    |                                                                                                    |       |
| ขั้นตอนที่ 3<br><u>คำออิบาย แ</u><br>1. ดาวบ์ไ<br>(นอกเ<br>2. ชำระเจ<br>ง ช่<br><u>หนายย</u><br>ง ก<br>น<br>ง ห<br>เ<br>น | ดาวน์ไหลดเอกสาร่<br>ละข้อความเตือนไป:<br>หลดใบสมัครจากระ<br>หนือจากการลงลาย<br>ช่นค่าสมัคร ระหว่าง:<br>ว่าระเงินผ่านเราบบ Q<br>ประเงินผ่านระบบ Q<br>ประ<br>เรณีที่ผู้สมัครได้ช่าร<br>หาวิทยาลัยเท่านั้น r<br>กกพบปัญหาการข้า<br>จันทร์-ศุกร์ 08.30- | ใบสมัคร เพื่อดำเนิน<br>รุดอ่าน :<br>เมื่อชื่อบนกระดาษ ส<br>จันที่ 13-23 ก.พ. 256<br>อร์ ธนาคารไทยพาณ<br>R Code โดยสแกนผ<br>ะเงินคำสมัครแล้ว ท<br>ั้งนี้หากผู้สมัครมิได้<br>เระเงิน ติดต่อสำนัก<br>16.30 น.) | เการในส่วนที่เกี่ยวขั<br>อลายมือชื่อผู้สมัคร<br>ทมารถลงลายมือต<br>57 มี 2 ช่องทาง<br>นิชย์ จำกัด (มหาชน<br>ผ่านทาง Mobile Ba<br>ทางมหาวิทยาลัยของ<br>โต่าเนินการช่าระเงิน<br>ทะเบียนและประมวล | อง และยำระเงินค่าสมัค<br>นเองบน iPhone, iPad<br>) ทุกสาขา ตามเวลาทำ<br>เทking ของทุกธนาคาร<br>สงวนสิทธิ์ในการคืนเงิน<br>เค่าสมัครตามที่กำหนด<br>เผล มช. โทร 053–948 | าร<br>1 หรืออุปกรณ์อิเล็กทรอนิกส์อื่นได้)<br>การของรนาคาร<br>5 ถึงวันที่ 23 ก.พ. 2567 เวลา 23.00 น.<br>มค่าสมัคร ยกเว้นเทิดจากความผิดพลาดขอ<br>จะถือว่าการสมัครนั้นเป็นไมฆะ<br>915 ถึง 19 ในเวลาท่ำการ | างทาง |
| 3. ดำเนิน                                                                                                    | การในขันตอนที่ 4 เ                                                                                                    | พื่ออัปเหลดเอกสาร                                                                                                    | การสมัครต่อไป                                                                                                    |                                                                                                    |                                                                                                    |       |
|                                                                                                    |                                                                                                    |                                                                                                    | 🖶 คลิกที่นี่เพื่อ                                                                                                    | วดาวน์โหลดใบสมัค                                                                                                    | s                                                                                                    |       |
|                                                                                                    |                                                                                                    | (ใช้เฉพาะโค:                                                                                                    | รงการที่กำหนดให้                                                                                                    | ้ส่งเอกสารเพ <u>ีบเติม</u>                                                                                                    | ทางไปรษณีย์)                                                                                                    |       |
|                                                                                                    |                                                                                                    | (ใช้เฉพาะโคร<br>อร์โทร                                                                                                    | รงการที่ทำหนดให้                                                                                                    | ห้ส่งเอกสารเพ <u>ีบเติม</u>                                                                                                    | ทางไปรษณีย์)                                                                                                    |       |
|                                                                                                    |                                                                                                    | (ใช้เฉพาะโคร<br>อรโทร<br>ที่                                                                                                    | รุณาส่ง                                                                                                    | <del>ไส่งเอกสารเพียุเติม</del><br>และพัด                                                                                                    | มมาคุณภาพนักศึกษา<br>รัยเชียงใหม่<br>ยงใหม่ 50200                                                                                                    |       |
|                                                                                                    |                                                                                                    | (ใช้เฉพาะโคร<br>อร์โทร <b>ปัตว์</b> กรุ<br>กรุ<br>TCAS ร                                                                                                    | รงการที่กำหนดให้<br>รุณาส่ง<br>อบที่ 2 โควตา Qu                                                                                                    | รัส่งเอกสารเพียเติม<br>และพัด<br>                                                                                                    | มมาคุณภาพนักศึกษา<br>รัยเชียงใหม่<br>ยงใหม่ 50200<br>เนจากโครงการเด็กดีมีที่เรียน )                                                                                                    |       |
| 1<br>1<br>1<br>1<br>1<br>1<br>1<br>1<br>1<br>1<br>1<br>1<br>1<br>1<br>1<br>1<br>1<br>1<br>1                               | ม<br>ม<br>เบ<br>ไปฏิบัติ:<br>ให้ใช้เอกสารส่<br>สำหรับการส่                                                                                                    | (ใช้เฉพาะโคร<br>อร์โทร <mark>ที่ได้รับมี</mark> กรุ<br>กรุ<br>TCAS รร<br>ฉบับนี้เท่านั้น เพื่อบ<br>มเอกสารการสมัคร                                                                                          | รงการที่กำหนดให้<br>รุณาส่ง<br>อบที่ 2 โควตา Qu<br>ปะหน้าชองจดหมาย<br>มมายังมหาวิทยาลัย                                                                                                    | เลียงกลารเพียเตม<br>และพัง<br>องชุด (การรับนักเรีย<br>แชียงพัสดุ<br>แชียงใหม่                                                                                       | มมาคุณภาพนักศึกษา<br>รัยเชียงใหม่<br>ยงใหม่ 50200<br>เนจากโครงการเด็กดีมีที่เรียน )                                                                                                    |       |

สามารถตรวจสอบรหัสโครงการ คณะ สาขาวิชา ที่ตนเองเลือกว่ากำหนดให้ส่งเอกสาร ทางไปรษณีย์หรือไม่ ได้ 2 ช่องทางคือ

- ในระบบรับสมัคร ขั้นตอนที่ 4 หรือ
- 2. https://admission.reg.cmu.ac.th/findfaculty.php

ขั้นตอนที่ 4 อัปโหลดเอกสารการสมัคร

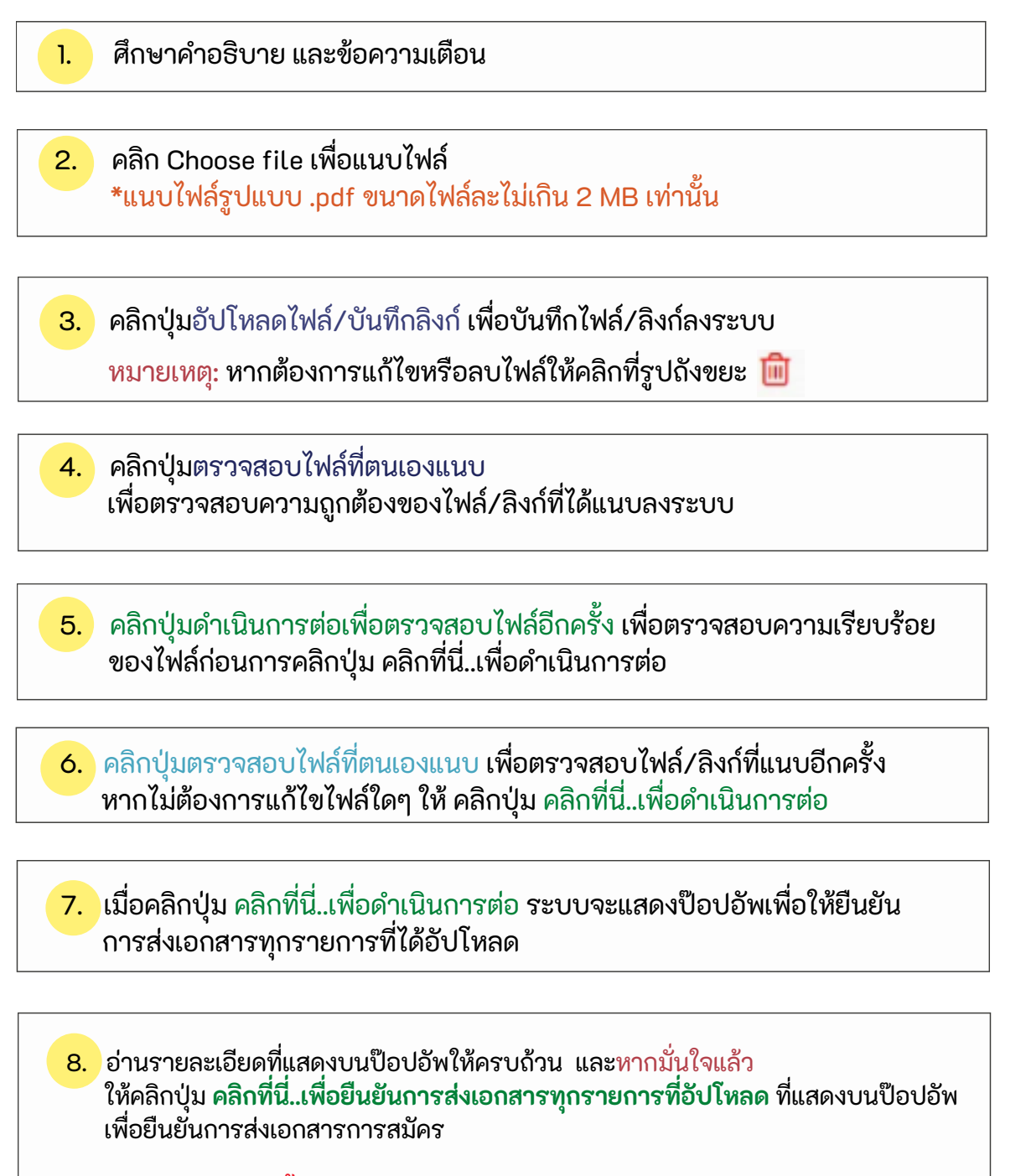

\*หากคลิกปุ่มนี้แล้วจะไม่สามารถแก้ไข/อัปโหลดไฟล์หรือลิงก์เพิ่มเติมได้อีก\*

🕂 รับเข้าศึกษาปริญญาตรี มช.

#### CMU CHIANG MAI UNIVERSITY SREG Registration Office Chiang Mai University

🕂 รับเข้าศึกษาปริญญาตรี มช.

## ขั้นตอนการสมัครประเภทโครงการการรับนักเรียนในโครงการพิเศษ (ต่อ)

#### ขั้นตอนที่ 4 อัปโหลดเอกสารการสมัคร (ต่อ)

| <complex-block></complex-block>                                                                                                    |                                                                                       |                                                          |                                                                                                    |                                                                                                    |                                                                                                    |                         |
|----------------------------------------------------------------------------------------------------|---------------------------------------------------------------------------------------|----------------------------------------------------------|----------------------------------------------------------------------------------------------------|----------------------------------------------------------------------------------------------------|----------------------------------------------------------------------------------------------------|-------------------------|
| <complex-block></complex-block>                                                                                                    | มตอนที่ 4 อับใหลดเอกสารการสมัคร                                                       |                                                          |                                                                                                    |                                                                                                    | เอกสารประกอบการสมัคร                                                                                                    |                         |
| <complex-block></complex-block>                                                                                                    | าอธีบาย และข้อความเดือน ไปร                                                           | รดอ่าน:                                                  |                                                                                                    | (00420212204013                                                                                                    | ) คณะศึกษาศาสตร์ สาขาพลศึกษา ภาคปกติ (หลักสูตร ไ                                                                                                    | ทย)                     |
| <complex-block><complex-block></complex-block></complex-block>                                                                                                    | ศึกษาวิธี/แนวทางการอับไหลดเอกสา                                                       | ns "คลิกที่นี่. เพื่อศึกษาแบ                             | เวทางการอัปใหลดเอกสารการสมัคร"                                                                                                    | ** ionanshiDulwa                                                                                                    | ให้อันไหลด รูปแบบไฟล์ .pdf และต้องมีขนาดไฟล์ละไม่เกิน 2 MB เท่านั้น **                                                                                                    |                         |
| <complex-block></complex-block>                                                                                                    | <ul> <li>tHospadaulaamamsocalatana<br/>https://admission.reg.cmu.ac.th/</li> </ul>    | rishisauns oppidaine<br>/findfaculty.php                 | rui anorden louaisaen n                                                                                                    |                                                                                                    |                                                                                                    |                         |
| <form></form>                                                                                                    | <ul> <li>ดำเมินการอับใหลดเอกสารให้สมบูรถ</li> </ul>                                   | ณ์ได้ตั้งแต่วันที่ 13-23 กุมก                            | nnikuś 2567 isan 23.59 u.                                                                                                    | ใบสมัคร                                                                                                    | 05338                                                                                                    | ov 💼                    |
| <complex-block></complex-block>                                                                                                    | เรดำเนินการอับใหลดเอกสารการสมัคร<br>1 ตั้นนั้นตรร ถ้าที่กระบบคลามร                    |                                                          | /                                                                                                    |                                                                                                    |                                                                                                    | 100                     |
| <complex-block></complex-block>                                                                                                    | 11 กดบุม "Choose file" เพื่อเลีย                                                      | ionIviáconans                                            |                                                                                                    |                                                                                                    |                                                                                                    |                         |
| <form></form>                                                                                                    | 12 กดปุ่ม "ยังไหลดไฟล์/บันทึกไ<br>13 กดปุ่ม "ตรวจสอบไฟล์ที่ตนเ                        | เลิงทำ ที่ปรากฏด้านส่าง เพื่<br>เองแนบ" เพื่อตรวจสอบให   | สือดันทึกไฟล์/ล้อกีเข้าสู่ระบบรับสมัคร<br>ใช้ที่ได้อันโหลด                                                                                                    | สำหนานัดรูประจำตัวประชาชน                                                                                                    |                                                                                                    | ∞ <u> </u>              |
| <complex-block></complex-block>                                                                                                    | ศาสธิบายเพิ่มเติม :                                                                   | info to fait to put to po                                | » : "กราวสม ซึ่งได้การแบบ" (กิจักกรับกราวสม กกครั้งที่มีการให้ไหน                                                                                                    |                                                                                                    | tivencu<br>#UU                                                                                                    | 100                     |
| <complex-block></complex-block>                                                                                                    | lwá lwánniwáčiow0oź                                                                   | ទាមថៃ)                                                   | 0.023499046910305600 0580660000000000000000000000000000                                                                                                    |                                                                                                    |                                                                                                    |                         |
| <complex-block><complex-block></complex-block></complex-block>                                                                                                    | <ul> <li>หากต้องการเปลี่ยนแปลง/</li> <li>กูกครั้งที่มีการเปลี่ยนแปลง</li> </ul>       | /aulฟล์ ให้กดรูปภาพ "ถึง<br>เงโฟล์/ลิงก์ ให้กดปุ่ม "อีปไ | อยมา"<br>โหลดไฟล์/บันทึกลือกำ ทุกครั้ง                                                                                                    | ในแสดงเหลการเรียน                                                                                                    | Choose File No file chosen                                                                                                    |                         |
| <complex-block><complex-block></complex-block></complex-block>                                                                                                    | 14 เมื่อด่างมินการครบด้วนแล้วใ                                                        | ให้เกตปุ่ม "ดำเนินการต่อเพื่                             | หื่อตรวจสอบใฟล์อีกครั้ง" และให้ทำการตรวจสอบใฟล์ทุกไฟล์ปีห้ครบด้วนอีก<br>เป็นการต่อ"                                                                                                    | แฟ้มสะสมผลงาน (Portfolio)                                                                                                    | Choose File No file chosen                                                                                                    |                         |
| <complex-block><complex-block></complex-block></complex-block>                                                                                                    | <ol> <li>เมื่อกดปุ่ม "คลิกที่นี่.เพื่อดำเนินการต่อ"แส้</li> </ol>                     | ส้ว ระบบจะชั้น ป้อปอีพ เพื่อ                             | อให้ผู้สมัครกดยืนยันการส่งเอกสารทุกรายการ การสมัครจึงจะสมบูรณ์                                                                                                    | <ul> <li>เป็นไปตามเอกสารแบบท้ายประกาศ<br/>การรับสะโอระโอรโซะเข้าสีการร้าง</li> </ul>                                                         | กรณีไฟล์มีขนาดเกินกว่าที่กำหนดให้ทำการลดขนาด/ฝากไฟล์ วิที่ผู้                                                                                                    |                         |
| <complex-block><complex-block></complex-block></complex-block>                                                                                                    | <u>"ปอกวรระวิง</u> เมือกดบุบยิบยิบทระ<br>ตรวจสอบความถูกต้อง และกรบถ้วน                | สงเอกสารทุกรายการที่ปร<br>มของไฟล์เอกสารก่อนการ          | รากฏบบป้อปอีพแห้ว จะไม่สามารถแก้ไขไฟล์กุกรายการที่อีปไหลดได้มีก ไปรด<br>กดปุ่มนี้                                                                                                    | โครงการเปิดโอกาสให้กับนักเรียน                                                                                                    | ให้บริการฝากใฟล์ เช่น google drive แล้วนำลังกันาใส่ใบระบบ                                                                                                    |                         |
| <complex-block></complex-block>                                                                                                    |                                                                                       |                                                          |                                                                                                    | ผู้มีความสามารถด้านกีฬา                                                                                                    | Benzess Solumismus Link URL<br>1. Is teament and Link URL Solutions and all shelf and idea with                                                                                                    |                         |
| <complex-block></complex-block>                                                                                                    | (00.000000.000                                                                        | เอกสารป                                                  | lsะกอบการสมัคร                                                                                                    |                                                                                                    | รพัพธ์ออิอกอินเข้าระบบ (เป็ดเป็นกรารณะ)                                                                                                    |                         |
| <complex-block></complex-block>                                                                                                    | (0042021220401                                                                        | 3) คณะศกษาศาส                                            | สตร สาขาพลศกษา ภาคบกต (หลกสูตร เทย)                                                                                                    | 2)                                                                                                    | <ol> <li>ไปรดตรวจสอบ Link URL ให้สามารถเข้าถึงไฟล์ได้อนถึงอื่นที่<br/>สิ้มสดการพิอารถมายารย์ดูเลี้อก ILink URL ต้องไม่สำคัญข่าง</li> </ol>                                                                                                    |                         |
| <complex-block></complex-block>                                                                                                    | tonarishtoutwo                                                                        | ล เทอบเทลด รูปขอบเพ                                      | ka per ualebouounenkaaliumo z Molimou **                                                                                                    |                                                                                                    | เวลาของการเผยแพร่ หรือจำกัดสถานะ/ช่วงเวลาการเปิดใช้                                                                                                    |                         |
| <complex-block></complex-block>                                                                                                    | luadins                                                                               | ()                                                       |                                                                                                    |                                                                                                    | งาน)                                                                                                    |                         |
| <complex-block></complex-block>                                                                                                    |                                                                                       | Choose Pile N                                            | o file chosen                                                                                                    |                                                                                                    | อังก์ (URL) ที่สามารถเรื่อนไขงใปยังไฟอ์เอกสารการสมัคร (ถ้ามี                                                                                                    |                         |
| <complex-block></complex-block>                                                                                                    | สำเนานัตรประจำตัวประชาชน                                                              | Choose File N                                            | o file chosen                                                                                                    | หลักสามการปารเงิน                                                                                                    |                                                                                                    |                         |
| <complex-block></complex-block>                                                                                                    | ในแสดงผลการเรียน                                                                      | Choose File In                                           | o Ne chosen                                                                                                    | nong turi de deteo                                                                                                    | Choose File No file chosen                                                                                                    |                         |
| <complex-block><complex-block></complex-block></complex-block>                                                                                                    |                                                                                       | Should here the                                          |                                                                                                    | อื่น ๆ (ถ้ามี)                                                                                                    | Choose File No file chosen                                                                                                    |                         |
| <complex-block><complex-block></complex-block></complex-block>                                                                                                    | แพนสะสมผลงาม (Portfolio)<br>- เป็นไปตามเอกสารแบบท้ายประกาศ                            | Choose File N                                            | o file chosen                                                                                                    | หมายเหตุ ผูสมักรต่องตรวจสอบ<br>รายการเอกสาร ประกอบการสมัครให้                                                                                |                                                                                                    |                         |
| <complex-block></complex-block>                                                                                                    | การรับสมัครนักเรียนเข้าศึกษาใน<br>โครงการเปิดโลกาสให้ดับใหญ่และ                       | google drive silbu                                       | าวารการของสิทธิการของขางวิหากอังสิเวกิสูงหมริการฝากไฟล์ เช่น<br>สังกับที่สีในระบบ                                                                                                    | ครบด้วน                                                                                                    |                                                                                                    |                         |
| <complex-block></complex-block>                                                                                                    | ผู้มีความสามารถด้านก็ฟา                                                               | denossi Salumsuu                                         | ULInk UPL                                                                                                    | <ul> <li>ตรวจสอบเอกสารปรากอบการ</li> </ul>                                                                                                   |                                                                                                    |                         |
| <complex-block></complex-block>                                                                                                    |                                                                                       | 1. โปรดตรวจสอบ<br>เป็ญเป็นสาราช                          | Link URL ให้สามารถเข้าถึงไฟล์โดยไม่ต้องเข้ารหัสหรือล็อกอินเข้าระบบ<br>มะ)                                                                                                    | สมัครจาก เมนูตันหาคณะ สาขาวิชา<br>ที่เปิดรับสมัคร คลิกที่นี่                                                                                 |                                                                                                    |                         |
| <complex-block></complex-block>                                                                                                    |                                                                                       | 2. Wsoosooaou                                            | Link URI, ให้สามารถเข้าถึงไฟล์ได้อนถึงวันที่สิ้นสุดการพิจารณาการ                                                                                                    | กรณีที่มีเอกสารประกอบการสะโอร และค                                                                                                    |                                                                                                    |                         |
| <complex-block></complex-block>                                                                                                    |                                                                                       | การเปิดใช้งานข                                           | mill review inclusional local local | เหนือจากรายการที่ระบุให้ยับไหลด ใน                                                                                                    |                                                                                                    |                         |
| <complex-block><complex-block></complex-block></complex-block>                                                                                                    |                                                                                       | อังก์ (บริเม ที่สามา                                     | รกเชื่อนในงไปยังให้ส์เอกสารการสนิกร เก่านั่ง                                                                                                    | ระบบไปแล้วนั้น ให้ผู้สมัครอื่นใหลดไฟล์<br>เอกสารด้วกล่าวเพิ่มเติม หากมีหพิมติม                                                               |                                                                                                    |                         |
| the ware in the second of the base of the second of the base of the second of the second of the second o                                    | a famous de cha                                                                       |                                                          |                                                                                                    | หลายรายการ ให้รวมเป็น 1 ไฟล์ ในช่อง                                                                                                    |                                                                                                    |                         |
| Air Lang   Wind Windowskie   Windowskie   Windowskie <                                                                                                    | nang turnau tanad                                                                     | Choose File N                                            | o file chosen                                                                                                    | 6UDK800                                                                                                    |                                                                                                    |                         |
| <complex-block><complex-block></complex-block></complex-block>                                                                                                    | ấu n thất                                                                             | Choose File N                                            | o file chosen                                                                                                    |                                                                                                    |                                                                                                    |                         |
| minitial                                                                                                    | หมายเหตุ ผูสมหรดองตรวงสอบ<br>รายการเอกสาร ประกอบการสมัครให้                           |                                                          |                                                                                                    |                                                                                                    | El Gulascolvió/Guñabañ                                                                                                    |                         |
| <complex-block><ul> <li>Second second s</li></ul></complex-block> | nsudou                                                                                |                                                          |                                                                                                    | เมือกดปุ่มอัปไหละ                                                                                                    | งไฟล์/บันทึกลิงก์แล้ว ให้ตรวจสอบว่ามีไฟล์ปรากฏในระบบเรียบร้อยแล้ว<br>โดยกดมัน "ตรวจสอบไฟล์ที่ตนเองแบบ"                                                                                                    | 5                       |
| <complex-block></complex-block>                                                                                                    | <ul> <li>ตรวจสอบเอกสารประกอบการ<br/>สมัยรวจจะแหน่งสวยอนะ สามาร์ชา</li> </ul>          |                                                          |                                                                                                    |                                                                                                    |                                                                                                    |                         |
| <complex-block>  Indemnistive diversities diversities diver</complex-block>               | ที่เปิดรับสมัคร คลิกที่มี                                                             |                                                          |                                                                                                    |                                                                                                    | ditiumsdoriionspa                                                                                                    | สอนใฟสีอีกเกรือ         |
| Image: Reverementation       Image: Reverementation         Image: Reverementation       Image: Reverementation         Image: Reverementati                                                                                                    | หลายรายการ ให้รวมเป็น 1 ใหล่ ใบช่อง<br>อิปไหลดนี้                                     | D date                                                   | actet hulman                                                                                                    |                                                                                                    |                                                                                                    |                         |
| American Strategy   American Strategy   American Strategy <td>шопоционна</td> <td>ออเพล/บนทกลงกแลว<br/>โดยกดบุ่ม "ตร</td> <td>เหตุรวสอบว่ามาพอบรากฏเมระบบเรียบรอบแลว<br/>เวอสอบไฟล์ที่ตนเองแนน"</td> <td></td> <td></td> <td></td>                                                                                                    | шопоционна                                                                            | ออเพล/บนทกลงกแลว<br>โดยกดบุ่ม "ตร                        | เหตุรวสอบว่ามาพอบรากฏเมระบบเรียบรอบแลว<br>เวอสอบไฟล์ที่ตนเองแนน"                                                                                                    |                                                                                                    |                                                                                                    |                         |
| <form>  Image: Image: Imag</form>                                 | luceuri luceuri luceu                                                                 | Norsula hu                                               | w/meugecco                                                                                                    |                                                                                                    | โปรดชินชันการส่งเอกสาร ของคณอีกครั้ง                                                                                                    |                         |
| A result of a result of a result of                                                                   | chaineyun chaineyun                                                                   | usn) fabiaupsn)                                          | สมมัยบระกั                                                                                                    |                                                                                                    | สำหรือนโปรดส่านก่อนกอยินยัน                                                                                                    |                         |
| Image: State State Stat                                                                   |                                                                                       |                                                          |                                                                                                    |                                                                                                    | ฟู้สปกรต้องการยืนชันการส่งขอกสารหรือไป                                                                                                    |                         |
| Local Code Code Code Code Code Code Code Code                                                                                                    |                                                                                       |                                                          |                                                                                                    | <ul> <li>หากสินส่งสัมชียอยส่งสร้องรวงสอบการของให้สือกสาร 300</li> <li>หากสินสงสีปีของการส่งขอกสาร 30คลิกผู้บลิเปียวกับข่างนี้ นับ</li> </ul> | ของการการสาของ ให้สุดกฎมแข้งสะมาย » กฎมขางให้<br>พ.กษณฑามป่า "ผู้หม้าระวันม้าหมายหม้ามให้เป็นหลัง ได้ยัก ,"                                                                                                    |                         |
| Andre Andre   Andree Andree   Andree Andree   Andree                                                                                                    | (00420212204013)                                                                      | ) คณะศึกษาศาสตร์                                         | สาขาพลศึกษา ภา <u>คปกติ (หลักสุตร ไทย)</u>                                                                                                    |                                                                                                    | правите протокорование свое полности полности полности полности полности полности полности полности полности полности полности полности полности полности полности полности по ликование полности по ликование полности по ликование по ликование |                         |
| Image: second second secon                                               | luedes                                                                                |                                                          | Collumna essential Million participation                                                                                                    | 🖬 ข้าพเจ้าได้กดปุ่มตรวจสอบไฟล์ที่ได้อับโหล                                                                                                   | ดแล้วว่าสามารถเปิดดูได้ และเป็นไฟล์ที่ถูกต้อง ครบถ้วน สมบูรณ์กุกรายการตามที่มหาวิทยา                                                                                                    | Sorheun saidunstuch enn |
| But Addabase   But Addabase   But Addabase <td></td> <td></td> <td></td> <td></td> <td>ส่งเอกสารแล้ว จะไม่สามารถแก้ไขได้อีก</td> <td></td>                                                                                                    |                                                                                       |                                                          |                                                                                                    |                                                                                                    | ส่งเอกสารแล้ว จะไม่สามารถแก้ไขได้อีก                                                                                                    |                         |
| Aussoulementiku Submath     Aussoulementiku Submath     Aussoulementiku Submath     - Outpersonant Submath     - Outpersonant Submath     - Outpersonant Submath     - Outpersonant Submath     - Outpersonant Submath     - Outpersonant Submath     - Outpersonant Submath     - Outpersonant Submath     - Outpersonant Submath        - Outpersonant Submath                                                                                                    | สามมานักระประสำนักประสาคม                                                             |                                                          | ป้องกับแบบ<br>ไฟซ์                                                                                                    |                                                                                                    | 🗸 riterbil skolustur udasmersepa verrafskilven 🗘                                                                                                    |                         |
| Image                                                                                                    | ในแสดงพลการเรียน                                                                      |                                                          | น้อกับแบบ ตรวจสอบใหล่ก็ตามของแบบ                                                                                                    |                                                                                                    |                                                                                                    | 1                       |
| Schultzmannanssensensensensensensensensensensensense                                                                                                    | - Description of the second                                                           |                                                          | 5w8                                                                                                    |                                                                                                    |                                                                                                    | ×                       |
| Ability     Ability       Ability     Ability                                                                                                    | <ul> <li>เป็นไปตามอกสารแบบใหย่างการการรั<br/>โอกาสให้หนักเรือน</li> </ul>             | รับสมัครนักเรียนเข้าศึกษาไม่                             | lesansille                                                                                                    |                                                                                                    |                                                                                                    |                         |
| integrums/hss2u<br>See th'Ω<br>surang @ulasbassaaurumsaans utanumsaalistiksuutu<br>• essaaurumsaansaas uuguumaa mutarikloidu<br>aase ahoo<br>naaf Gaamauraansaas uuguumaa mutarikloidu<br>bababab deedataanaanaa mutarikloidu<br>bababab babad deedataanaanaa mutarikloidu<br>matrid si foots(tumssis)<br>• estatuatedaatutaduwaatuumaa mutarikloiduumsaa<br>mutarikl si foots(tumssis)<br>futaristi si foots(tumssis)                                                                                                    | ผู้มีความสามารถด้านก็เห้า                                                             |                                                          |                                                                                                    |                                                                                                    |                                                                                                    |                         |
| Ke + thO     Image: Spinor Control of the spinor of the spinor of the spi                                                               | หลักฐานการประเงิน                                                                     |                                                          | Columna essenaul Milleuronau                                                                                                    |                                                                                                    |                                                                                                    |                         |
| ne na se se se se se se se se se se se se se                                                                                                    | August 20                                                                             |                                                          |                                                                                                    |                                                                                                    |                                                                                                    |                         |
| <ul> <li>• cossessemento-incurrenzadarson survelavene umunalegischen destruiten einen destruiten einen destruiten destruiten einen destruiten destruiten einen destruiten destruiten d</li></ul>                               | หมายหญ่ ผู้สมัครร้องธรรงสอบราชการเ                                                    | เอกสาร ประกอบการสมัครให้                                 | esulta e                                                                                                    | -                                                                                                    |                                                                                                    |                         |
| nedőlőannstölmaumsdels szendőenversennedőszélese lutszo<br>Bubbů Mějacisstőlesedélse delse elektronik szendő szendő szendő szendőszendő szendőszendő szendőszendő szendőszendő szendőszendő szendőszendő szendőszendő szendőszendő szendőszendős                                                                                                    | <ul> <li>จร้องสอบเอกสารประกอบการสมัคระ<br/>สมัคร อริษาร์ว่า</li> </ul>                | เวาก มนุดันหาคณ สายาวัย                                  | าที่เปิดชิม                                                                                                    |                                                                                                    |                                                                                                    |                         |
| Lakbäuß     Lakbäuß       stems Bizubut Hat Suisedußened     Imarifid skindt dumsde       Culture des krift dußenes bei krifte     Imarifid skindt dumsde       Culture des krift dußenes see auf bei duge bei duge bei d                                                                                                    | กรณีที่มีอาการประกอบการสะโตร บากก                                                     | เนื่อวากรายการที่จะแห้งอิงก็แ                            | บนระบ                                                                                                    |                                                                                                    |                                                                                                    |                         |
| Commuter Second Second Se                                         | ไปแล้วนั้น ให้ผู้สมัครอิประสดใหล่งกลารดี<br>รายการ ใช้รวมนั้น 1 hat helicute function | ร้อกล่าวเพิ่มเติม หากมีเพิ่มเติ<br>อ้                    | turano                                                                                                    |                                                                                                    |                                                                                                    |                         |
| ← แก้มีแต่หรือและบันดี และการและการเล่า                                                                                                    | 2 APT 0 (PULATOD 1 THE SUBBOOLDHEED)                                                  | -                                                        |                                                                                                    |                                                                                                    |                                                                                                    |                         |
| (ประกรวจสอบไทล์ที่หมงประหมา ก่อนกอนุ้มขึ้นเป็นการส่งเขาลาร)                                                                                                    | ← u/lolw&rdo&ot/&dowechekeku                                                          |                                                          | คลิกที่นี่.เพื่อดำเงินการต่อ                                                                                                    |                                                                                                    |                                                                                                    |                         |
|                                                                                                    |                                                                                       | date                                                     | รดตรวจสอบไฟล์ที่แบบในระบบ ก่อนกฤษัตร์แล้นการส่งเอกสารว                                                                                                    |                                                                                                    |                                                                                                    |                         |
|                                                                                                    |                                                                                       | (405                                                     | and the second second second second second second second second second second second second second second second                                                                                                    |                                                                                                    |                                                                                                    |                         |
|                                                                                                    |                                                                                       |                                                          |                                                                                                    |                                                                                                    |                                                                                                    |                         |
|                                                                                                    |                                                                                       |                                                          |                                                                                                    |                                                                                                    |                                                                                                    |                         |
|                                                                                                    |                                                                                       |                                                          |                                                                                                    |                                                                                                    |                                                                                                    |                         |
|                                                                                                    |                                                                                       |                                                          |                                                                                                    |                                                                                                    |                                                                                                    | 🗾 ขอมล ณ วนที่ 12 ก.ห   |

https://admission.reg.cmu.ac.th

💪 053-948915 ถึง 19

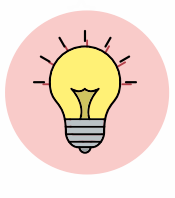

#### คำแนะนำ ข้อควรรู้

้ การสมัครในระบบรับสมัครการรับนักเรียนในโครงการพิเศษ ในขั้นตอนที่ 4

นำส่งเอกสารได้ ตั้งแต่วันที่ 13 -23 กุมภาพันธ์ 2567 เปิดระบบ วันที่ 13 กุมภาพันธ์ 2567 เวลา 09:00 น. ปิดระบบ วันที่ 23 กุมภาพันธ์ 2567 เวลา 23:59 น.

<mark>ก่อน</mark> การคลิกปุ่ม คลิกที่นี่...เพื่อยืนยันการส่งเอกสารทุกรายการ ให้ตรวจสอบทุกไฟล์ว่า แสดงสมบูรณ์ถูกต้องหรือไม่ (ไฟล์ต้องเปิดอ่านข้อมูลได้ทุกไฟล์)

และในกรณีแนบลิงก์ โปรดตรวจสอบการตั้งค่าสิทธิ์ของผู้ที่สามารถเปิดดูไฟล์ได้ (ลิงก์ที่แนบต้องตั้งค่าเป็นสาธารณะและไฟล์ต้องสามารถเปิดได้ตลอดกระบวนการของ การรับสมัครคัดเลือกใน TCAS รอบที่ 2 โควตาฯ ปีการศึกษา 2567)

เมื่อดำเนินการอัปโหลดไฟล์/ลิงก์สมบูรณ์ทุกไฟล์แล้วและไม่ต้องการแก้ไขไฟล์ใดๆ <mark>ให้</mark> คลิกปุ่ม คลิกที่นี่..เพื่อยืนยันการส่งเอกสารทุกรายการที่อัปโหลด ที่ปรากฏในป๊อปอัพ ภายในระยะเวลาที่กำหนด

กรณีที่ระบบขึ้นป๊อปอัพดังภาพ

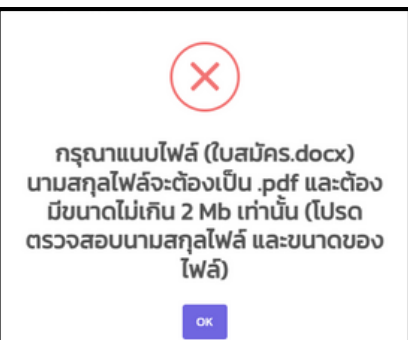

(⊕)

#### ให้ตรวจสอบไฟล์ดังนี้

- 1.ตรวจสอบรูปแบบไฟล์ว่าเป็นนามสกุล .pdf หรือไม่ ทุกไฟล์ที่อัปโหลดจะต้องอยู่ในรูปแบบ .pdf เท่านั้น
- 2.ตรวจสอบขนาดของไฟล์ ต้องมีขนาดไฟล์ละ ไม่เกิน 2 Mb เท่านั้น

โดยส่วนมากปัญหาที่พบ มักจะพบในกรณีที่อัปโหลดหลักฐานการชำระเงิน รูปแบบ .png หรือ .jpg จึงทำให้ไม่สามารถอัปโหลดเอกสารได้ (ไฟล์ต้อง.pdf)

.....

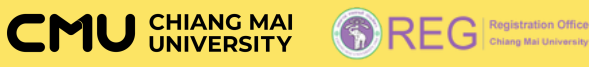

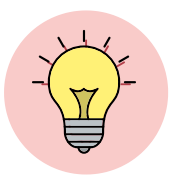

คำแนะนำ ข้อควรรู้อื่นๆ ที่เกี่ยวข้องในการสมัครการรับนักเรียนในโครงการพิเศษ

#### การตรวจสอบสถานะการดำเนินการในแต่ละขั้นตอน ผู้สมัครสามารถตรวจสอบได้จาก 2 แหล่งดังนี้

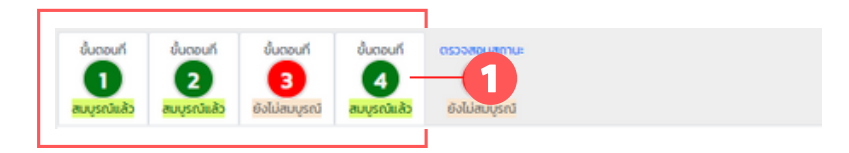

หากขั้นตอนใดดำเนินการสมบูรณ์ ขั้นตอนนั้นๆ จะเปลี่ยน สีพื้นเป็นสีเขียวและแสดงข้อความว่า สมบูรณ์แล้ว

หากขั้นตอนใดดำเนินการยังไม่สมบูรณ์ ขั้นตอนนั้นๆ จะยังคง เป็นสีพื้นสีแดงและแสดงข้อความว่า ยังไม่สมบูรณ์ ซึ่งผู้สมัครจะต้องดำเนินการขั้นตอนดังกล่าวให้ครบถ้วน เพื่อให้การดำเนินการ ในขั้นตอนดังกล่าวสมบูรณ์

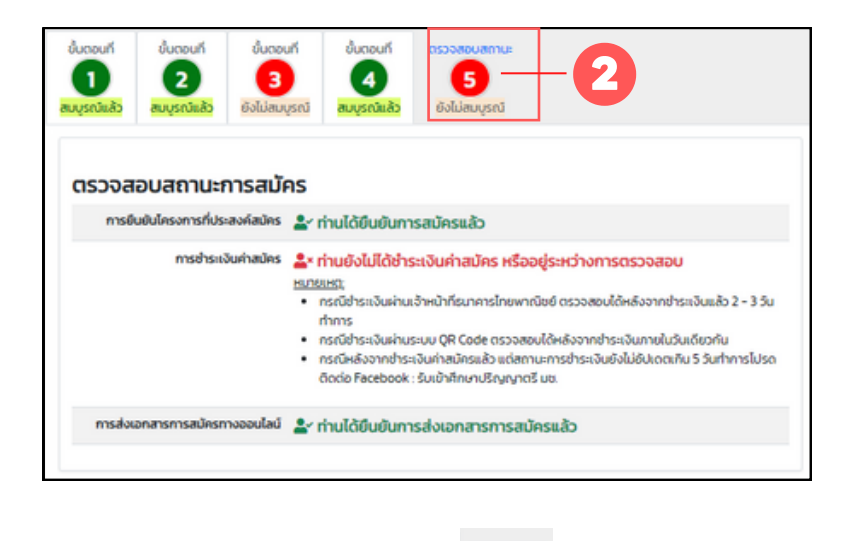

หากกดเมนูตรวจสอบสถานะ 🚺 ระบบจะปรากฏข้อมูล

สถานะต่างๆ เพื่อให้ผู้สมัครทราบและตรวจสอบ

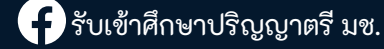
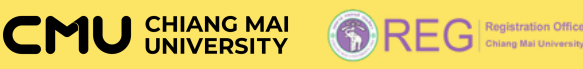

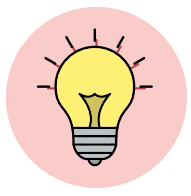

## ้คำแนะนำ ข้อควรรู้อื่นๆ ที่เกี่ยวข้องในการสมัครการรับนักเรียนในโครงการพิเศษ (ต่อ)

ตัวอย่างการปิดผนึกซองพร้อมเซ็นสลักหลังซอง

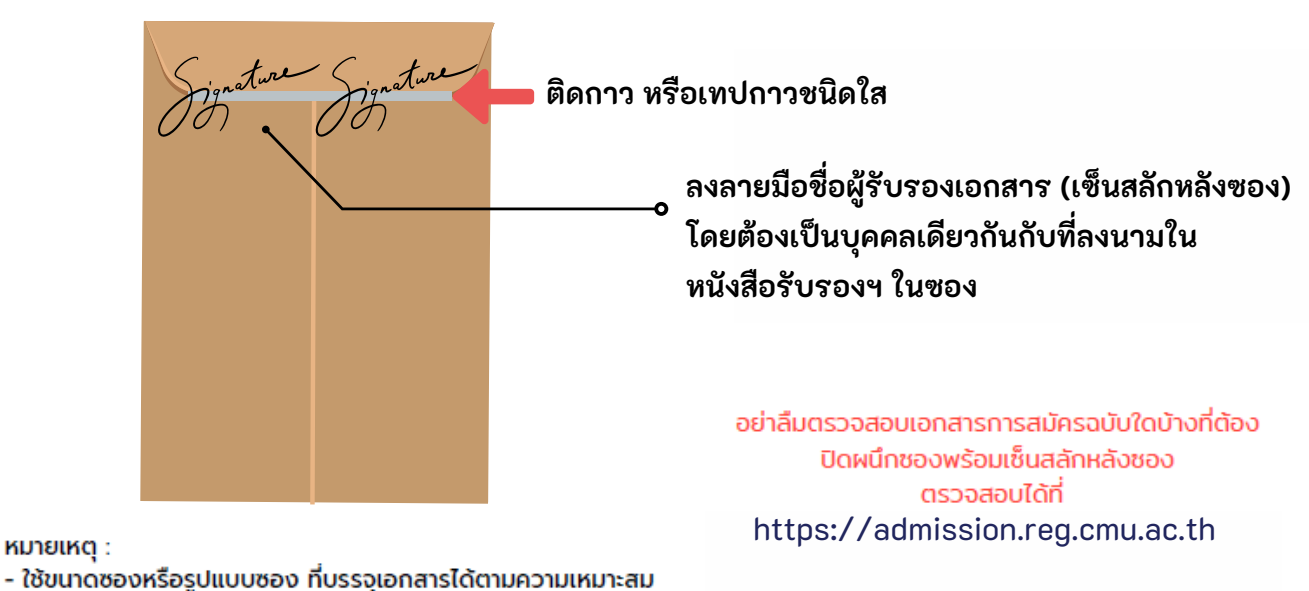

- ลงลายมือชื่อผู้ปิดผนึกที่ต่ำแหน่งที่ติดกาวหรือเทปกาวใส

**คำแนะนำ :** เมื่อปิดผนึกซองพร้อมเซ็นสลักหลังซองแล้ว ให้บรรจุซองนี้พร้อมเอกสารอื่นๆ ที่ ต้องนำส่ง ลงในซองจดหมายหรือซองเอกสารที่ใช้สำหรับเพื่อนำส่งเอกสารมายัง มหาวิทยาลัยอีกครั้ง

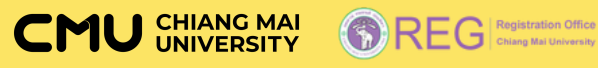

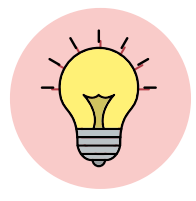

## คำแนะนำ ข้อควรรู้อื่นๆ ที่เกี่ยวข้องในการสมัครการรับนักเรียนในโครงการพิเศษ (ต่อ)

ภาพตัวอย่างการแสดงการยืนยันข้อมูล หรือยืนยันการส่งเอกสารสมบูรณ์

| Oliv         Oliv         Oliv         Octobali         Octobali         Octobal |                                                                                                    | เอกสารประกอบการสมัคร                                                                                                    |                                |
|----------------------------------------------------------------------------------------------------|----------------------------------------------------------------------------------------------------|----------------------------------------------------------------------------------------------------|--------------------------------|
| ขึ้นดอนที่ 2 ตรวจสอบข้อมูลการเลือก หรือ ยกเลิก/เปลี่ยนแปลง หรือ ยืนยันการเลือกกณะ สาขาวิชา รหัสโครงการ<br>ขึ้นดอนนี้ไปรดให้หวามระนัดระวัง และตัดสินใจอย่างรอบคอบ)                                                                                                    | (00420212204013) คณะศึกษาศาสตร์ สาขาพลศึกษา ภาคปกติ (หลักสูตร ไทย)<br>** เอกสารที่เป็นไฟล์ ให้อัปโหลด รูปแบบไฟล์ .pdf และต้องมีขนาดไฟล์ละไม่เกิน 2 MB เท่านั้น ** |                                                                                                    |                                |
| ด้างอิ่งวาน และข้อความเดี่ยน ไปรดอ่าน:<br>1 ตรวจสอบข้อมูลการเลือกรหัสโครงการ คณะ สาขาวีชา ที่ปรากฏในกรอบสี่เหลี่ยมด้านล่าง<br>11 หากประสงค์แก้ไข เปล่มแปลงการเลือก >> ให้กดปุ่มยาเลิกหรือเปลี่ยนแปลงการเลือก และดำเนินการในขั้นตอนที่ 1 ใหม่อีกครั้ง<br>12 หากไม่ประสงค์แปลี่ยนแปลง หรือแก้ไขการเลือกรหัสโครงการ คณะ สาขาวีชาอีก >> ให้กดปุ่ม "คลิกที่นี่ เพื่อต่าเนินการต่อ"<br>13 ตรวจสอบข้อมูลการเลือก รหัสโครงการ คณะ สาขาวีชา ที่ปรากฏในกรอบสี่ยหลี่ยนด้านล่าง<br>13 ตรวจสอบข้อมูลการเลือก รหัสโครงการ คณะ สาขาวีชา ที่ปรากฏในปริมาช กันร้อก และดำเนินการในขึ้นแปลงข้อมูล ให้ดำเนิน<br>การเกตร์ประจงข้อมูล และกดปูย์ขอมให้กรงการที่ประสงค์สมใหม่ในช่วย ที่ประโยง หากไม่ด้วยหารเสือกได้ ไปรดติดสินใจอย่าง<br>รอมของ ที่ด้า และดำเนินการกดบินขึ้นครงการที่ประสงค์สมัคะในแล้ว หากประสงค์ขกะลิกการสมัคร สามารถทำให้หลังกราบผลการ<br>สอบริชา A-Level โดยดำเนินการได้ <b>ในวันที่ 18 เมษายน 2567 เปิดระบบรลา 9.00 น. ปิตระบบเวลา 23.59 น. (สามารถยาแล้กการสมัคร<br/>ได้เท่านั้น)</b><br>2. หากกดปุ่มขึ้นยันในในใหญ่กระสงค์สมัครแล้วให้ดำเนินการในขึ้นตอนที่ 1 ต่อไป                                                                                                    | ในสมัคร                                                                                                    |                                                                                                    | ตรวจสอบ<br>ไฟล์ที่ตนเอง<br>แบบ |
|                                                                                                    | สำเนาบัตรประจำตัวประชายน                                                                                                    |                                                                                                    | ดรวจสอบ<br>ไฟล์ที่ตนเอง<br>แบบ |
|                                                                                                    | ใบแสดงผลการเรียน                                                                                                    |                                                                                                    | ตรวจสอบ<br>ไฟล์ที่ตนเอง<br>แบบ |
| ู<br>ข้อมูลการสมัครของท่าน                                                                                                    | แฟ้นสะสมผลงาน (Portfolio)<br>- เป็นไปตามเอกสารแมนท้ายประกาศ<br>การรับสมัครนักเรียบเข้าศึกษาใน<br>โครงการเปิดเกลให้กับนักเรียน<br>มีมีความสายกรดด้ายที่ช่า         | กรณีให้เสียนกดเกินกว่าที่ท่านตลังทำการลอบนาด/ฝากไฟต์ไว้ที่ผู้ให้<br>บริการฝากไฟล์ เช่น google drive แล้วนำอิงกันาใช้ในระบบ<br><u>ข้อกวรระริงในการแบบ Link URI,</u><br>1. โปรดตรวจสอบ Link URI, ได้สามารถเข้ากิ่งไฟล์โดยไม่ต้องเข้ารคัส |                                |
| ประเภทโครงการที่เลือก<br>รรับนักเรียนที่มีผลการเรียนด์<br>หน้าโครงการการทางที่หรือก                                                                                                    |                                                                                                    | หรืออือกอันเข้าระบบ (เปิดเป็นสาธรณะ)<br><sup>9</sup> โปรดตรวจสอบ Link URL ให้สามารถเข้ากิ่งไฟล์ได้วนทึงวันที่สิ้นสุด<br>การพิจารณาการกิดเลือก (Link URL ต้องไปจำกัดช่วงเวลาของการ<br>เผยแพร่ หรือจำกัดสถานะ/ช่วงเวลาการเปิดใช้งาน)     |                                |
| รหสตรงการ คณะ สาขาวชากเลงก<br>© 00421804205013<br>กณะการร้องกรมวงชน สาขาการรู้จอกเน                                                                                                    |                                                                                                    | ลิงท์ (URL) ที่สามารถเชื่อบไขงไปยังไฟล์เอกสารการสมัคร (ถ้ามิ)                                                                                                    |                                |
| สถานะการยืนยันการสมัคร                                                                                                    | หลกฐานการอาระเอน                                                                                                    |                                                                                                    | ตรวจสอบ<br>ไฟล์ที่ตนเอง<br>แบบ |
| สุมัทรใม่สามารถเปลี่ยนแปลงรสัสโครงการ-คณะสามาวิชาได้ชัก<br><< ผู้สมัครได้มีขบบนการเลือกรหัสโครงการ/คณะ/สาขาวิชาใน TCAS รอบที่ 2 โควตา Quota เรียบร้อยแล้ว<br>ผู้สมัครไม่สามารถเปลี่ยนแปลงรหัสโครงการ/คณะ/สาขาวิชาได้อีก >>                                                                                                    | <b>อื่น ๆ (ถ้ามี)</b><br>หมายเหตุ: ผู้สมัครต้องตรวงสอบ<br>รายการเอกสาร ประกอบการสมัครให้<br>ครบด้วน                                                               |                                                                                                    |                                |
|                                                                                                    | <ul> <li>ตรวจสอบเอกสารประกอบการ<br/>สมัครจาก เมนูค้เมหาคณะ สาขาวิชา<br/>ที่เปิดรับสมัคร คลิกที่นี่</li> </ul>                                                     |                                                                                                    |                                |
|                                                                                                    | กรณีที่มีผิดกสารประกอบการสบัคร นอก<br>เหนือจากรายการที่ระบุให้ยับไหลด ใน<br>ระบบไปแล้วนั้น ให้ผู้สมัครอับไหลดไฟล์<br>เอกสารดังกล่าวเพิ่มเติม หากมีเพิ่มเติม       |                                                                                                    |                                |
|                                                                                                    | หลายรายการ ให้รวมเป็น 1 ไฟล์ ในย่อง<br>อัปโหลดนี้                                                                                                    |                                                                                                    |                                |
|                                                                                                    | ยืนยันกา                                                                                                    | รส่งเอกสารเรียบร้อยแล้ว ไม่สามารถแก้ไขได้                                                                                                    | _                              |
|                                                                                                    |                                                                                                    | ยืบยับการส่งเอกสารการสบัต                                                                                                    | ลรแล้                          |

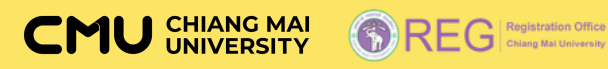

## THANKYOU

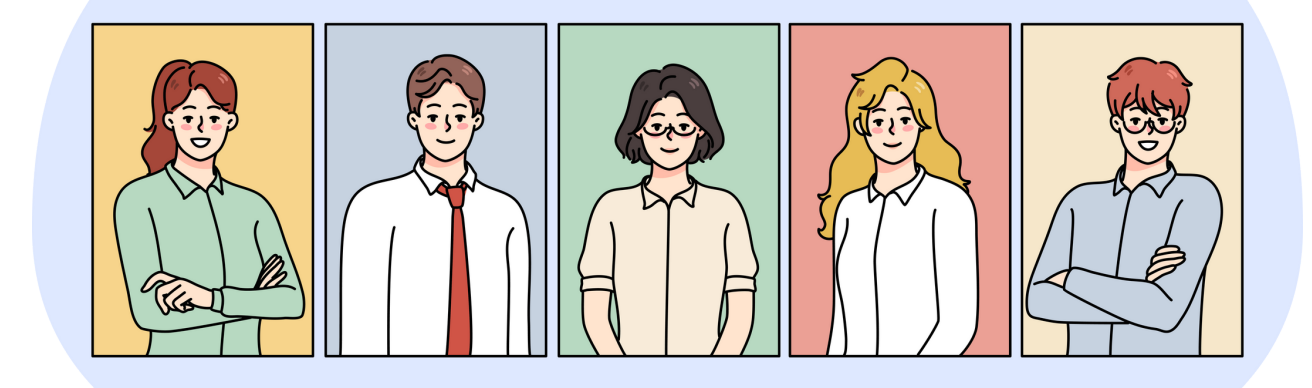